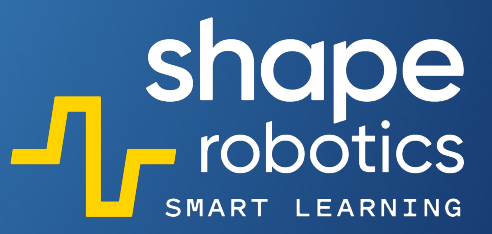

## BIBLIOTEKA KODÓW 100 Sekwencji kodowania do Nauki i Zabawy

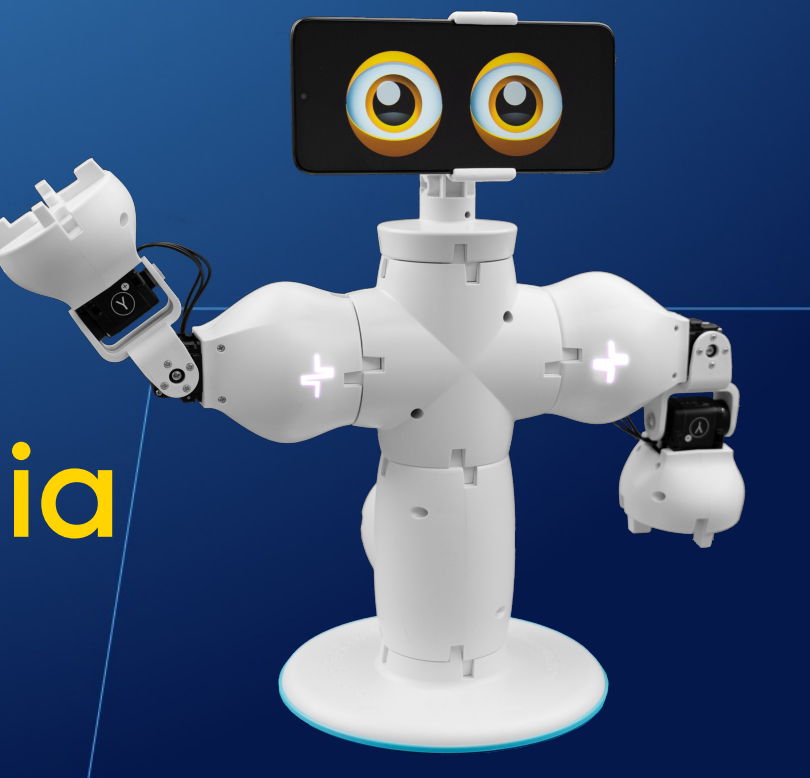

# Spis treści

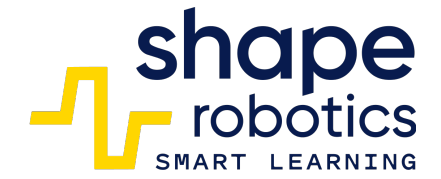

#### Sterowanie ruchem

5.

- Kierunki Modułu Spin
- Kierunki Modułu Joint 2.
- Jazda po Kwadracie 3.
- 4. Jazda po Trójkącie Pitagorejskim
  - Jazda po Kole
- 6. Jazda po Prostokacie
- 7. Odwzorowanie Ruchów przez Serwomotory Modułu Joint
- Kombinacja Sterowania Klawiszami Modułu Spin i 8.
  - Zdalnego Sterowania między Modułami Joint
- 9. Kontrola Predkości Modułu Spin
- 10. Kontrola Predkości Modułu Joint
- 11. Jazda Zygzakiem pod kątem 90° 12.
- Robot Czteronożny
- 13. Ruchomy Moduł Joint wyposażony w kółka
- 14. Jazda Modułem Spin według Ustalonych Kierunków
- 15. Ruch Modułu Joint według Ustalonych Kierunków
- 16. Ruch Trygonometryczny
- 17 Sterowanie Dotykiem Modułu Spin

#### Pomiar

- 18. Pomiar Momentu Obrotowego Modułu Joint
- 19. Pomiar Predkości Serwomotorów Modułu Joint
- 20. Pomiar Przyspieszenia Modułu Spin
- 21. Porównywanie Dwóch Wartości
- 22. Pomiar Obwodu Koła Fable
- 23. Pomiar Odległości na podstawie Obwodu Koła Fable

#### Wykrywanie

34.

- 24. Wykrywanie Przeszkody
- 25. Unikanie Przeszkody - Metoda 1
- 26. Unikanie Przeszkody - Metoda 2
- 27. Wykrywanie Kolorów
- 28. Pomiar Światła w Otoczeniu
- 29. Pomiar Odległości w Pobliżu
- 30. Oczekiwanie na Naciśniecie Klawisza
- 31. Wykrywanie Kolorowej Linii
- 32. Wysyłanie/Odbieranie Komunikatów z Modułem Spin
- 33. Reakcja Kamery na Ruch
  - Radarowy Model Działania dla Modułu Spin
- 35. Maszyna Sortująca Kolory - Metoda 1
- 36. Maszyna Sortująca Kolory - Metoda 2
- 37. Wykrywanie Podczerwieni
- 38. Monitorowanie Poziomu Baterii
- 39. Moduł Joint Sterowany przez Wykrywanie Kolorów Kamery
- 40. Wykrywanie Twarzy za pomocą Kamery
- 41. Reakcja na Zmiany Natężenia Światła
- 42. Wykrywanie Kątów Pozycji Modułu Wspólnego
- 43. Zastosowanie Filtra na Zrzucie Ekranu z Kamerv
- 44. Wvodrebnianie Ilości RGB
- 45. Sterowanie Modułem Spin za pomocą Klawiszy
- 46. Sterowanie Modułem Joint za pomocą Klawiszy
- 47. Fable Hello
- 48. Podążanie za Liderem
- 49. W Strone Światła
- Zdalne Sterowanie Modułem Spin 50.

#### Kontrola i Przetwarzanie Danych

- 51. Moduł Joint jako Śrubokret
- 52. Struktura Syjamska dla Modułów Spin
- 53. Zdalne Sterowanie Bariera
  - 54. Moduł Joint jako Joystick dla Modułu Spin
- 55. Symulator Dźwigu
- 56. Całkowite Zatrzymanie Programu (STOP)
- Użycie Pliku MP3 57.
- 58. Zabawa z Nutami
- 59. Zakończenie Petli Nieskończonej
- Nagrywanie w Pliku .csv 60.
- 61. Odczyt z Pliku .csv
- Nagrywanie Wielu Danych w Pliku .csv 62.
- 63. Tworzenie Zmiennej
- 64. Generowanie Losowych Wartości dla Serwomotora Modułu Joint
- 65. Obliczanie Średniej Arytmetycznej Ocen
- Obliczanie Średniej Geometrycznej dla Dwóch Liczb 66.
- 67. Konwersja Tekstu na Mowe
- 68. Odczyt Liczb z Ekranu Telefonu
- 69. Odczyt Liczb z Ekranu Telefonu / Formuła n choose k
- 70. Odczyt Liczb z Ekranu Telefonu / Formuła n!
- 71. Obliczanie Reszty z Dzielenia (Metoda 1)
- 72. Obliczanie Reszty z Dzielenia (Metoda 2)
- Obliczanie Wystąpień 73.
- 74. Sortowanie Liczb w Porządku Rosnącym
- Wprowadzenie Danych w Określonej Kolejności (Lista) 75.
- 76. Sortowanie Liczb Parzystych Rosnaco
- 77. Wyodrebnianie Liczb Parzystych/Nieparzystych z Listy i Funkcji
- Użycie Polecenia "licz z" 78.
- 79. Boolowski Operator Logiczny - I
- 80. Boolowski Operator Logiczny - LUB
- 81. Boolowski Operator Logiczny - NIE
- 82. Podwójna Negacja

#### **Wyświetlanie**

93.

94.

95.

96.

97.

98.

99.

100.

Grv

- 83. Światła Przerywane z użyciem Modułu Spin
- 84. Światła Przerywane z użyciem Huba
- 85. Wyświetlanie w Konsoli

Gra w Kości

Gra w Bramkarza

Zgadnij Liczbę

- 86. Wyświetlanie Wykresu Szeregowego Czasu
- 87. Wyświetlanie Wykresu Punktowego
- 88. Wyświetlanie Wykresu Liniowego
- 89. Wyświetlanie Pozycji Dotknięcia Ekranu

Mieszanie Świateł R, G, B

Ustawianie Kierunku Oczu

- 90. Tworzenie Wykresu Obrotów Modułu Spin
- 91. Wyświetlanie Wykresu Kąta Modułu Joint

Ustawianie Wyrazów Twarzy Fable

92. Porównywanie Dwóch Zaprogramowanych Wartości

Ustawianie Kolorów Teczówek/Powiek

Wyświetlanie Scalonych Danych w Jednej Linii

# Pamiętaj o...

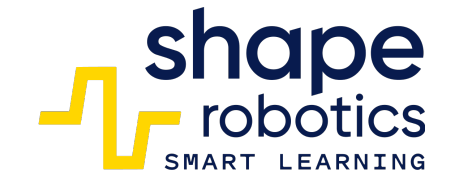

#### Przed programowaniem

- 1. Roboty są naładowane i sprawne, co można sprawdzić bezpośrednio w aplikacji.
- 2. Hub jest podłączony do urządzenia, z którego będziesz programować. Po podłączeniu zaświeci się jednym z sześciu kolorów, a kod będzie widoczny w aplikacji.
- Aplikacja Fable Blockly jest zainstalowana i zaktualizowana na urządzeniu do programowania. Możesz pobrać najnowszą wersję <u>tutaj</u>.
- Roboty mają zaktualizowane oprogramowanie wbudowane. W razie potrzeby możesz zaktualizować oprogramowanie wbudowane z poziomu aplikacji.
  Przejdź do następujących linków dla: <u>Hub, Moduł Spin, Moduł Joint</u>.
- Aplikacja Fable Face jest zainstalowana i działa na Twoim telefonie. Możesz ją pobrać <u>tutai</u>.
- 6. Upewnij się, że Twoje połączenie internetowe działa.
- 7. Sprawdź, czy Bluetooth jest aktywny i działa na urządzeniu, z którego będziesz programować.

#### Podczas korzystania z programów

- 1. Roboty i Hub powinny wyświetlać ten sam kolor.
- 2. Użyj odpowiednich kodów dla robotów w aplikacji.
- 3. Zwracaj uwagę na komunikaty o przeciążeniu momentu obrotowego! Komunikaty te wskazują, kiedy silnik jest przeciążony i wymaga regulacji w programie, podzespole, w którym się znajduje lub środowisku w którym działa.
- 4. Kąt Modułu Wspólnego wynoszący zero stopni oznacza pionową pozycję.

### Kod 1: **Kierunki Modułu Spin**

• Ten program umożliwia robotowi poruszanie się do przodu, do tyłu, oraz skręcanie w prawo lub w lewo.

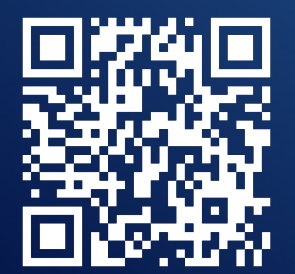

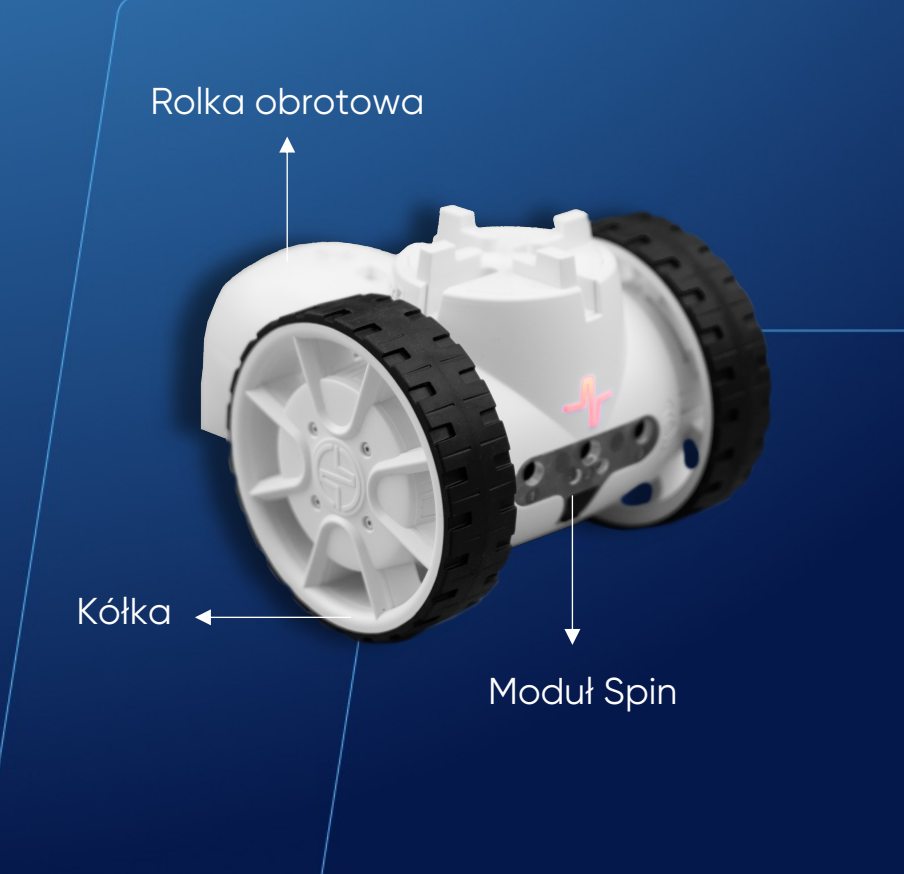

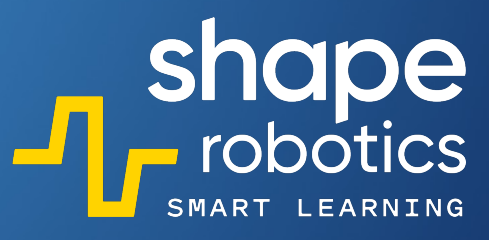

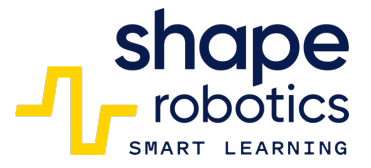

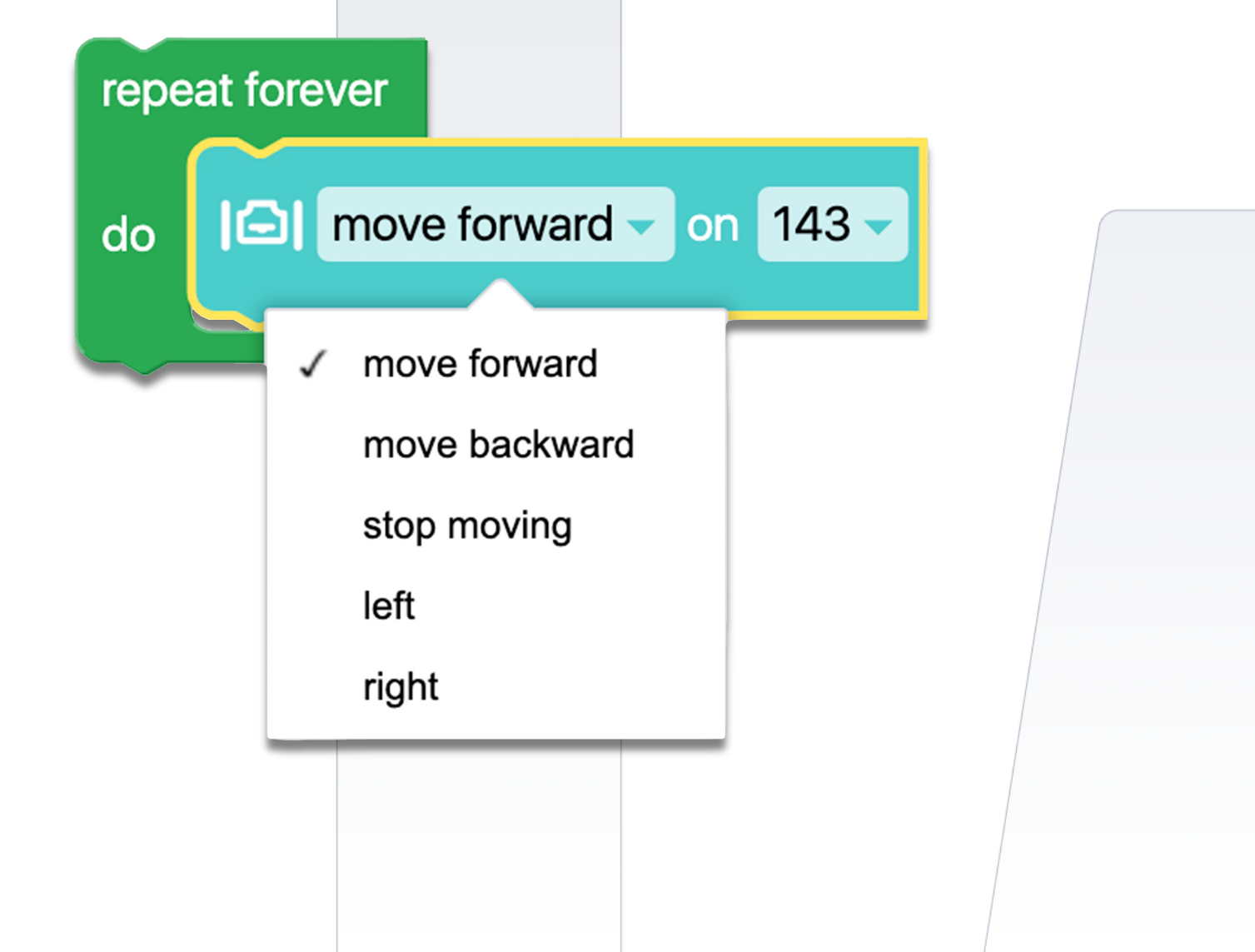

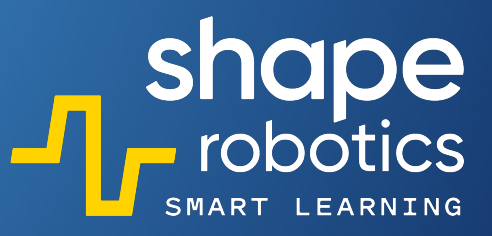

### Kod 2: **Kierunki Modułu Joint**

 Moduł Joint wykonuje powtarzalny ruch w zakresie od – 90 stopni do 90 stopni przy użyciu serwomotoru X, podczas gdy serwomotor Y pozostaje nieruchomy. Dzięki zamontowaniu wyciętej i spersonalizowanej kartonowej dłoni, robot może machać na pożegnanie.

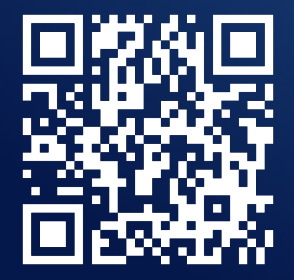

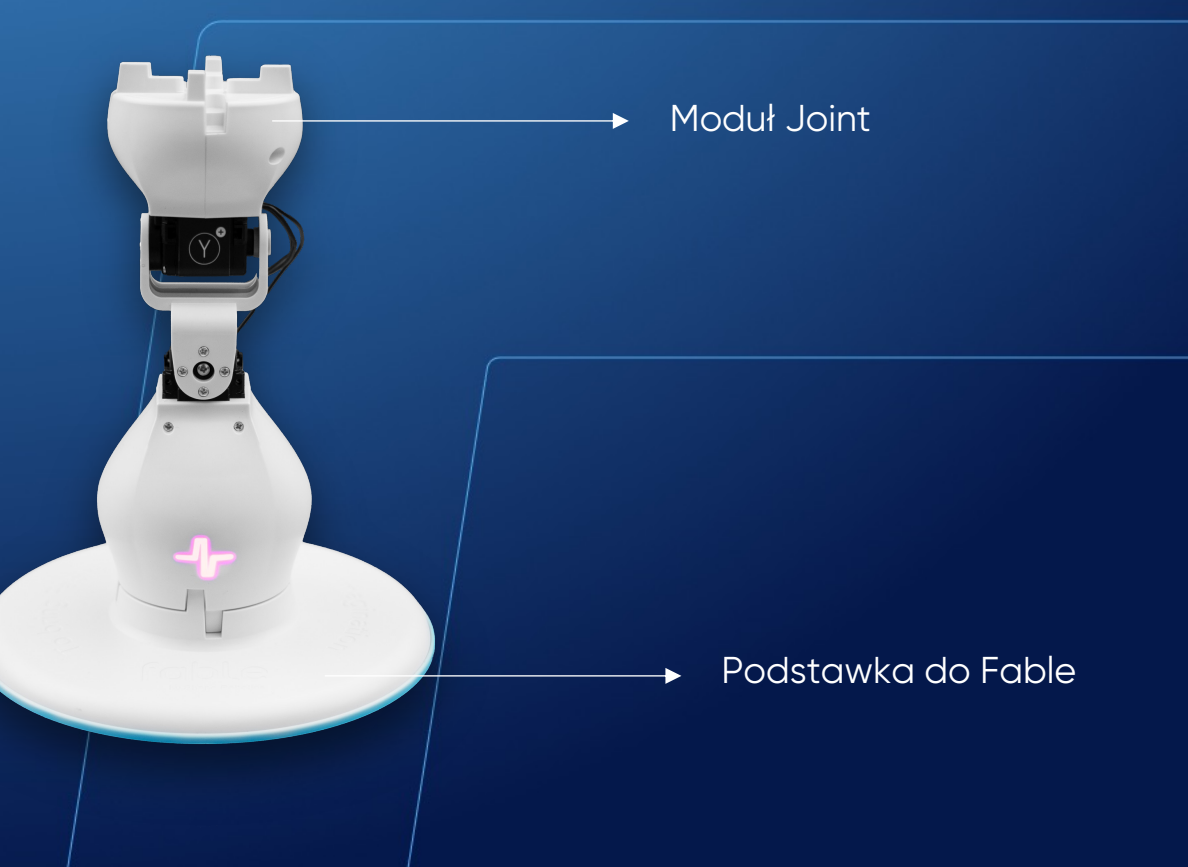

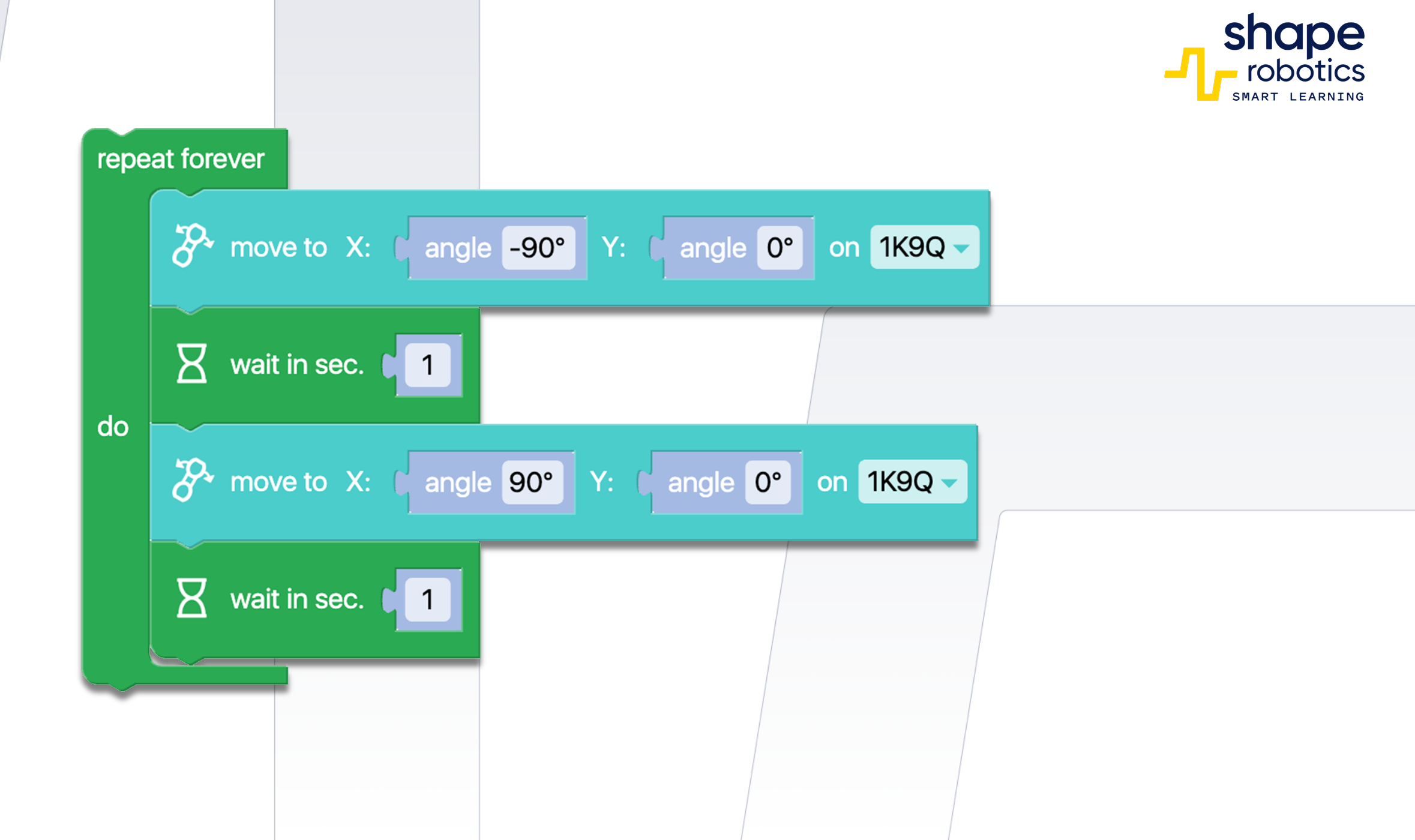

### Kod 3: **Jazda po kwadracie**

 Moduł Spin porusza się po obwodzie kwadratu, gdzie każdy bok ma długość 50 centymetrów. Pomarańczowy blok zapobiega rozpoczęciu nowego polecenia przed ukończeniem poprzedniego.

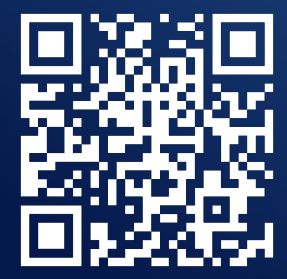

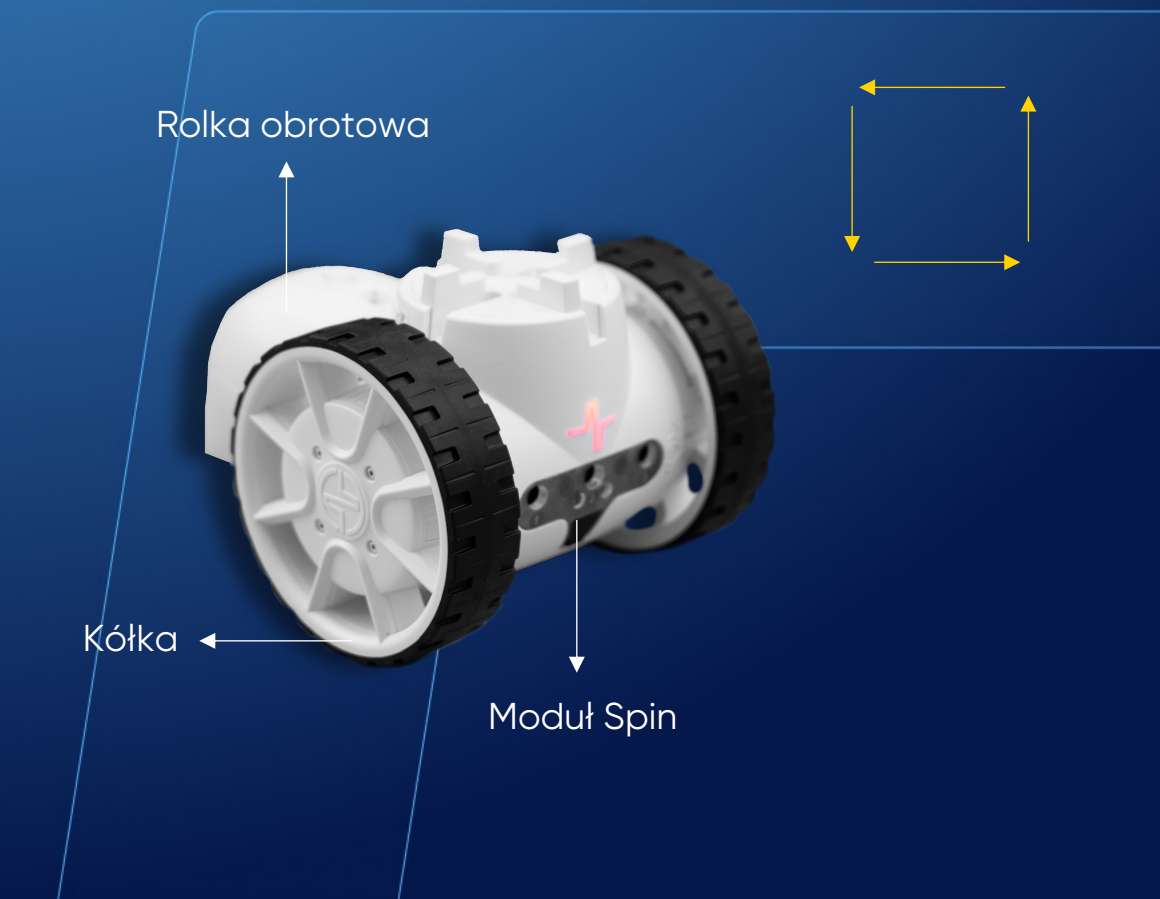

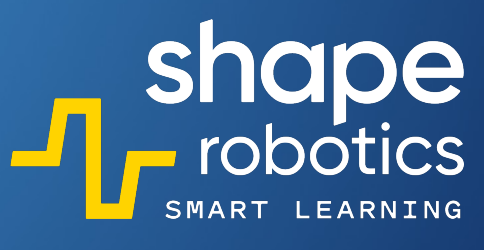

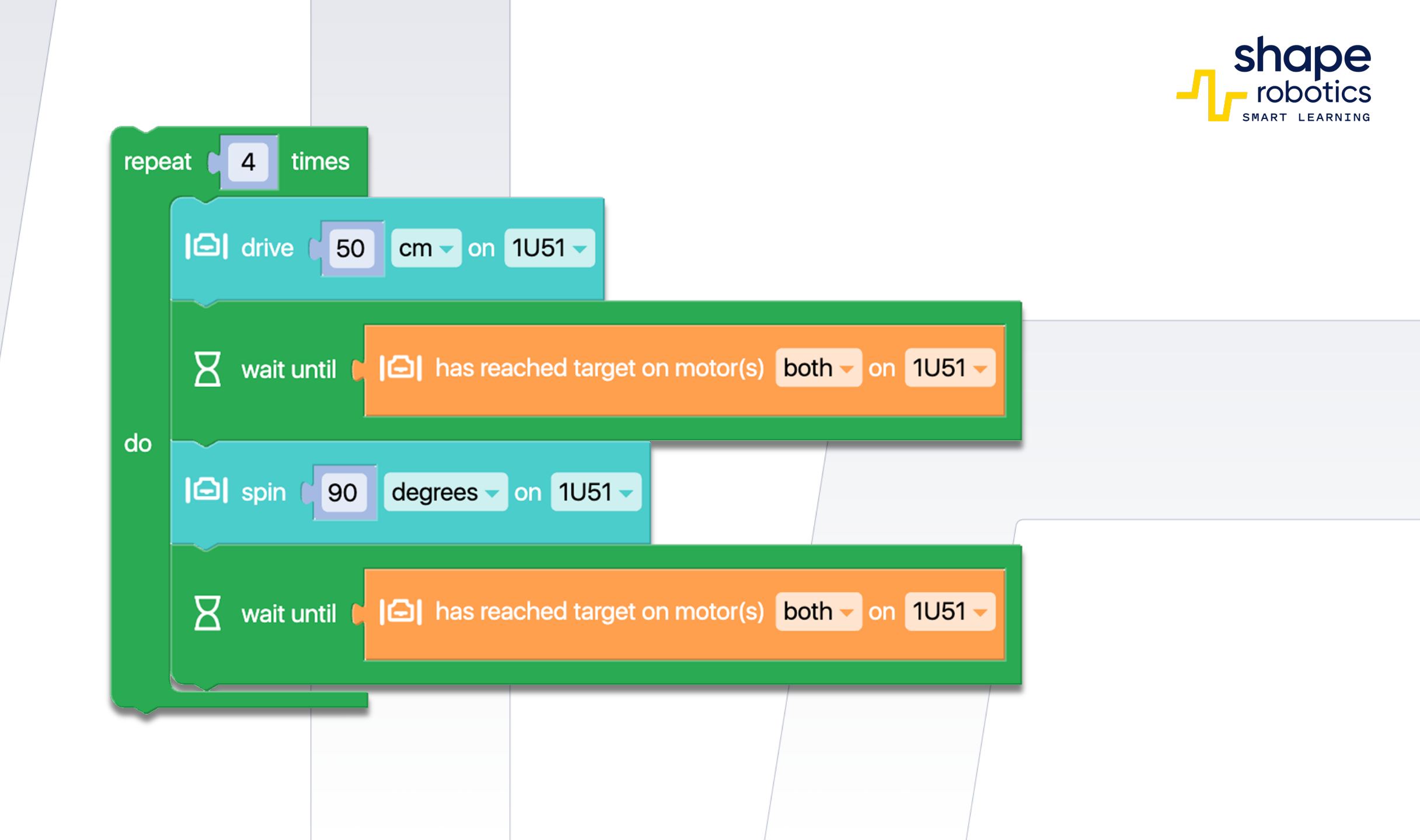

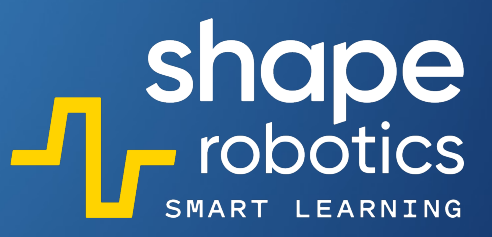

### Kod 4: Jazda po trójkącie pitagorejskim

- Trójkąt o bokach mierzących odpowiednio 30, 40 i 50 cm spełnia założenia trójkąta pitagorejskiego. Trójkąt ten jest trójkątem prostokątnym i jest zgodny ze wzorem: kwadrat przeciwprostokątnej równa się sumie kwadratów boków.
- W tym trójkącie kąty, które nie są kątami prostymi, mają wartości: 36.87° i 53.13°. Ponieważ obrót odbywa się po zewnętrznej stronie, wartości kątów obrotu wynoszą 180° minus wartości kątów.

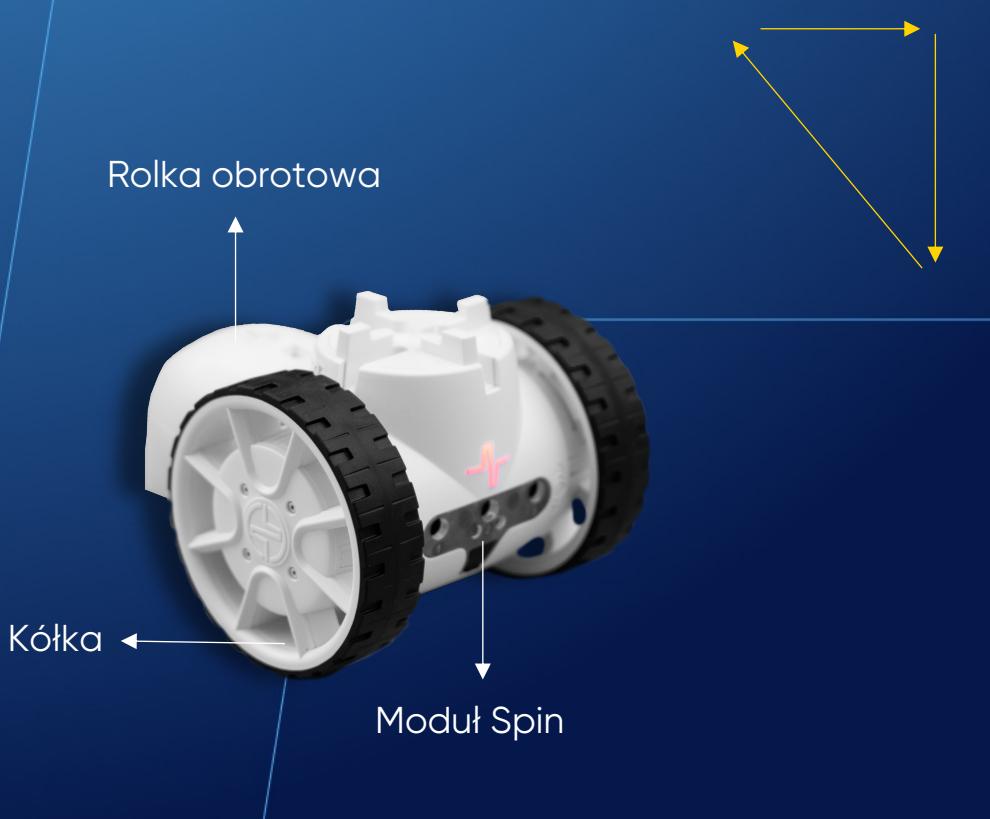

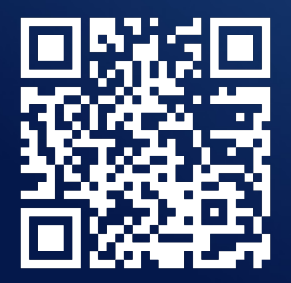

| Cm on A21B                                                        |
|-------------------------------------------------------------------|
| wait until 🚺 🗀 has reached target on motor(s) both 🚽 on A21B 🚽    |
| I spin 143.13 degrees 	on A21B                                    |
| wait until [] As reached target on motor(s) both - on A21B -      |
| Cm on A21B                                                        |
| wait until [] has reached target on motor(s) both - on A21B -     |
| I spin 126.85 degrees 	 on A21B                                   |
| wait until [] has reached target on motor(s) both - on A21B -     |
| Cm on A21B                                                        |
| x wait until C I⊡ has reached target on motor(s) both - on A21B - |

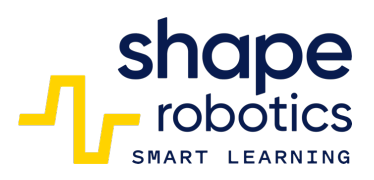

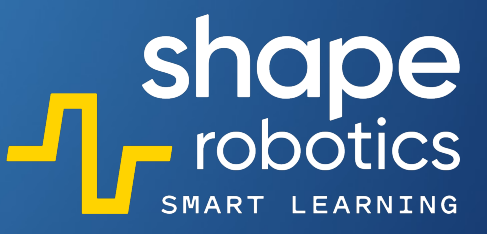

### Kod 5: **Jazda po kole**

Sekwencja kodu wydaje Modułowi Spin polecenie poruszania dwoma silnikami z różnymi prędkościami, co skutkuje ruchem okrężnym do przodu.

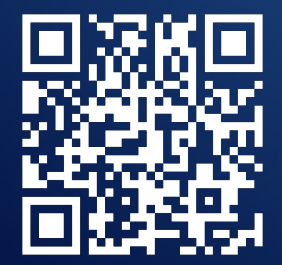

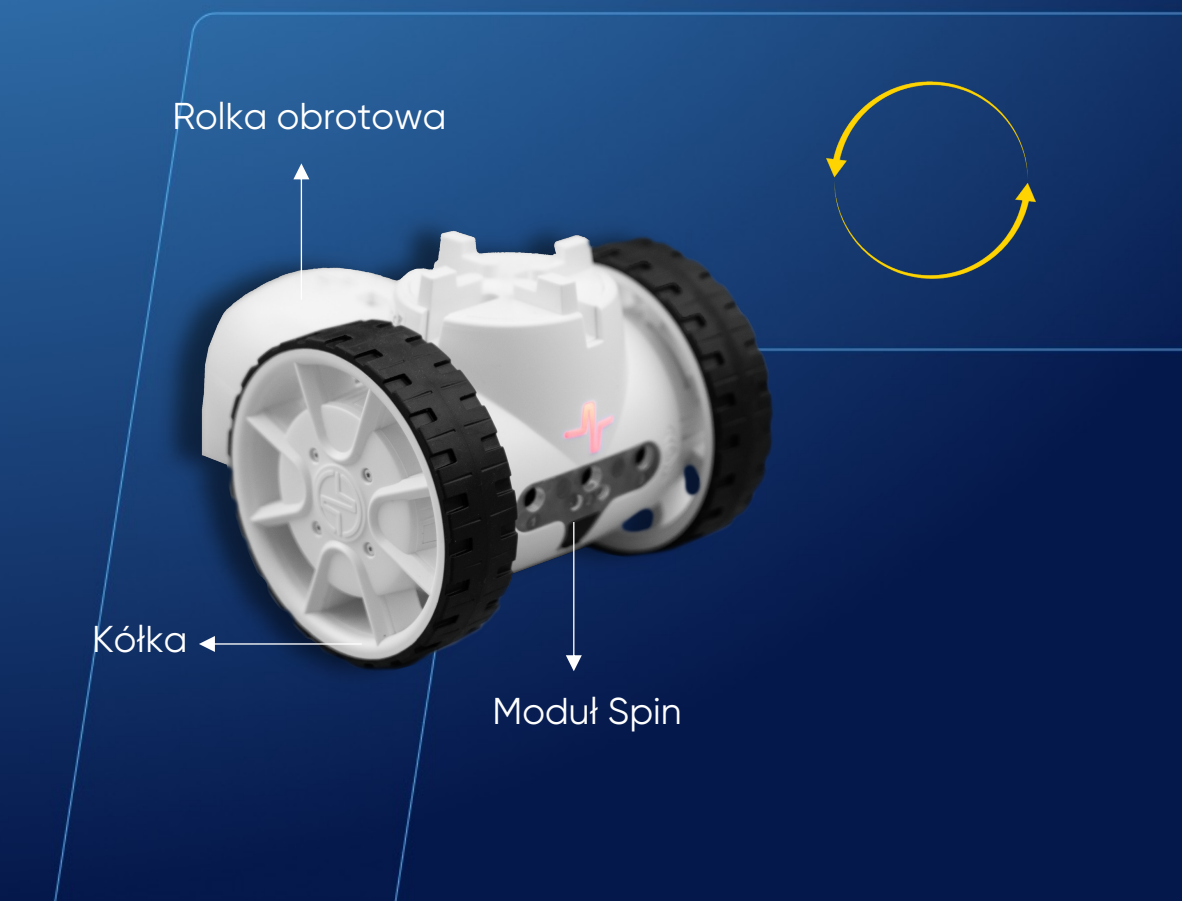

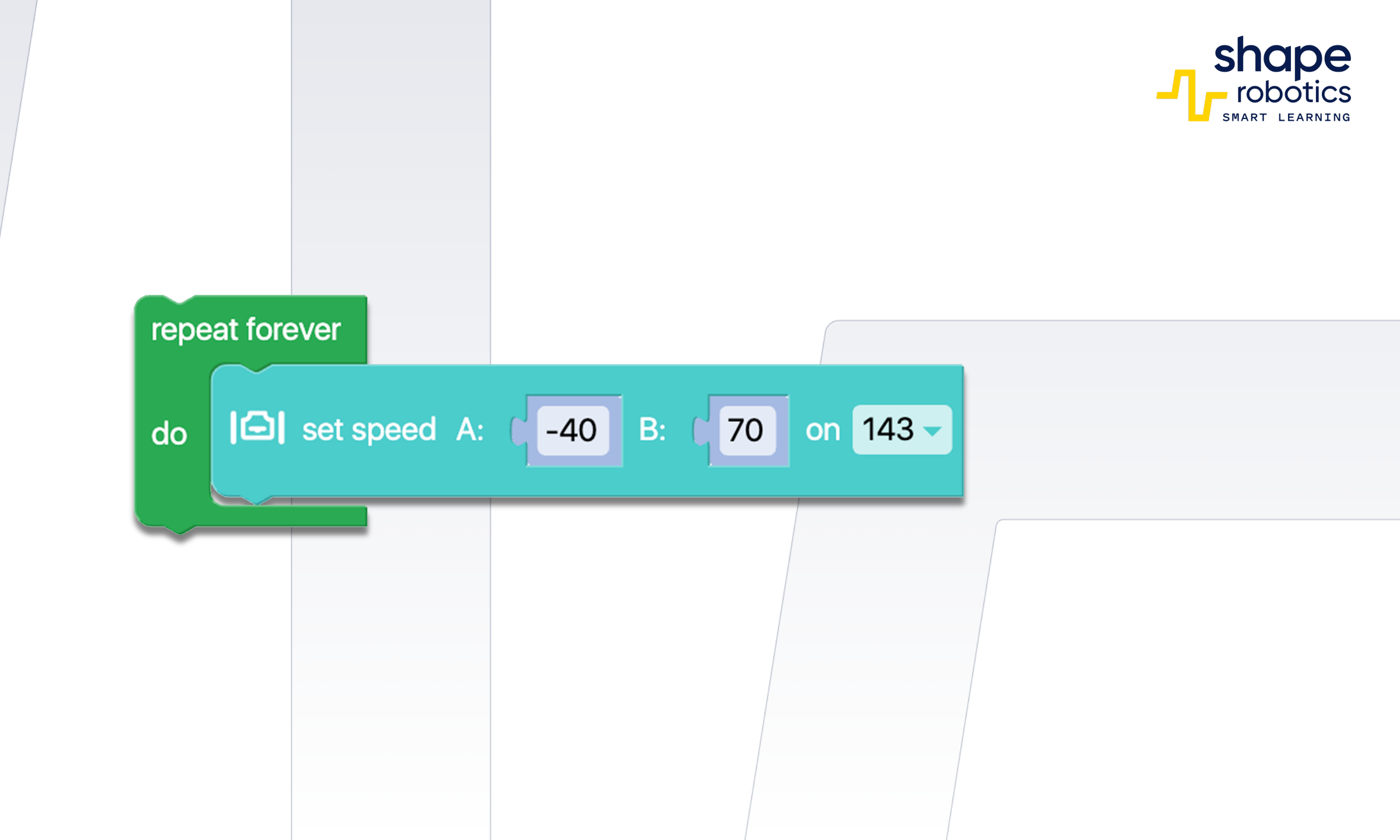

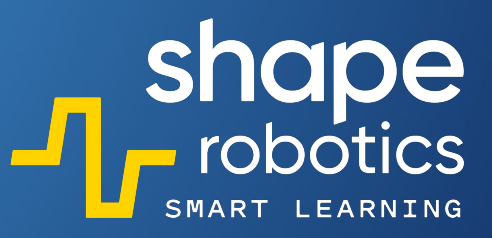

### Kod 6: Jazda po prostokącie

 Moduł Spin porusza się wzdłuż obwodu prostokąta o wymiarach 50 cm na 20 cm. Pomarańczowy blok zapobiega rozpoczęciu nowego polecenia przed ukończeniem poprzedniego.

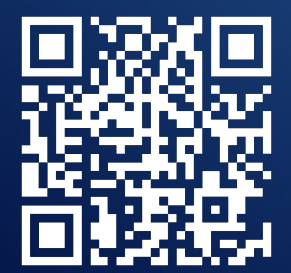

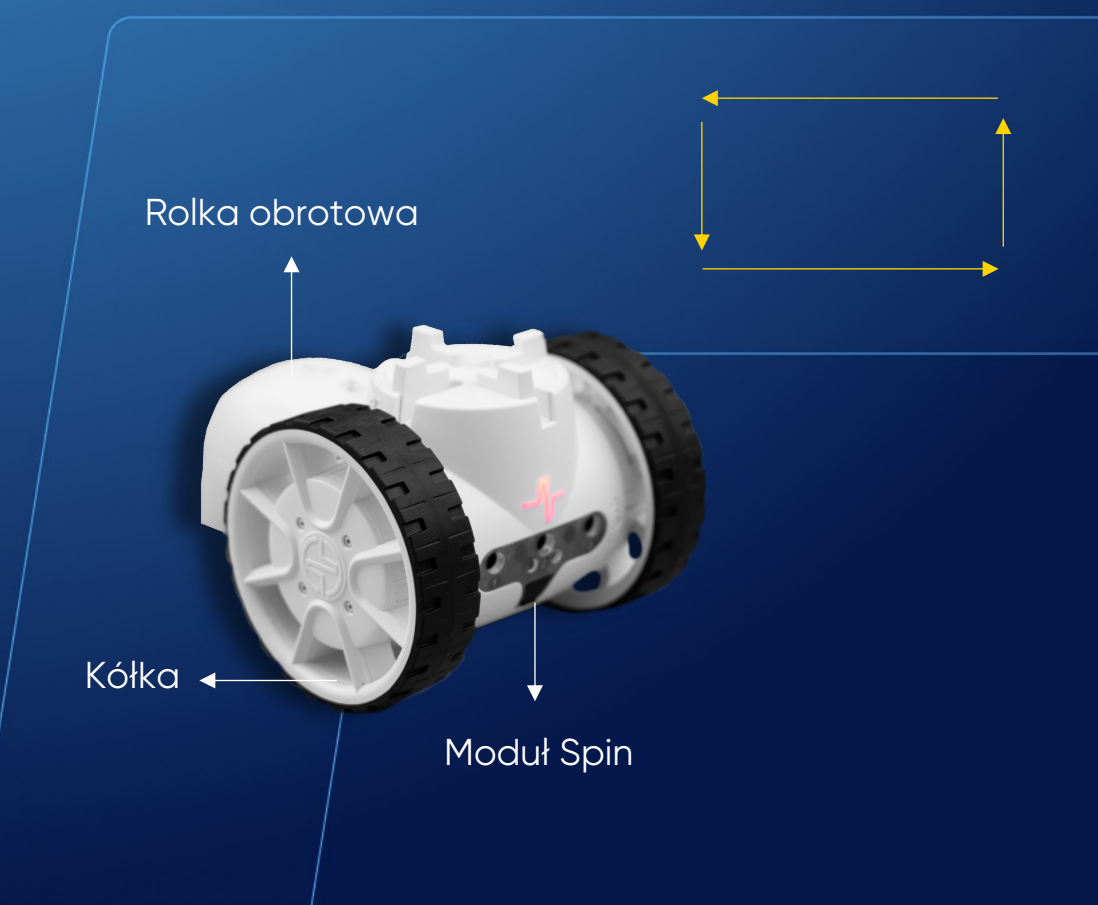

| re          | eat 12 times                                                   | shape<br>robotics |
|-------------|----------------------------------------------------------------|-------------------|
|             | wait until C C has reached target on motor(s) both - on A21B - |                   |
|             | I⊖I spin I 90 degrees → on A21B →                              |                   |
|             | wait until [] has reached target on motor(s) both - on A21B -  |                   |
| G           | C drive 20 cm on A21B                                          |                   |
|             | wait until ( ) has reached target on motor(s) both - on A21B - |                   |
|             | I⊕I spin I 90 degrees → on A21B →                              |                   |
|             | wait until []] has reached target on motor(s) both on A21B     |                   |
| harring and |                                                                |                   |

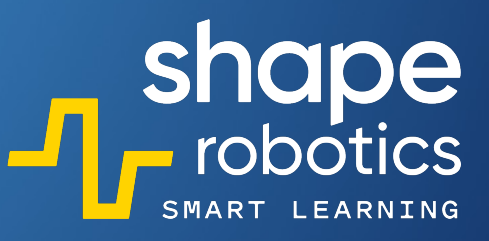

#### Kod 7: Odwzorowanie ruchów za pomocą serwomotorów Modułu Joint

Program co dwie sekundy generuje zmienną i przypisuje jej losową wartość z zakresu od -90 do 90 stopni. Następnie zmienna ta jest używana do sterowania Modułem Joint. W rezultacie silnik X zostanie przesunięty do pozycji określonej przez zmienną, a silnik Y odzwierciedli ten sam ruch co silnik X.

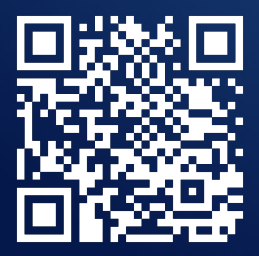

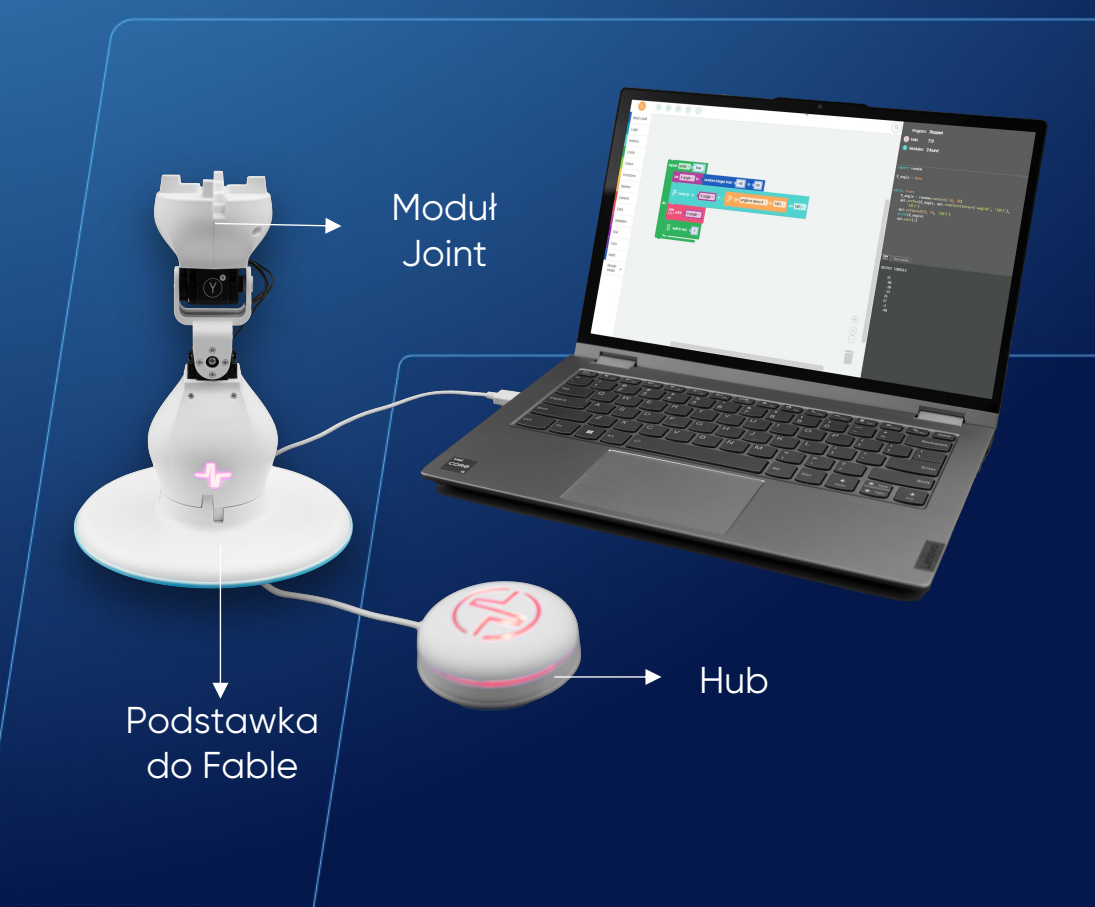

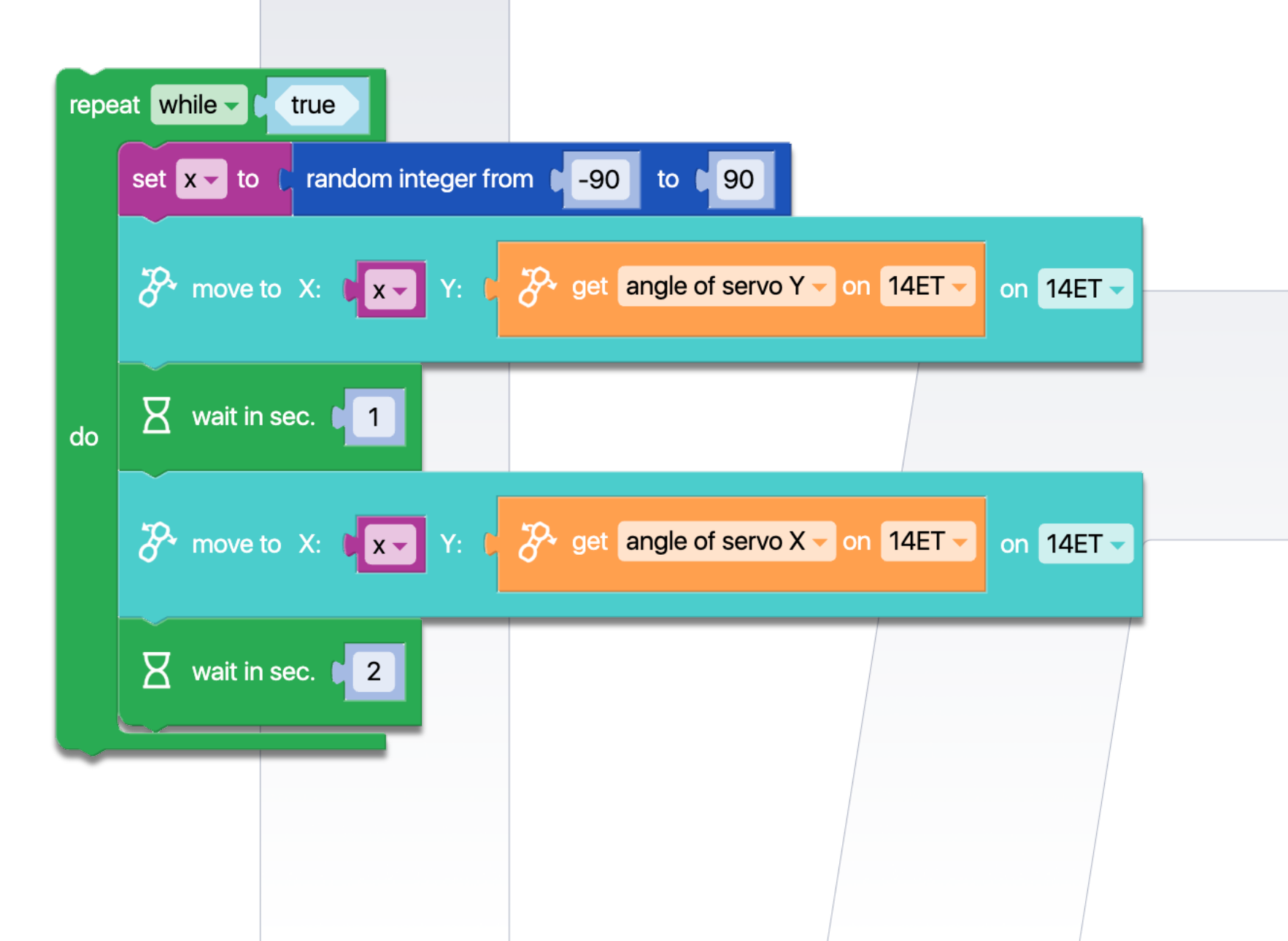

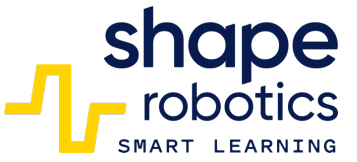

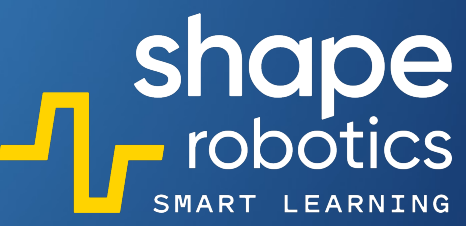

#### Kod 8: **Kombinacja sterowania klawiszami Modułu Spin i zdalnego sterowania między Modułami Joint**

Program steruje ruchem Modułu Spin za pomocą klawiszy klawiatury oraz dołączonego Modułu Joint, który jest obsługiwany przez inny Moduł Joint. Ten podzespół może być wykorzystywany do celów zdalnego sterowania.

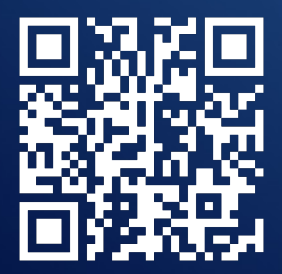

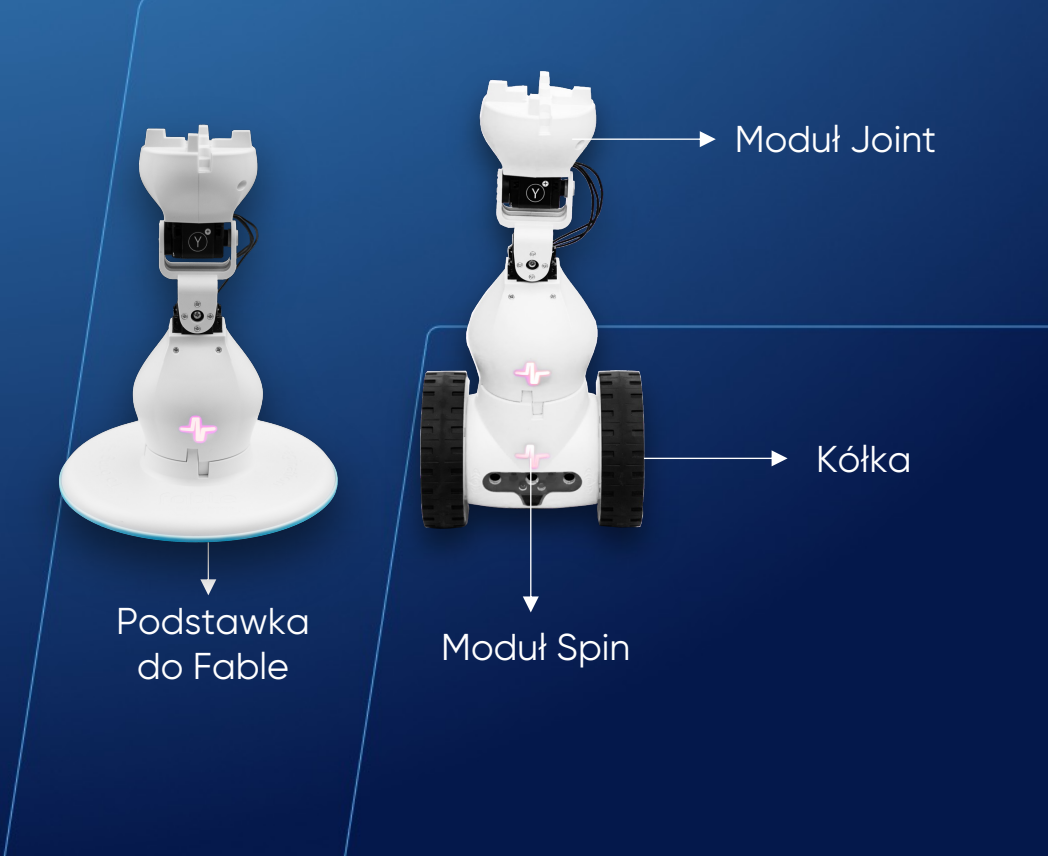

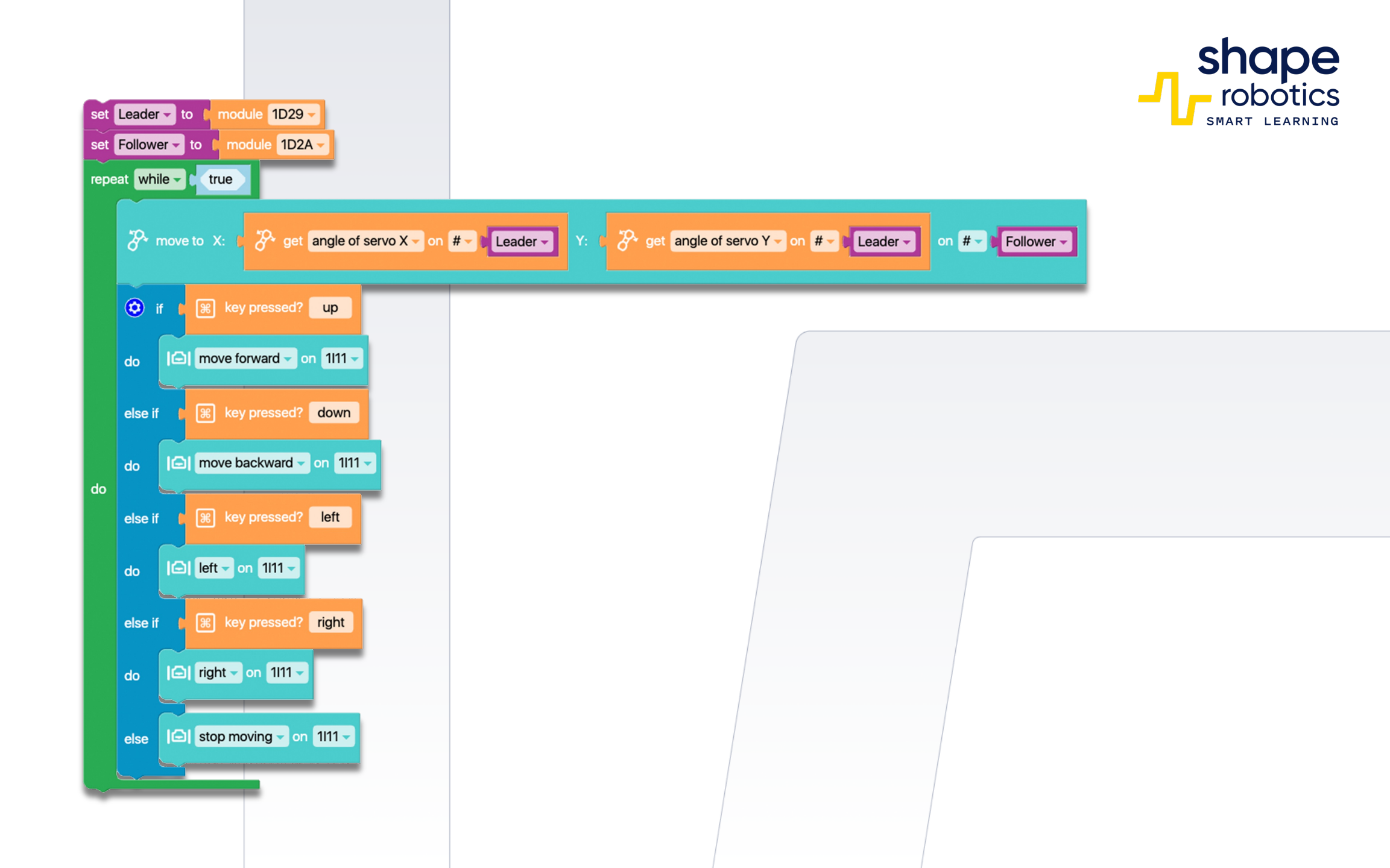

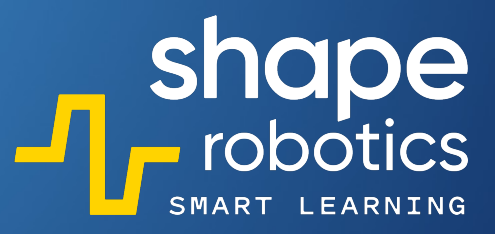

#### Kod 9: Kontrola prędkości Modułu Spin

 Program kontroluje prędkość Modułu Spin. Zmienna "Prędkość" zmienia się przy każdym naciśnięciu klawisza w górę lub w dół, a wykres wyświetla jej wartość.

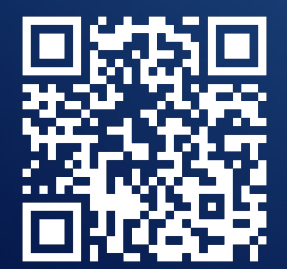

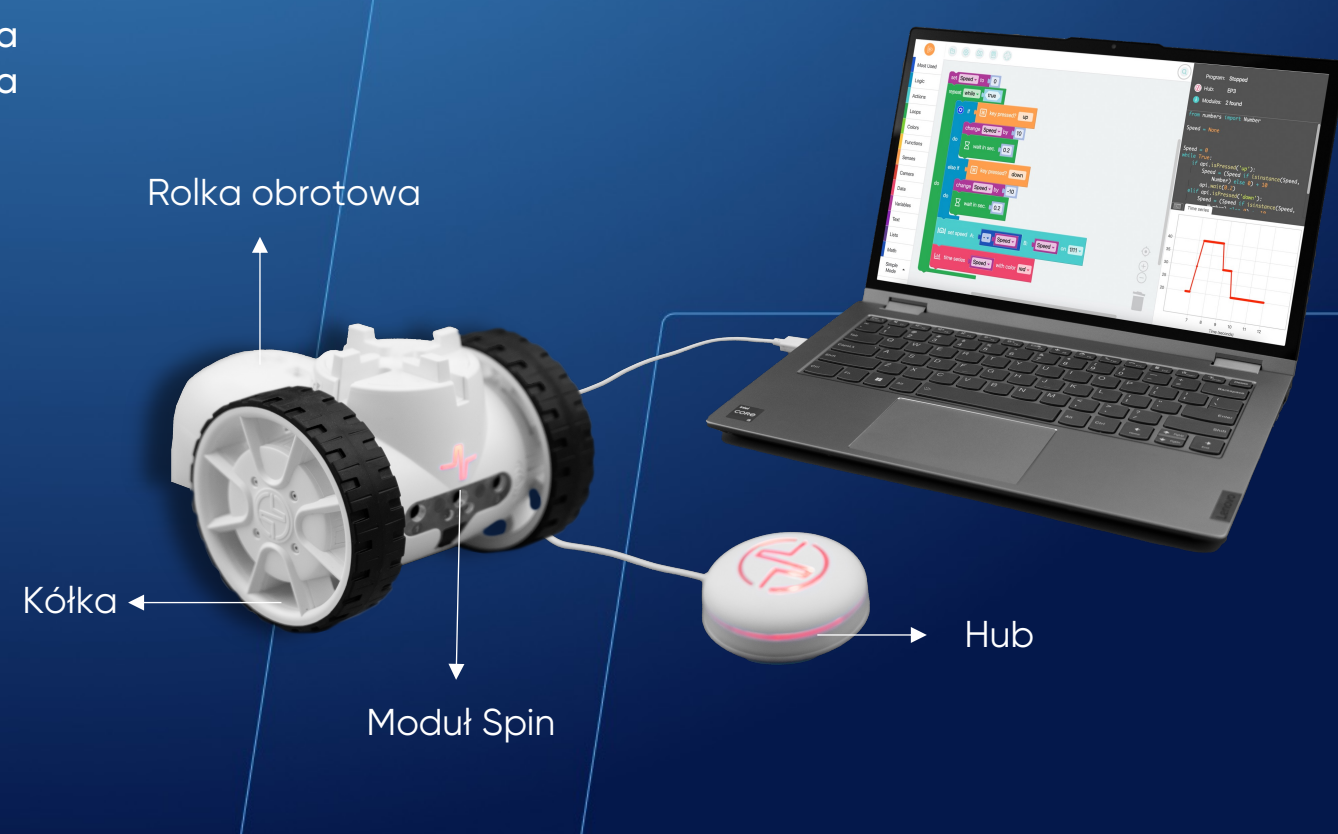

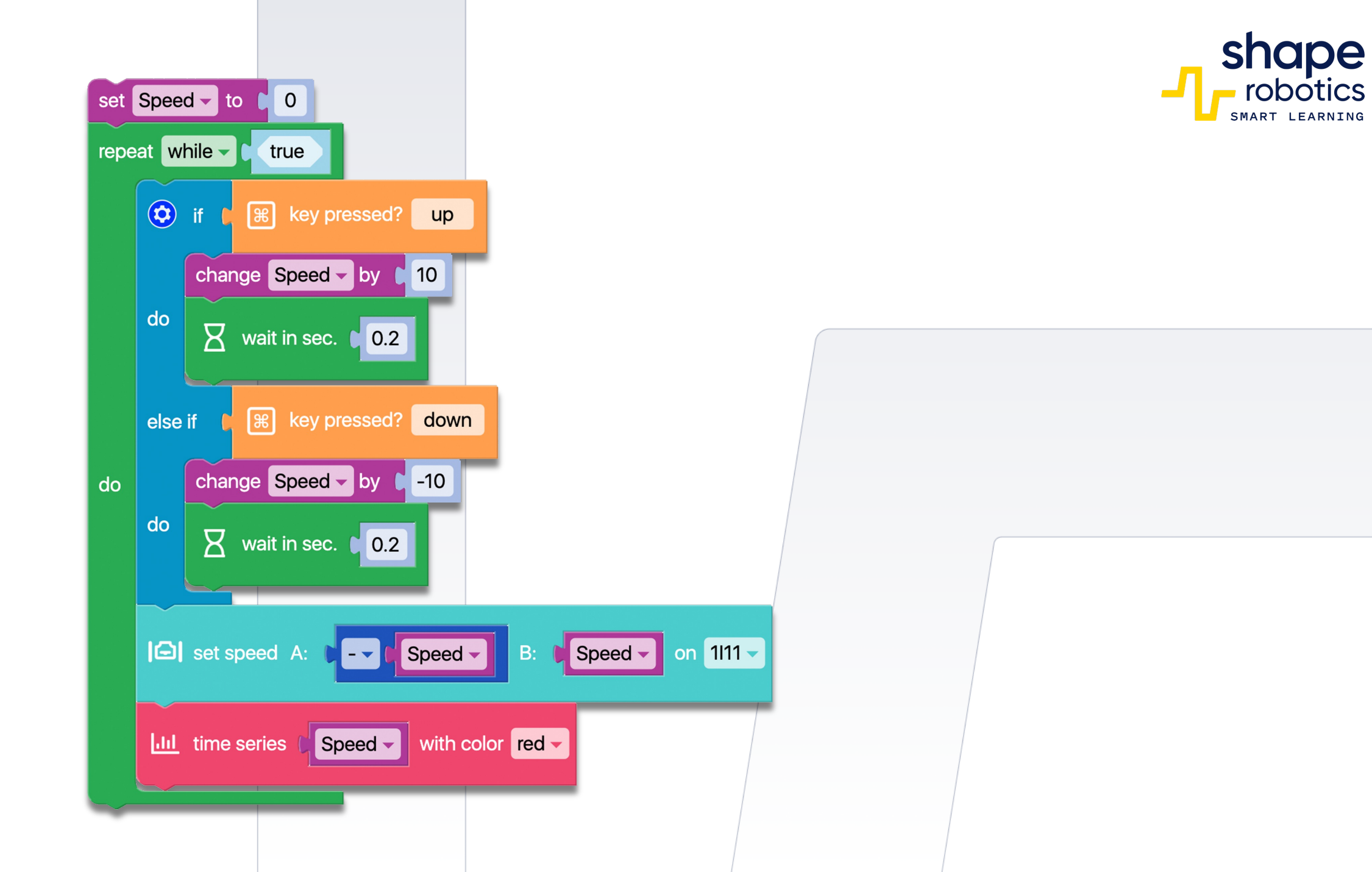

shape robotics

#### Kod 10: Kontrola prędkości Modułu Joint

 Sekwencja programu zawiera polecenia, aby silnik X Modułu Joint przesunął się odpowiednio do -90 stopni i 90 stopni, gdy zostaną naciśnięte klawisze strzałek w lewo i w prawo. Prędkość jest określana przez wartość, która zwiększa się lub zmniejsza o 10 jednostek po naciśnięciu klawisza strzałki w górę lub w dół. Ta wartość jest przechowywana w zmiennej "Prędkość" i wyświetlana w Konsoli Wyjściowej.

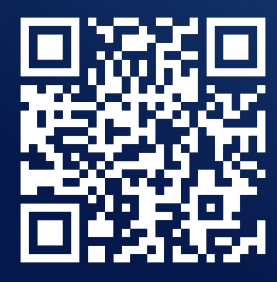

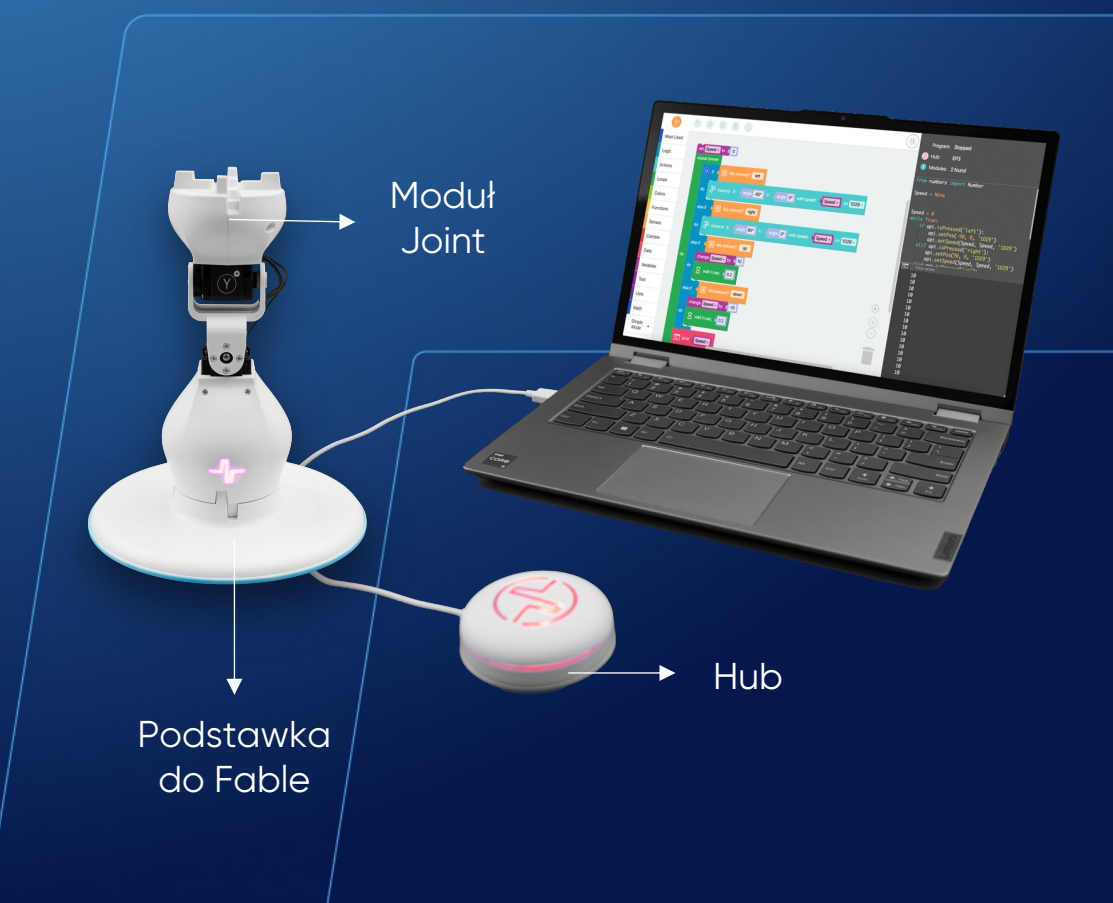

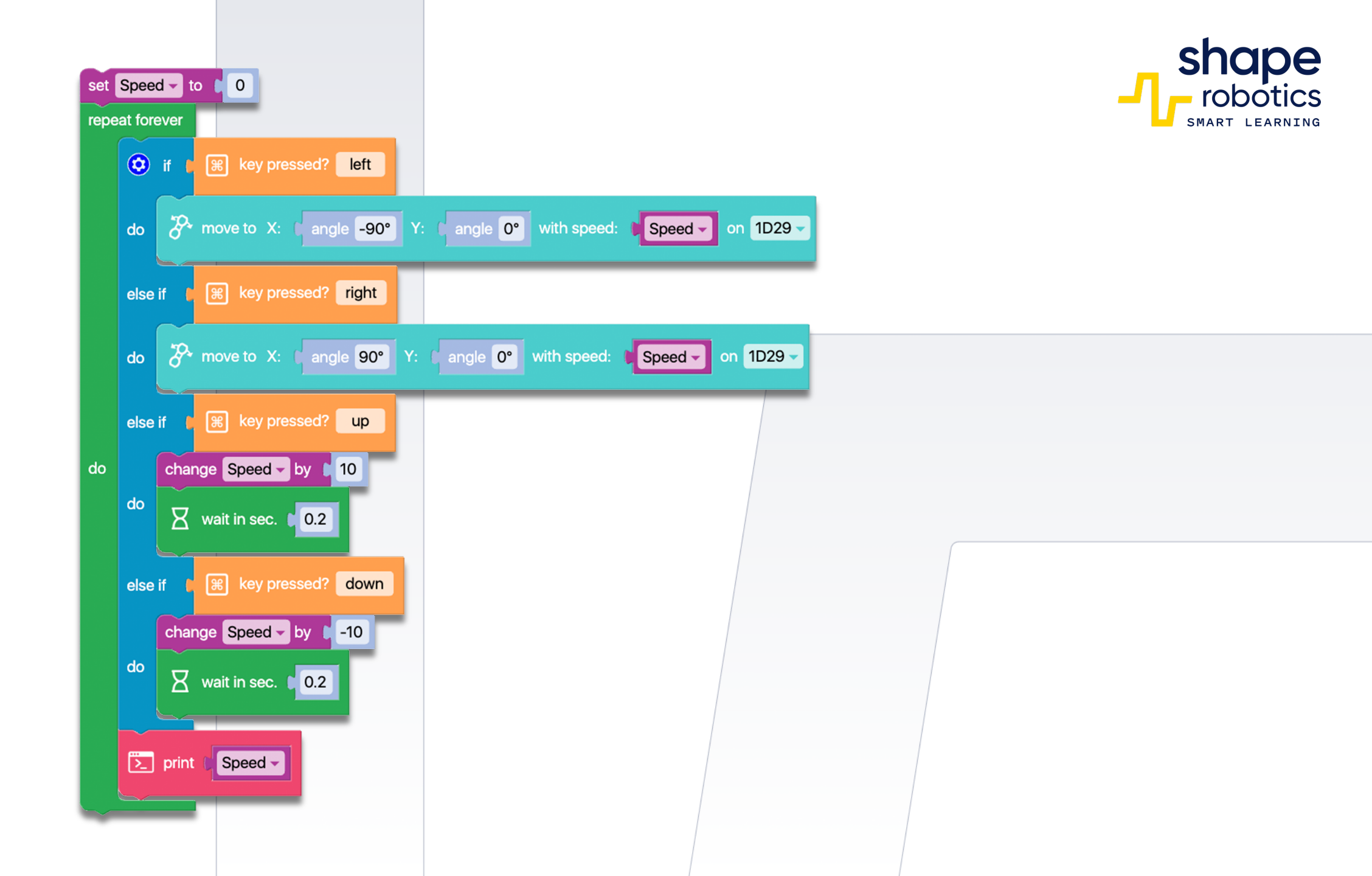

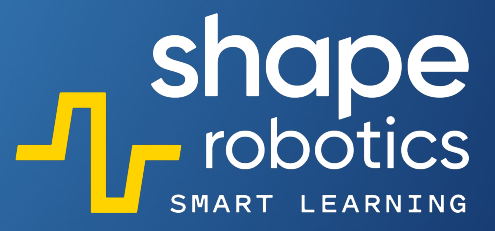

### Kod 11: **Jazda zygzakiem pod kątem 90°**

Moduł Spin będzie poruszał się według wcześniej ustalonego wzoru, prostą linią z naprzemiennymi skrętami w prawo i w lewo o 90 stopni. Zmiana kąta obrotu tworzy wzory ruchu w stylu zygzak.

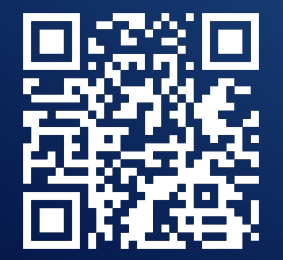

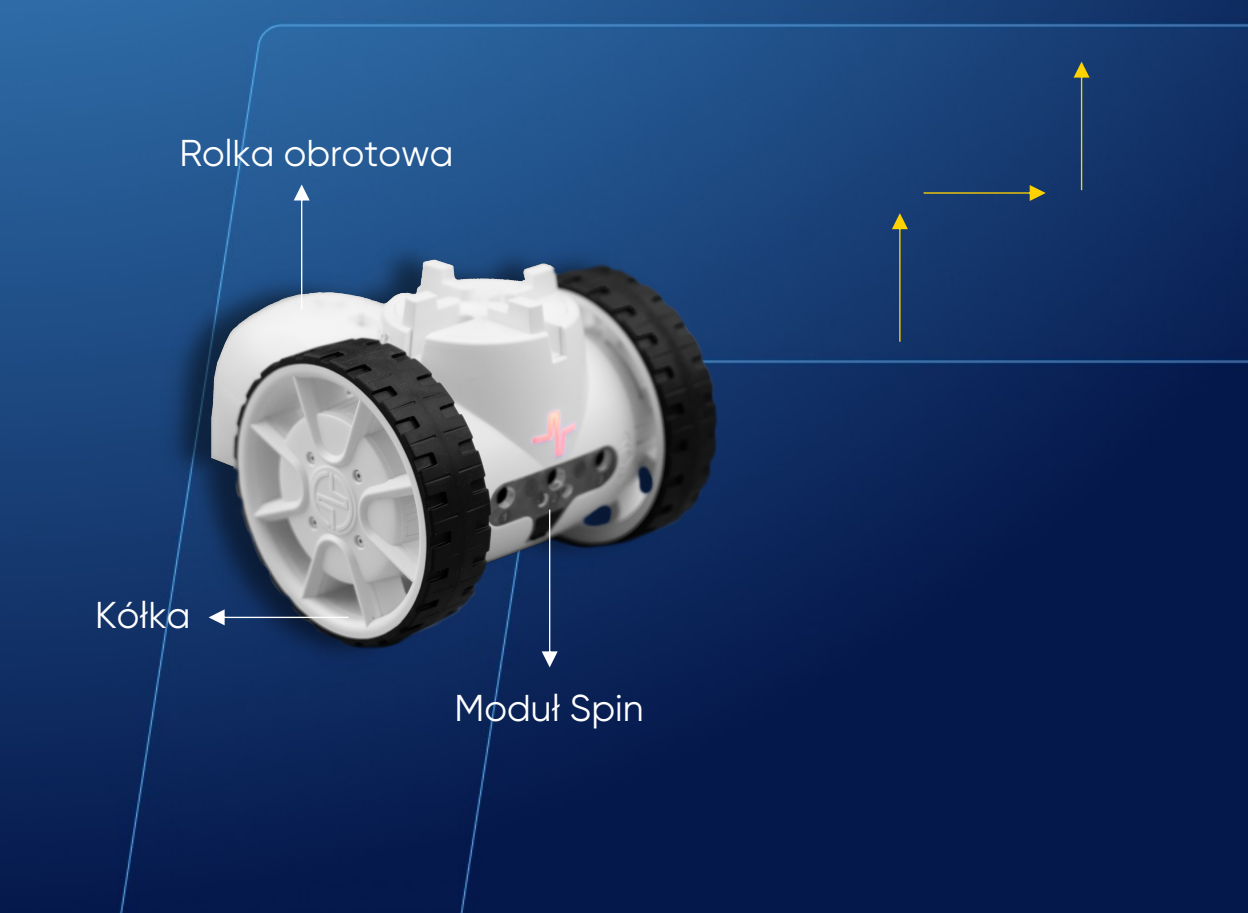

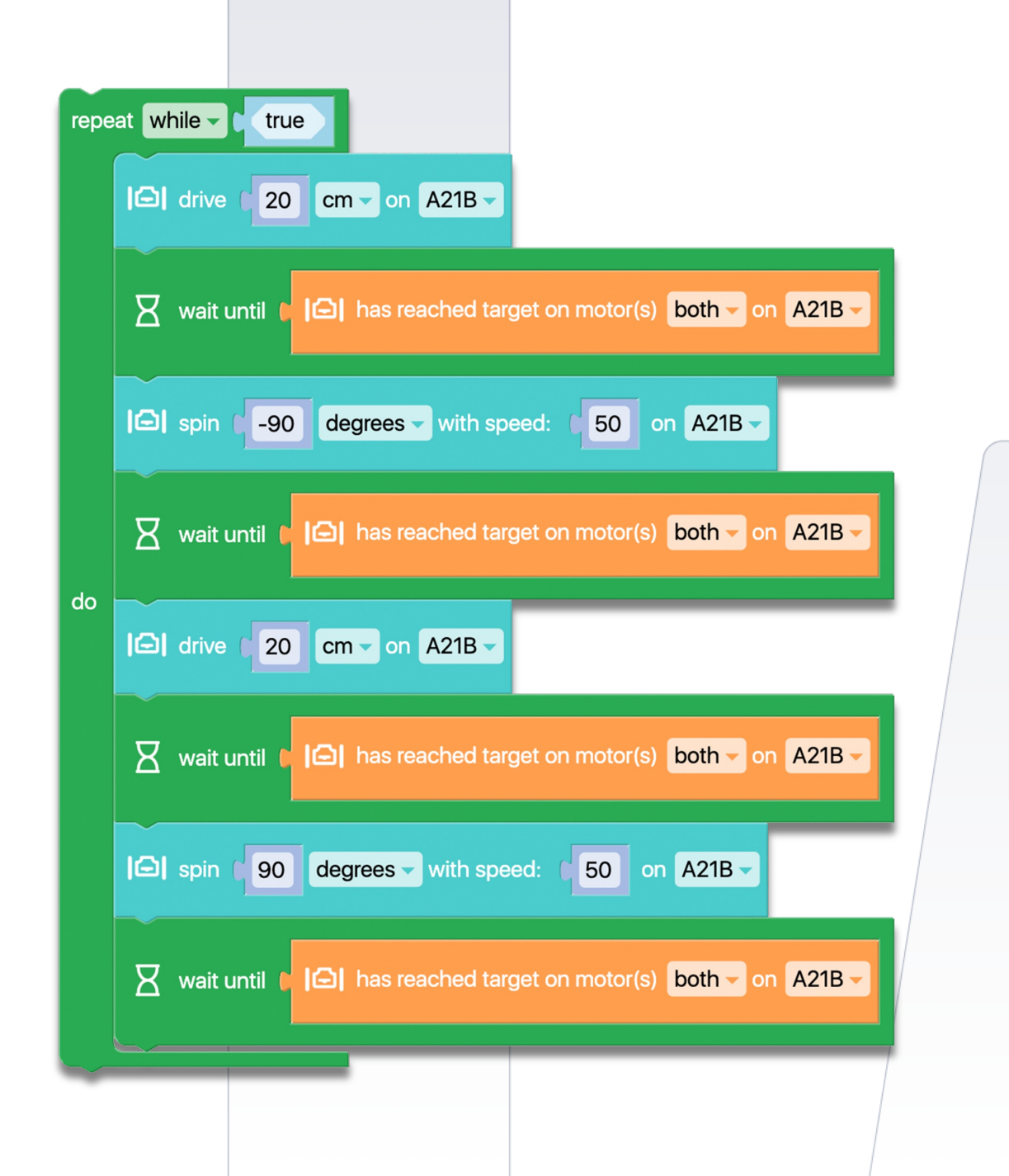

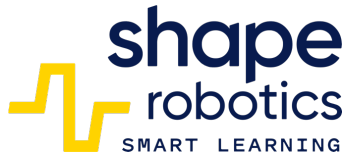

#### Kod 12: **Robot czteronożny**

Program używa czterech Modułów Joint do wykonywania ruchów robota czteronożnego. Biorąc pod uwagę dużą liczbę zmiennych i ich użycie w wielu miejscach bloków poleceń, zaleca się staranne złożenie robota, ponieważ każde nieprawidłowe umieszczenie Modułu Wspólnego spowoduje nieudany ruch. Za pomocą przycisków można sterować robotem zarówno w zakresie ruchu do przodu/do tyłu, jak i obrotu.

OBEJRZYJ WIDEO

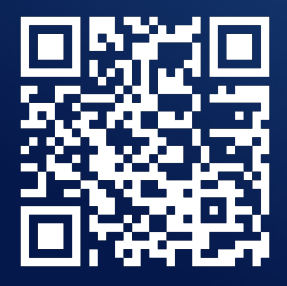

Moduł Joint

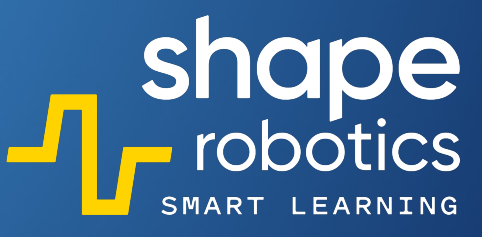

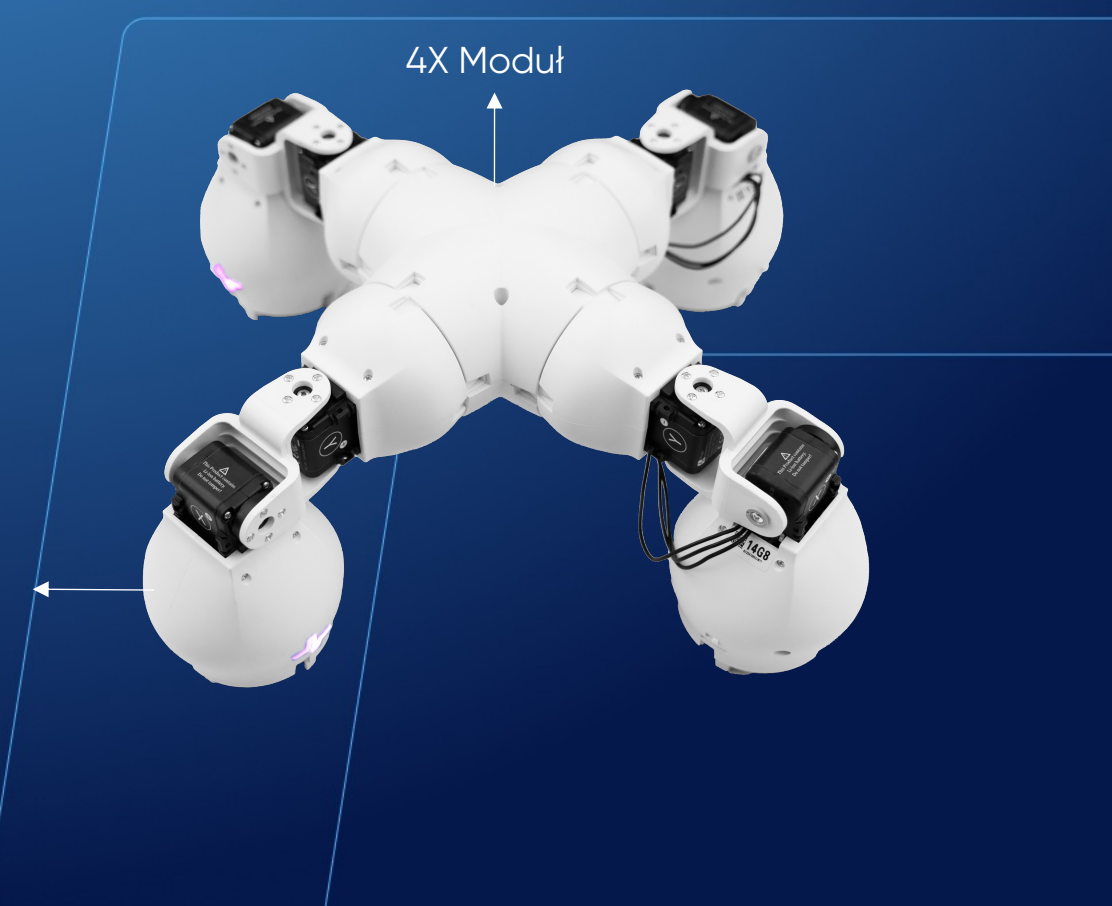

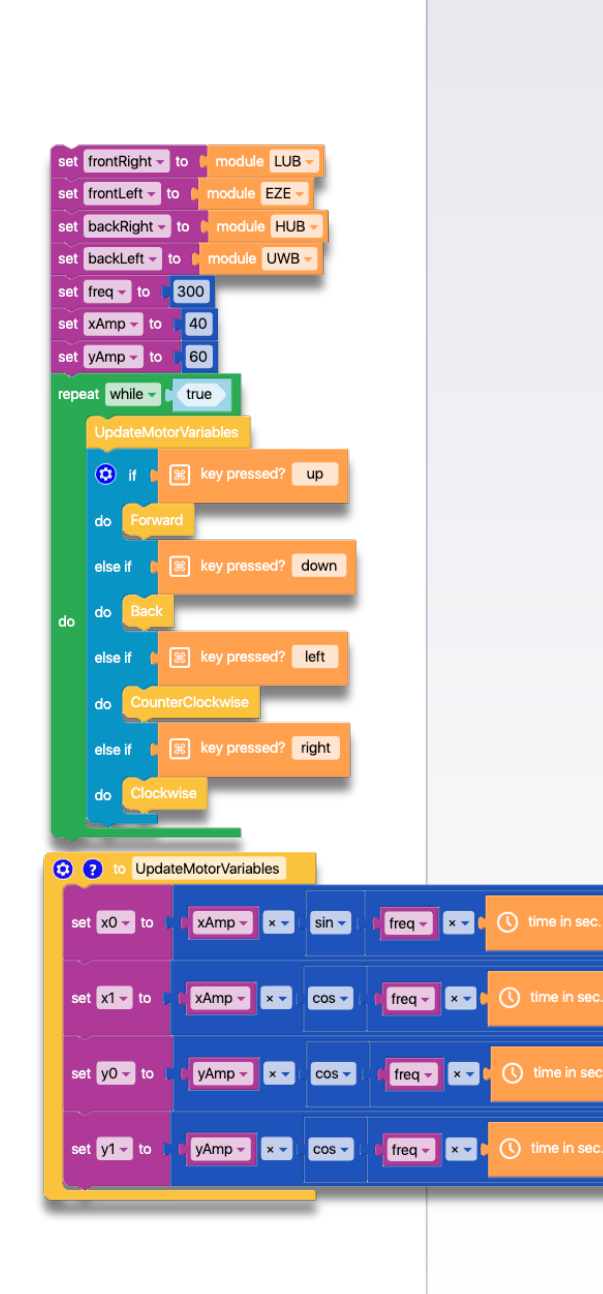

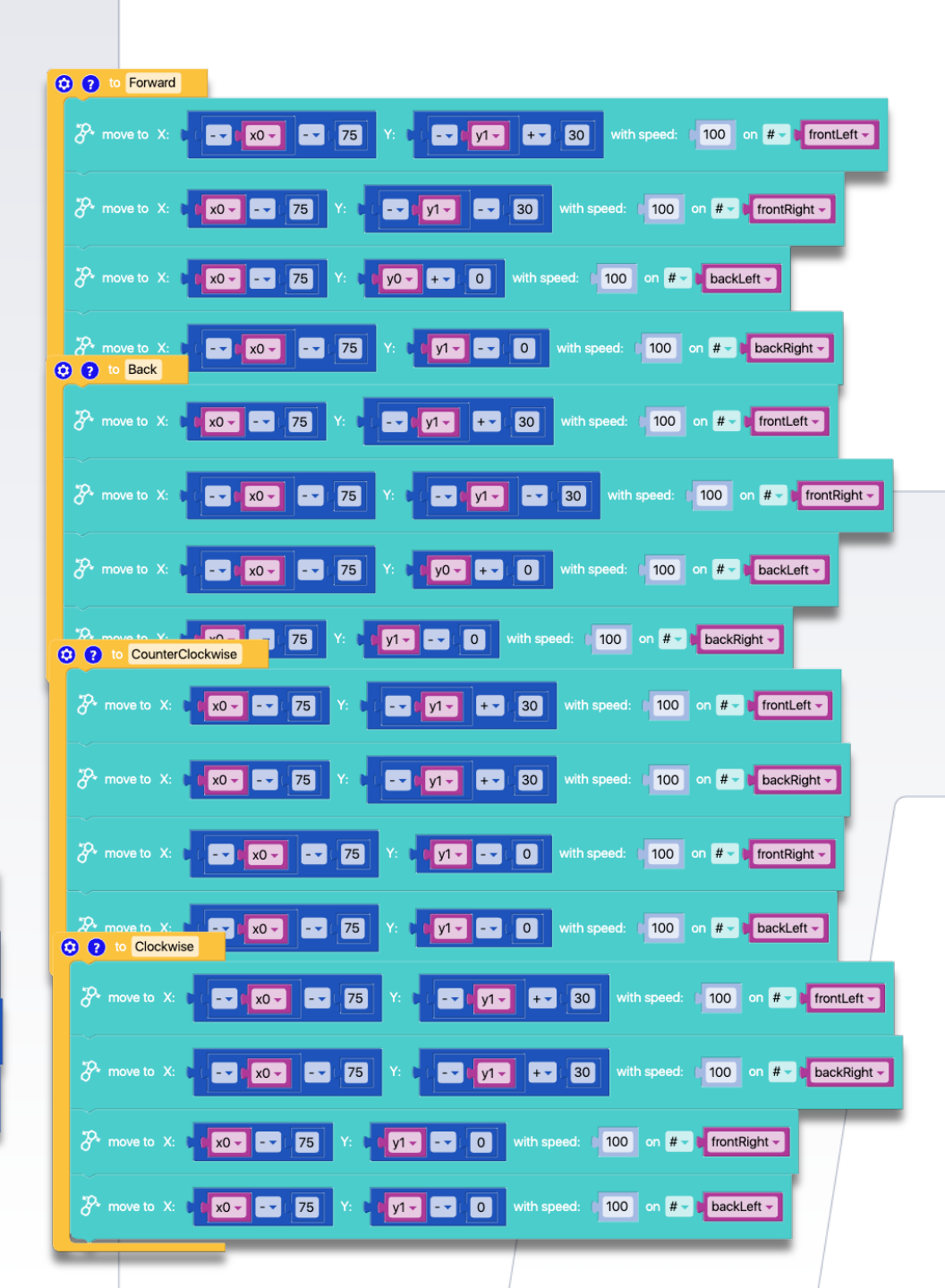

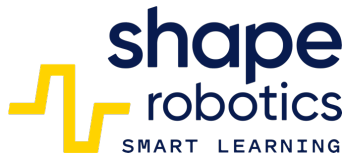

### Kod 13: **Ruchomy Moduł Joint wyposażony w kółka**

Pomimo braku obracających się kół, Moduł Joint nadal może być wprawiony w ruch. Ta sekwencja programu wykorzystuje ruch silnika X do napędzania robota do przodu poprzez dostosowanie przekładni. Wartość kąta jest wyświetlana w sposób graficzny, co ułatwia zrozumienie i dostosowanie prędkości lub trybu ruchu.

OBEJRZYJ WIDEO

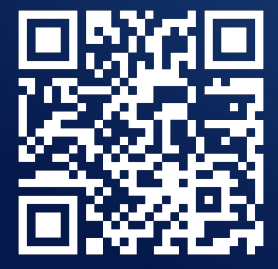

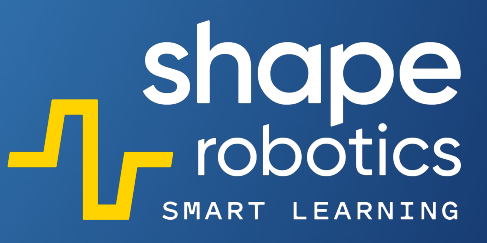

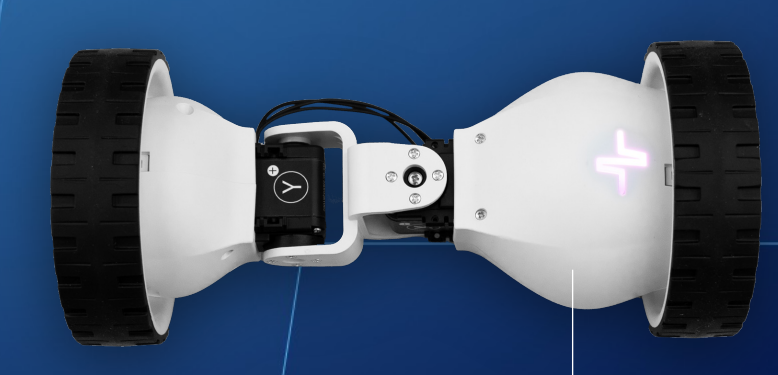

Moduł Joint

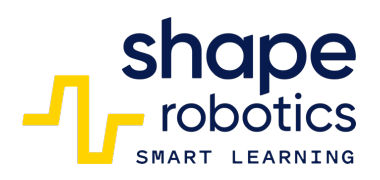

| P    | mov                                                 | e to X: angle 0° Y: angle 0° with speed: 50 on 1K9Q -                  |  |  |  |  |
|------|-----------------------------------------------------|------------------------------------------------------------------------|--|--|--|--|
| repe | repeat while true true if the key pressed? spacebar |                                                                        |  |  |  |  |
|      | ٢                                                   | if C I key pressed? spacebar                                           |  |  |  |  |
|      |                                                     | The move to X: angle 40° Y: angle 0° with speed: 100 on 1K9Q -         |  |  |  |  |
|      |                                                     | LILI time series P get angle of servo X on 1K9Q with color red -       |  |  |  |  |
| do   | do                                                  | wait in sec. 0.4                                                       |  |  |  |  |
|      |                                                     | The move to X: Cangle -40° Y: Cangle 0° with speed: 100 on 1K9Q -      |  |  |  |  |
|      |                                                     | III time series 🕻 🌮 get angle of servo Y – on 1K9Q – with color blue – |  |  |  |  |
|      |                                                     | wait in sec. 0.5                                                       |  |  |  |  |
|      |                                                     |                                                                        |  |  |  |  |

#### shape robotics

### Kod 14: Jazda Modułem Spin według ustalonych kierunków

 Program pozwala nam na wcześniejsze określenie ruchów Modułu Spin. Naciskając klawisze strzałek, wypełniamy listę o nazwie "Kroki". Po naciśnięciu Spacji, program przechodzi przez listę i zleca Modułowi Spin poruszanie się zgodnie z wcześniej ustalonymi instrukcjami.

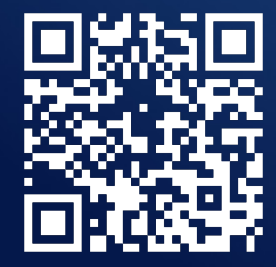

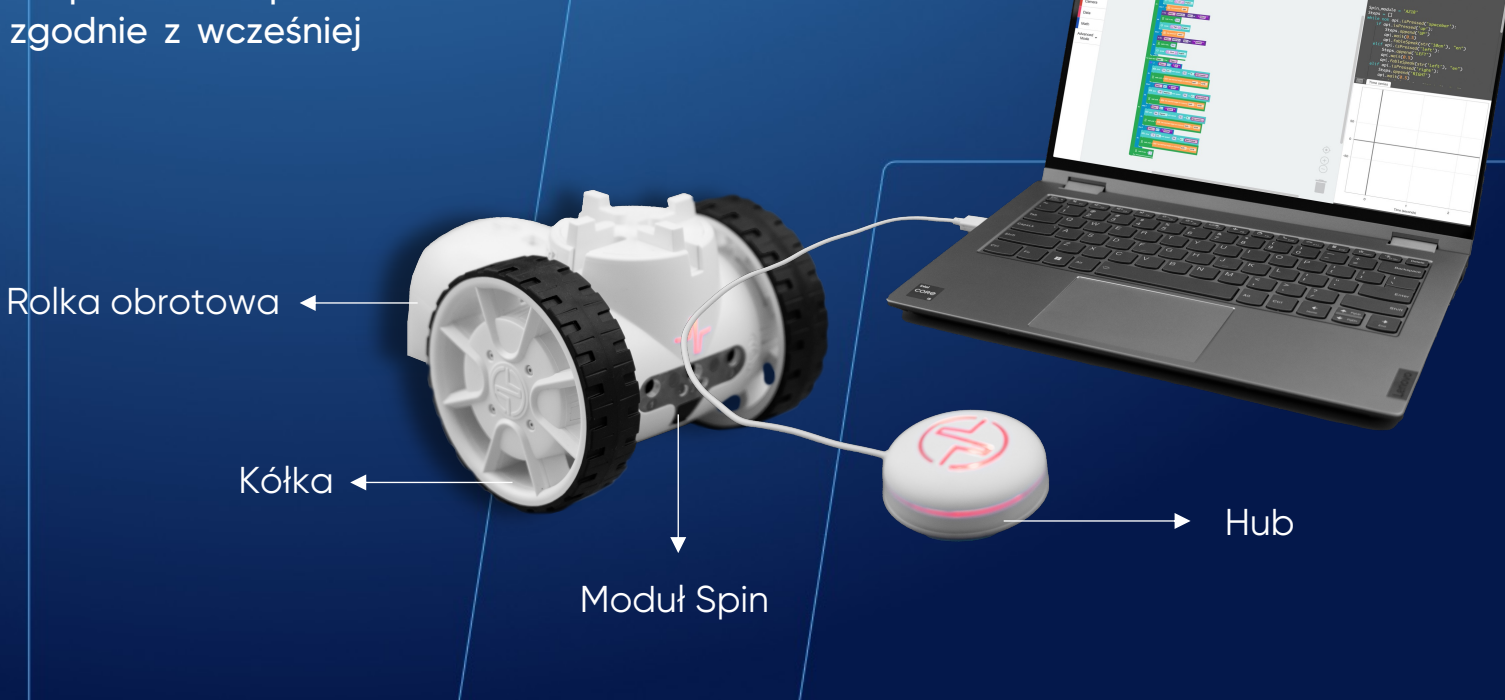

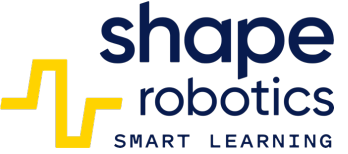

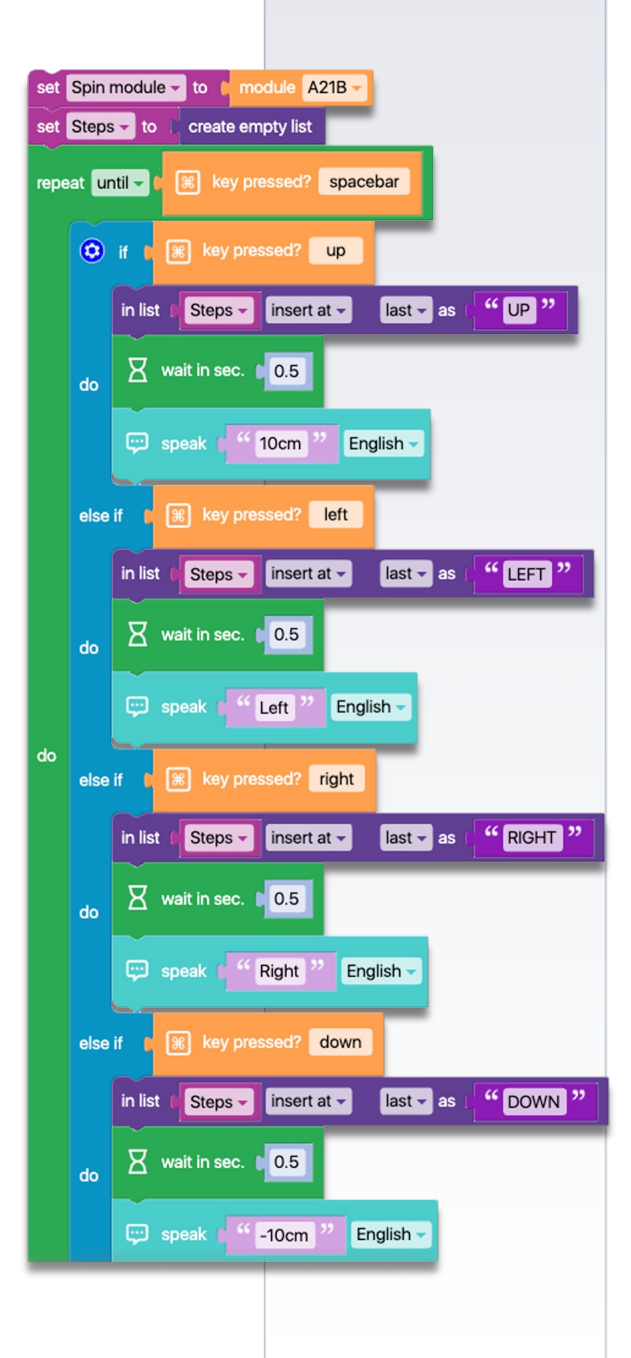

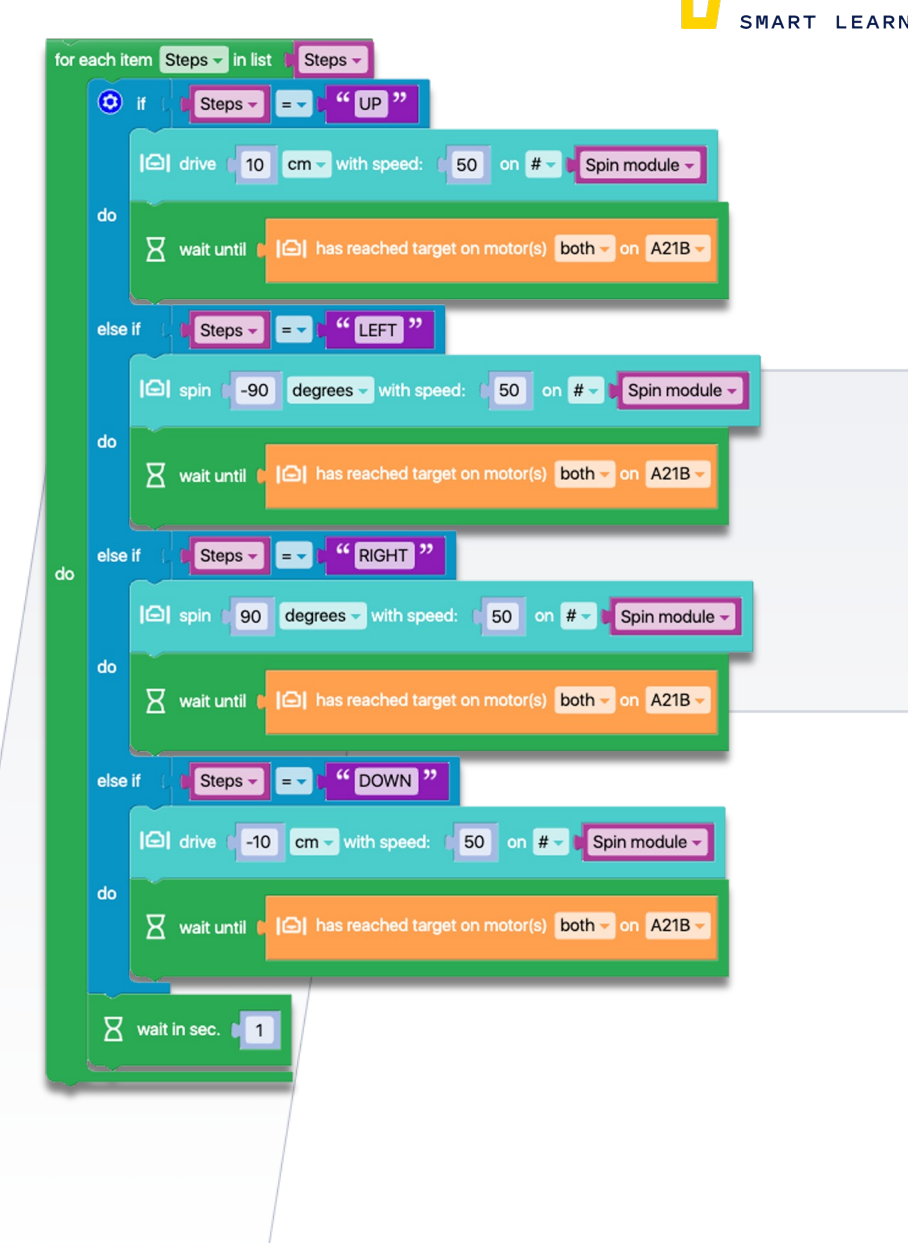

### Kod 15: **Ruch Modułu Joint** według ustalonych kierunków

 Program przechowuje trzy wartości kąta silnika X w Module Joint. Ustaw silnik X pod kątem i naciśnij Spację, aby go zapisać. Przechowywanie odbywa się za pomocą listy, która jest następnie używana do pobierania zapisanych wartości. Dzięki tym wartościom Moduł Joint będzie mógł odtworzyć nauczone ruchy.

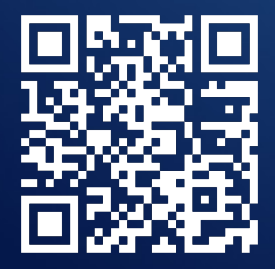

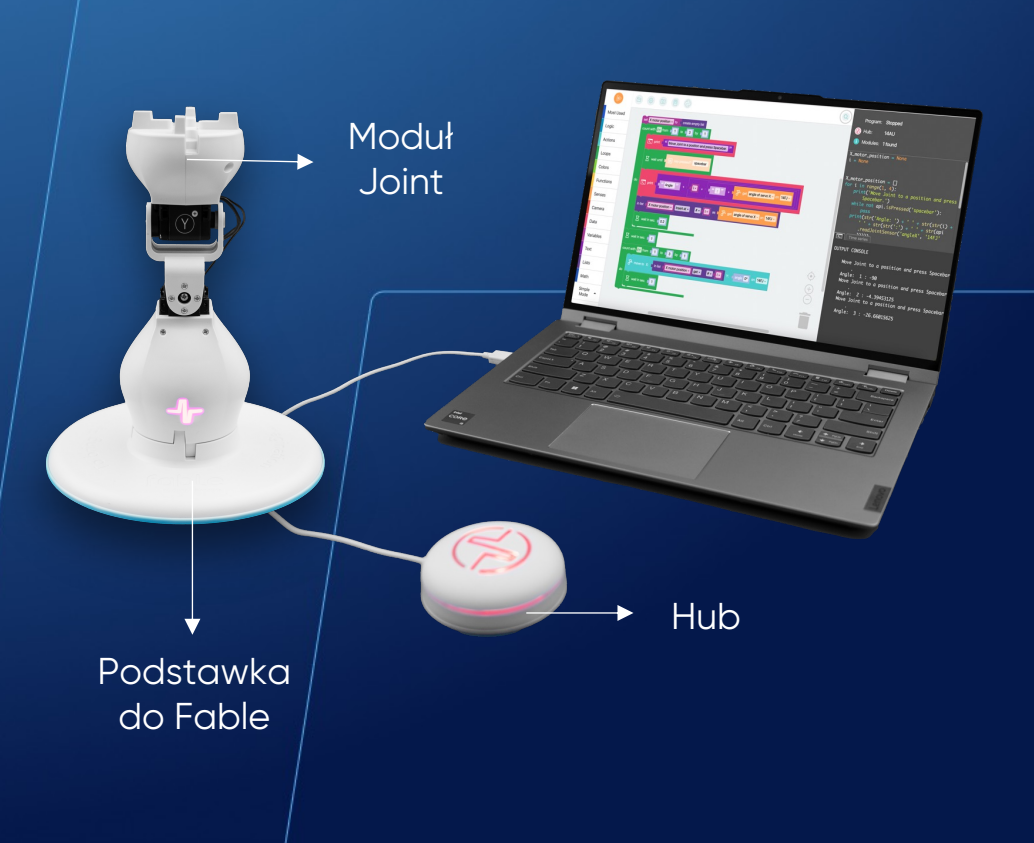

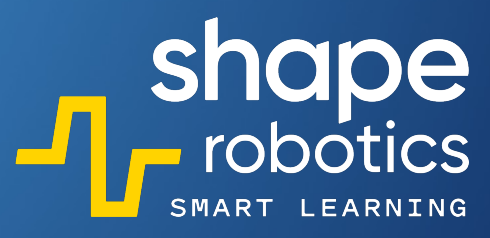

| set X motor position - to C create empty list<br>count with i from 0 to 3 by 1 |                                            | shape<br>robotics |
|--------------------------------------------------------------------------------|--------------------------------------------|-------------------|
| print Move Joint to a position and press Spa                                   | acebar. <sup>22</sup>                      |                   |
| X wait until ► 🛞 key pressed? spacebar                                         |                                            |                   |
| do E print ( • • Angle: >> + ( • • • • •                                       | ":" + C i get angle of servo X - on 14FJ - |                   |
| in list (X motor position - insert at - #-)                                    | as t 🌮 get angle of servo X 🗸 on 14FJ 🗸    |                   |
| wait in sec. 0.2                                                               |                                            |                   |
| X wait in sec.                                                                 |                                            |                   |
| count with ive from to to to 3 by t 1                                          |                                            |                   |
| The move to X: The in list (X motor position - get                             | · # · · · · · · · · · · · · · · · · · ·    |                   |
| ao                                                                             |                                            |                   |
|                                                                                |                                            |                   |

### Kod 16: **Ruch trygonometryczny**

Program wykorzystuje kąty silników w Module Joint do obliczania wartości ich sinusów. Te wartości są następnie mnożone i przesyłane do dwóch silników Modułów Spin, aby kontrolować ich ruchy. Mnożenie jest niezbędne, ponieważ sama wartość sinusa nie wystarcza do skutecznego poruszania silnikami. Wykres wyświetla dane otrzymane przez silniki Modułów Spin. Ten program może być również używany jako gra – celem jest jak najszybsze przemieszczenie Modułu Spin do określonej lokalizacji (poprzez kombinację kątów dla silników Modułu Wspólnego). Osoba, która wykona to zadanie w najkrótszym czasie, wygrywa grę!

Rolka obrotowa Kółka Moduł Spin Podstawka do Fable

shape robotics

Moduł

Joint

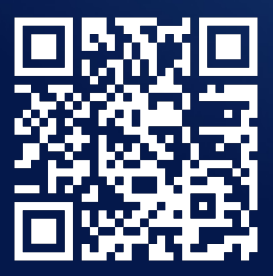

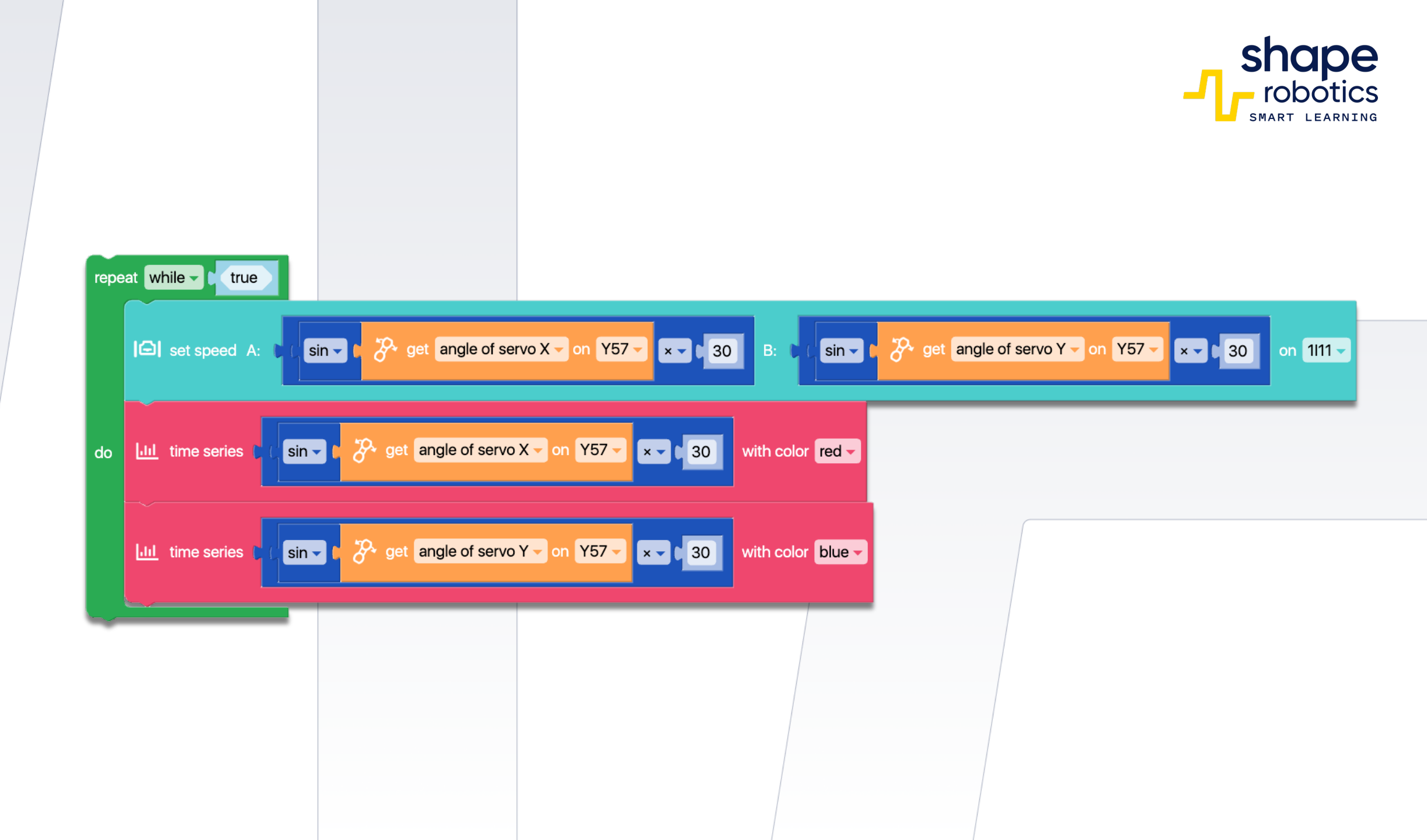

shape robotics

### Kod 17: Sterowanie dotykiem Modułu Spin

Sekwencja kodu steruje ruchem Modułu Spin na podstawie liczby palców wykrytych przez telefon Fable Face podłączonego do komputera, na którym wykonywane jest programowanie. Wykres ilustruje liczbę wykrytych palców w każdym momencie.

Podstawka do Fable Rolka obrotowa 🔸 Kółka Hub Moduł Spin
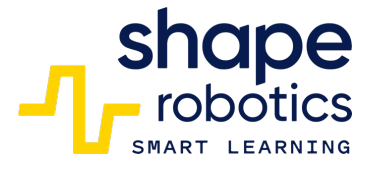

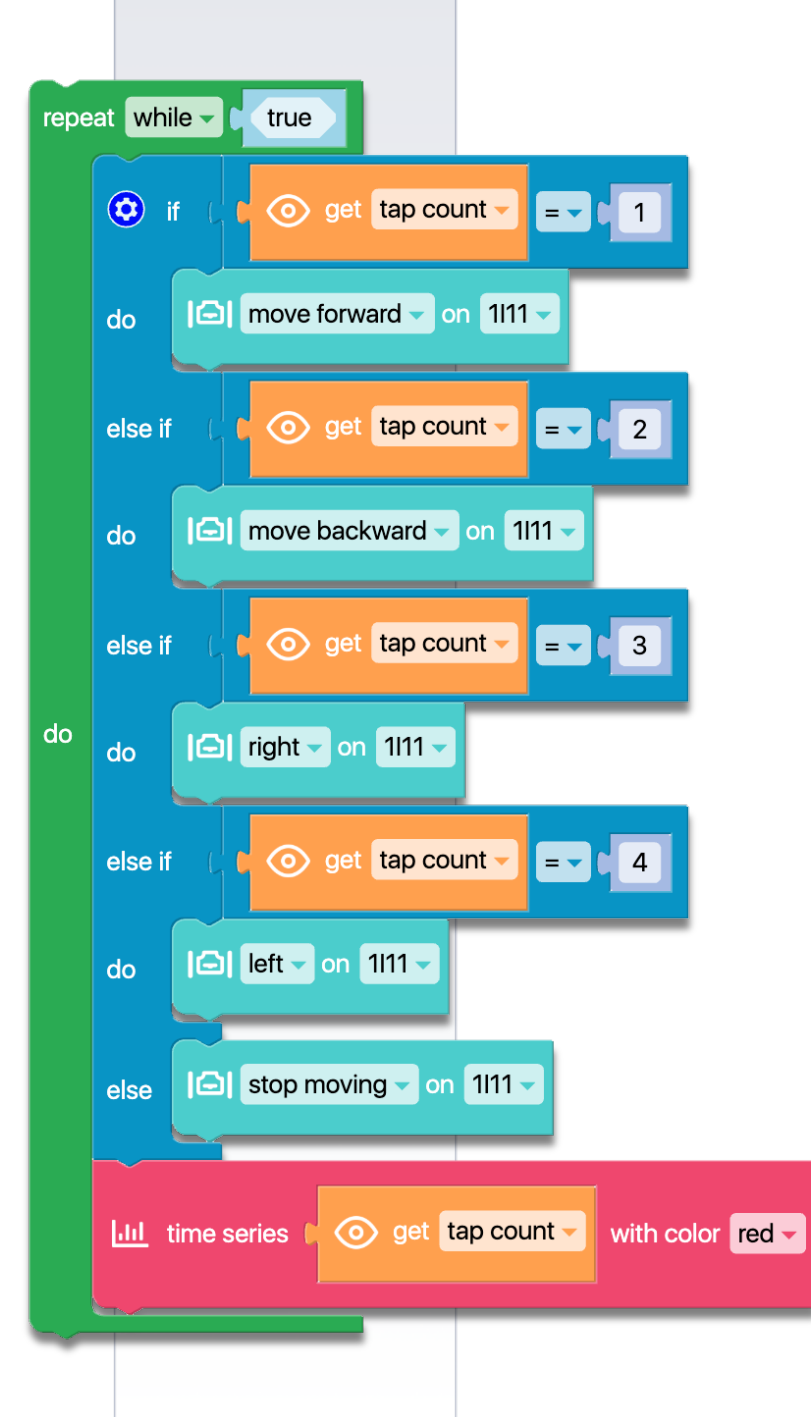

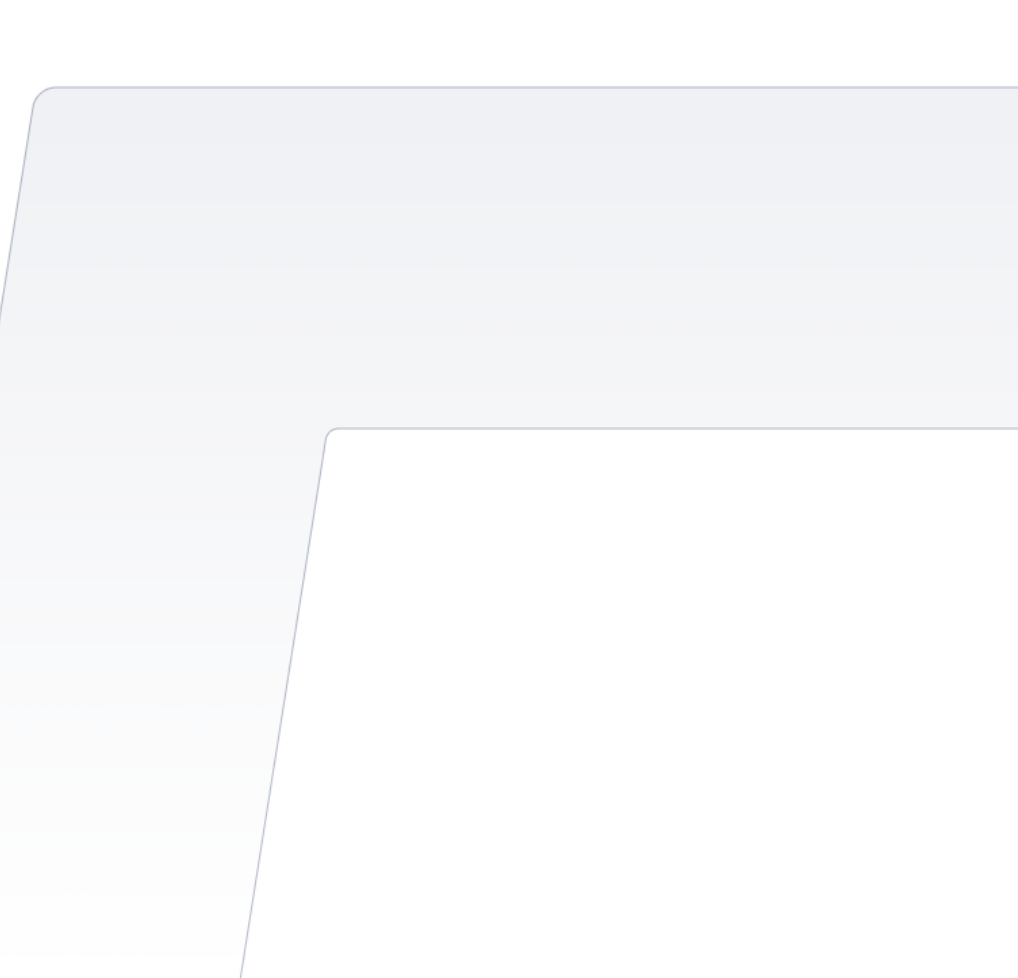

#### Kod 18: **Pomiar momentu obrotowego Modułu Joint**

Program na bieżąco monitoruje moment obrotowy silników X i Y Modułu Joint. Każdy odczyt jest natychmiast wyświetlany w Konsoli Wyjściowej i może być również zapisany w pliku .csv. Aby zwiększyć czytelność, zastosowano blok tekstowy zawierający wartości odczytane przez sensory. Funkcja ta zapewnia bardziej przejrzyste i zrozumiałe wyświetlanie. Co więcej, program można ulepszyć poprzez zaimplementowanie polecenia operatora porównania w celu wykrycia przypadków, w których moment obrotowy przekracza wstępnie zdefiniowany próg. Ten dodatek umożliwiłby stworzenie jeszcze bardziej przyjaznego do użytkownika i łatwego w interpretacji wyświetlania.

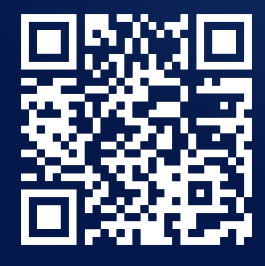

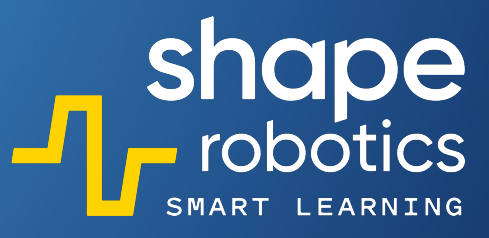

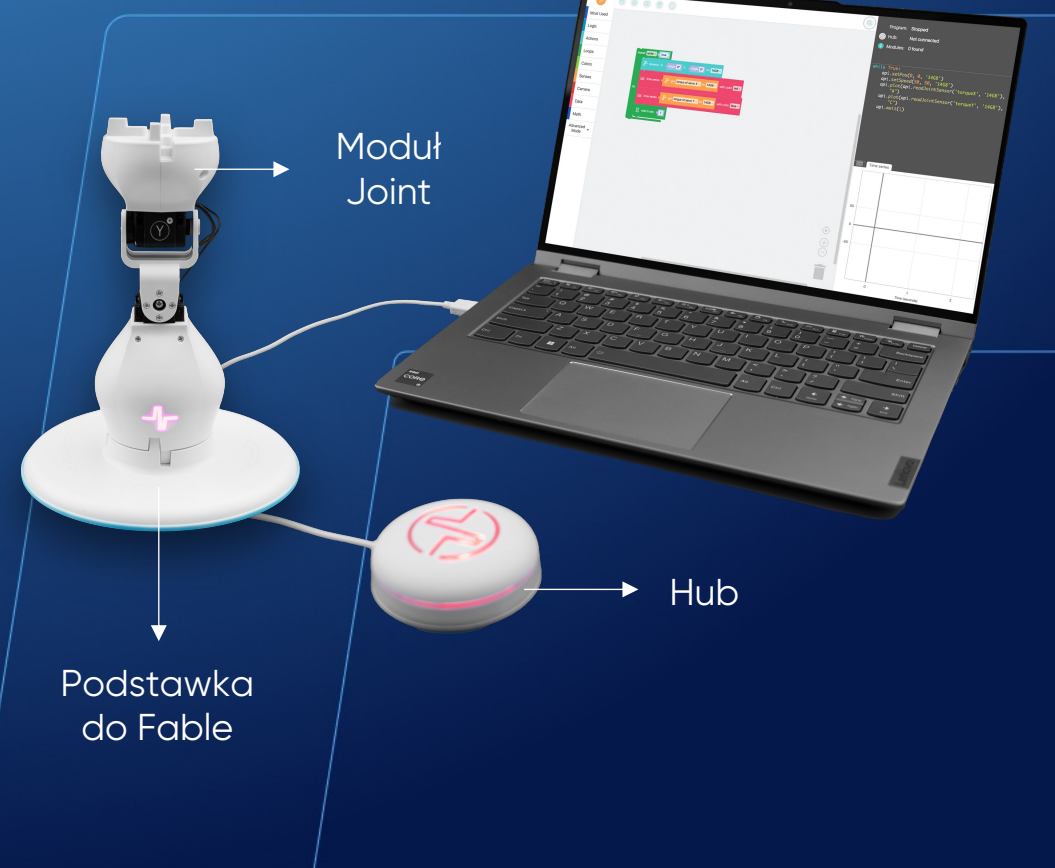

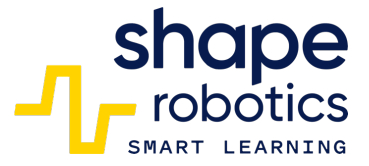

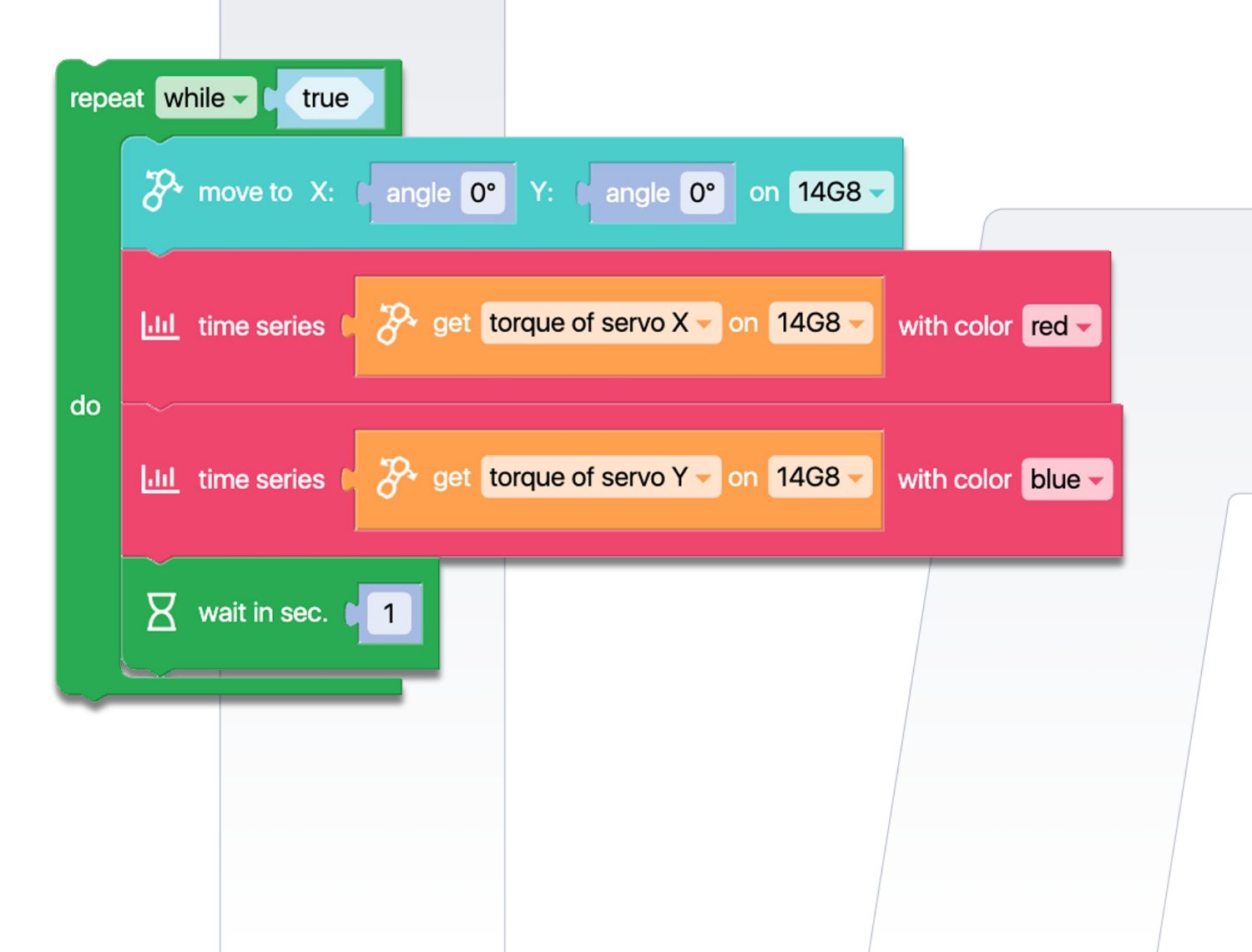

# Kod 19: **Pomiar prędkości** serwomotorów Modułu Joint

Program wykorzystuje bloki do "Pomiaru Momentu Obrotowego Modułu Joint" - w tym przypadku odczytywana jest prędkość ruchu silników X i Y Modułu Wspólnego. Wyświetlanie odbywa się w formacie numerycznym przy użyciu Konsoli Wyjściowej. Program można rozszerzyć dodając polecenie operatora porównania do wykrywania, kiedy prędkość przekracza określoną wartość.

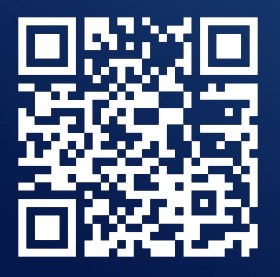

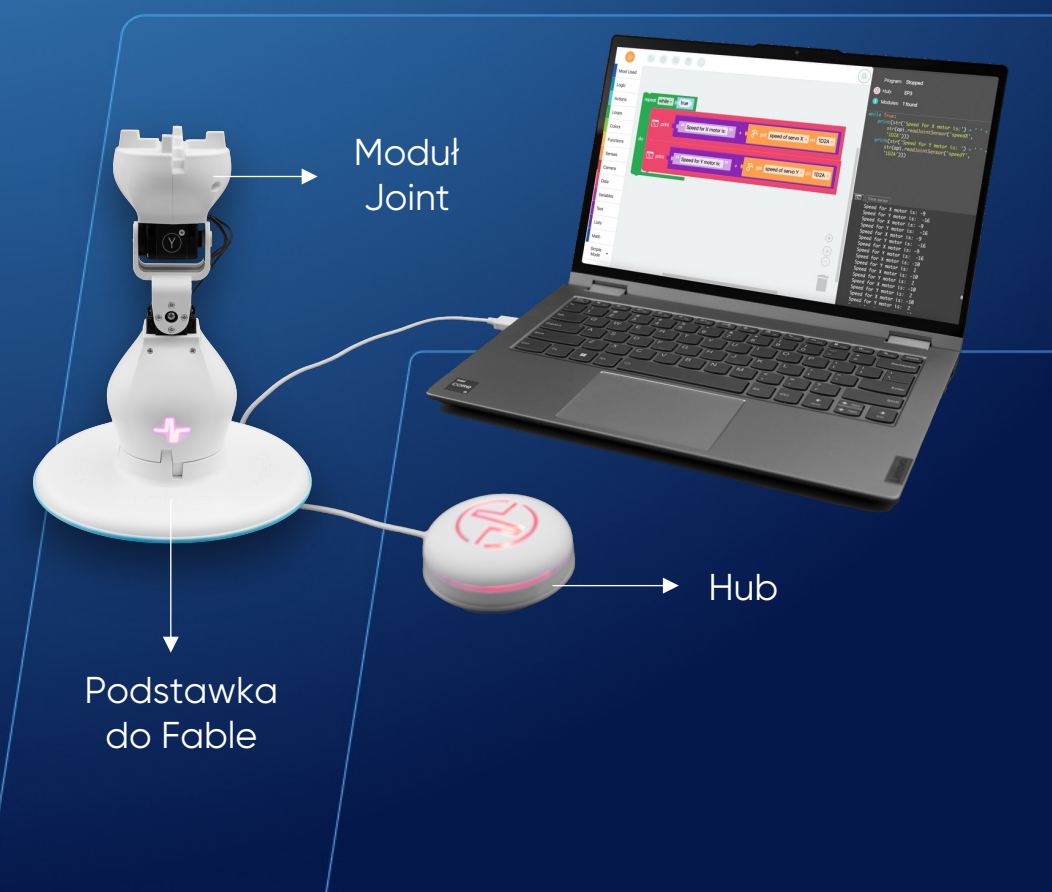

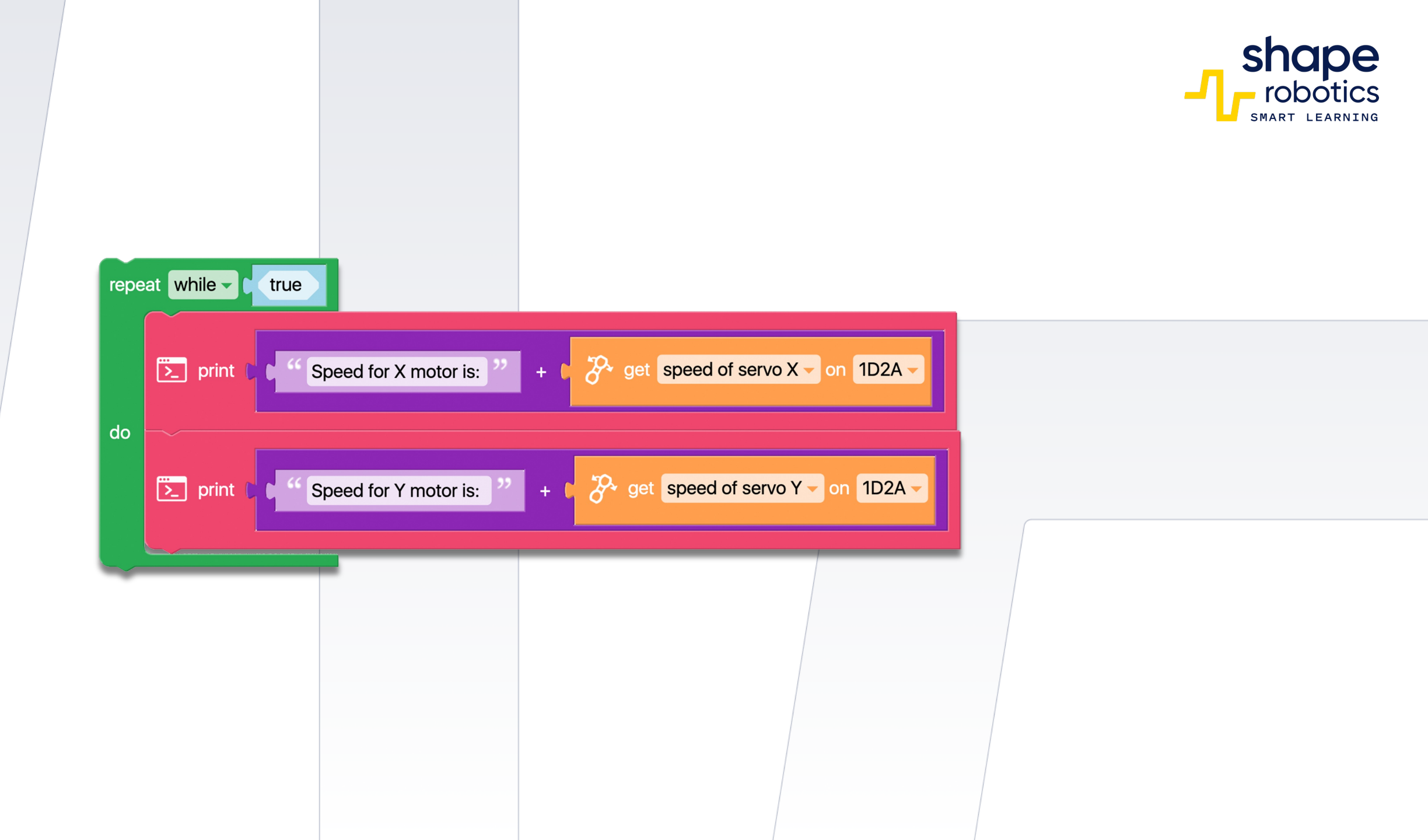

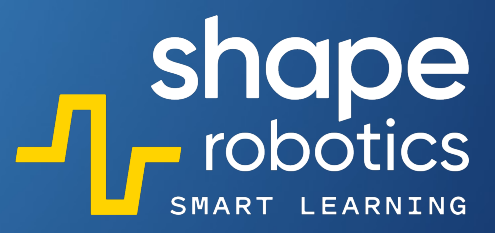

### Kod 20: **Pomiar przyspieszenia Modułu Spin**

Program umożliwia sterowanie Modułem Spin za pomocą klawiszy kierunkowych na klawiaturze. Jednocześnie wyświetla wartość przyspieszenia zarejestrowaną na jednej z osi ruchu na Twoim telefonie, który znajduje się na Module Wspólnym. Należy pamiętać, aby Fable Face był włączony i połączony z Hubem.

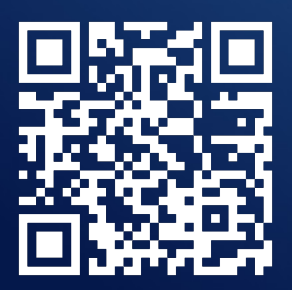

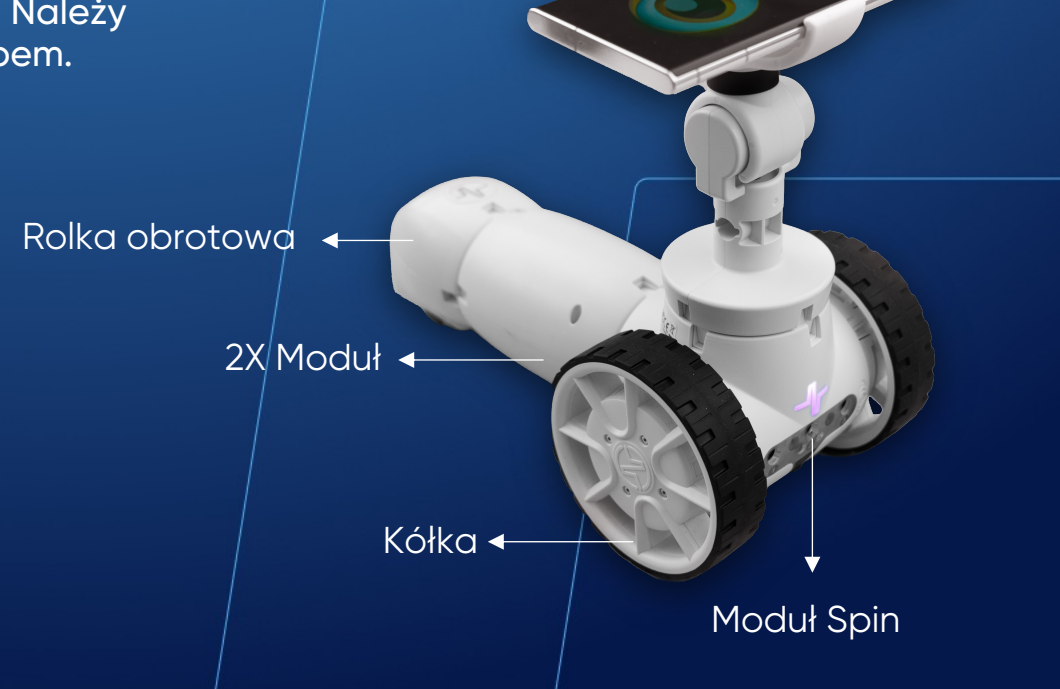

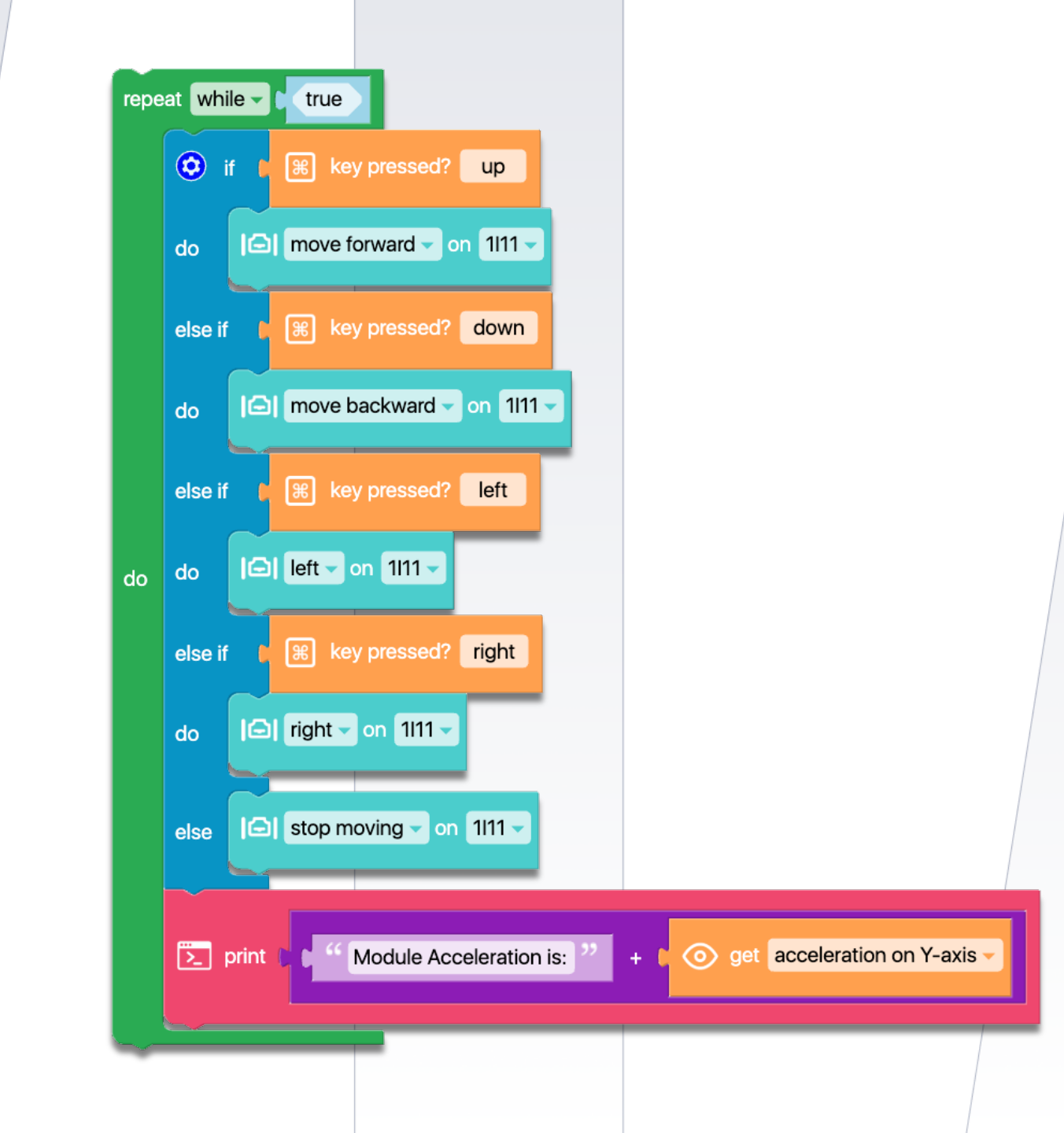

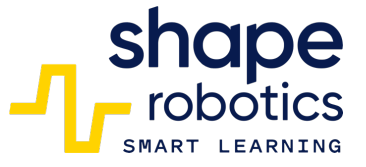

### Kod 21: **Porównywanie dwóch wartości**

Ten program może być również użyty w formie gry. Po uruchomieniu, silnik X Modułu Wspólnego zostanie ustawiony w losowym kącie między -90 a 90 stopni. Celem gry jest dostosowywanie przez użytkownika pozycji drugiego Modułu Joint aż do momentu określenia kąta pierwszego silnika. Po zidentyfikowaniu kąta, Konsola Wyjściowa wyświetli jego wartość, Hub zaświeci się na zielono, i odegrany zostanie dźwięk muzyczny 'Si'. Ważne jest, aby unikać zbyt dużego nacisku na silniki poprzez zbyt gwałtowne lub szybkie obracanie Modułem Joint.

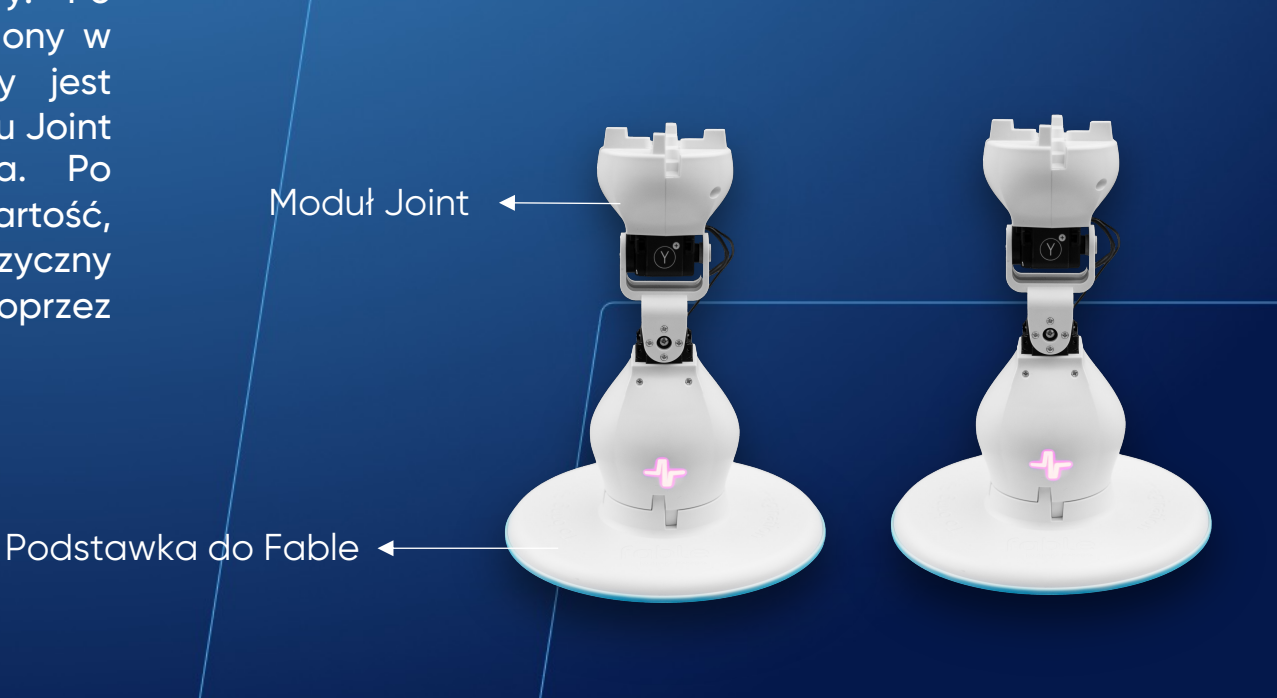

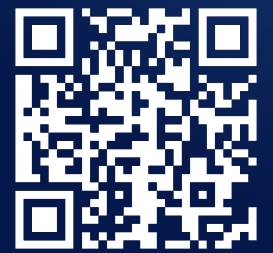

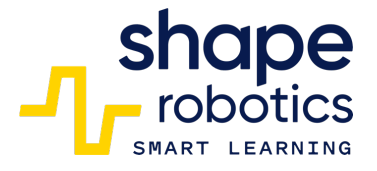

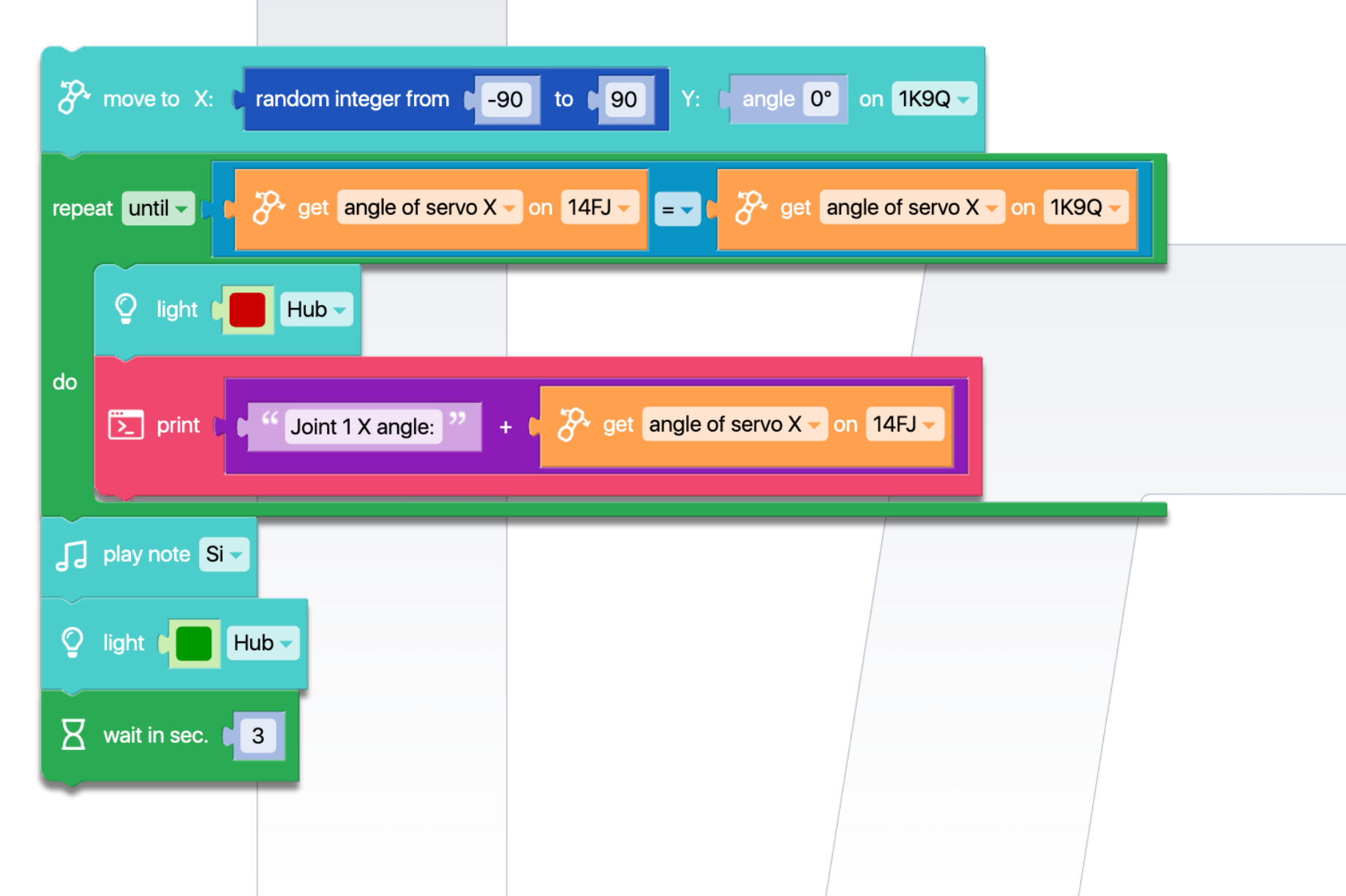

#### Kod 22: **Pomiar obwodu Koła Fable**

 Ten kod pokazuje, jak zmierzyć obwód koła Fable. Najpierw oznaczamy punkt na kole, następnie uruchamiamy kod, a Moduł Spin przesunie się do przodu na odległość 34 cm. Po zakończeniu obserwujemy, że znak powrócił do swojej początkowej pozycji, co wskazuje na ukończenie pełnego obrotu. Zatem rozwijając okrąg, ustalamy, że obwód koła wynosi 34 cm. Ta informacja jest przydatna podczas pomiaru przebytej odległości.

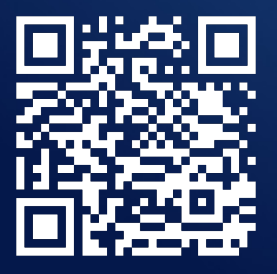

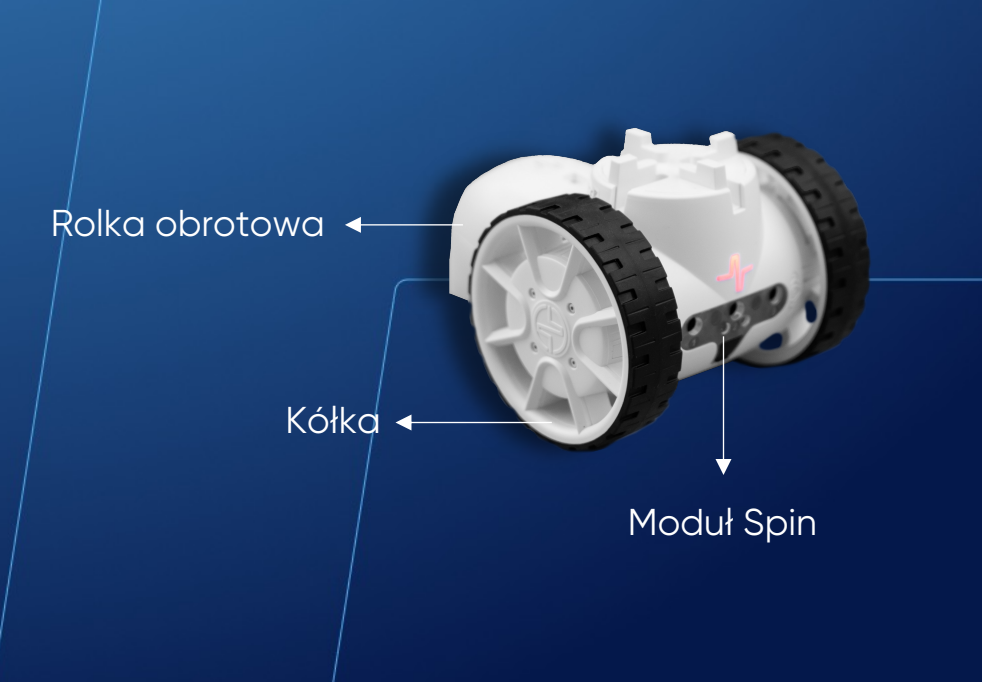

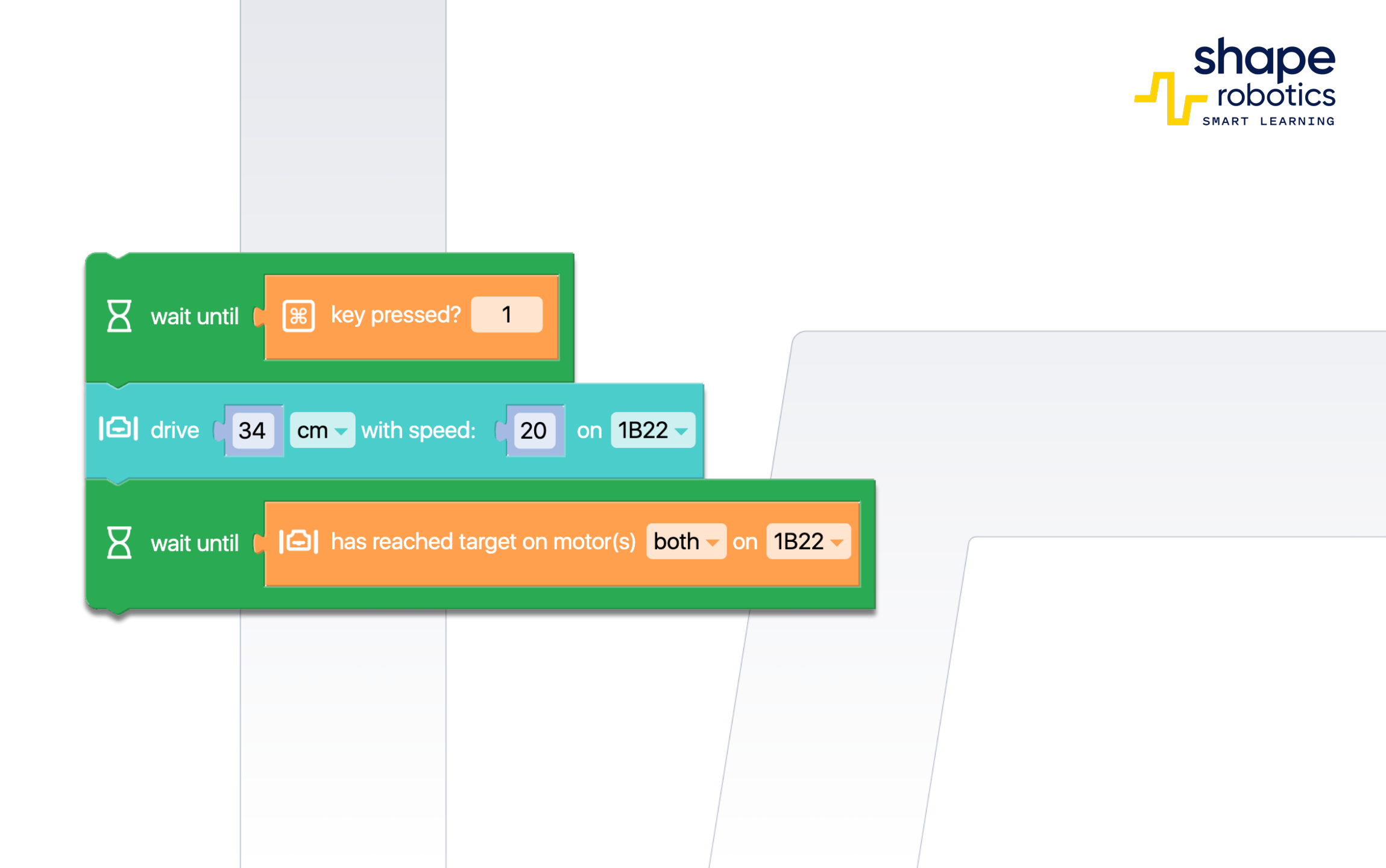

## Kod 23: Pomiar odległości na podstawie obwodu Koła Fable

Program mierzy odległość przebytą przez Moduł Spin, uwzględniając obwód koła. W naszym przypadku koło ma obwód 34 cm. Na bieżąco monitorujemy liczbę pełnych obrotów wykonanych przez silnik B (który obraca się w kierunku dodatnim). Wyjście z pętli i finalne obliczenia następują po naciśnięciu klawisza 'c'.

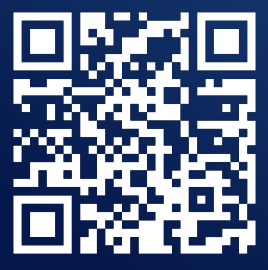

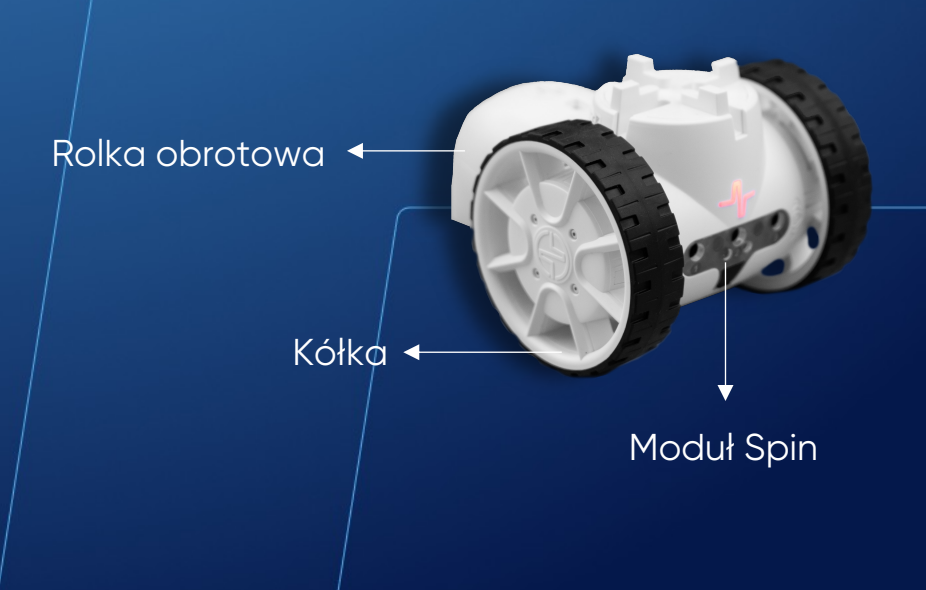

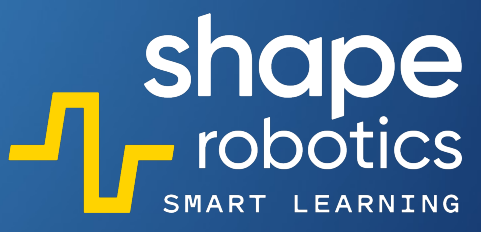

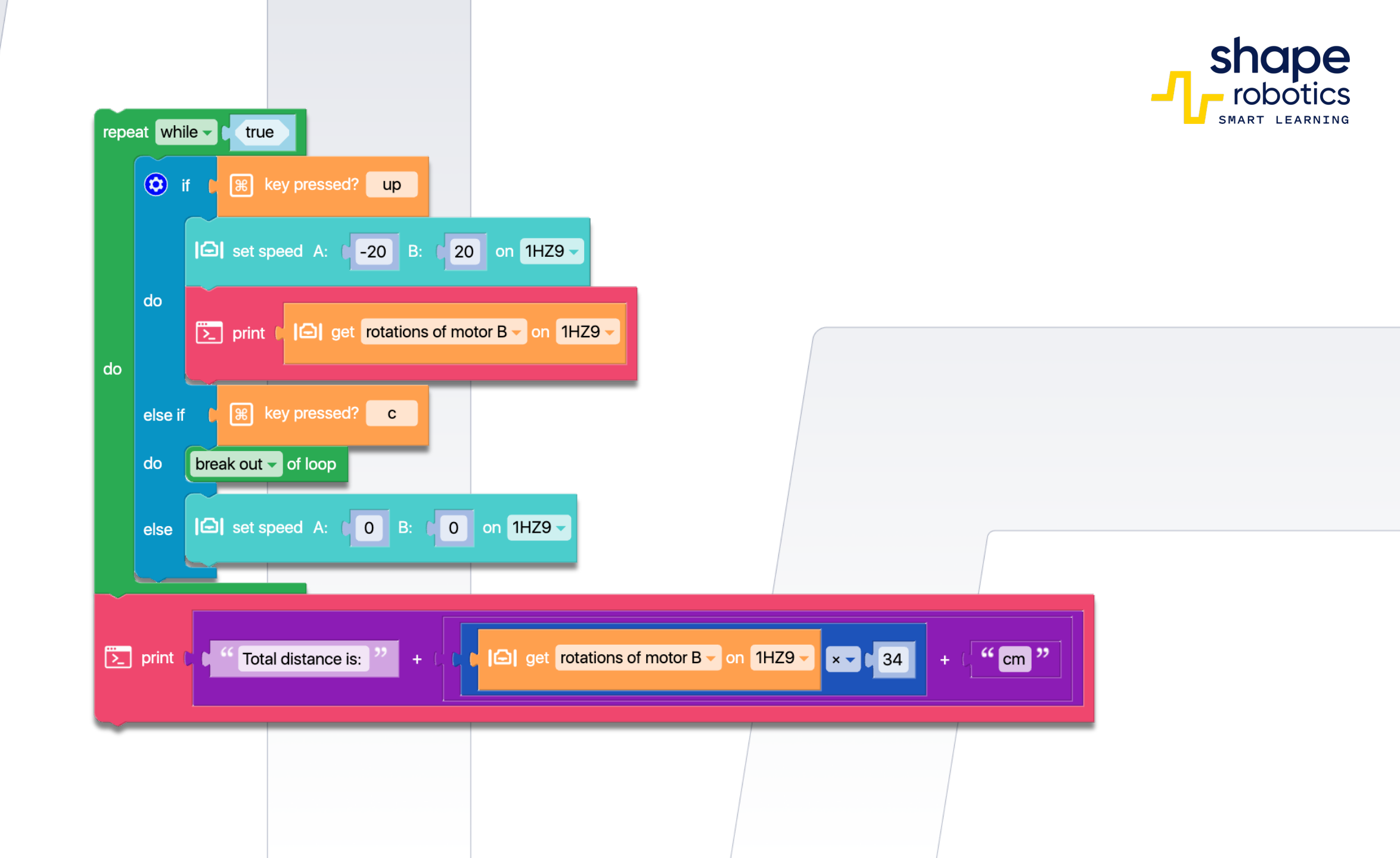

# Kod 24: **Wykrywanie przeszkody**

Moduł Spin porusza się do przodu tylko wtedy, gdy nie ma przed nim przeszkód. W tym czasie Hub jest podświetlony na żółto. Konsola Wyjściowa na bieżąco wyświetla dane wykrywane przez sensor zbliżeniowy. Gdy pojawi się przeszkoda, Moduł Spin zatrzymuje się i pozostaje w tym stanie, dopóki przeszkoda znajduje się przed nim. W tym czasie Hub jest podświetlony na czerwono.

OBEJRZYJ WIDEO

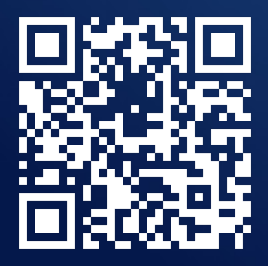

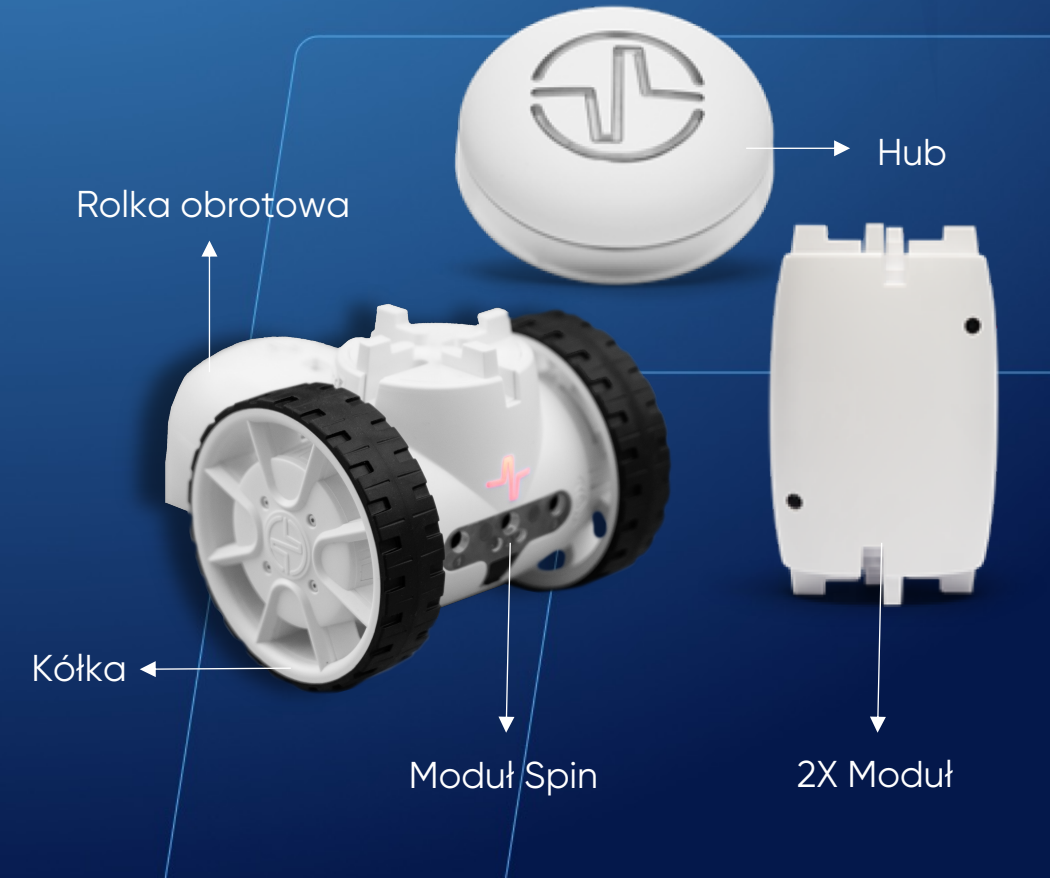

shape robotics

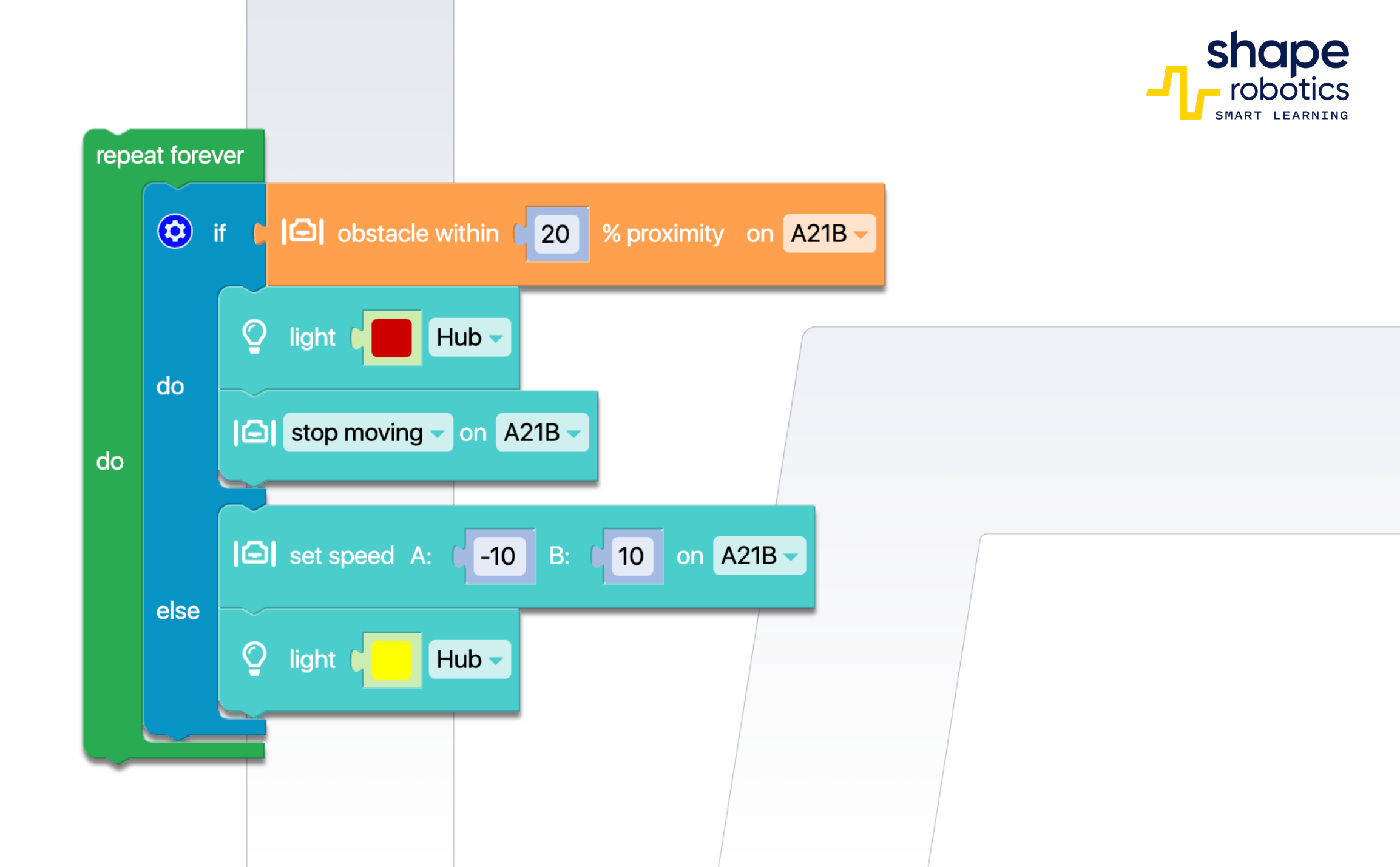

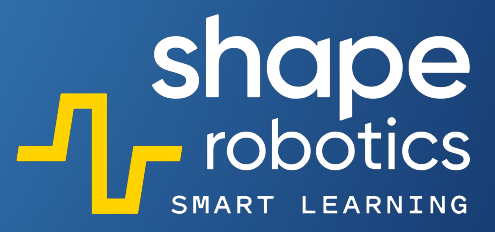

## Kod 25: Unikanie przeszkody – Metoda 1

Program opiera się na kodzie "Wykrywanie Przeszkody". Moduł Spin porusza się do przodu, chyba że napotka przeszkodę. Gdy zostanie wykryta przeszkoda, program uruchamia funkcję procedury unikania ("Avoid"), która używa podstawowych komend do wykonania akcji omijania przeszkody. Moduł 2X, który jest akcesorium Fable, został uznany za przeszkodę. W zależności od przeszkody, którą chcesz ominąć, będziesz musiał zmodyfikować wartości liczbowe w programie.

► Hub Rolka obrotowa Kółka 🗸 Moduł Spin 2X Moduł

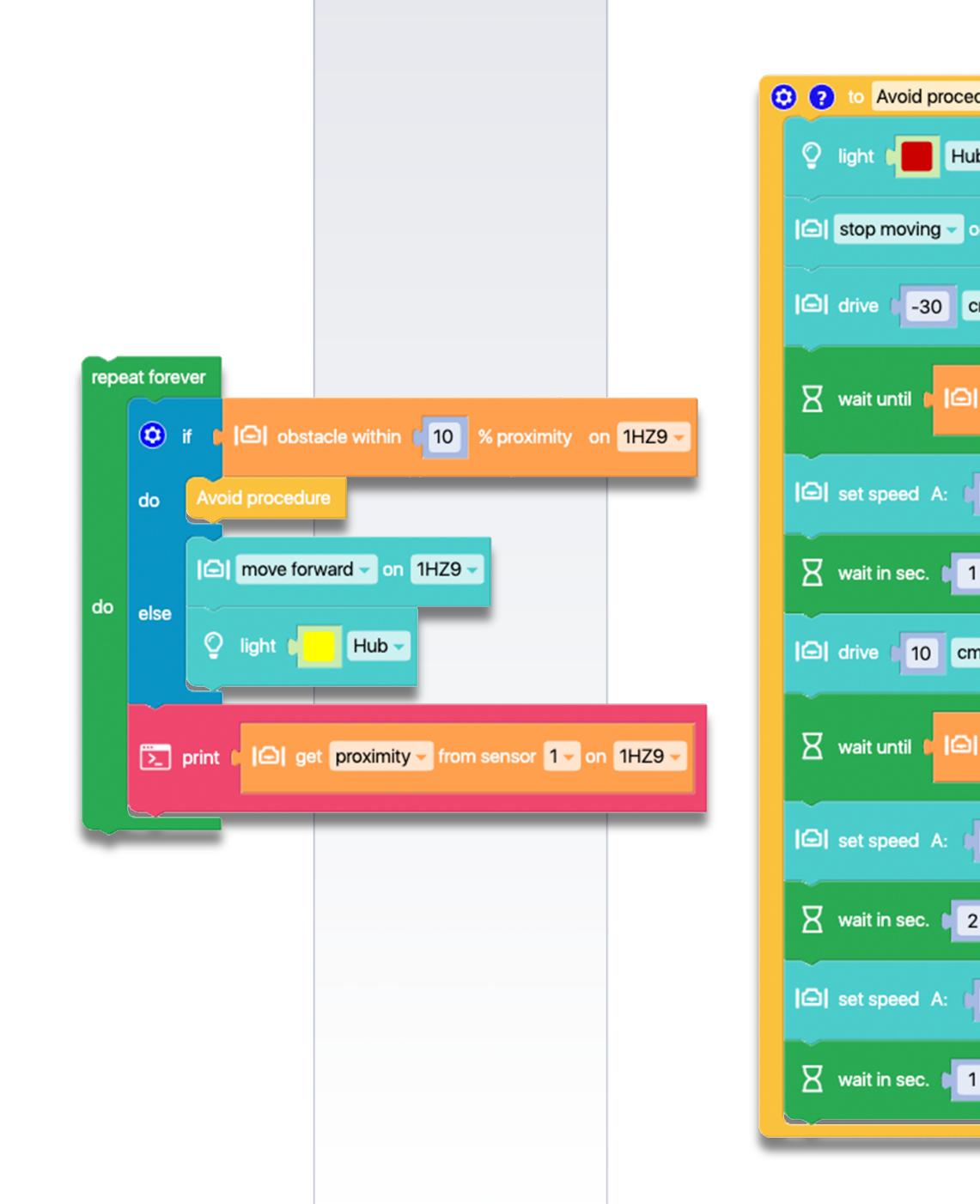

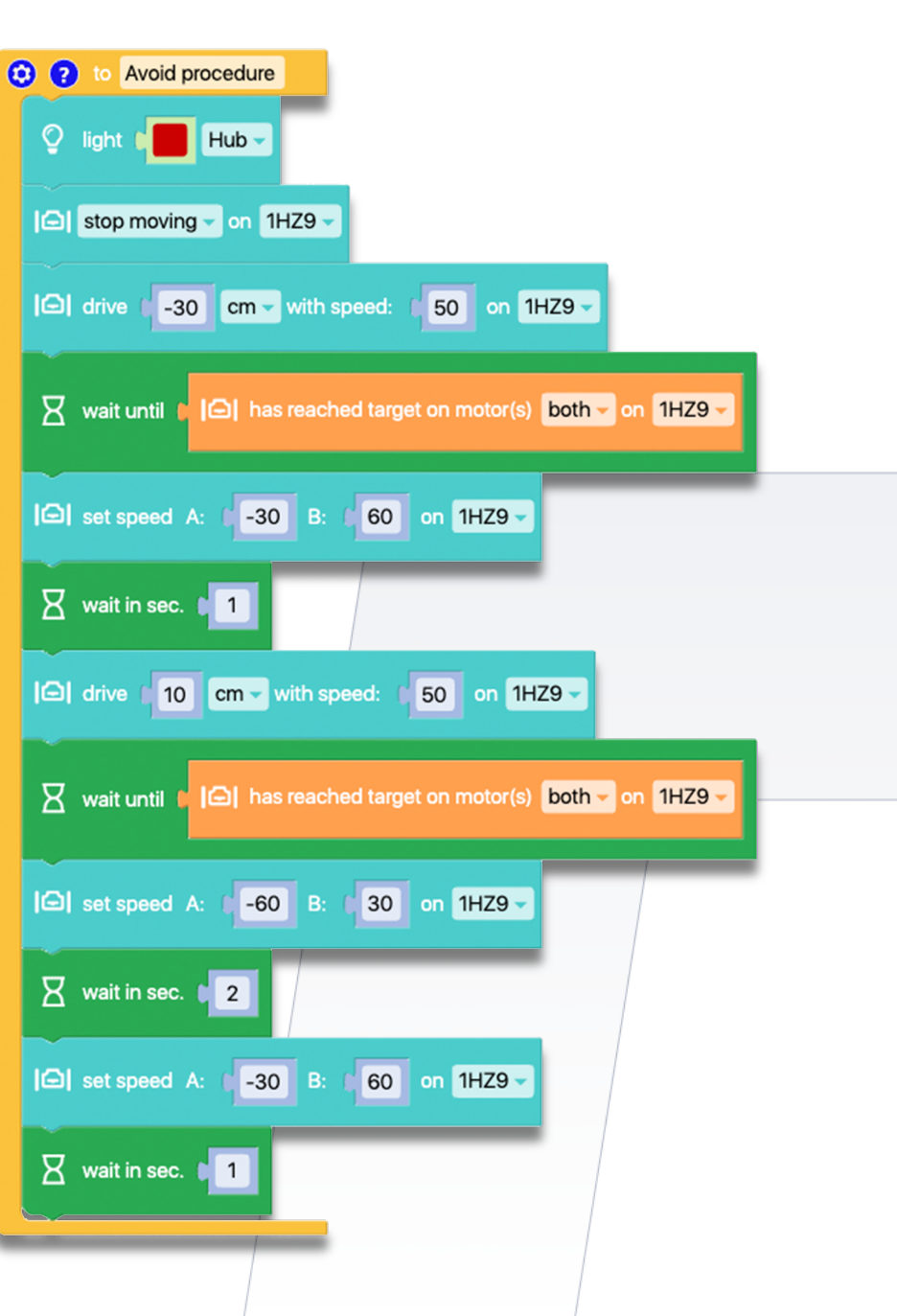

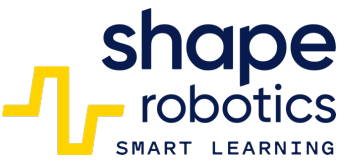

► Hub

### Kod 26: **Unikanie przeszkody – Metoda 2**

Moduł Spin jest zaprojektowany do poruszania się do przodu, ale tylko wtedy, gdy na jego drodze nie ma przeszkód. Za każdym razem, gdy wykryta zostanie przeszkoda, Moduł cofa się o 20 cm i obraca o 45 stopni, aby ominąć przeszkodę, a następnie kontynuuje ruch do przodu. Aby zapewnić precyzyjne wykonanie poleceń, użyto dwóch komend "Czy osiągnięto cel na motorze (motorach)" ("Has reached target on motor(s)), które zapobiegają wykonaniu następnego polecenia, dopóki poprzednie nie zostanie zakończone.

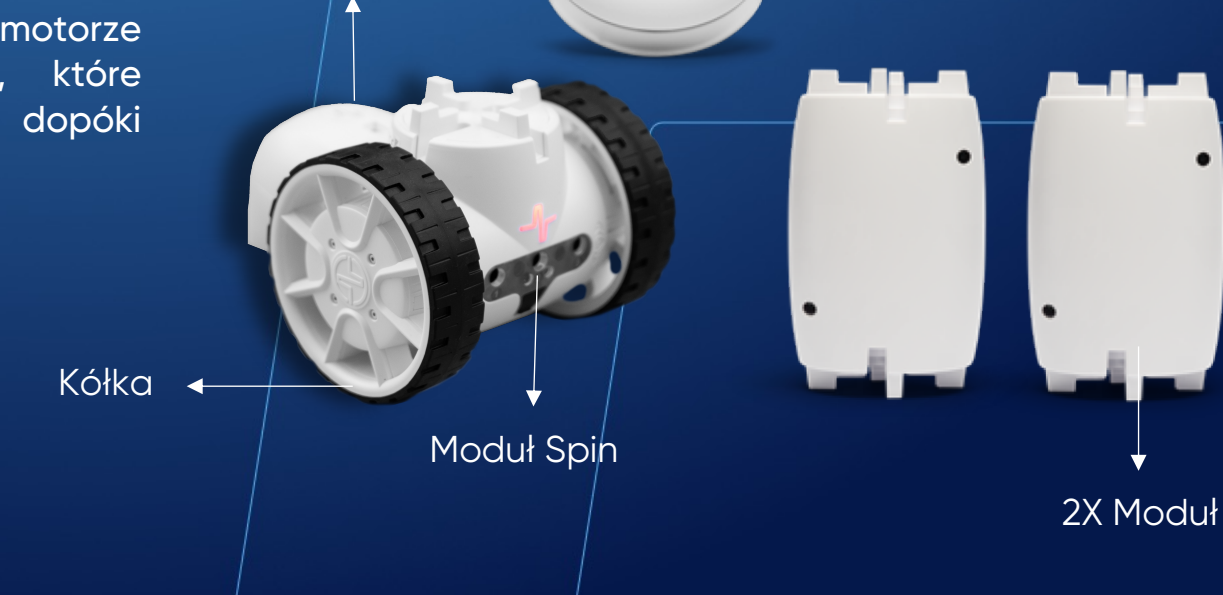

Rolka obrotowa

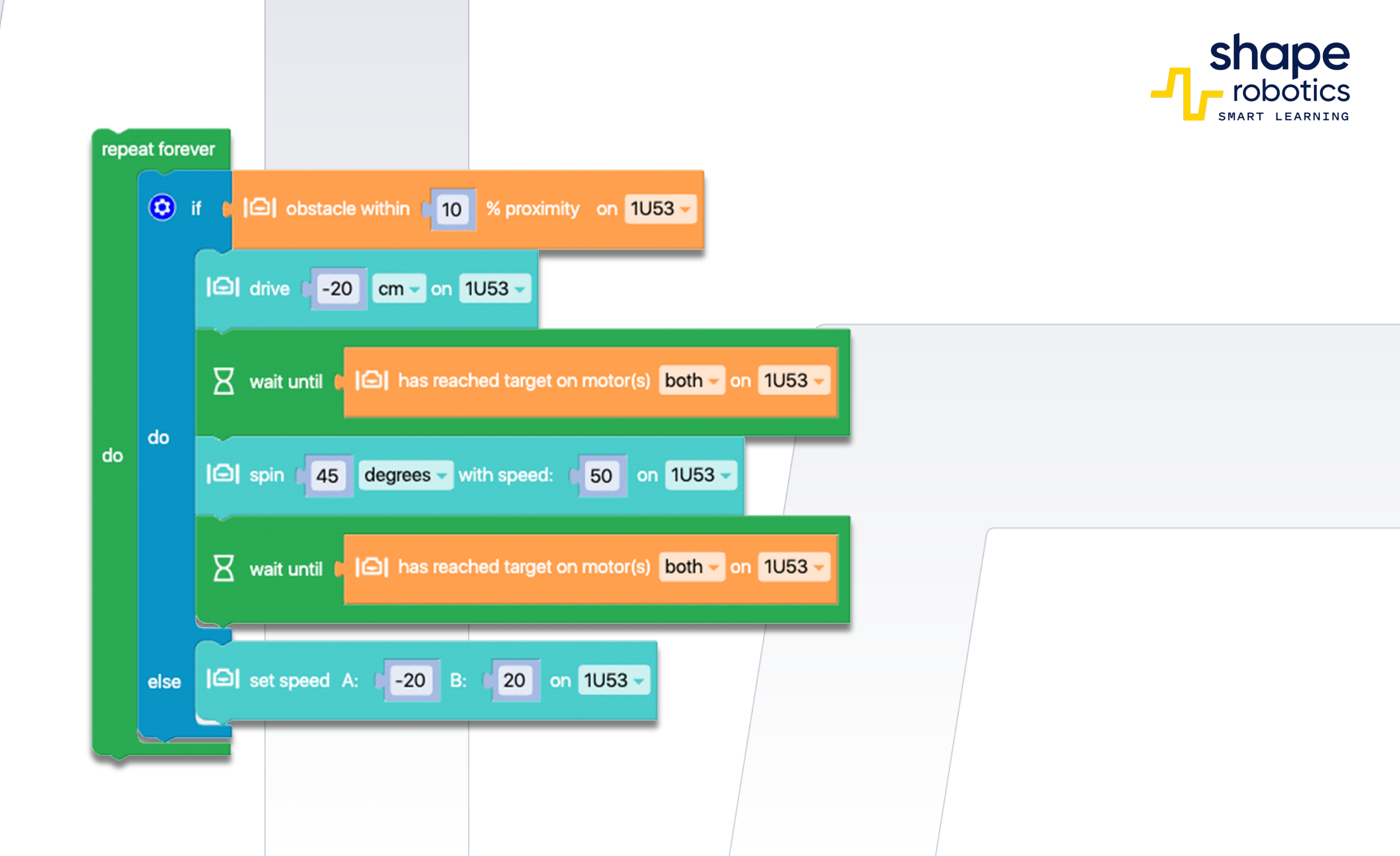

## Kod 27: **Wykrywanie kolorów**

- Program aktywuje sensory koloru, wprowadzając Moduł Spin w tryb wykrywania. Jeśli robot wykryje przed sobą czerwony obiekt, program wyda Hubowi polecenie wyświetlenia czerwonego koloru.
- Taka sama procedura jest stosowana do wykrywania zielonych, niebieskich i żółtych obiektów. Jeśli żaden z tych kolorów nie zostanie wykryty przed robotem, Hub będzie podświetlał się na biało.

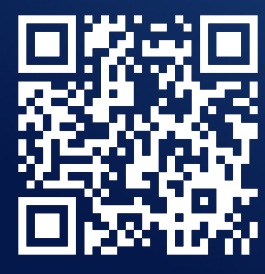

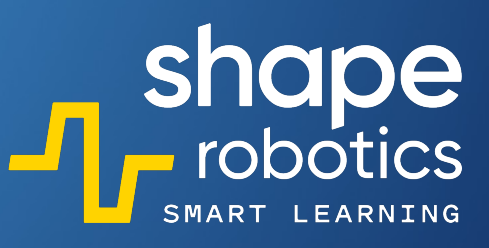

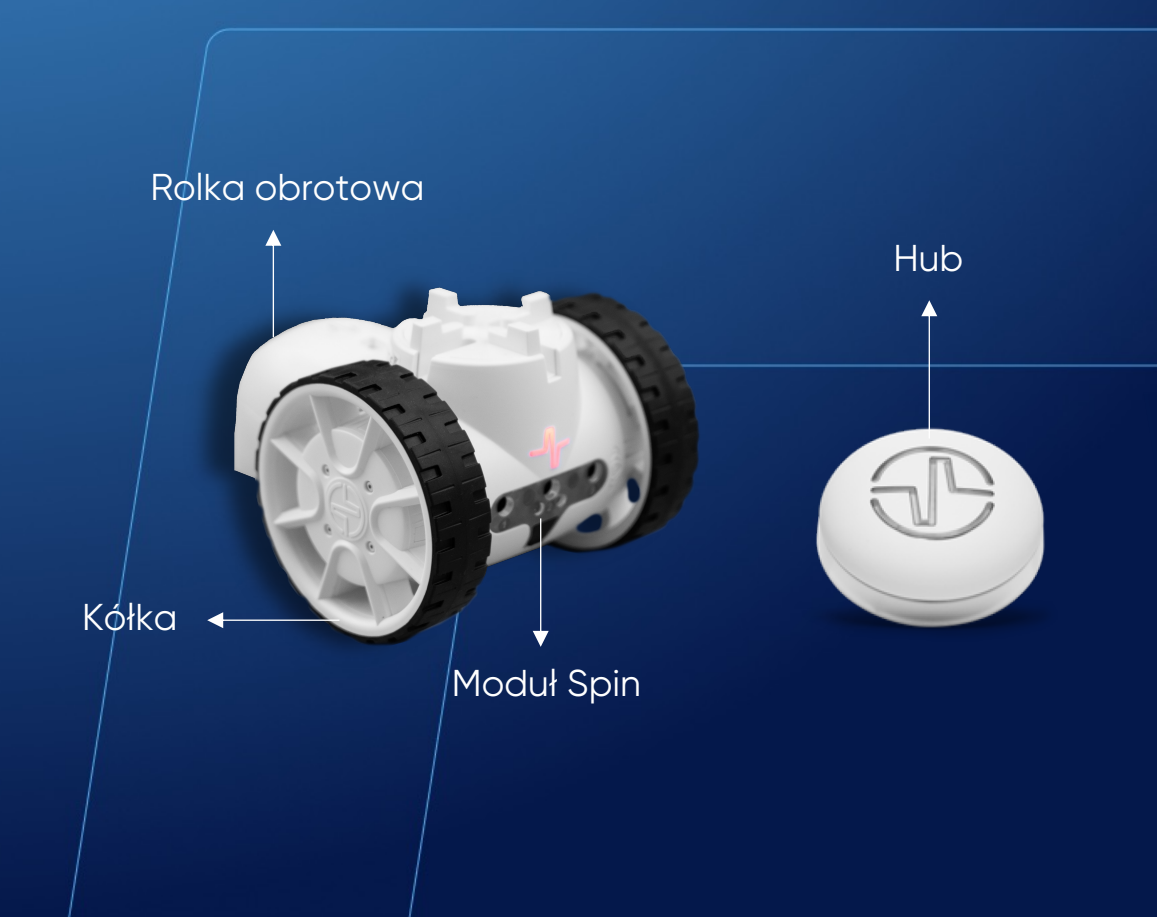

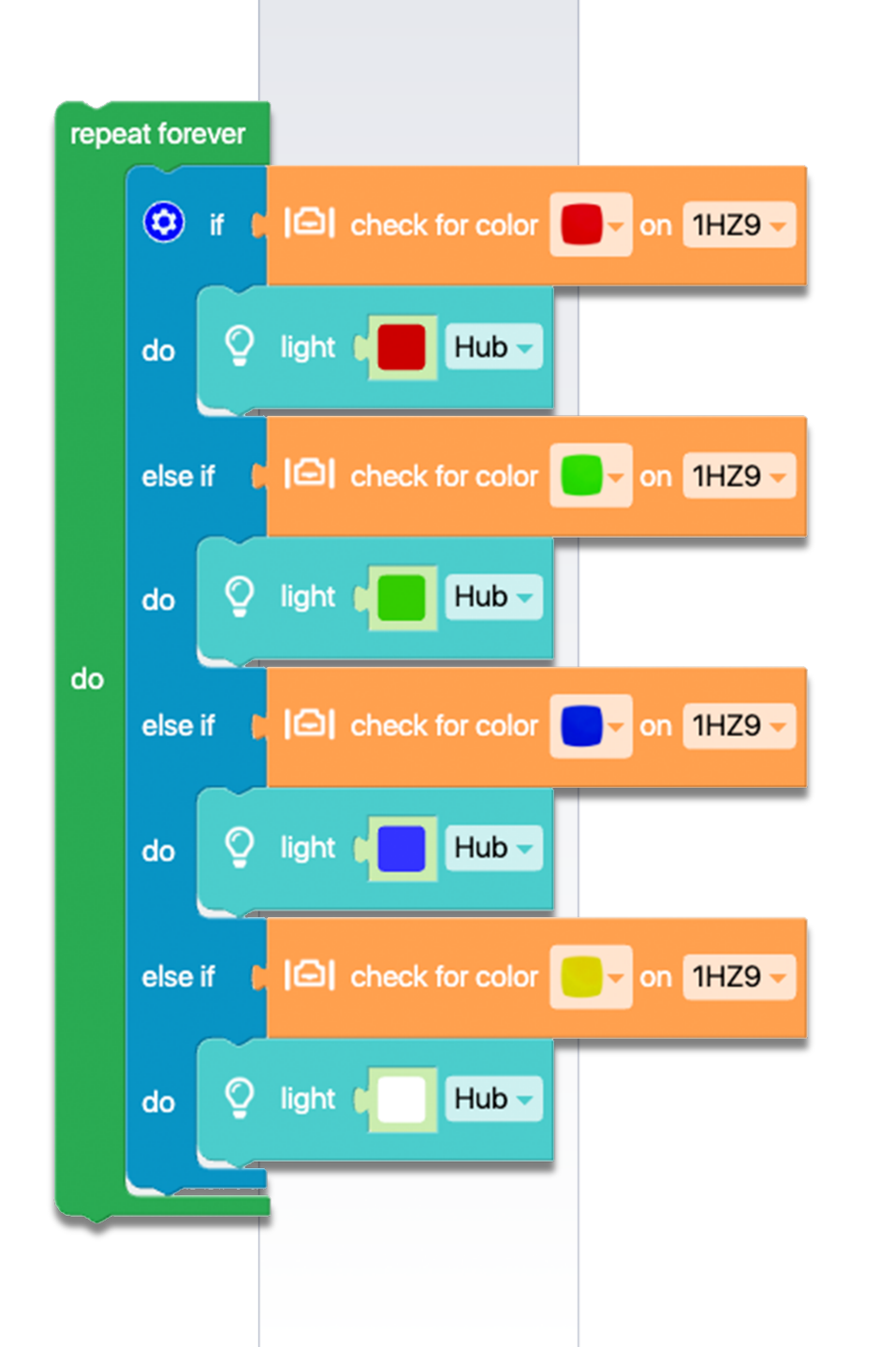

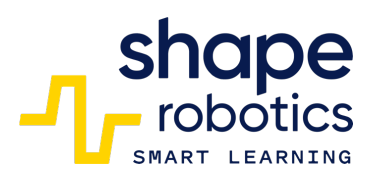

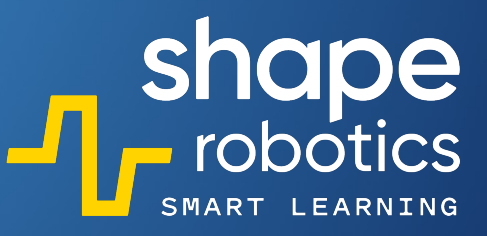

### Kod 28: **Pomiar światła otoczenia**

 Program wykorzystuje sensor numer 2 do pomiaru poziomów światła otoczenia. Raz na sekundę Konsola Wyjściowa wyświetla wartość odczytaną przez sensor. Możliwe jest również użycie pozostałych dwóch sensorów.

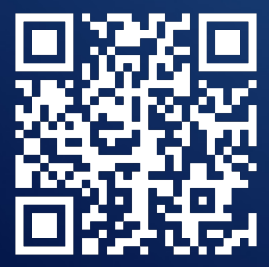

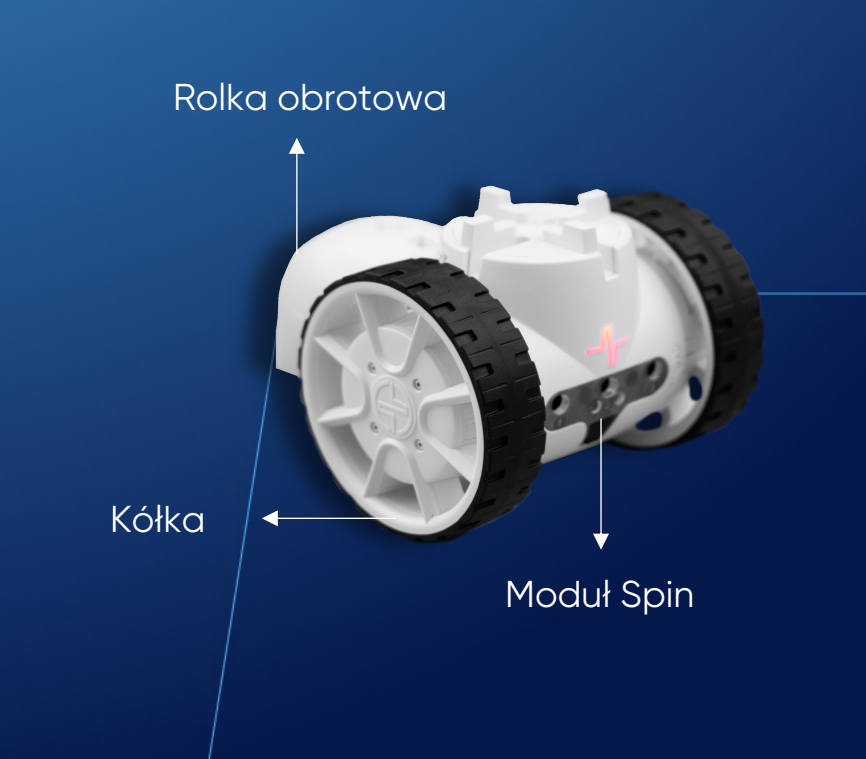

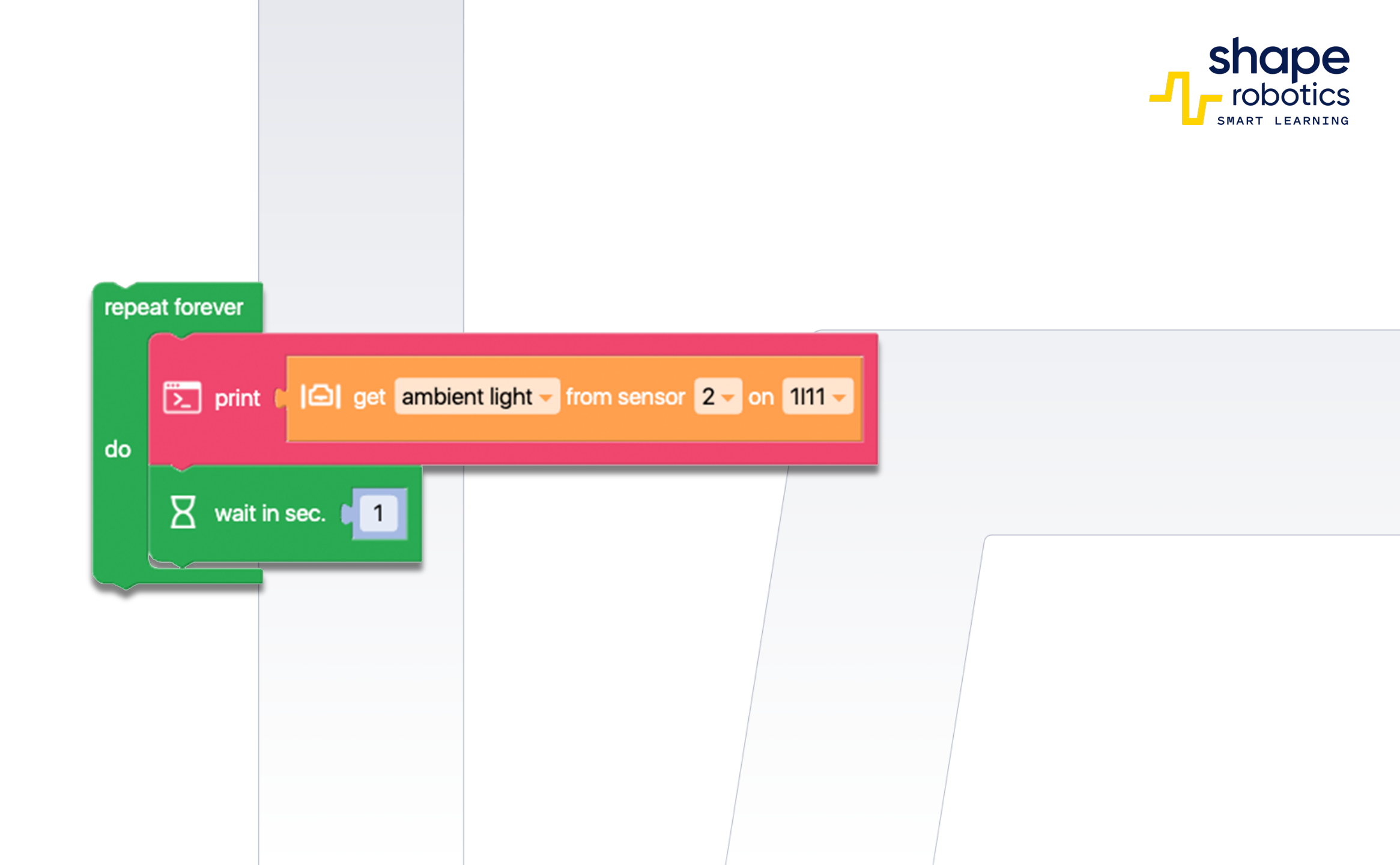

### Kod 29: **Pomiar odległości w pobliżu**

 Program wykorzystuje "Sterowanie Klawiszami Modułu Spin". Dodano dwa nowe polecenia, które umożliwiają wyświetlanie wykresu zależnego od czasu, który przedstawia procent zbliżenia do przedmiotu wykrytego przez pierwszy i drugi sensor na robocie. Wykres jest wyświetlany w dwóch kolorach, aby umożliwić obserwację w czasie rzeczywistym oraz analizę wykrywania po zakończeniu programu.

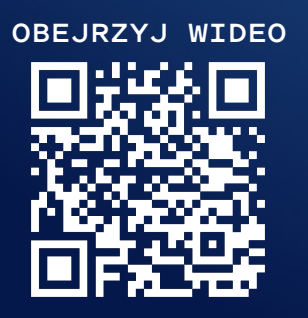

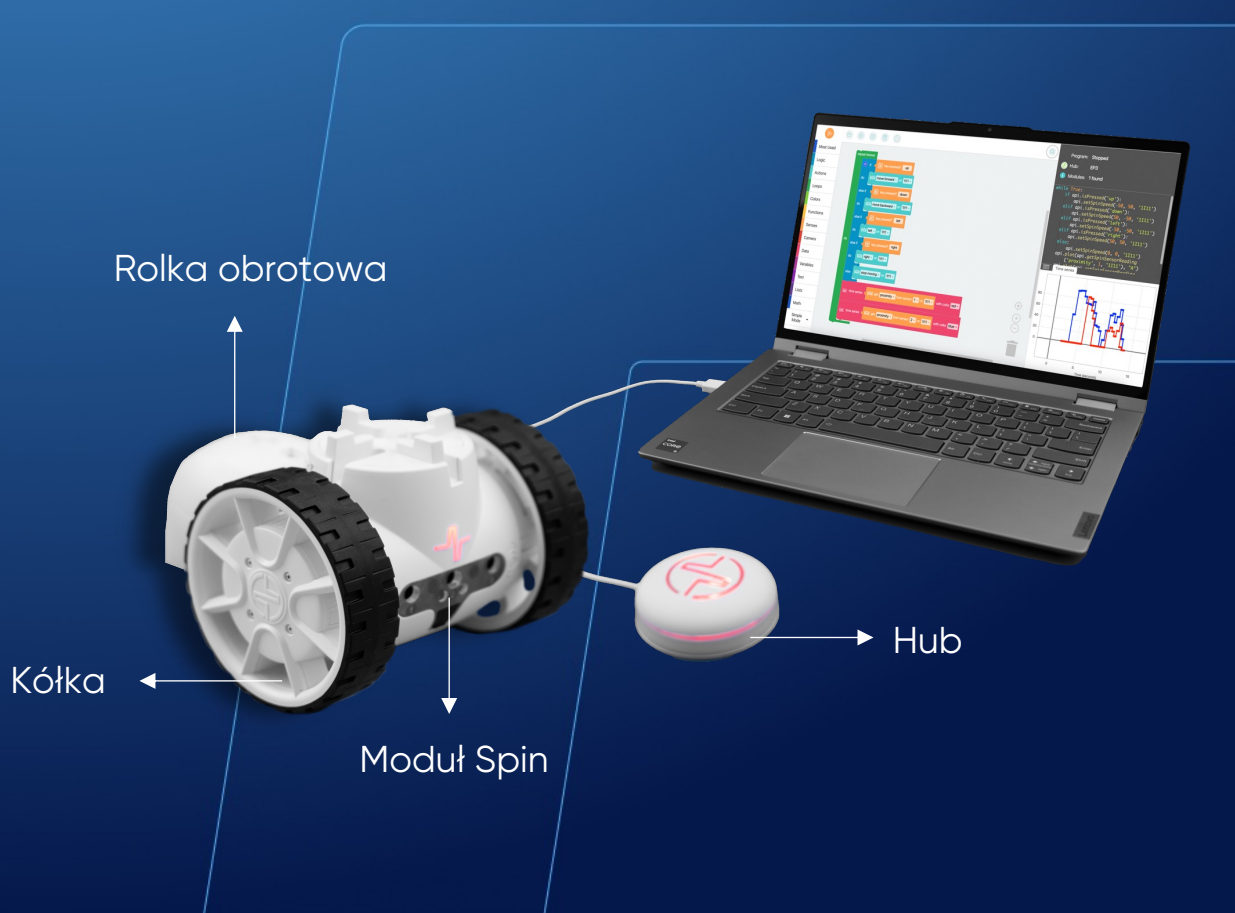

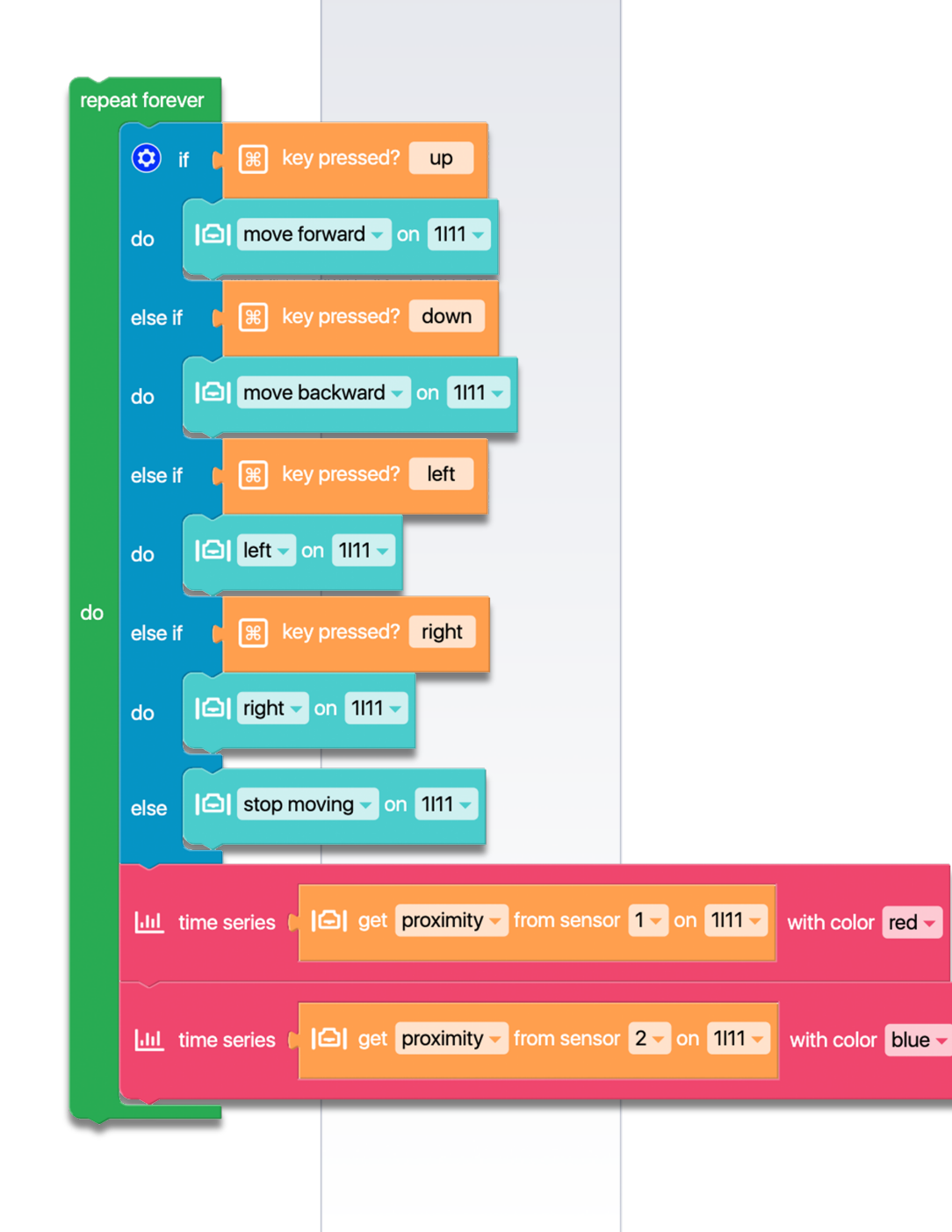

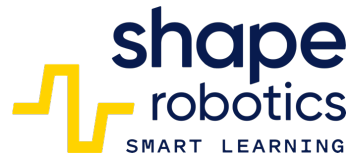

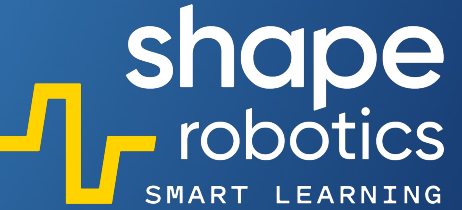

### Kod 30: Oczekiwanie na naciśnięcie klawisza

 Program uruchamia Hub z ustawionym białym światłem i pozostaje w tym stanie do momentu naciśnięcia klawisza 1. Żaden inny przycisk nie wpływa na kolor, lecz po naciśnięciu klawisza 1, Hub zmieni kolor na czerwony.

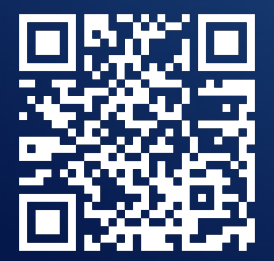

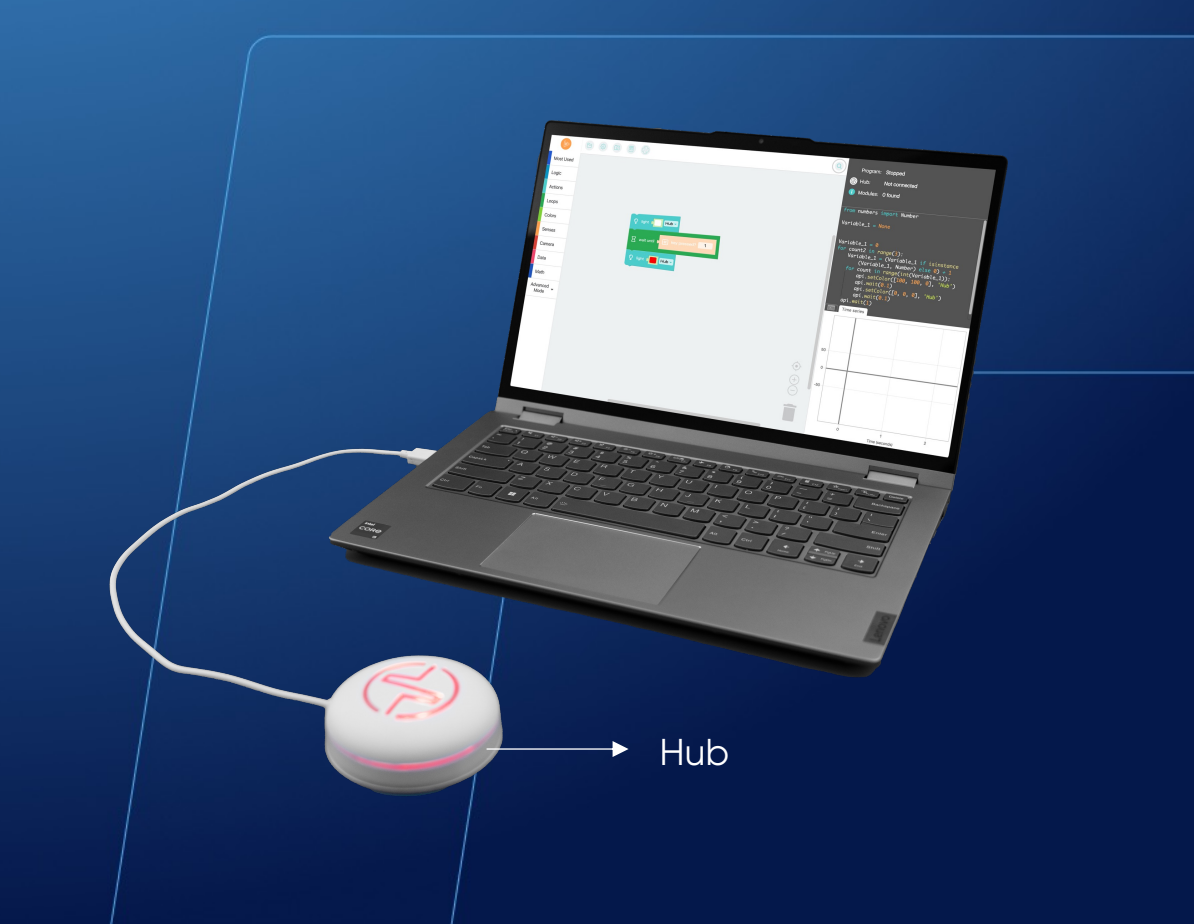

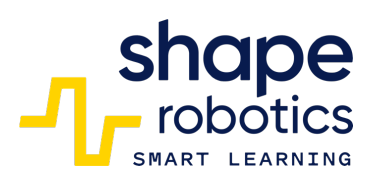

| 💡 light 🚺      | Hub              |  |
|----------------|------------------|--|
| 🛛 wait until 🌘 | 策 key pressed? 1 |  |
| 🔮 light 🚺      | Hub              |  |
|                |                  |  |
|                |                  |  |

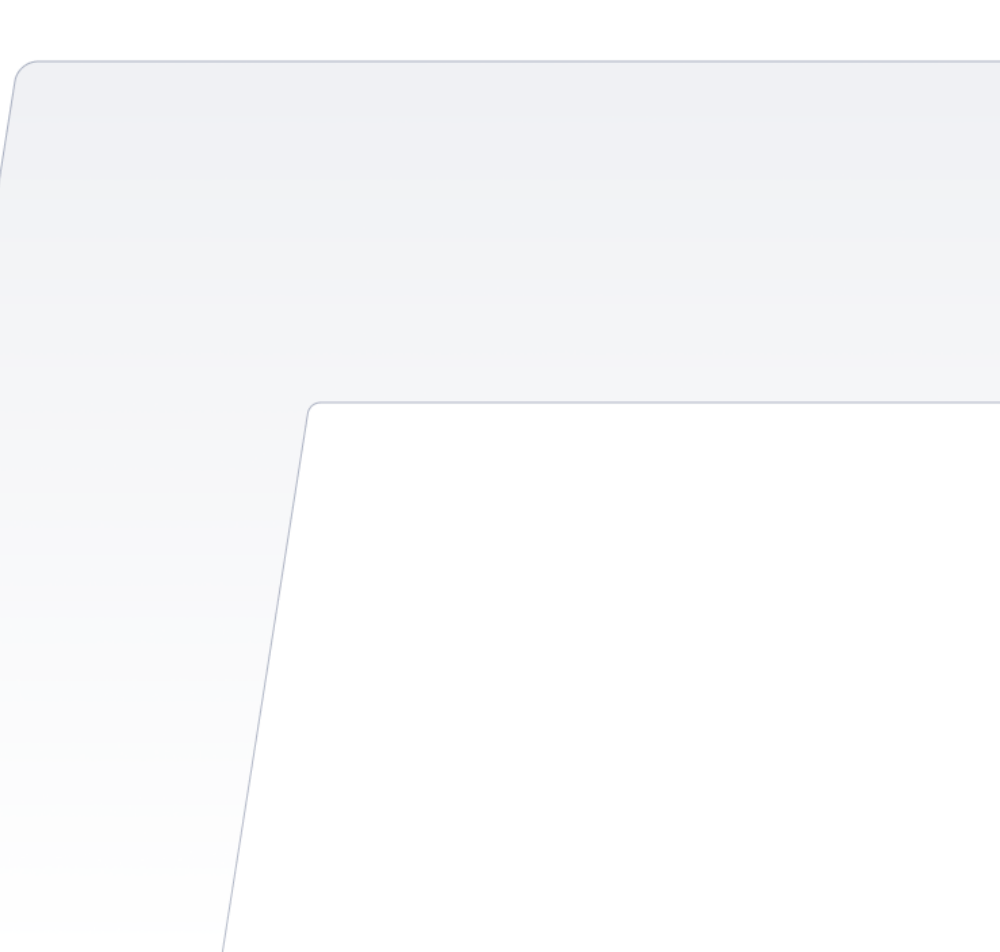

### Kod 31: **Wykrywanie kolorowej linii**

Moduł Spin porusza się do przodu w stałym tempie, aż napotka pod sobą czerwoną linię. Gdy wykryty zostanie czerwony kolor, program wydaje sygnał dźwiękowy, podświetla Hub na czerwono i rozpoczyna procedurę unikania przeszkody, cofając się i obracając pod określonym kątem, zanim wznowi ruch do przodu. Mamy możliwość dostosowania wartości, aby osiągnąć różne prędkości, wykrywać różne kolory i wykonywać inne manewry omijające.

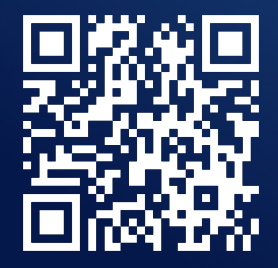

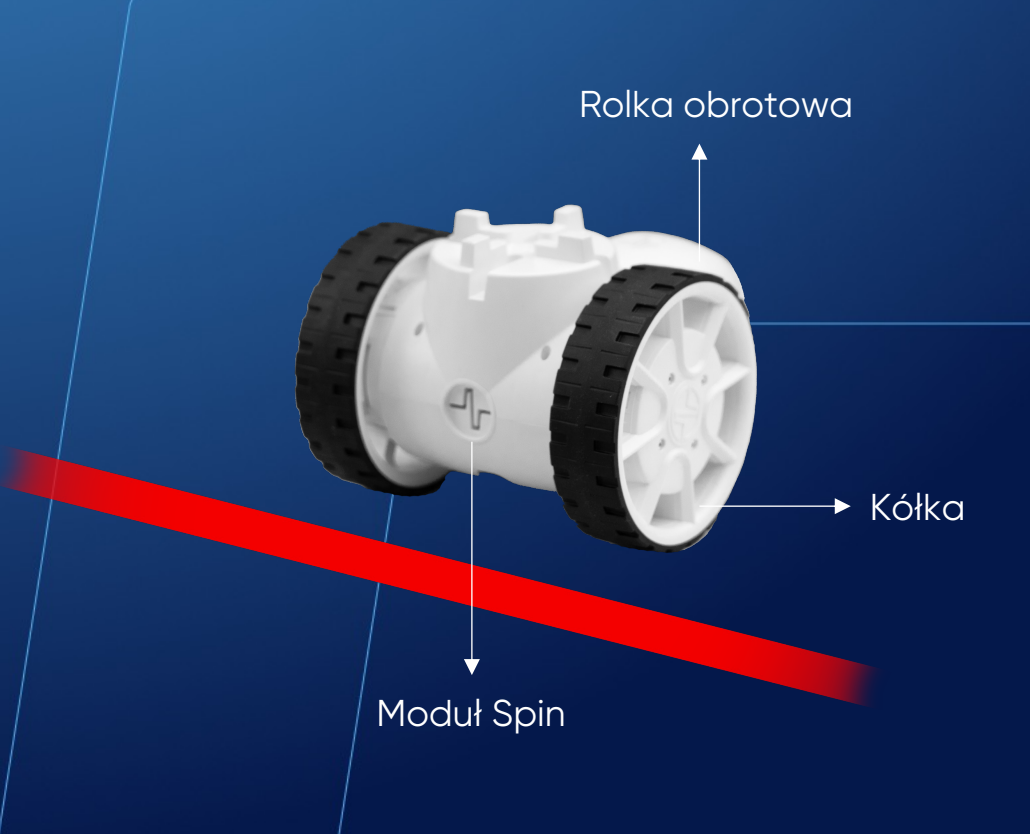

| set<br>repe | Spin co<br>eat whi | ode → to ♪ module BA11 →                                                                                                    |
|-------------|--------------------|----------------------------------------------------------------------------------------------------|
|             | •                  | f [] check for color _ on # J Spin code J                                                                                                    |
|             |                    | J play note Do (high)                                                                                                    |
|             |                    |                                                                                                    |
|             |                    | Contraction of the speed: 50 on the speed of the speed of |
| do          | do                 | wait until [ ] has reached target on motor(s) both - on # - F Spin code -                                                                                                    |
|             |                    | spin (45 degrees with speed: (20 on # ) Spin code )                                                                                                    |
|             |                    | wait until I I has reached target on motor(s) both - on #- I Spin code -                                                                                                    |
|             | else               |                                                                                                    |
|             |                    | I Spin code →                                                                                                    |
|             |                    |                                                                                                    |

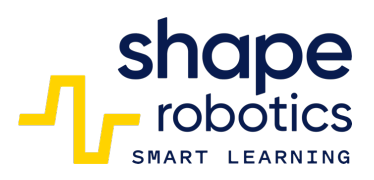

#### Kod 32: Wysyłanie/odbieranie komunikatów z Modułem Spin

- Moduły Spin są zdolne do przesyłania i odbierania komunikatów IR. W tym programie moduł nadający wykrywa naciśnięcia klawiszy (konkretnie spacji) i po aktywacji wysyła komunikat (klawisz 1) do odbierającego go modułu odbierającego.
- Moduł odbierający, po otrzymaniu komunikatu, zmieni stan świateł z wyłączonych na włączone lub odwrotnie. Ważne jest prawidłowe zidentyfikowanie, który moduł nadaje, a który odbiera, oraz użycie odpowiednich kodów identyfikujących. Zarówno klawisz wykrywający, jak i element przesyłany (klawisz 1) można dostosować do własnych potrzeb.
- Moduły Spin muszą być ustawione przodem do siebie.

OBEJRZYJ WIDEO

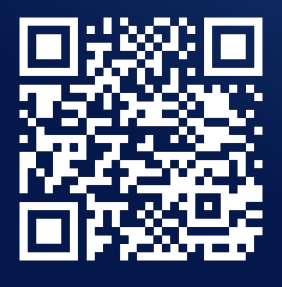

Kółka

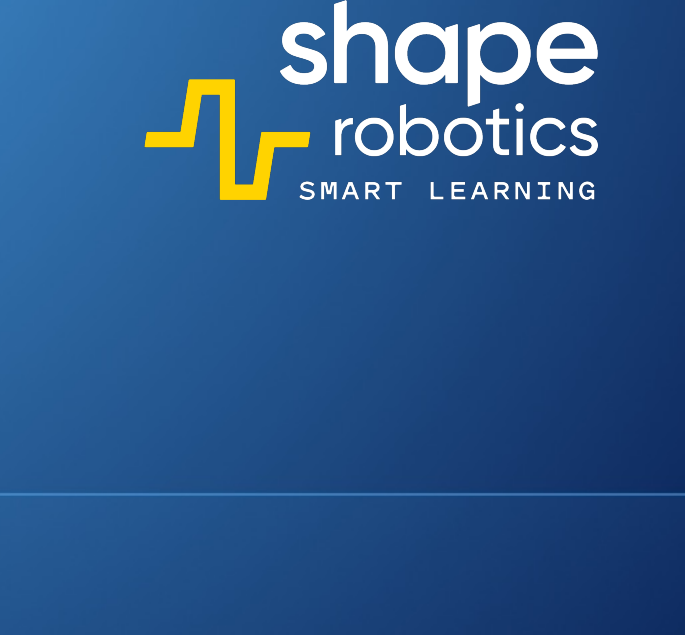

Rolka obrotowa

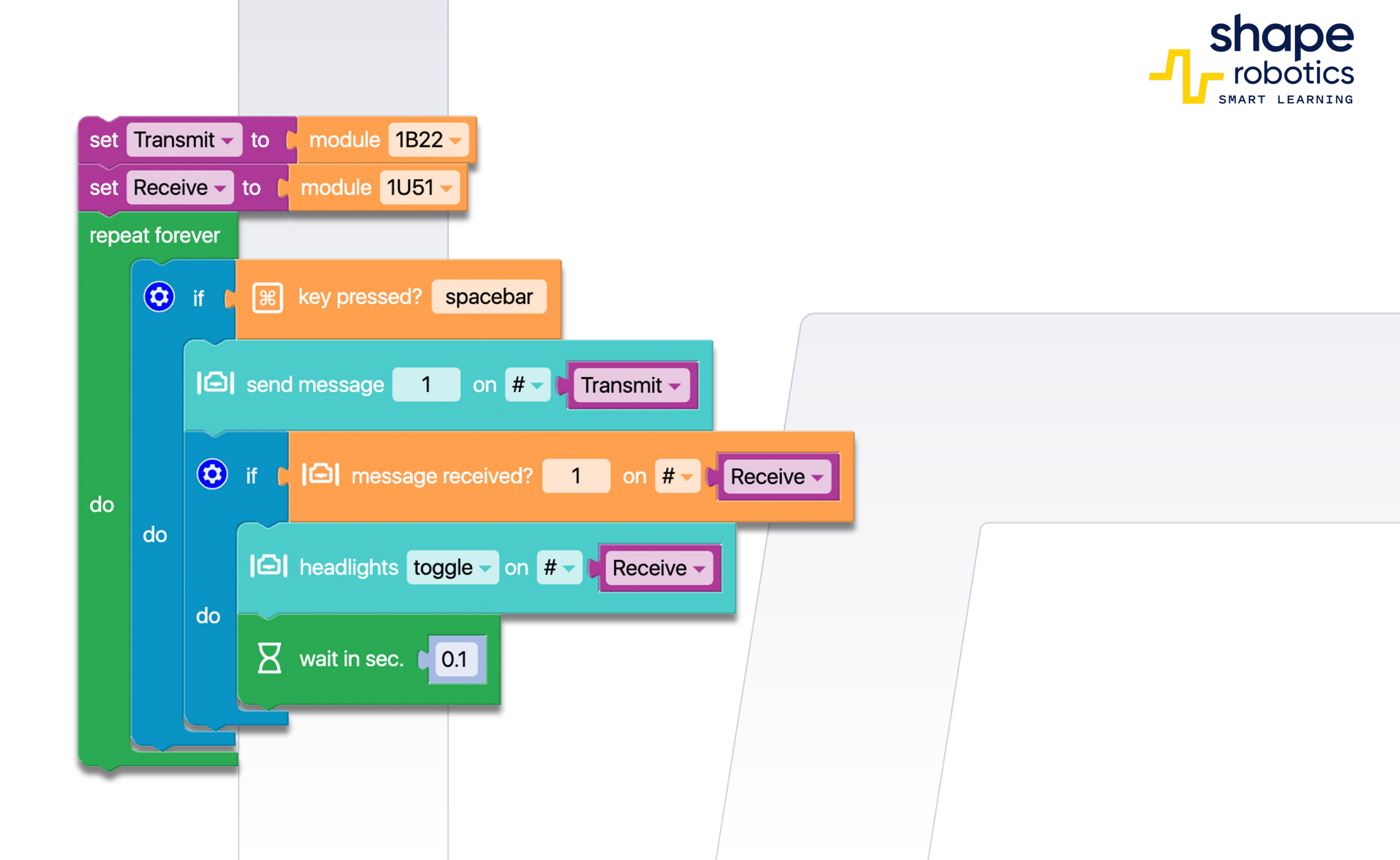

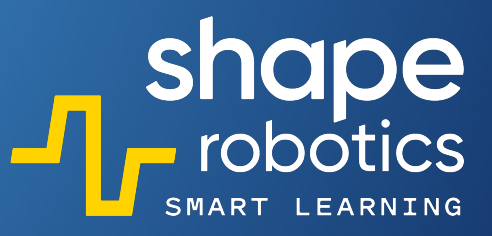

## Kod 33: **Reakcja kamery na ruch**

- Program wykorzystuje wbudowaną kamerę komputera, na którym zainstalowano Fable Blockly. Na bieżąco analizuje obrazy przechwycone przez kamerę i uruchamia alarm dźwiękowy, gdy wykryje ruch powyżej określonego progu (ustawionego na 15).
- Dodatkowo program tworzy listę z dwoma wskaźnikami, które przechowują czas i liczbę wykryć dokonanych do tego momentu (która zwiększa się o 1 przy każdym wykryciu).

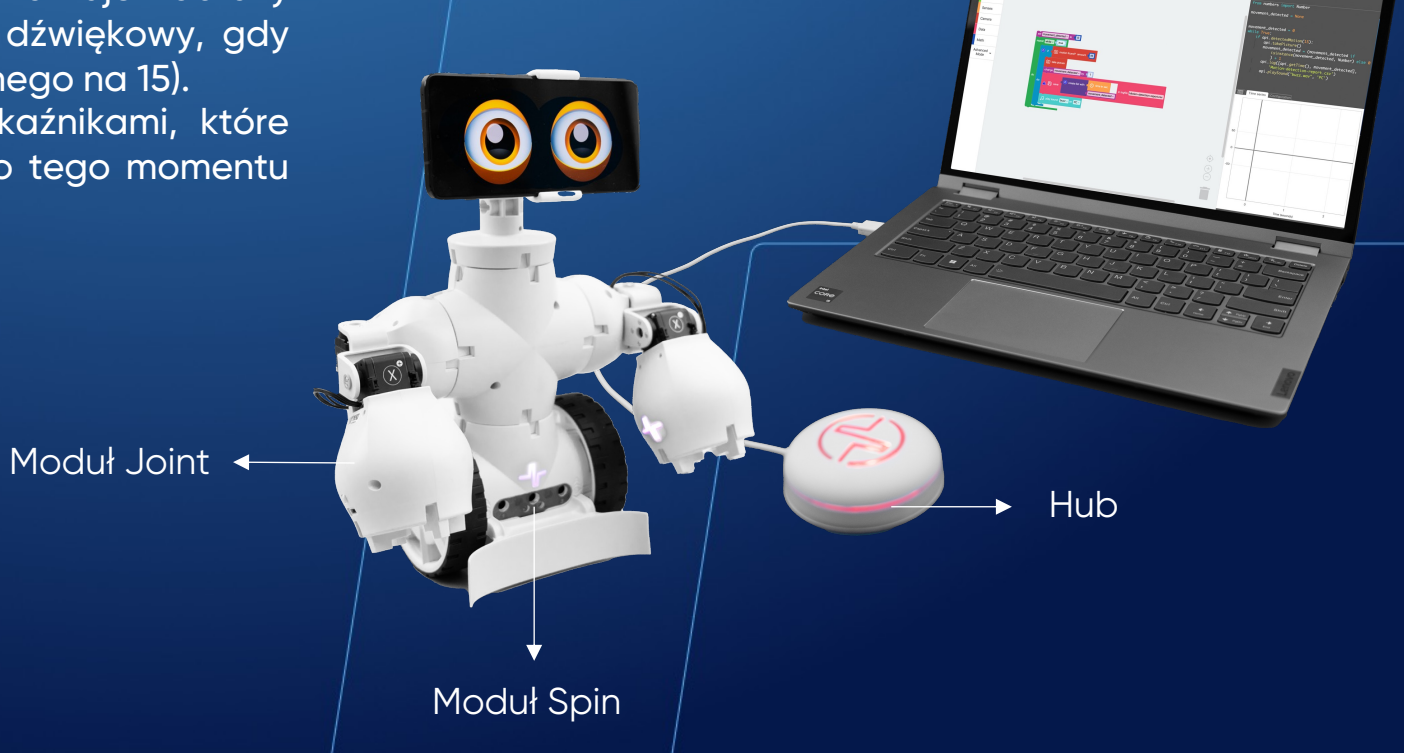

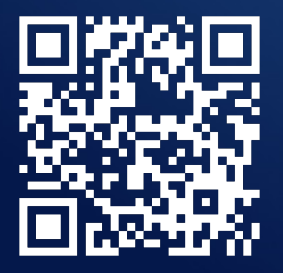

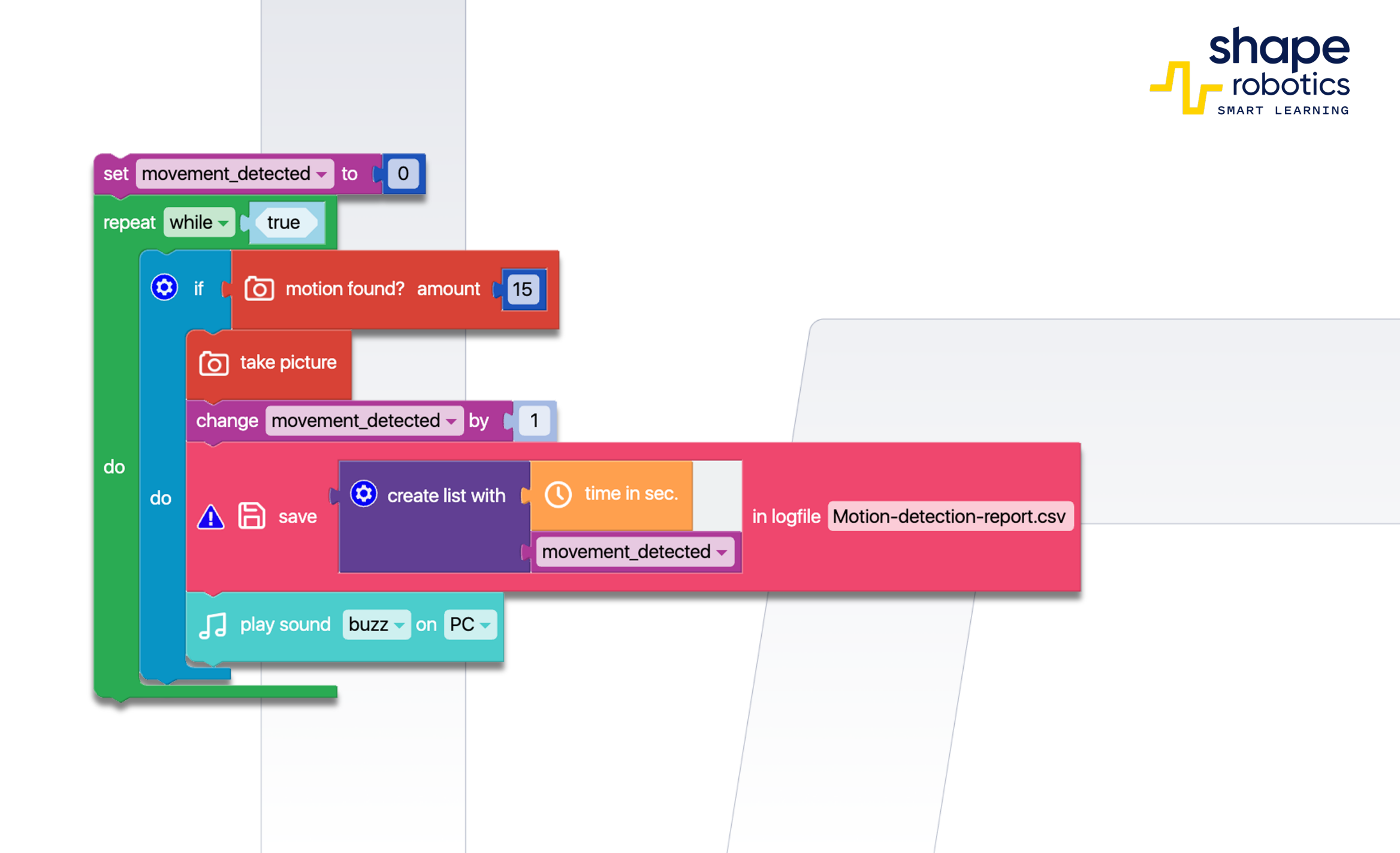

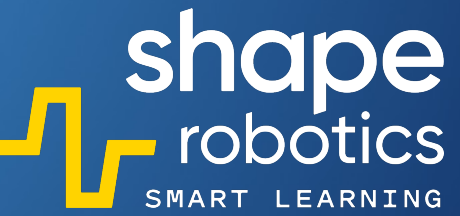

### Kod 34: **Radarowy model działania dla Modułu Spin**

Program jest zaprojektowany do symulowania obrotowego ruchu systemu radarowego, oznaczonego zmienną "Radar". Wirnik obraca się w sposób ciągły, podczas gdy sensor zbliżeniowy pozostaje aktywny. Po wykryciu obiektu w pobliżu, system radarowy uruchamia wizualny i dźwiękowy alarm, jednocześnie wyświetlając dokładny kąt wykrytego obiektu na Konsoli Wyjściowej.

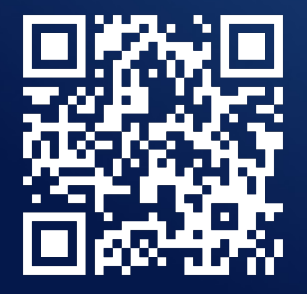

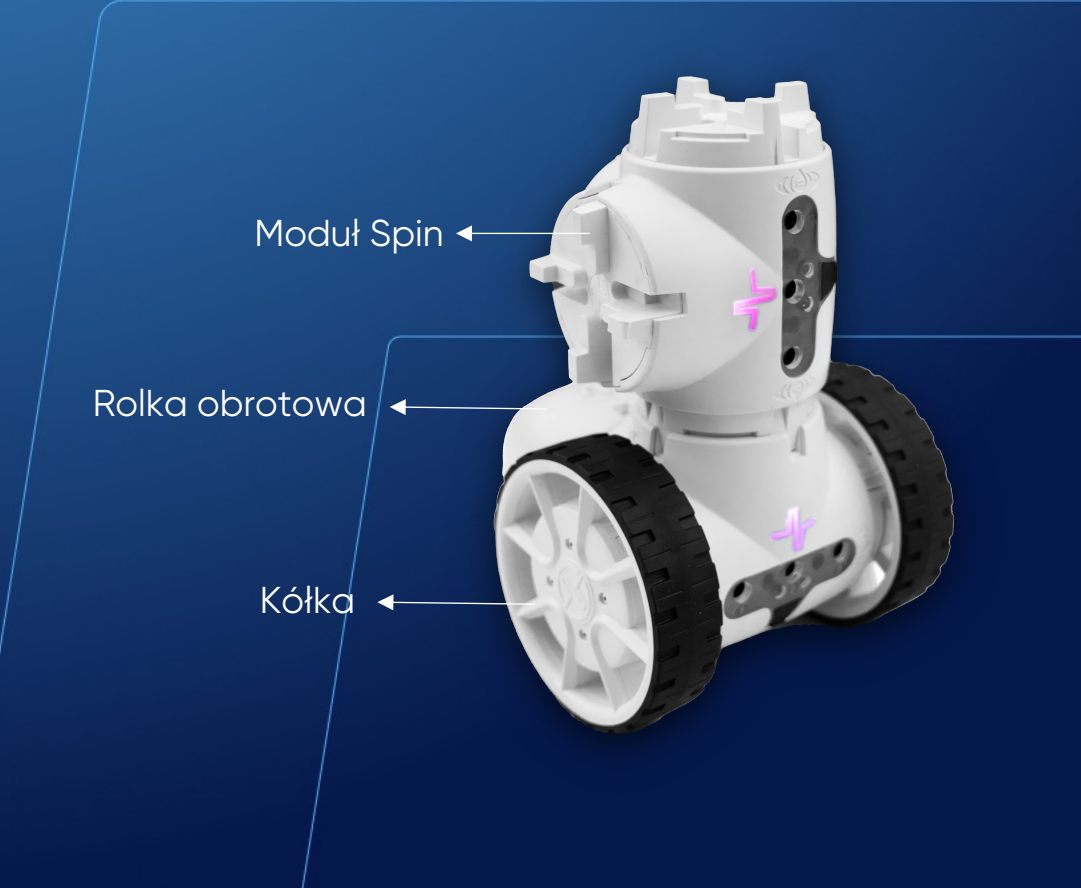

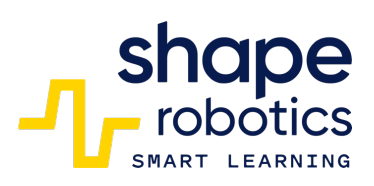

| set Radar to Module 1U4Z repeat until 1 Constant within 10 | % proximity on # - Radar - |
|------------------------------------------------------------|----------------------------|
| do                                                         | on # - PRadar -            |
| Image: Set speed A: 0 B: 0 on #                            |                            |
| Detection angle.                                           |                            |
|                                                            |                            |

# Kod 35: **Maszyna sortująca kolory – Metoda 1**

Program wykorzystuje Moduł Spin do detekcji kolorów i drugi Moduł Spin do wspomagania orientacji w trybie Joint, oraz dodatkowe akcesoria do utrzymania równowagi. Pierwszy Moduł Spin identyfikuje kolory i rozpoczyna procedurę sortowania: obiekty są kierowane w prawo, jeśli wykryty zostanie kolor czerwony, i w lewo, jeśli wykryty zostanie kolor żółty. Dodatkowo, Hub dostosowuje swoje światło na podstawie wykrytego koloru.

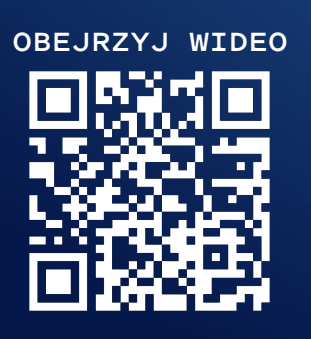

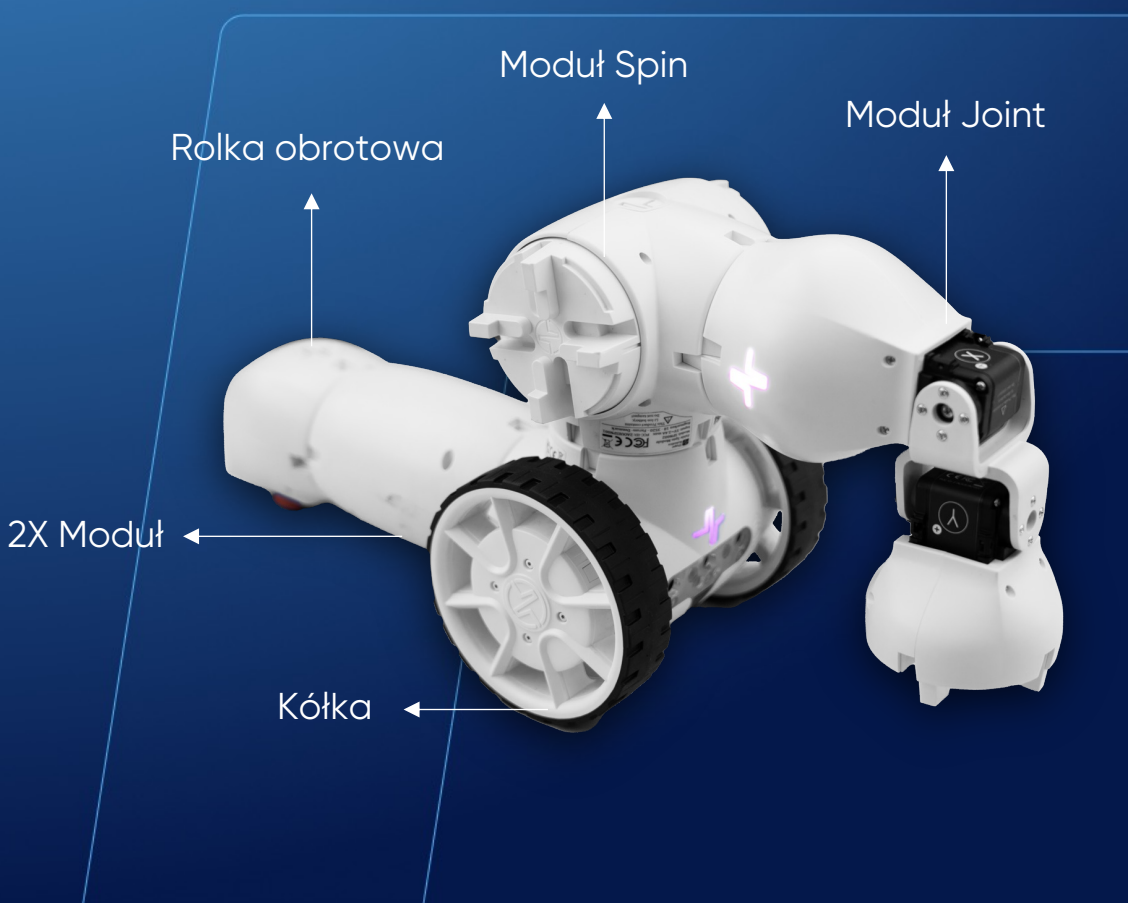
| F.                  | move to X: ( angle 90° Y: ( angle 0° with speed: ( 50 on 1K9Q -            |  |  |  |  |
|---------------------|----------------------------------------------------------------------------|--|--|--|--|
| repeat while - true |                                                                            |  |  |  |  |
|                     | 🔮 light 🖬 Hub 🗸                                                            |  |  |  |  |
|                     | if C I⊖I check for color ● on 1B22 →                                       |  |  |  |  |
| do                  | do Red detect                                                              |  |  |  |  |
|                     | else if 🕻 🕞 check for color 🧧 on 1B22 🚽                                    |  |  |  |  |
|                     | do Blue detect                                                             |  |  |  |  |
| 0                   |                                                                            |  |  |  |  |
|                     | light C Hub                                                                |  |  |  |  |
| 3                   | • move to X: angle -90° Y: angle -90° with speed: 20 on 1K9Q               |  |  |  |  |
| Σ                   | ywait in sec. ∎3                                                           |  |  |  |  |
| 3                   | The move to X: Cangle -90° Y: Cangle 90° with speed: 20 on 1K9Q -          |  |  |  |  |
| Σ                   | ✓ wait in sec. ■2                                                          |  |  |  |  |
| 8                   | The move to X: The angle 90° Y: The angle 90° with speed: The 20 on 1K9Q - |  |  |  |  |
| Σ                   | ywait in sec. ∎3                                                           |  |  |  |  |
|                     |                                                                            |  |  |  |  |

| to Blue detect            |                    |                |           |
|---------------------------|--------------------|----------------|-----------|
| 💡 light 📕 Hub 🗸           |                    |                |           |
| The move to X: C angle -9 | 0° Y: C angle 90°  | with speed: 20 | on 1K9Q 🗸 |
| wait in sec. <b>3</b>     |                    |                |           |
| Strangle -9               | 0° Y: angle -90°   | with speed: 20 | on 1K9Q - |
| wait in sec. 12           |                    |                |           |
| The move to X: I angle 90 | 0° Y: 1 angle -90° | with speed: 20 | on 1K9Q - |
| 🛛 wait in sec. 🔰          |                    |                |           |
|                           |                    |                |           |

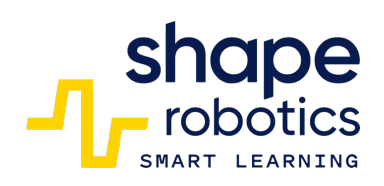

## Kod 36: **Maszyna sortująca kolory – Metoda 2**

Program jest zaprojektowany do sortowania obiektów na podstawie dwóch kolorów: czerwonego i niebieskiego. Jest to realizowane przy użyciu dłuższego ramienia umieszczonego na wysokości około 4 cm. Wykrywanie obiektów oraz obrót są wykonywane za pomocą Modułu Spin.

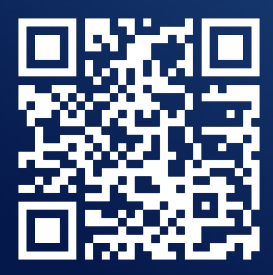

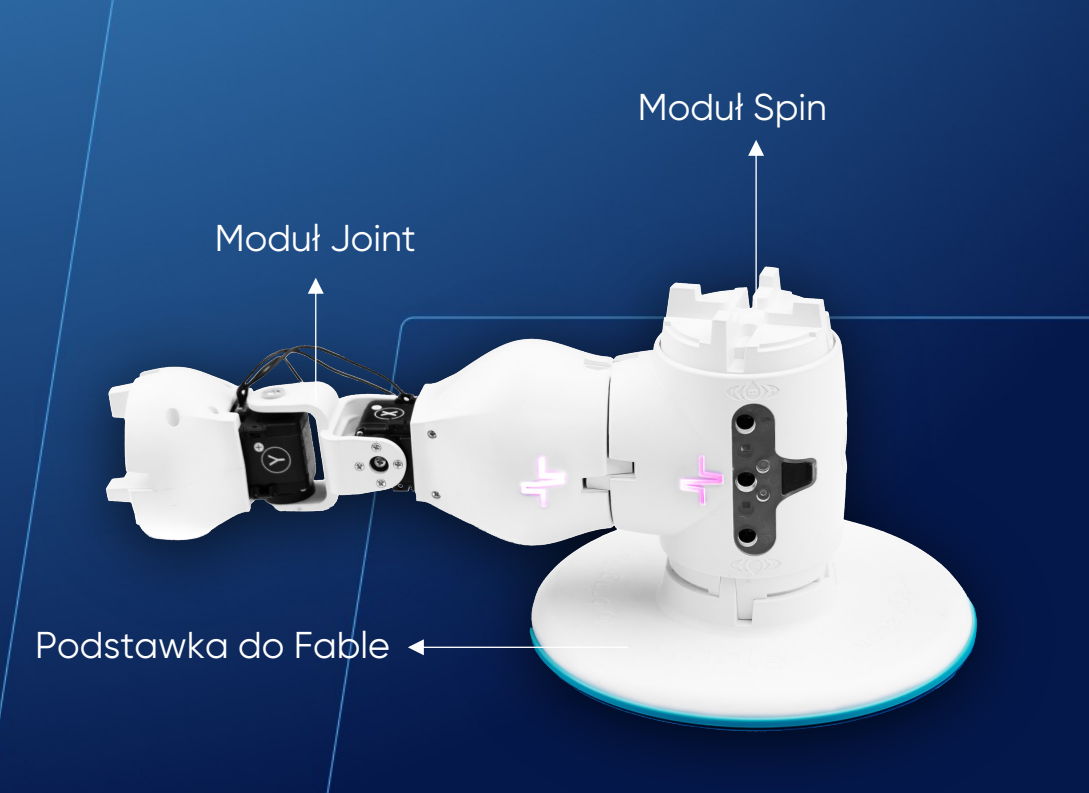

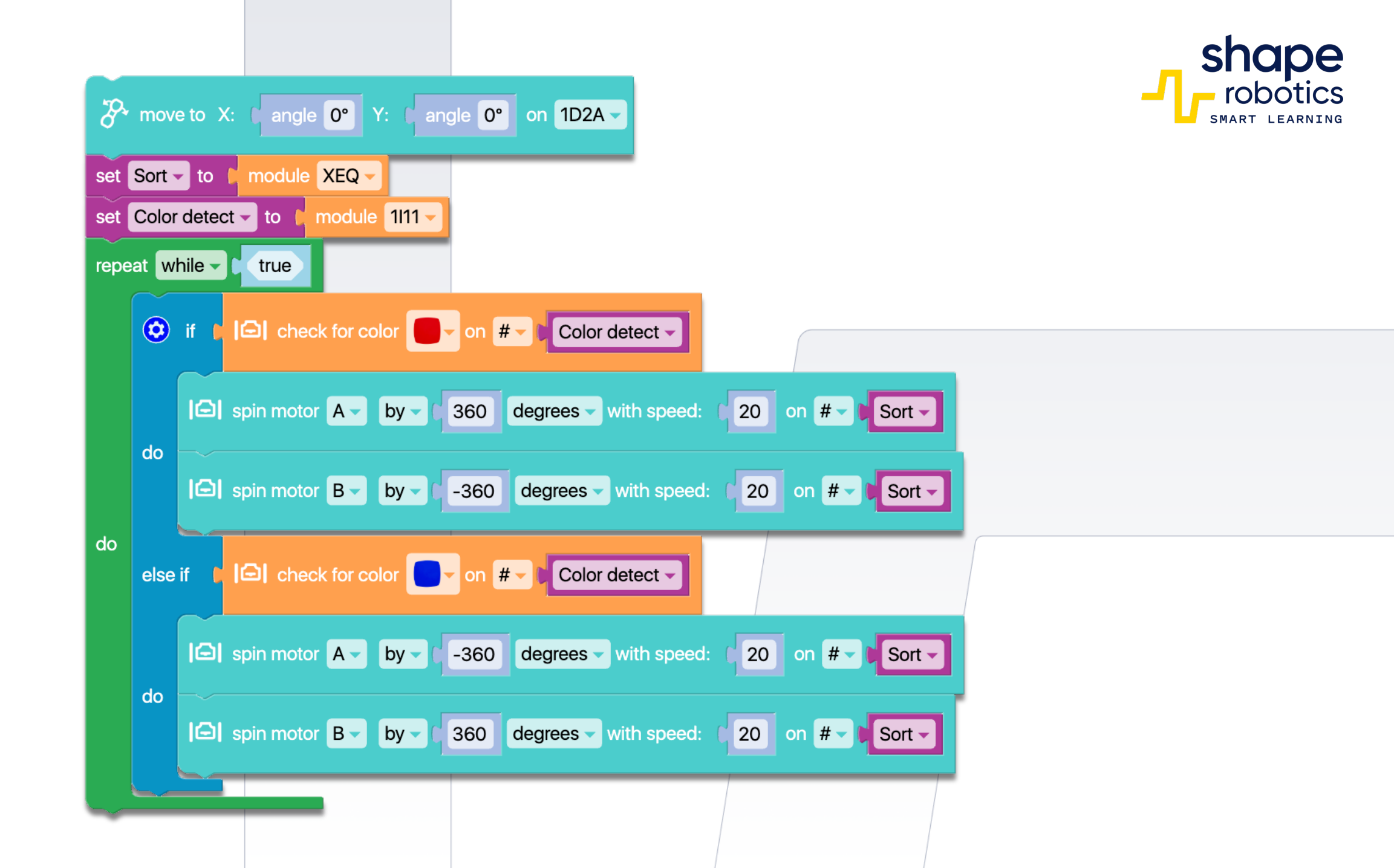

## Kod 37: **Wykrywanie podczerwieni**

 Dwa Moduły Spin są ustawione naprzeciwko siebie. Jeden z nich emituje ciągły sygnał przez kanał podczerwieni. Dopóki drugi Moduł Spin odbiera ten sygnał, Hub pozostaje podświetlony na zielono. Jednak jeśli przeszkoda (taka jak akcesorium Fable, inny robot, piłka lub ręka) przerwie przepływ podczerwieni, Hub zmieni kolor na czerwony. Program ten może być wykorzystywany do automatycznego wykrywania piłki podczas meczu piłki nożnej.

OBEJRZYJ WIDEO

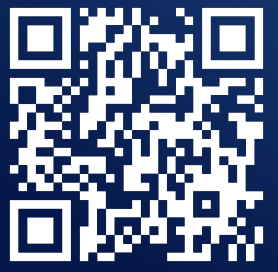

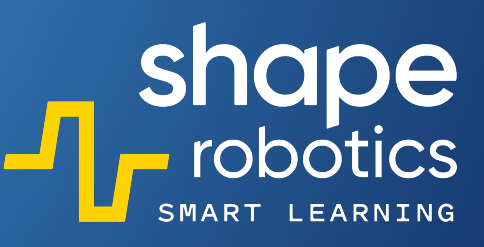

Rolka obrotowa

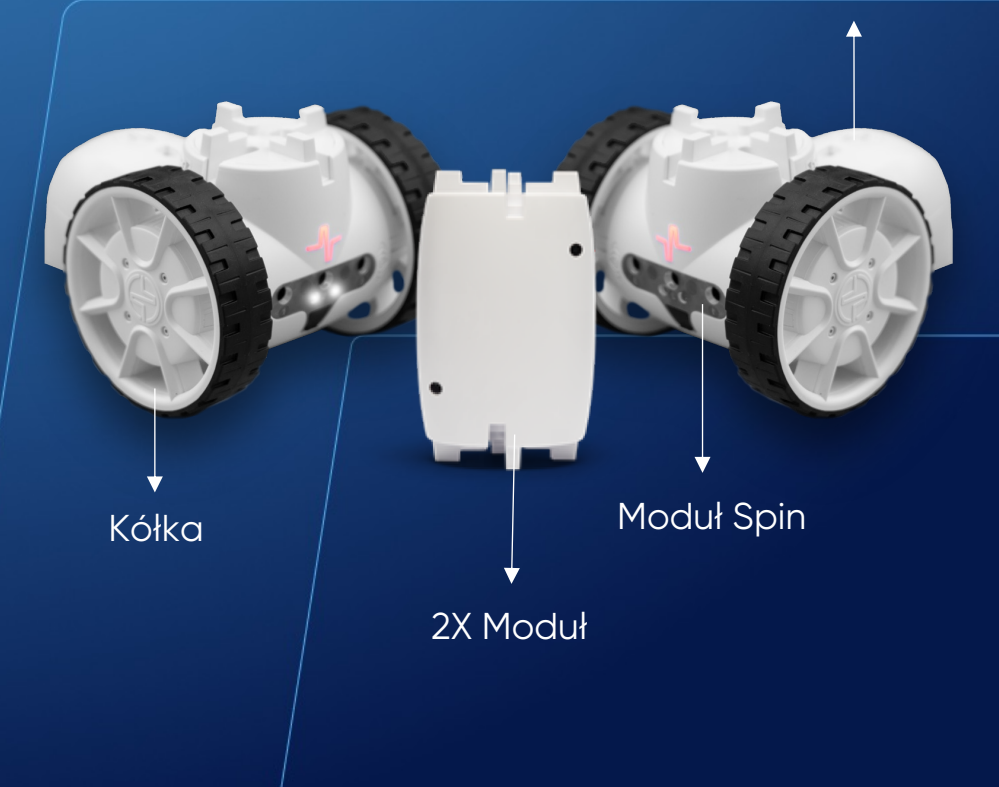

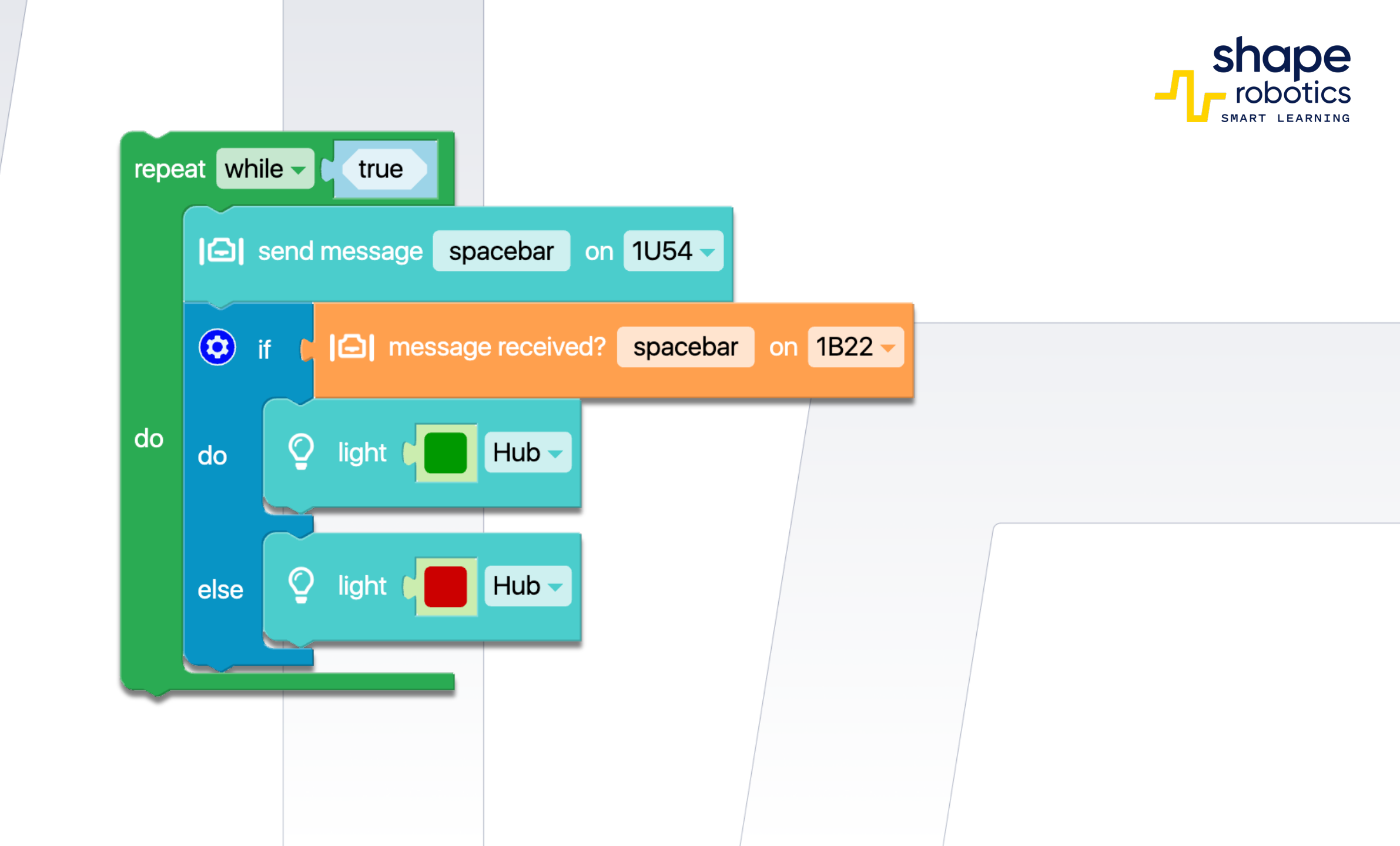

## Kod 38: Monitorowanie poziomu baterii

Program stale monitoruje poziom naładowania baterii Modułu Joint lub Modułu Spin i podświetla Hub kolorami odpowiadającymi poziomowi naładowania. Gdy poziom naładowania baterii wynosi od 70 do 100 procent, wyświetlany jest kolor zielony. Dla zakresu od 30 do 70 procent, wyświetlany jest kolor żółty, a dla zakresu od 0 do 30 procent, wyświetlany jest kolor czerwony.

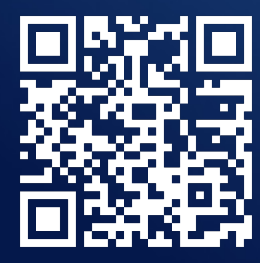

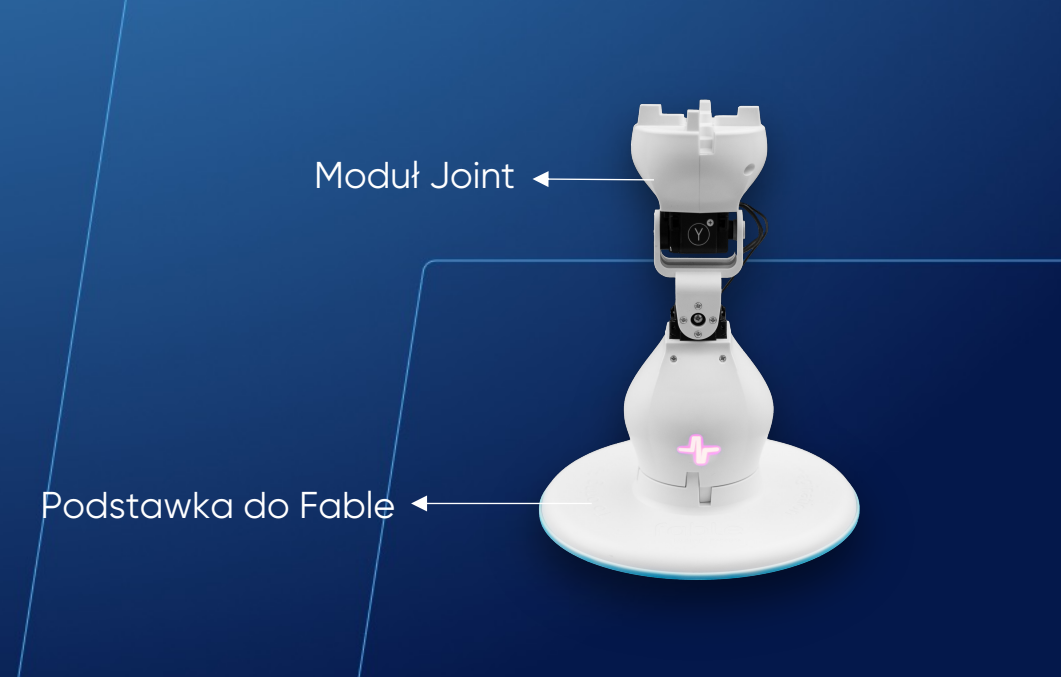

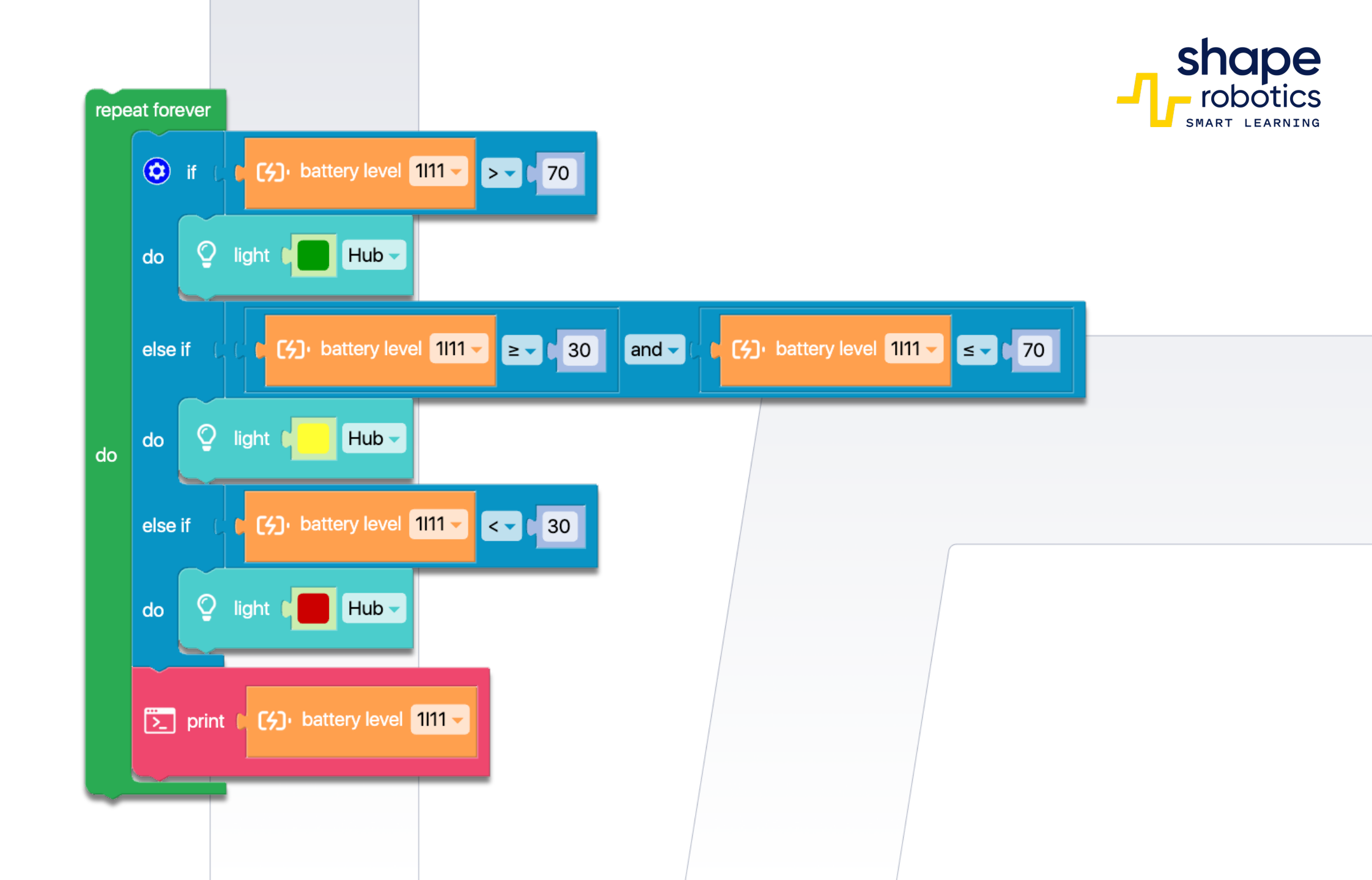

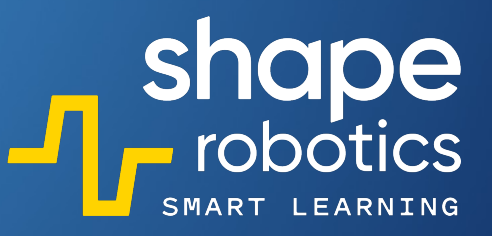

## Kod 39: **Moduł Joint sterowany przez wykrywanie kolorów kamerą**

Poniższa sekwencja wykorzystuje kamerę urządzenia, na którym realizowane jest programowanie. Ustawia kolor, odcień i obszar (procentowy), który ma być wykryty. Za każdym razem, gdy wykryty zostanie określony kolor, sekwencja wydaje polecenie Modułowi Joint. Po wykryciu koloru niebieskiego, Moduł Joint przesuwa się do -30 stopni dla silnika X, a po wykryciu koloru czerwonego przesuwa się do 45 stopni dla silnika X.

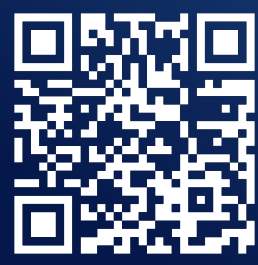

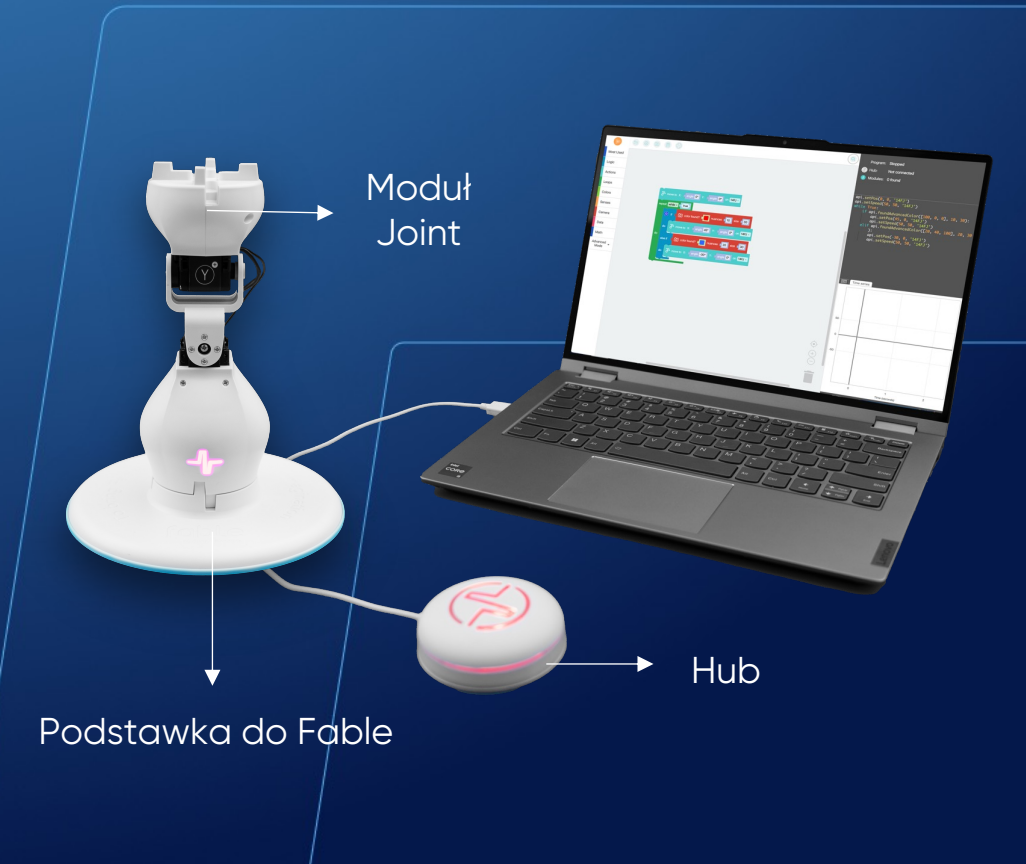

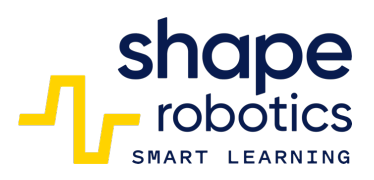

| The move to X: angle O° Y: angle O° on 14FJ |         |                                                |  |  |  |
|---------------------------------------------|---------|------------------------------------------------|--|--|--|
| repeat while - t true                       |         |                                                |  |  |  |
|                                             | i ©     | f t o color found? I nuances 10 size 30        |  |  |  |
|                                             | do      | The move to X: Cangle 45° Y: Cangle 0° on 14FJ |  |  |  |
| do                                          | else if | color found? nuances 20 size 30                |  |  |  |
|                                             | do      |                                                |  |  |  |
| L_                                          |         |                                                |  |  |  |
|                                             |         |                                                |  |  |  |
|                                             |         |                                                |  |  |  |

# Kod 40: **Wykrywanie twarzy za pomocą kamery**

 Ta sekwencja aktywuje kamerkę urządzenia, na którym jest uruchomiona, i na bieżąco monitoruje obrazy przechwycone w poszukiwaniu obecności ludzkiej twarzy. Po wykryciu twarzy, Hub zmienia kolor z żółtego na czerwony. Jednocześnie program wykonuje zrzut ekranu z wykrycia i wyświetla go przez trzy sekundy, po czym całkowicie się wyłącza.

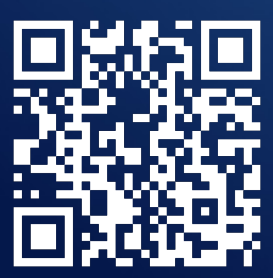

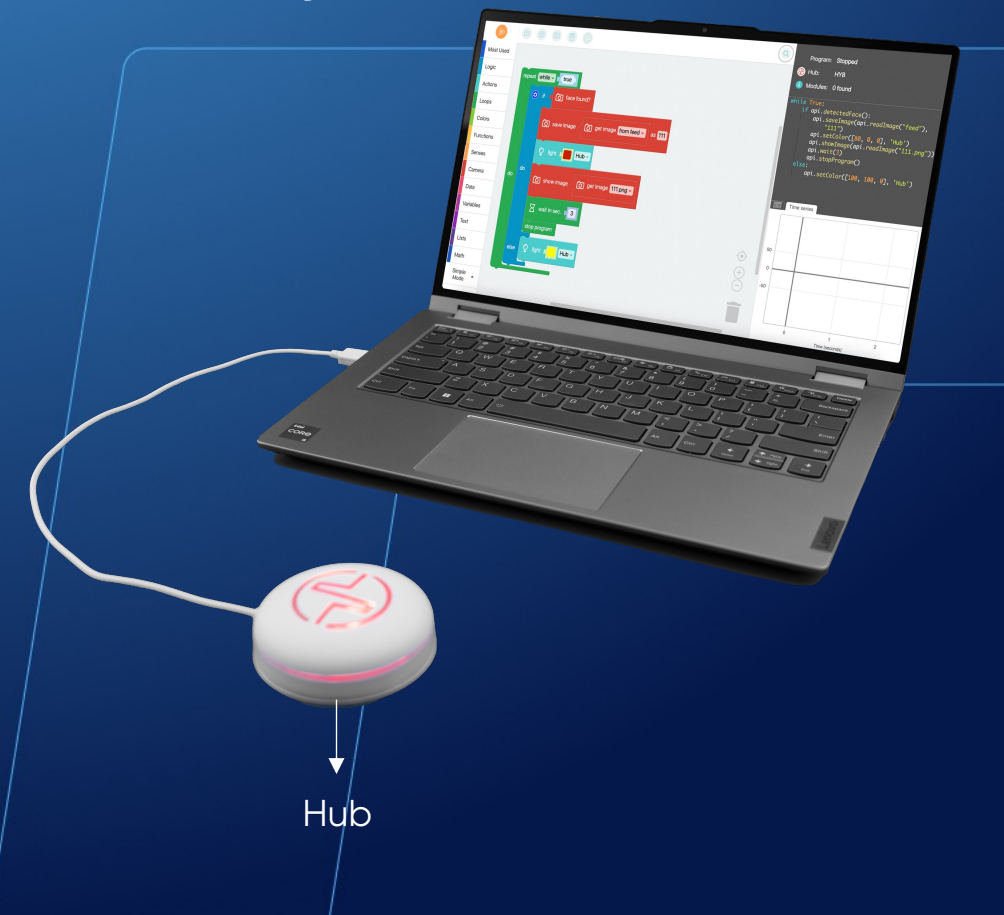

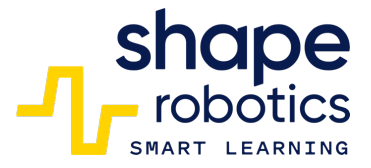

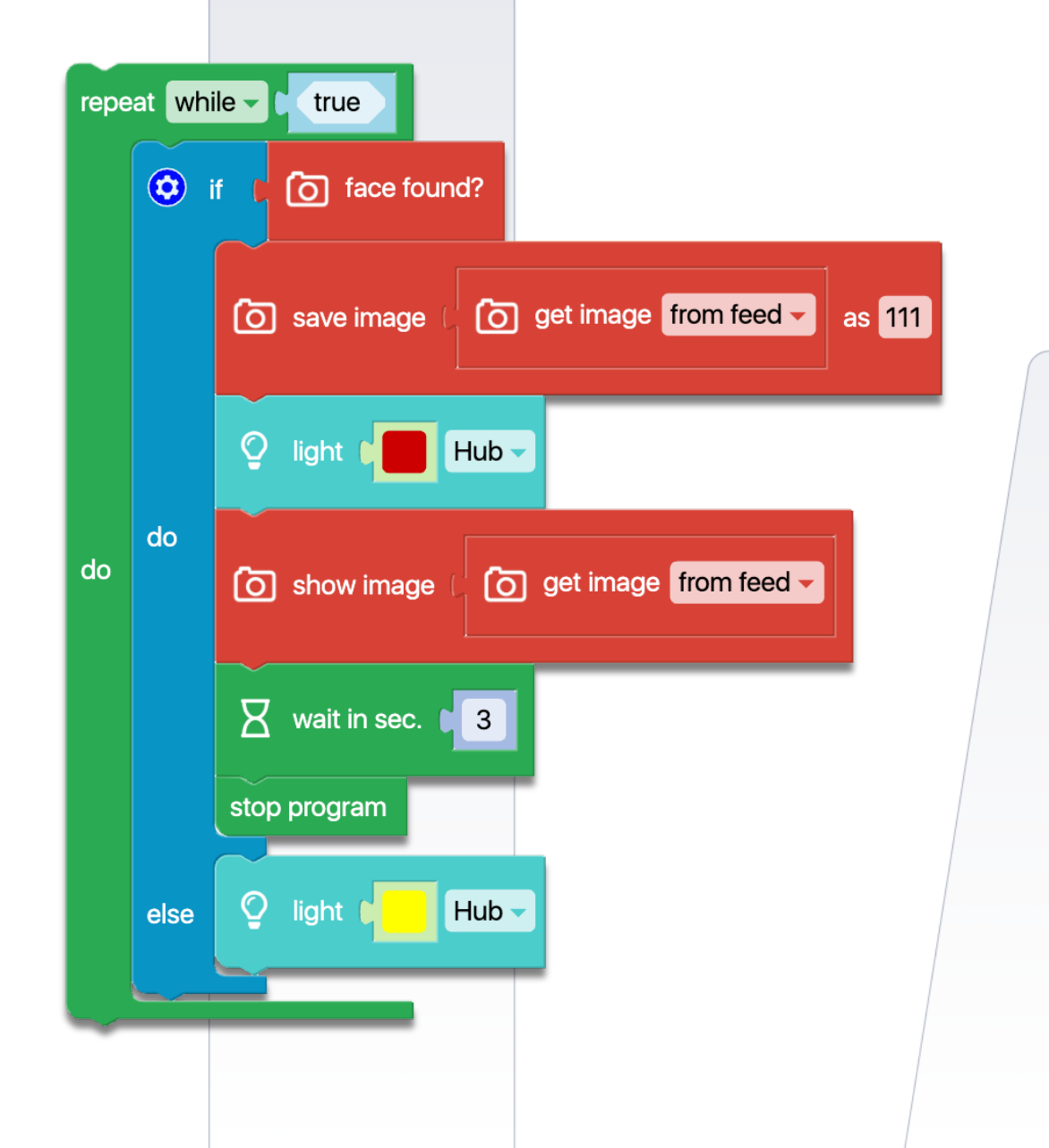

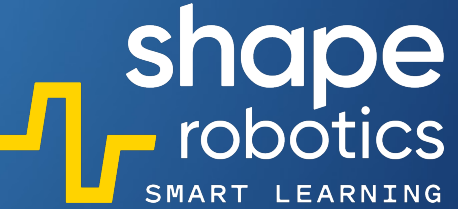

### Kod 41: **Reakcja na zmiany natężenia światła**

 Program jest przeznaczony do utrzymywania Modułu Spin w obszarze o zredukowanej ekspozycji bezpośredniego światła na sensory. Gdy ilość światła przekroczy ustaloną w kodzie wartość, moduł odwraca swój ruch, dopóki nie wróci do obszaru o oświetleniu poniżej wartości progowej. Ta sekwencja może być zastosowana w różnych projektach, na przykład w projekcie, gdzie Moduł Spin jest używany do obsługi zacienienia dla roślin, przemieszczając je w zależności od potrzeb.

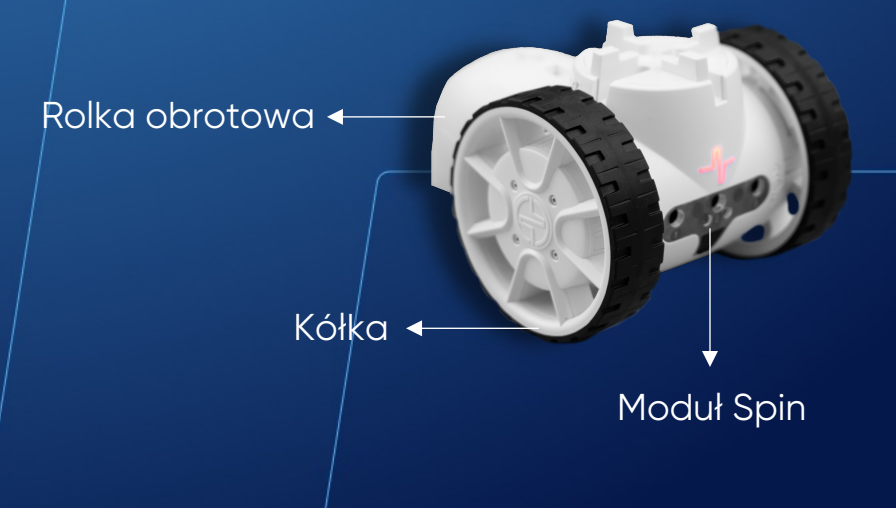

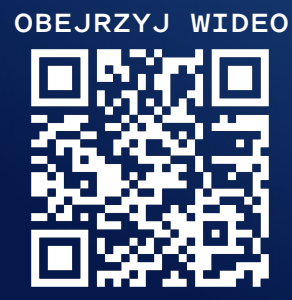

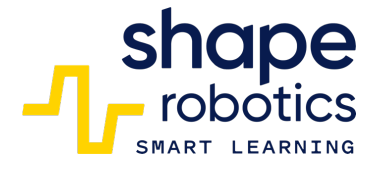

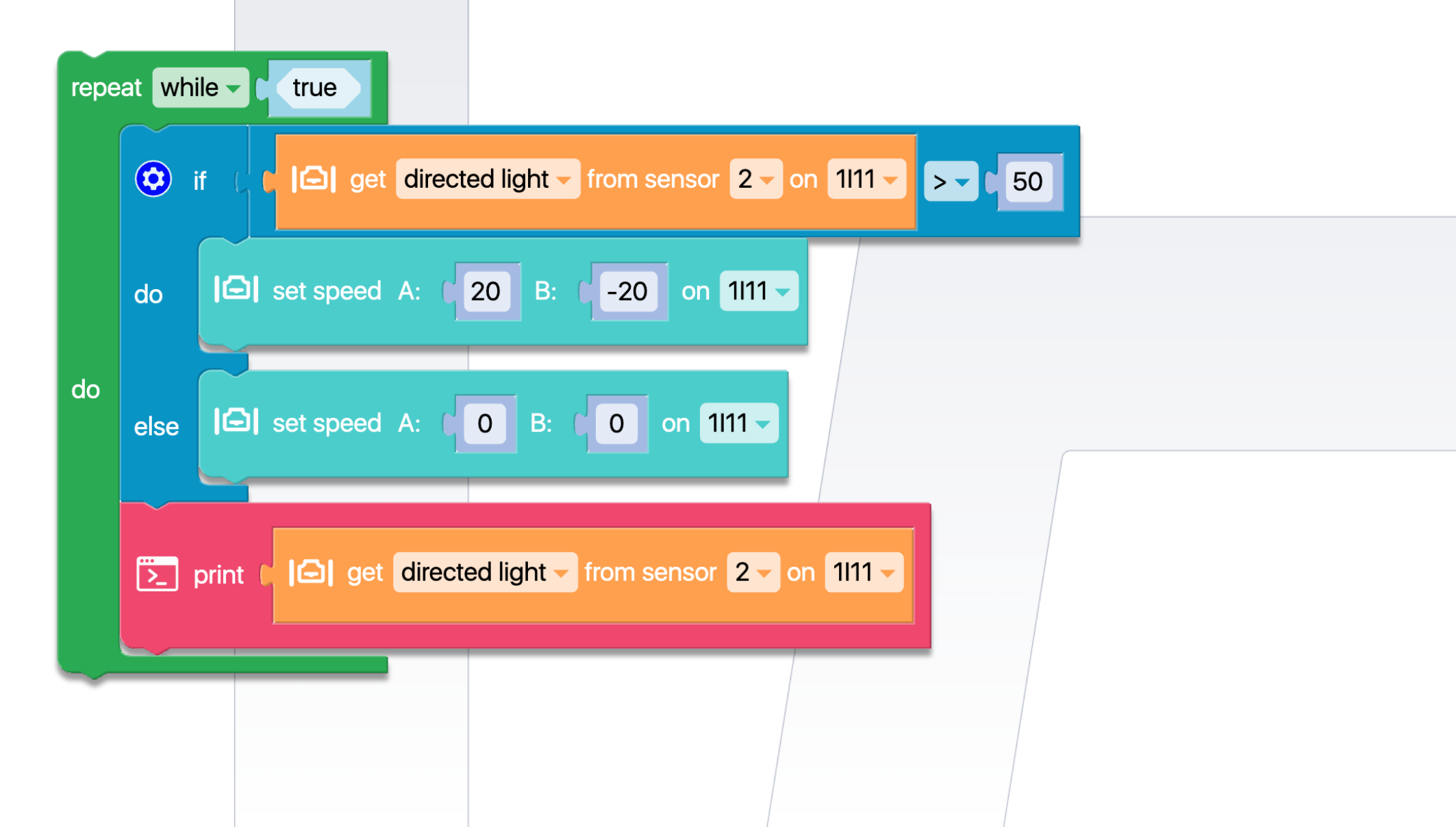

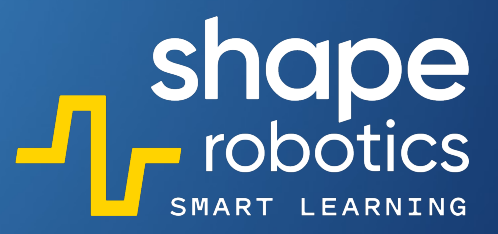

## Kod 42: **Wykrywanie kątów pozycji Modułu Joint**

 Sekwencja kodu jest przydatna w sytuacjach, gdy potrzebujemy ustawić serwomotory Modułu Joint pod kątem, który jest wykrywalny, ale nieznany z góry. Ta sekwencja na bieżąco wyświetla kąty serwomotorów.

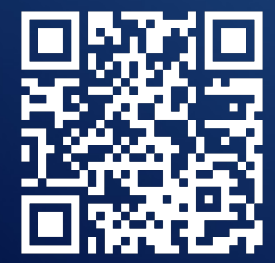

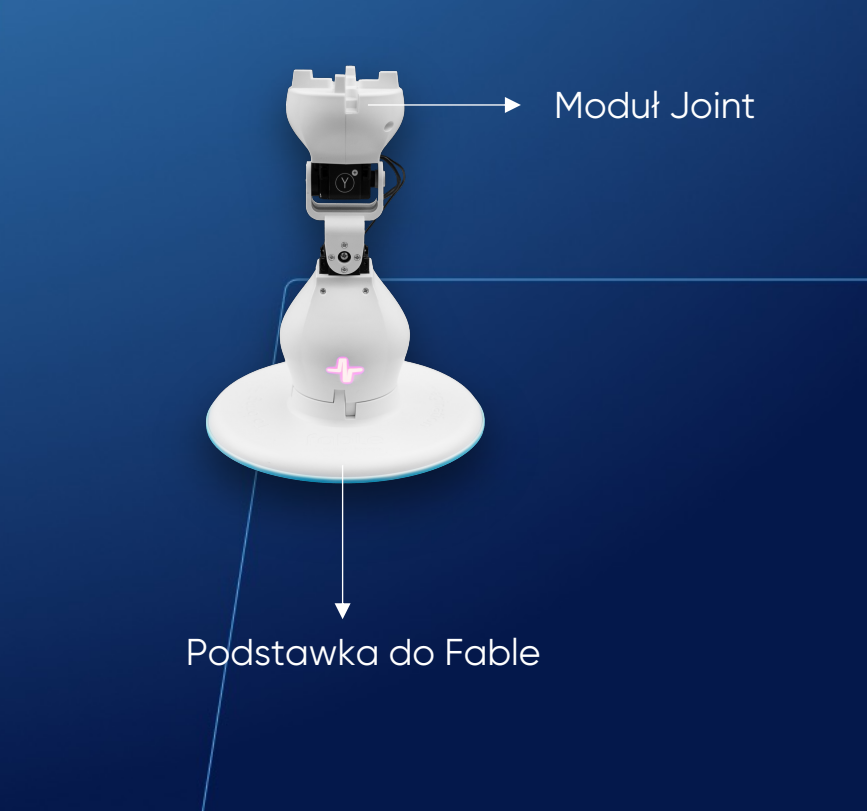

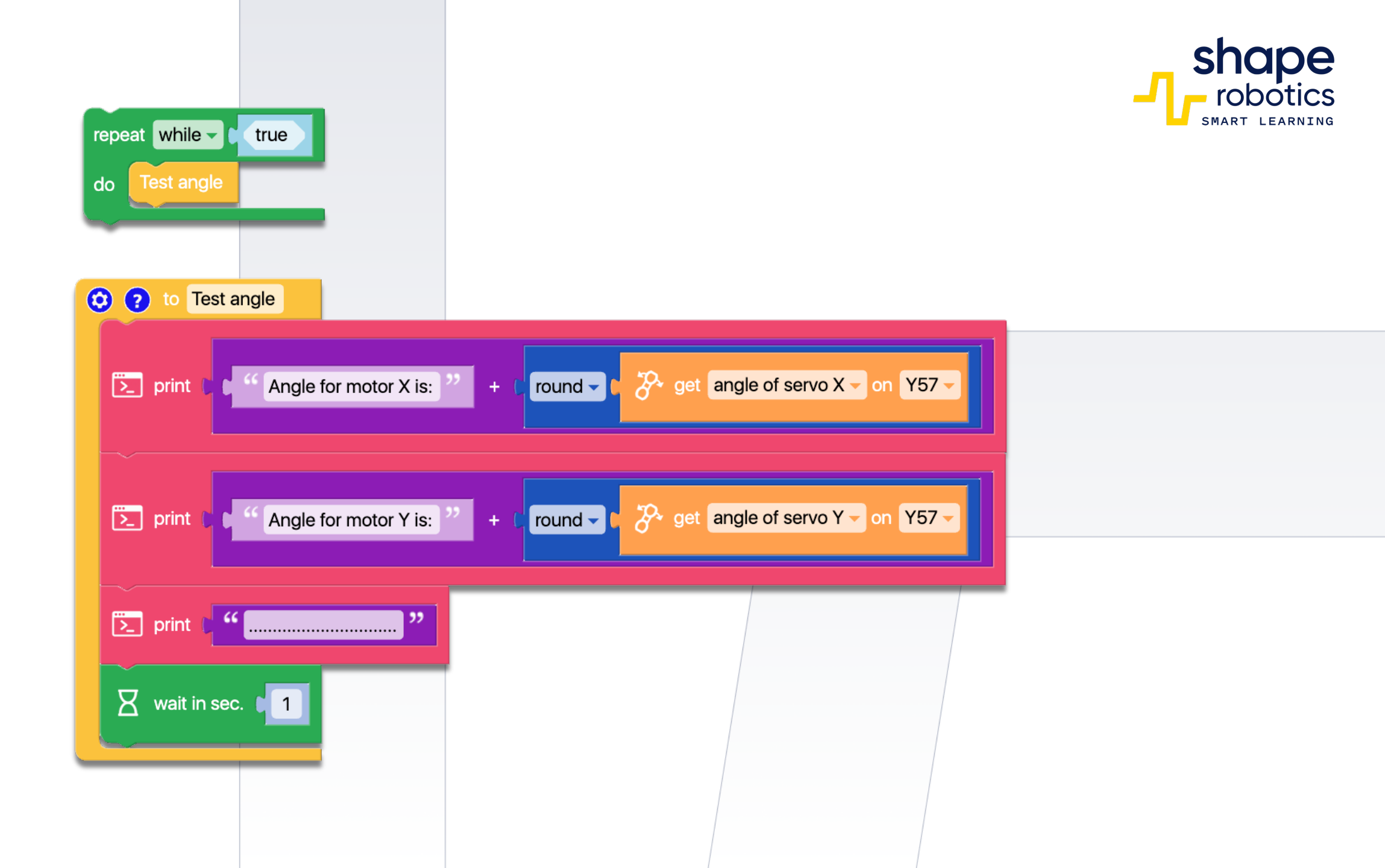

![](_page_87_Picture_0.jpeg)

#### Kod 43: Zastosowanie filtra na zrzucie ekranu z kamery

Sekwencja łączy trzy polecenia: Zapisz obraz, Zastosuj filtr i Pobierz obraz z kamery. Razem przechwytują one obraz z kamery internetowej urządzenia, na którym wykonywane jest programowanie, zapisując zdjęcie jako 'my\_image'. Rodzaj zastosowanego filtra, czułość (dla niektórych filtrów) oraz nazwa przechwyconego obrazu mogą być dostosowane.

|     | h   |    |
|-----|-----|----|
| 22. | - 5 |    |
| 27  | ٤.  | Ĭ. |
|     | 16  |    |

![](_page_87_Picture_5.jpeg)

![](_page_88_Picture_0.jpeg)

### Kod 44: **Wyodrębnianie wartości RBG**

 Sekwencja kodu "wyodrębnia" wartości R, G, B z koloru wykrytego przez Moduł Spin. Kolor jest analizowany, a następnie wartości R, G, B są wyświetlane na wykresach.

![](_page_89_Picture_4.jpeg)

![](_page_89_Picture_5.jpeg)

![](_page_90_Figure_0.jpeg)

![](_page_91_Picture_0.jpeg)

#### Kod 45: <u>Sterowanie</u> Modułem Spin za pomocą klawiszy

Program jest zaprojektowany do sterowania Modułem Spin przy użyciu klawiszy. Program działa w trybie ciągłej pętli, co pozwala na ciągłe monitorowanie wciśniętych klawiszy. Jeśli żaden klawisz nie jest wciśnięty, Moduł Spin zostanie zatrzymany, ponieważ jego poleceniem będzie "Stop".

![](_page_91_Picture_4.jpeg)

![](_page_91_Figure_5.jpeg)

![](_page_92_Picture_0.jpeg)

![](_page_92_Figure_1.jpeg)

![](_page_92_Figure_2.jpeg)

#### Kod 46: Sterowanie Modułem Joint za pomocą klawiszy

Moduł Joint jest umieszczony pionowo, przy czym oba silniki są ustawione pod kątem 0 stopni. Silnik Y będzie utrzymywał ten kąt, natomiast kąt silnika X może być dostosowany o +10 lub -10 jednostek poprzez naciśnięcie odpowiednio klawisza strzałki w lewo lub prawo. Wartość kąta jest wyświetlana w konsoli. Ta sekwencja programu umożliwia bardziej precyzyjną kontrolę Modułu Joint, co jest szczególnie przydatne przy obsłudze narzędzia podłączonego do niego.

And A Joint A Moduł Joint A Andrew Stawka do Fable A Andrew Stawka do Fable A Andrew Stawka do F

![](_page_94_Figure_0.jpeg)

# Kod 47: **Fable Hello**

Program składa się z dwóch funkcji: "do\_gymnastic" ("gimnastykuj się") i "wave\_hello" ("pomachaj na przywitanie"). Te funkcje są aktywowane przez naciśnięcie klawisza strzałki w górę ("do\_gymnastic") i klawisza strzałki w dół ("wave\_hello"). Ruchy w tych funkcjach są już zdefiniowane. Dodatkowo zdefiniowane są zmienne, dzięki czemu roboty mogą być sprawnie zamieniane. Oznacza to, że jeśli masz nowego robota, wszystko, co musisz zrobić, to wpisać prawidłowy kod w zmiennej na początku programu.

![](_page_95_Picture_4.jpeg)

![](_page_95_Figure_5.jpeg)

![](_page_96_Figure_0.jpeg)

![](_page_96_Picture_1.jpeg)

![](_page_97_Picture_0.jpeg)

### Kod 48: **Podążanie za Liderem**

 Program przypisuje role dwóm robotom – Leader (Przywódca) i Follower (Podążający) – za pomocą dwóch zmiennych. W trakcie działania program odczytuje kąty silników X i Y Robota-Przywódcy i wykorzystuje je do sterowania ruchem Robota-Podążającego. Innymi słowy, drugi robot odzwierciedla ruchy pierwszego.

![](_page_97_Picture_3.jpeg)

![](_page_97_Picture_4.jpeg)

![](_page_98_Figure_0.jpeg)

# Kod 49: **W Stronę Światła**

Program wykorzystuje dwa sensory światła do pomiaru wartości rejestrowanych przez sensor 1 i sensor 3. Następnie te wartości są używane do kontrolowania prędkości silników w Module Spin. Należy zauważyć, że silnik A wykorzystuje wartość ujemną, aby umożliwić Modułowi Spin ruch do przodu.

![](_page_99_Picture_3.jpeg)

![](_page_99_Picture_4.jpeg)

![](_page_99_Picture_5.jpeg)

![](_page_100_Figure_0.jpeg)

## Kod 50: Zdalne sterowanie Modułem Spin

- Program wykorzystuje Hub oraz Moduł Spin wyposażony w koła i rolkę obrotową i połączony z telefonem za pośrednictwem Fable Face. Moduł Spin otrzymuje dane o przyspieszeniu z osi telefonu i przekształca je na polecenia dla swoich silników.
- Poprzez podłączenie dodatkowego akcesorium, można grać w piłkę nożną za pomocą piłki dostarczonej w zestawie, sterując robotem zdalnie za pomocą telefonu.

![](_page_101_Picture_4.jpeg)

![](_page_101_Figure_5.jpeg)

![](_page_102_Figure_0.jpeg)

## Kod 51: **Moduł Joint jako śrubokręt**

Program wykorzystuje Moduł Spin do kontroli ruchu, i kolejny Moduł Spin do regulacji obrotu 'śrubokręta', przy czym 'śrubokręt' reprezentowany jest przez Moduł Joint. Ruch jest kontrolowany przy użyciu klawiszy w, s, a i d, natomiast klawisze strzałek w lewo i w prawo sterują obrotem śrubokręta. Zadeklarowane zmienne umożliwiają łatwą wymianę robota przez prostą modyfikację kodu na początku programu. Dodatkowo, wbudowany został moduł 2X w celu zapewnienia równowagi.

![](_page_103_Figure_3.jpeg)

![](_page_103_Picture_5.jpeg)

![](_page_104_Picture_0.jpeg)

![](_page_104_Figure_1.jpeg)

![](_page_104_Figure_2.jpeg)

![](_page_105_Picture_0.jpeg)

## Kod 52: **Struktura syjamska dla Modułu Spin**

 Projekt wykorzystuje dwa Moduły Spin oraz tylko dwa koła. Aby ułatwić ruch kół, dwa silniki są ze sobą połączone i utrzymywane przy zerowej prędkości. Podczas skręcania używane są jedno koło z jednego Modułu Spin i jedno koło z drugiego Modułu Spin.

![](_page_105_Figure_3.jpeg)

![](_page_105_Figure_4.jpeg)

| to module 1111                 |                                                                                                    |                                                  |  |  |  |  |
|--------------------------------|----------------------------------------------------------------------------------------------------|--------------------------------------------------|--|--|--|--|
| set Right wheel to module 1HZ9 |                                                                                                    |                                                  |  |  |  |  |
| epeat while - true             |                                                                                                    |                                                  |  |  |  |  |
|                                | 🖸 i                                                                                                    | f n 🛞 key pressed? up                            |  |  |  |  |
| to                             | do                                                                                                    | G set speed A: C-20 B: C 0 on # → Right wheel →  |  |  |  |  |
|                                |                                                                                                    | G set speed A: □ 0 B: □ 20 on # - □ Left Wheel - |  |  |  |  |
|                                | else if                                                                                                    | R ⊯ key pressed? down                            |  |  |  |  |
|                                |                                                                                                    | G set speed A: 20 B: 0 on # → Right wheel →      |  |  |  |  |
|                                | do                                                                                                    | G set speed A: 0 B: 0-20 on # ▼ Left Wheel ▼     |  |  |  |  |
|                                | else if                                                                                                    | R 🦝 key pressed?                                 |  |  |  |  |
|                                | do                                                                                                    | Set speed A: -20 B: 0 on # Right wheel           |  |  |  |  |
|                                |                                                                                                    | G set speed A: 0 B: 0 −20 on # ■ Left Wheel ■    |  |  |  |  |
|                                | else if                                                                                                    | R 😹 key pressed? right                           |  |  |  |  |
|                                | do                                                                                                    | G set speed A: 20 B: 0 on #▼ Right wheel ▼       |  |  |  |  |
|                                |                                                                                                    | C set speed A: 0 B: 20 on #- Left Wheel-         |  |  |  |  |
|                                |                                                                                                    |                                                  |  |  |  |  |
|                                |                                                                                                    | C set speed A: C O B: C O on # → Right wheel →   |  |  |  |  |
|                                | else                                                                                                    |                                                  |  |  |  |  |
|                                |                                                                                                    | G set speed A: C O B: C O on # ▼ ↓ Left Wheel ▼  |  |  |  |  |
|                                |                                                                                                    |                                                  |  |  |  |  |
| - 1. J.                        | the state of the state of the s |                                                  |  |  |  |  |
|                                |                                                                                                    |                                                  |  |  |  |  |

![](_page_106_Picture_1.jpeg)

Kod 53: Zdalne sterowanie barierą

Bariera jest kontrolowana przez Moduł Joint połączony z jednym z Modułów Spin. Kolejny Moduł Joint komunikuje kąt, pod jakim obrócony jest silnik X. Gdy kąt przekroczy 20 stopni, silnik kontrolujący barierę obraca się o 90 stopni. W przeciwnym przypadku, jeśli kąt spadnie poniżej -20 stopni, obrót jest odwrócony. Wartości 20 i -20 stopni zostały wybrane w celu zapewnienia zakresu ruchu dla zdalnego Modułu Joint. Kąt silnika X jest wyświetlany w Konsoli Wyjściowej.

![](_page_107_Picture_2.jpeg)

![](_page_107_Picture_4.jpeg)
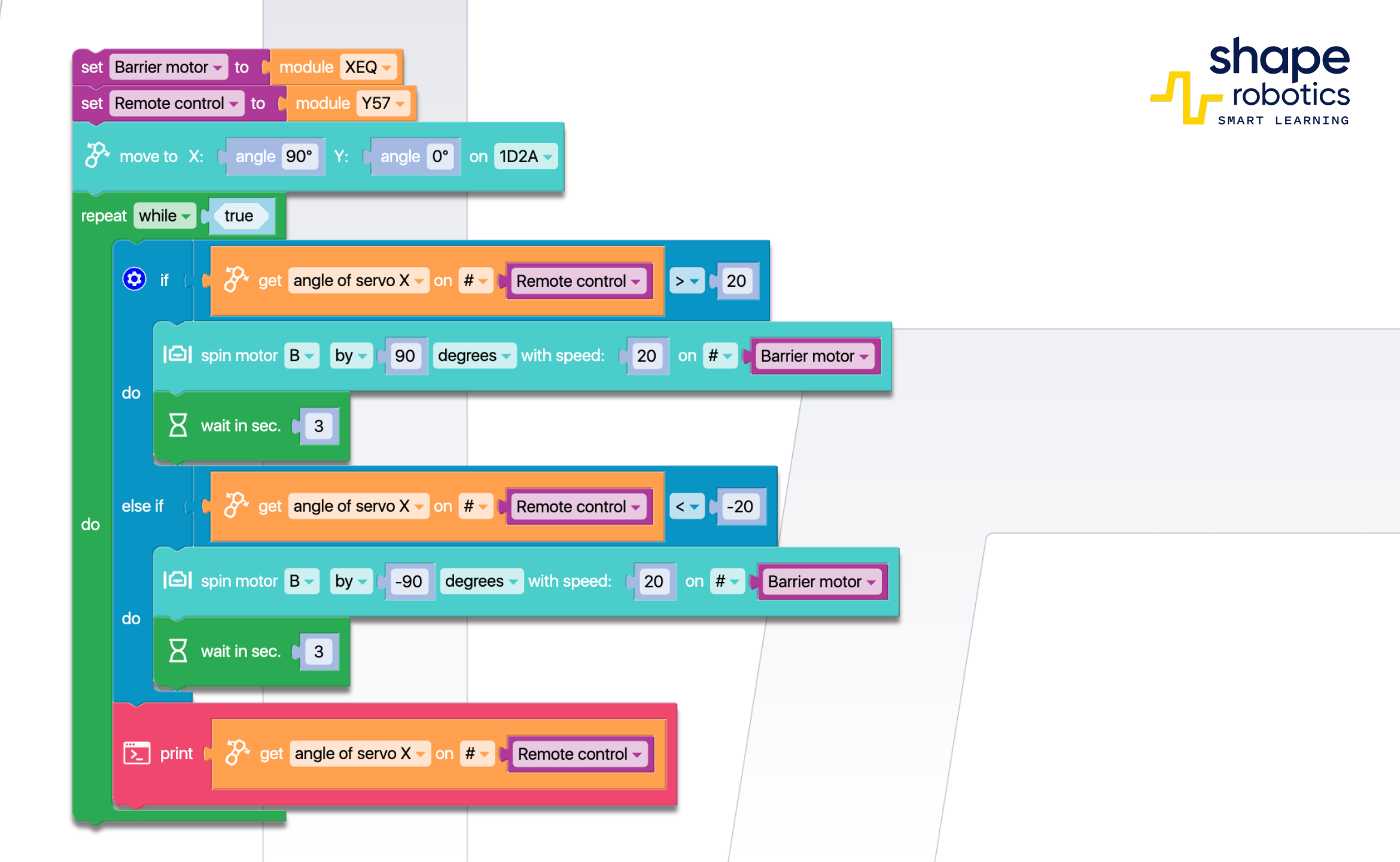

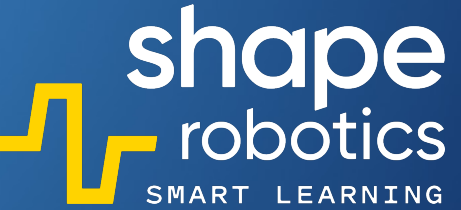

## Kod 54: Moduł Joint jako joystick dla Modułu Spin

 Program umożliwia zdalne sterowanie ruchem Modułu Spin za pomocą Modułu Joint, działając sekwencyjnie, bez mieszania ruchów. Silnik X Modułu Joint kieruje Modułem Spin do przodu lub do tyłu, podczas gdy silnik Y nakazuje mu obrócić się w lewo lub w prawo. Aby udoskonalić kontrolę nad Modułem Spin, dostępny jest zakres kątów, przy których nie jest brany pod uwagę żaden ruch. Te kąty będą wyświetlane w Konsoli Wyjściowej.

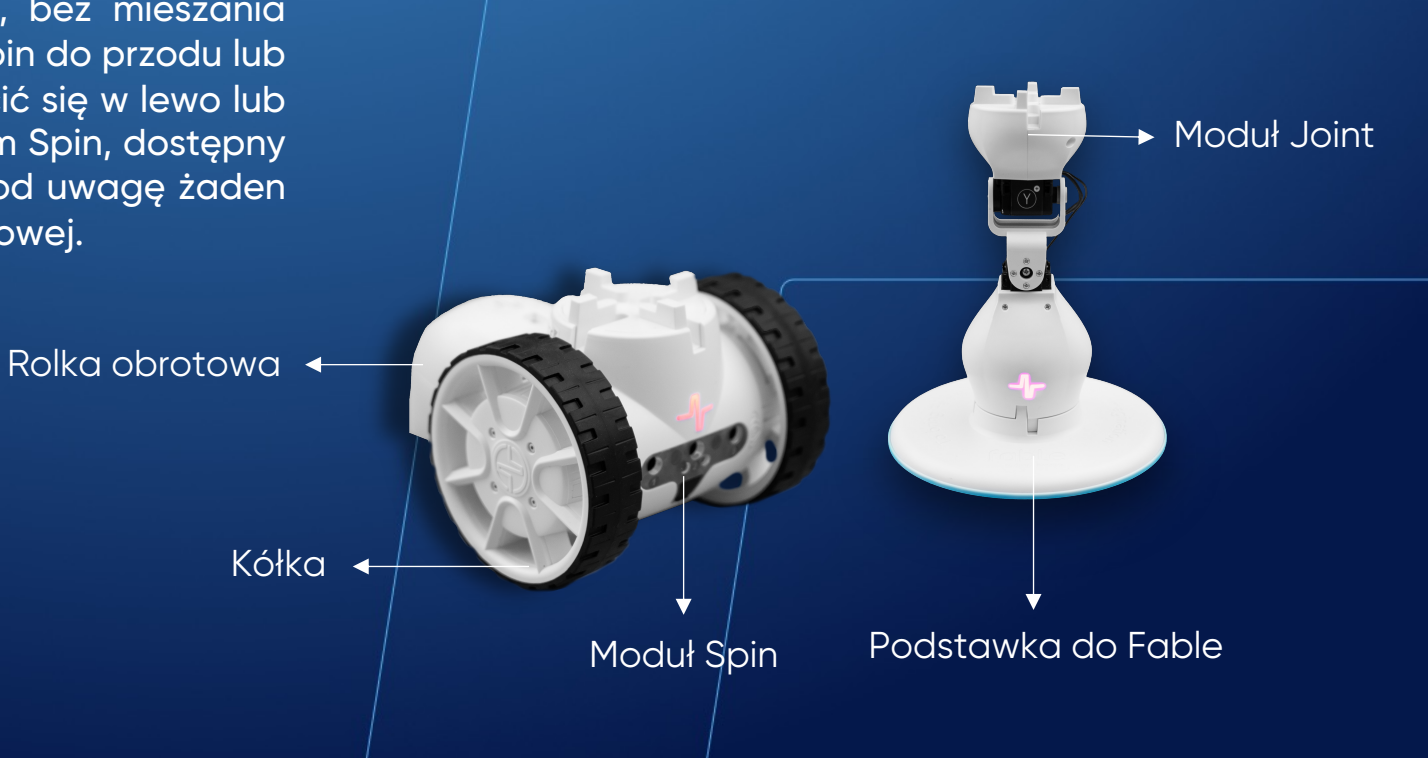

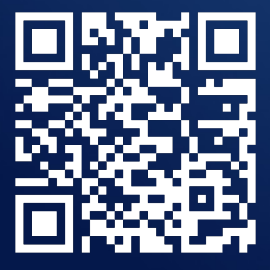

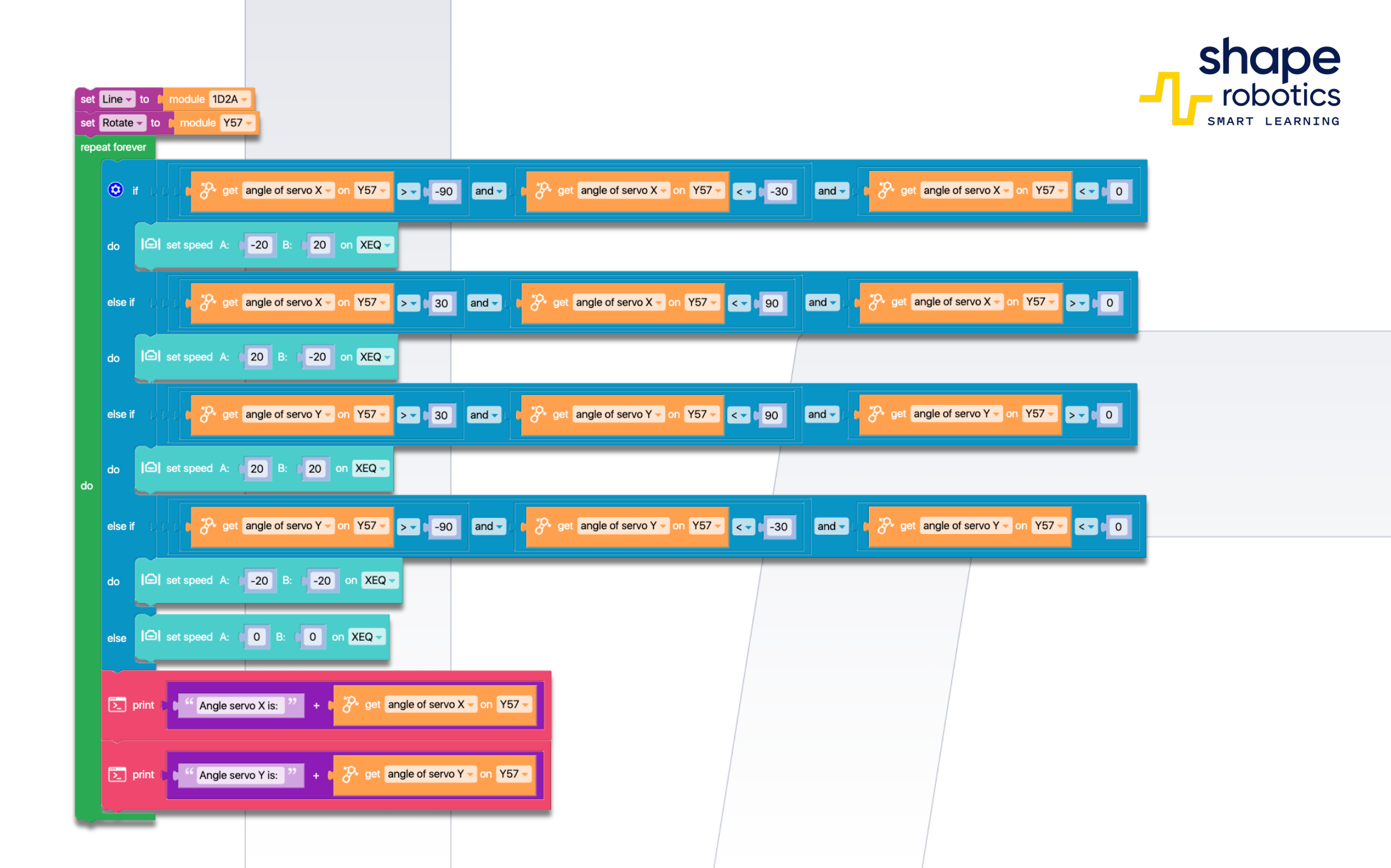

## Kod 55: Symulator dźwigu

 Ten program symuluje działanie dźwigu. Za pomocą Modułu Spin można obracać wysięgnik i podnosić lub opuszczać ciężar za pomocą klawiszy strzałek w górę i w dół, podczas gdy drugi Moduł Spin obraca cały dźwig za pomocą klawiszy strzałek w lewo i w prawo. Dodatkowo można dostosować prędkość podnoszenia lub opuszczania za pomocą przycisków + i -. Wykres wyświetli bieżącą wartość prędkości w czasie rzeczywistym.

OBEJRZYJ WIDEO

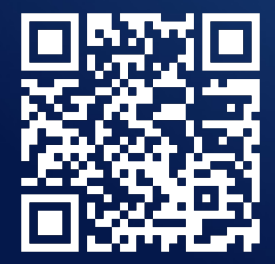

Podstawka do Fable 🔶

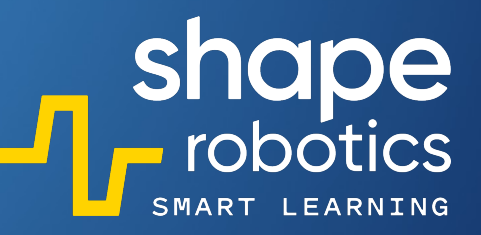

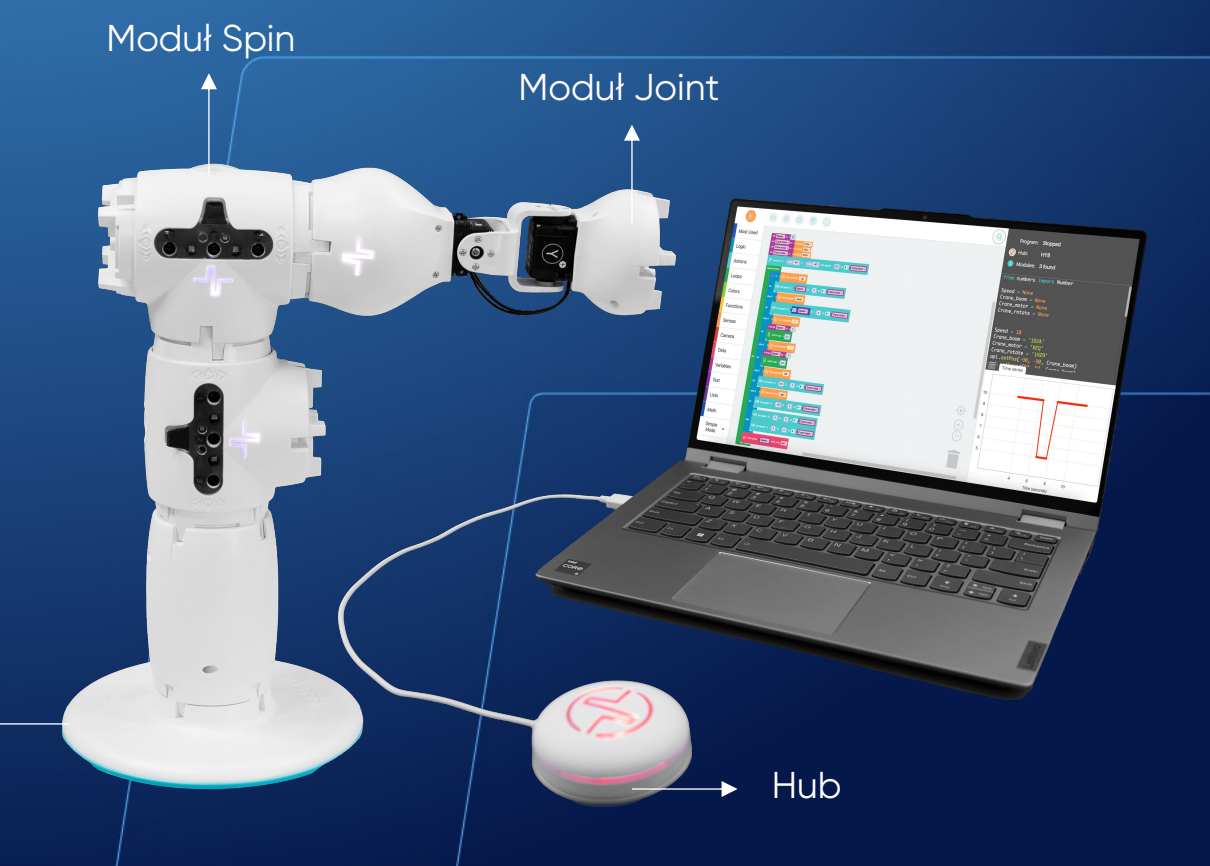

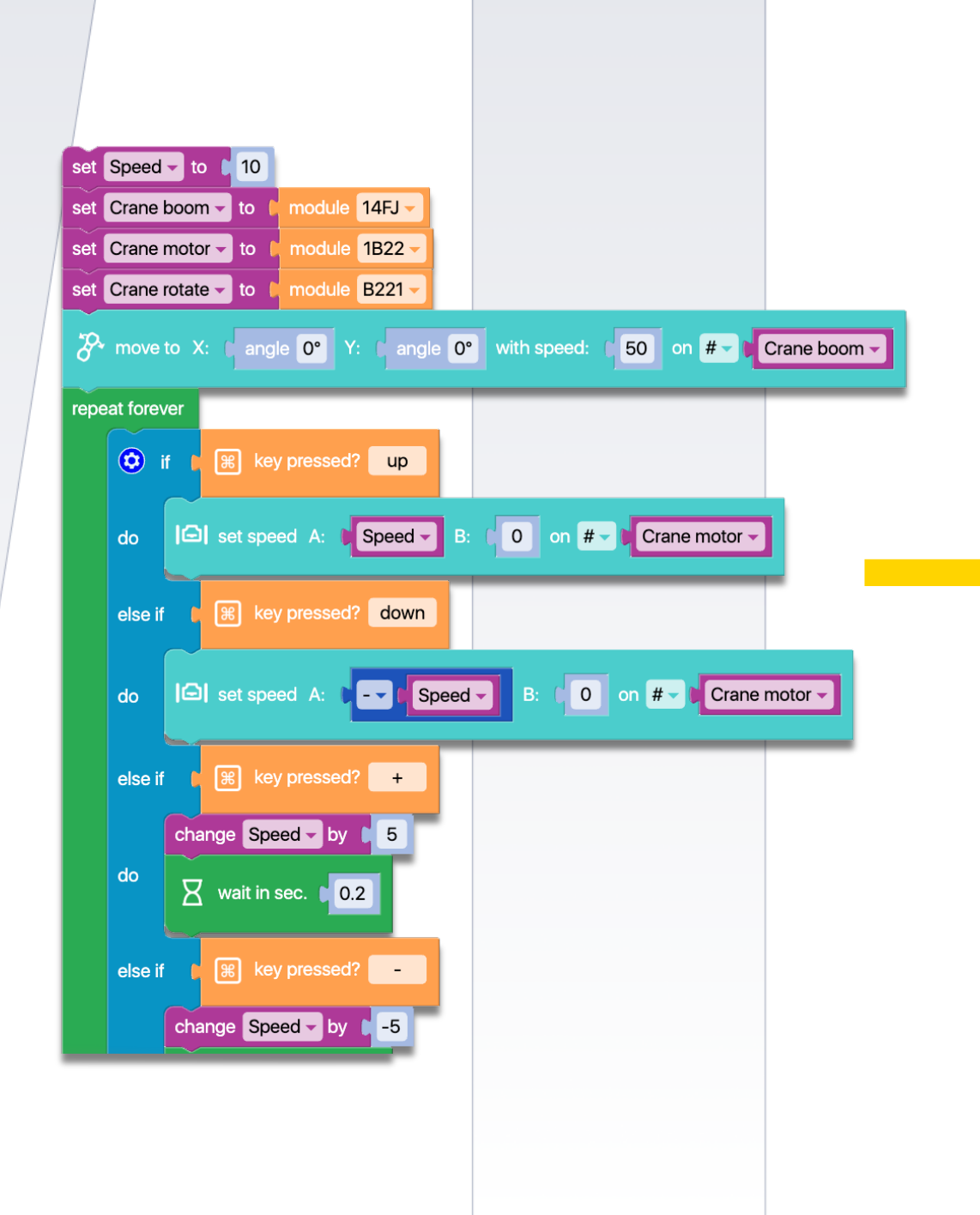

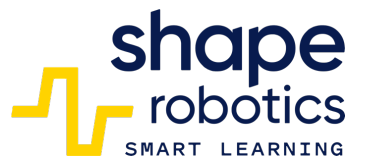

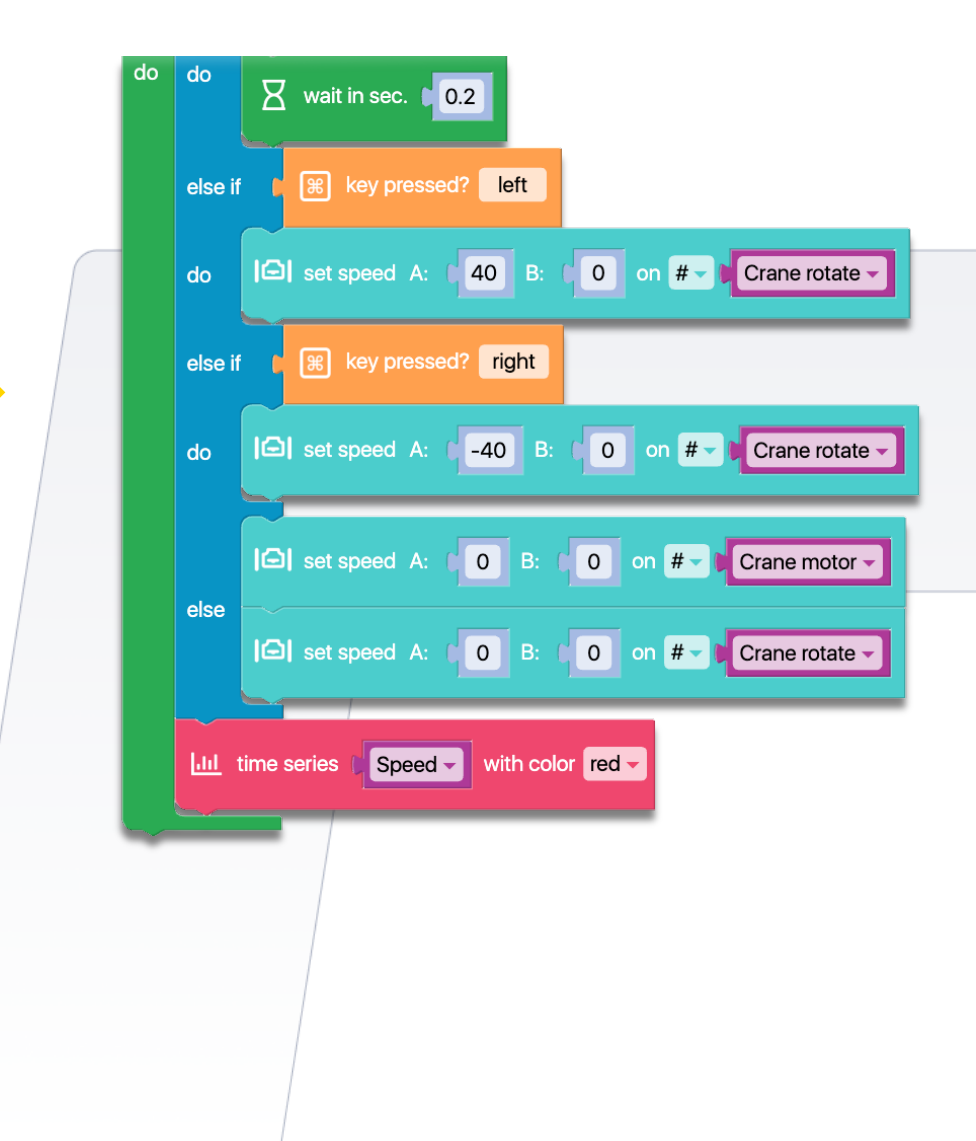

## Kod 56: Całkowite zatrzymanie programu (STOP)

Sekwencja programu uruchamia silnik A Modułu Spin, powodując jego ciągłe obracanie. Gdy Moduł Spin wykryje kolor czerwony przed swoimi sensorami, kod uruchamia polecenie "Stop" programu, zatrzymując cały program. W tym przypadku wszelkie kolejne polecenia Huba zostaną zignorowane i nie będą mogły zostać wykonane.

**OBEJRZYJ WIDEO** 

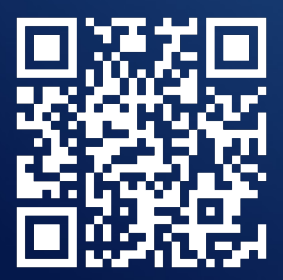

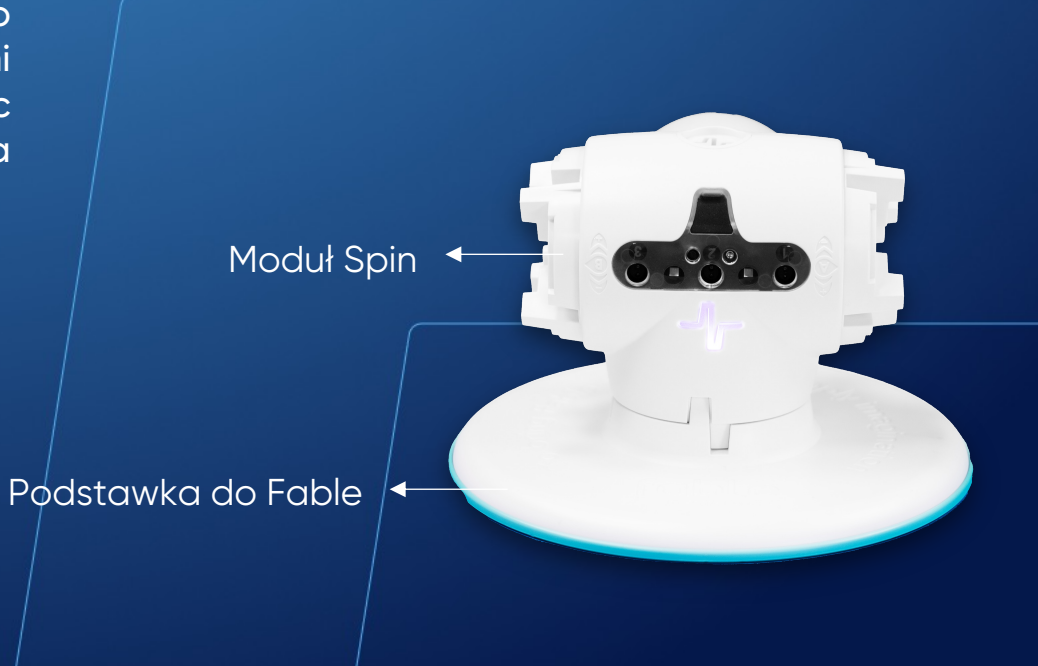

shape robotics

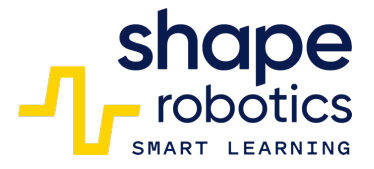

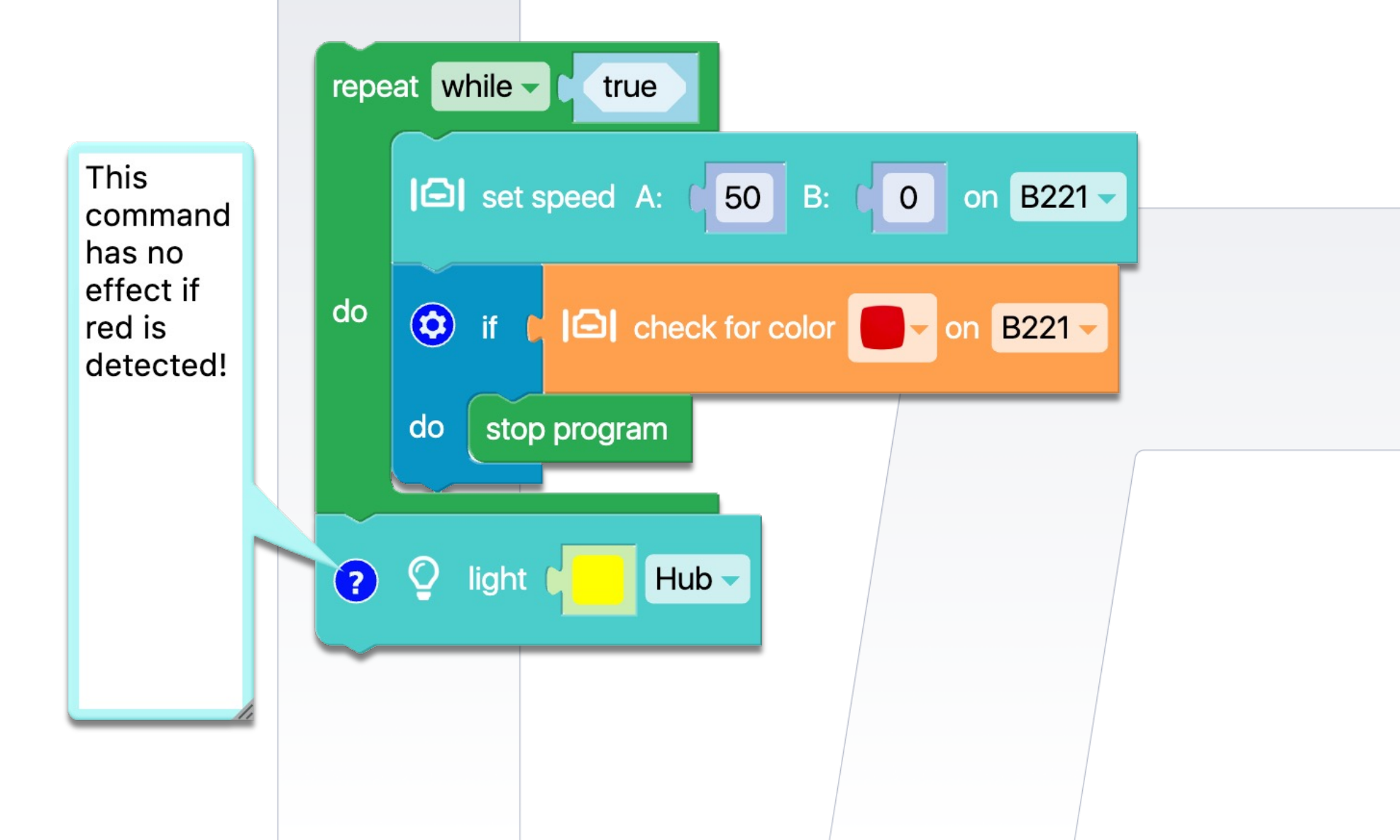

## Kod 57: **Użycie pliku MP3**

 Sekwencja kodu uruchamia plik MP3 z komputera. Należy zauważyć, że sekwencja odtwarza plik audio, podczas gdy program kontynuuje wykonywanie innych poleceń. Jeśli pojawi się inny dźwięk, konieczne jest użycie polecenia oczekiwania, aby upewnić się, że odtwarzanie audio zostanie zakończone przed kontynuacją. Plik musi znajdować się w Documents/Fable/My Fable Sounds.

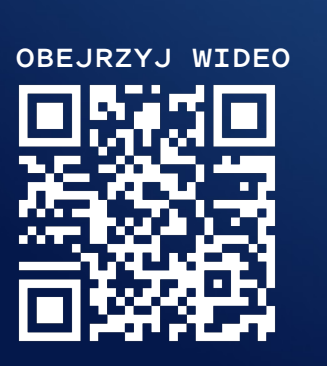

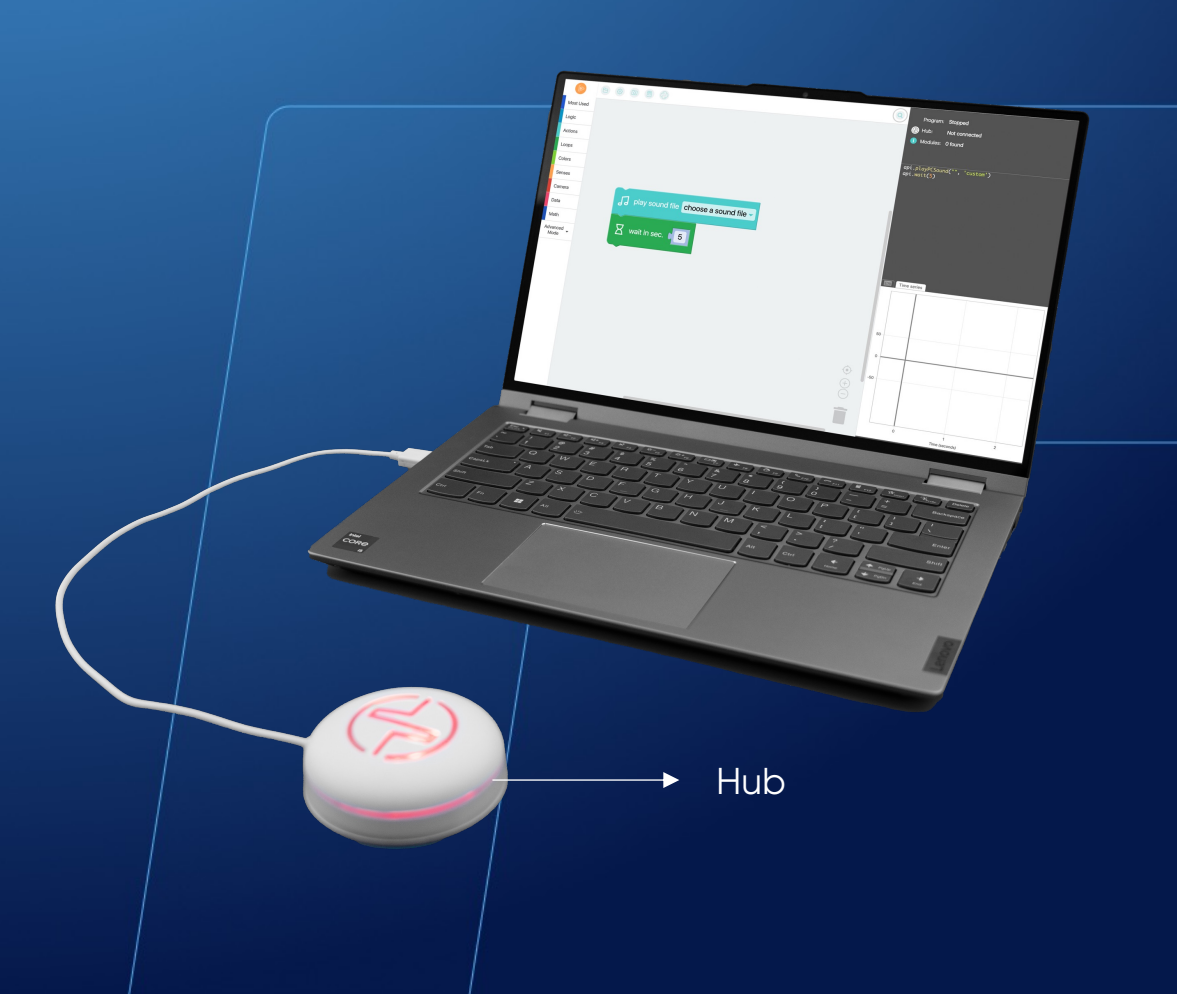

shape robotics

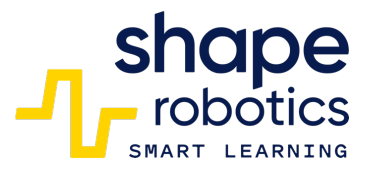

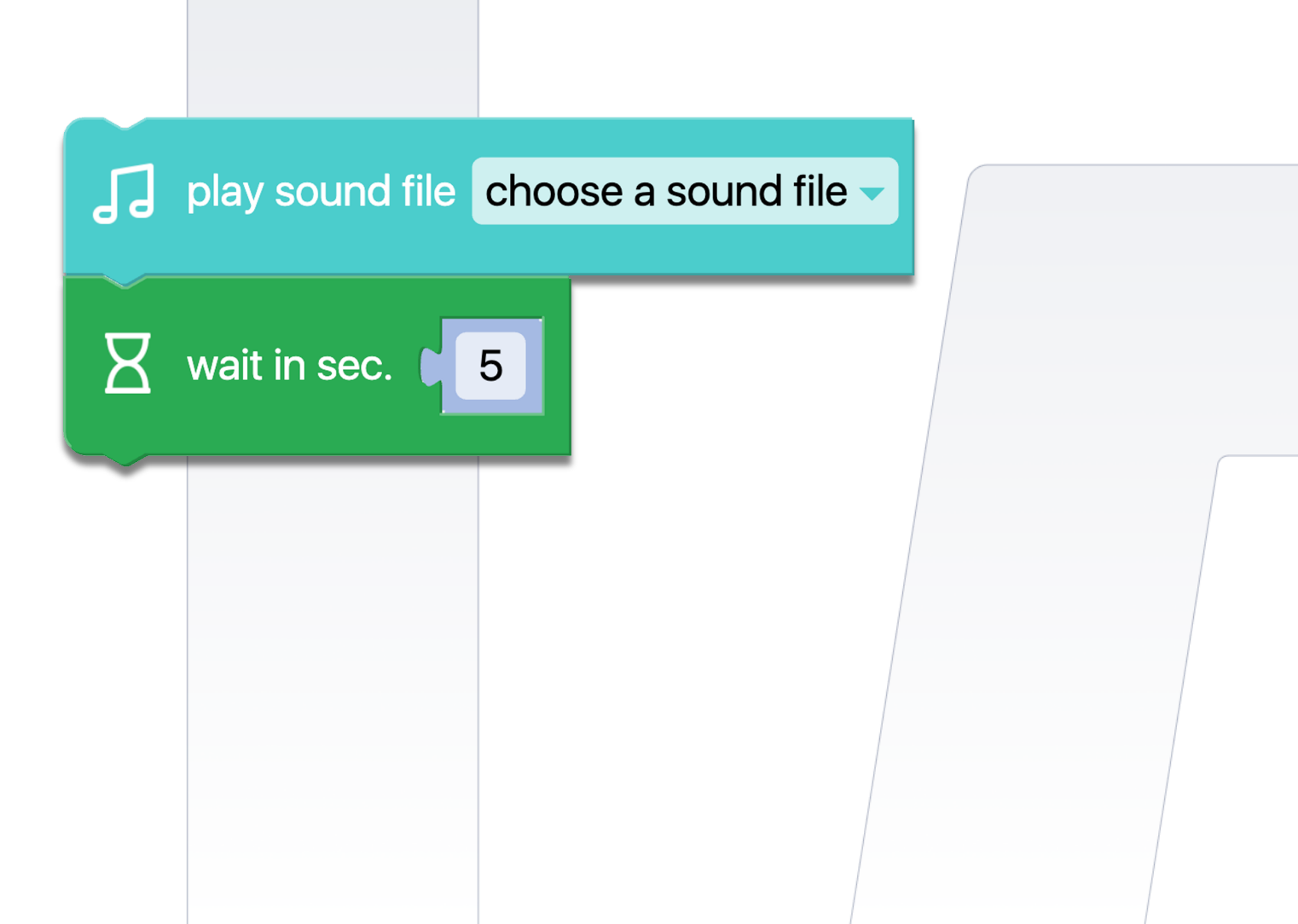

## Kod 58: **Zabawa z nutami**

 Sekwencja kodu odtwarza pierwszą część piosenki "Twinkle, Twinkle Little Star". Rytm można zmienić, modyfikując tempo za pomocą przycisków pauzy po odtworzeniu każdej nuty.

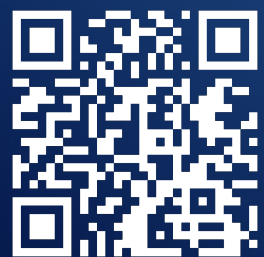

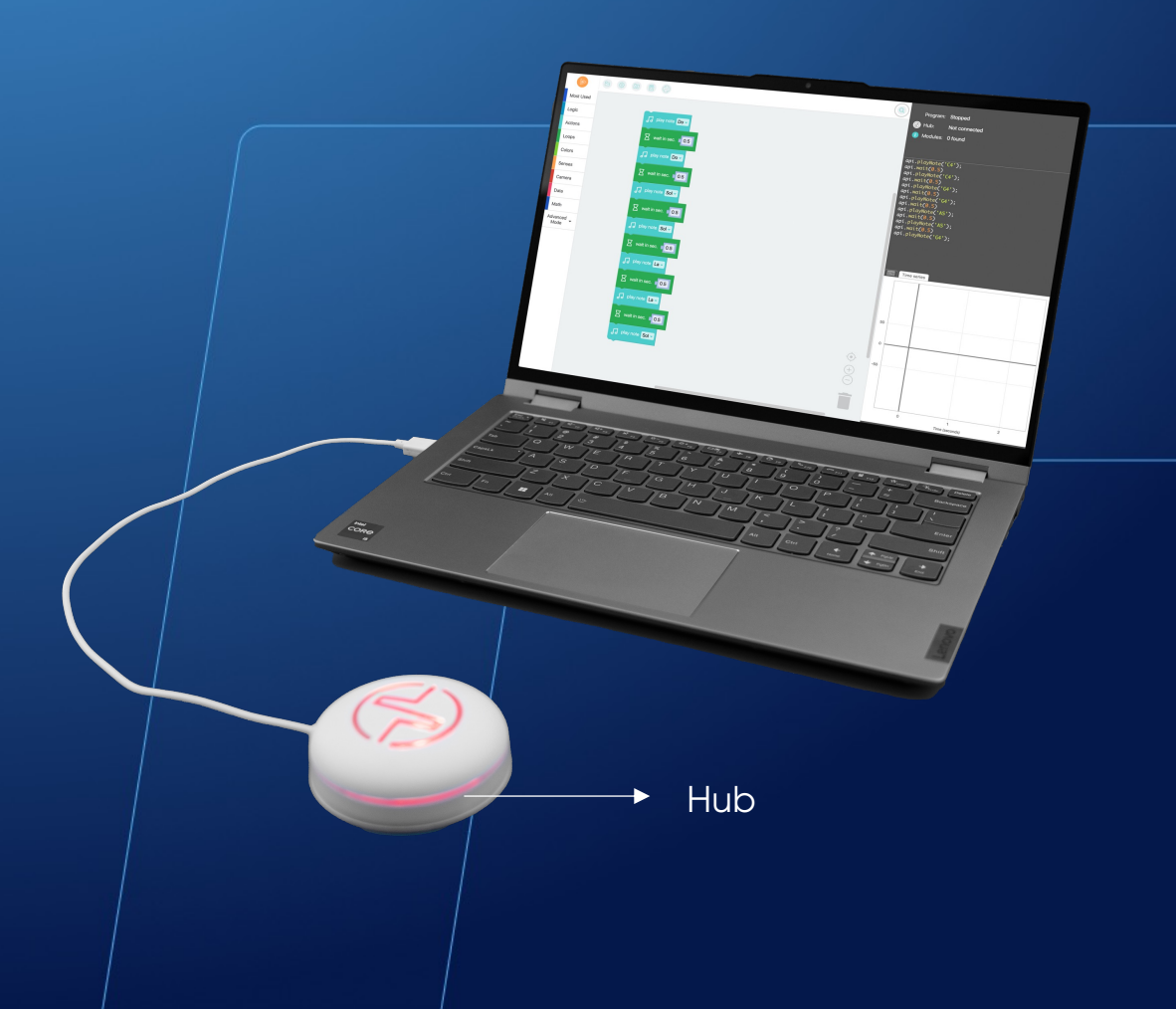

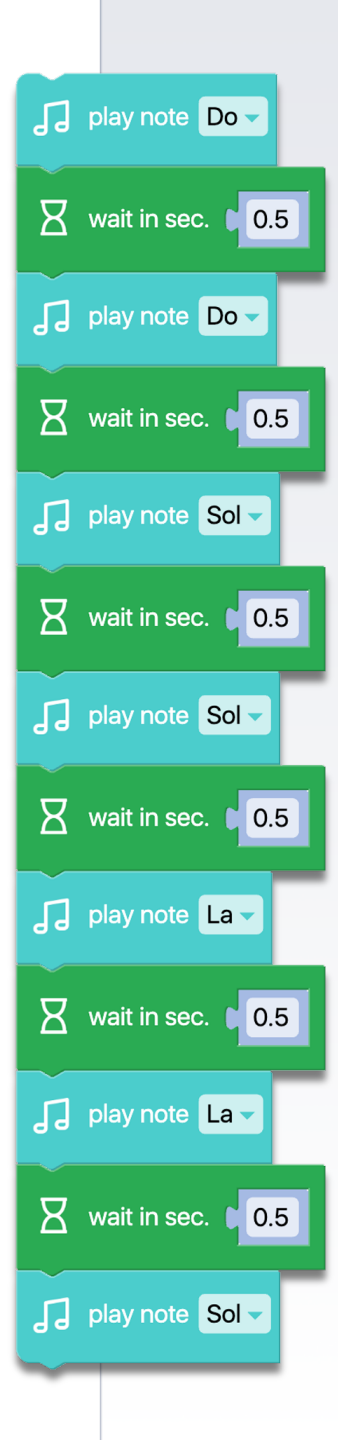

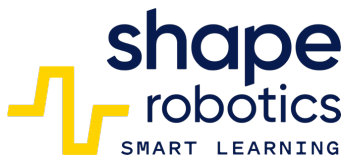

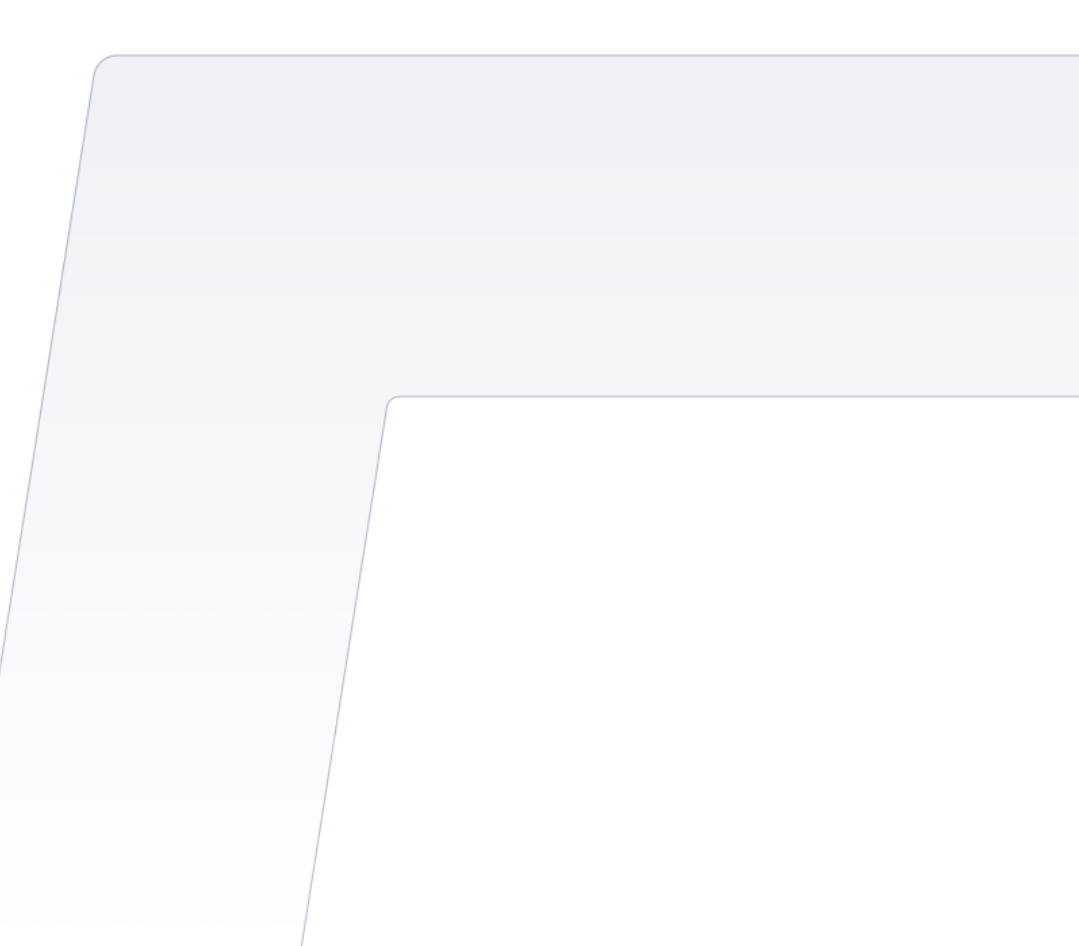

## Kod 59: Zakończenie pętli nieskończonej

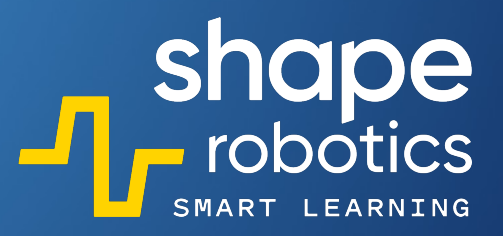

- Zazwyczaj nie zaleca się używania nieskończonych pętli (blok "Powtarzaj w nieskończoność") w programowaniu. Jednakże, w pewnych sytuacjach może zaistnieć potrzeba użycia takiej pętli i wyjścia z niej w odpowiednim momencie. Można to osiągnąć za pomocą komendy "Przerwij pętlę". Po wykonaniu tego polecenia pętla zostanie zakończona, a kolejne polecenia będą nadal wykonywane w kolejności po pętli.
- Na przykład rozważmy scenariusz, gdzie silnik A Modułu Spin jest skonfigurowany tak, aby obracał się w sposób ciągły do momentu naciśnięcia klawisza spacji. Po naciśnięciu Spacji zostaje wykonane polecenie "Drukuj/wyświetl" w Konsoli Wyjściowej, co wskazuje, że pętla została przerwana.

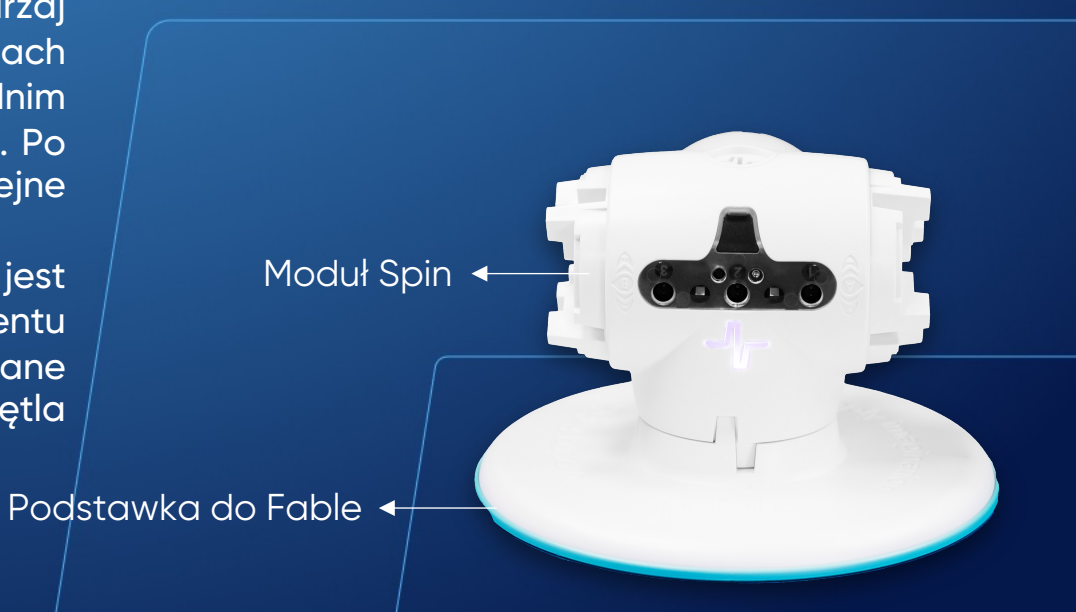

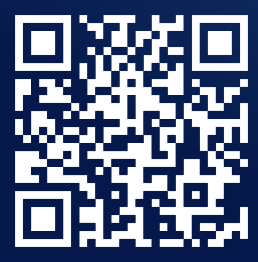

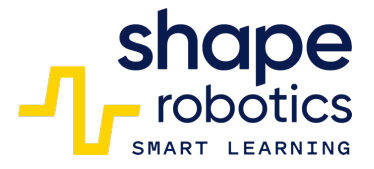

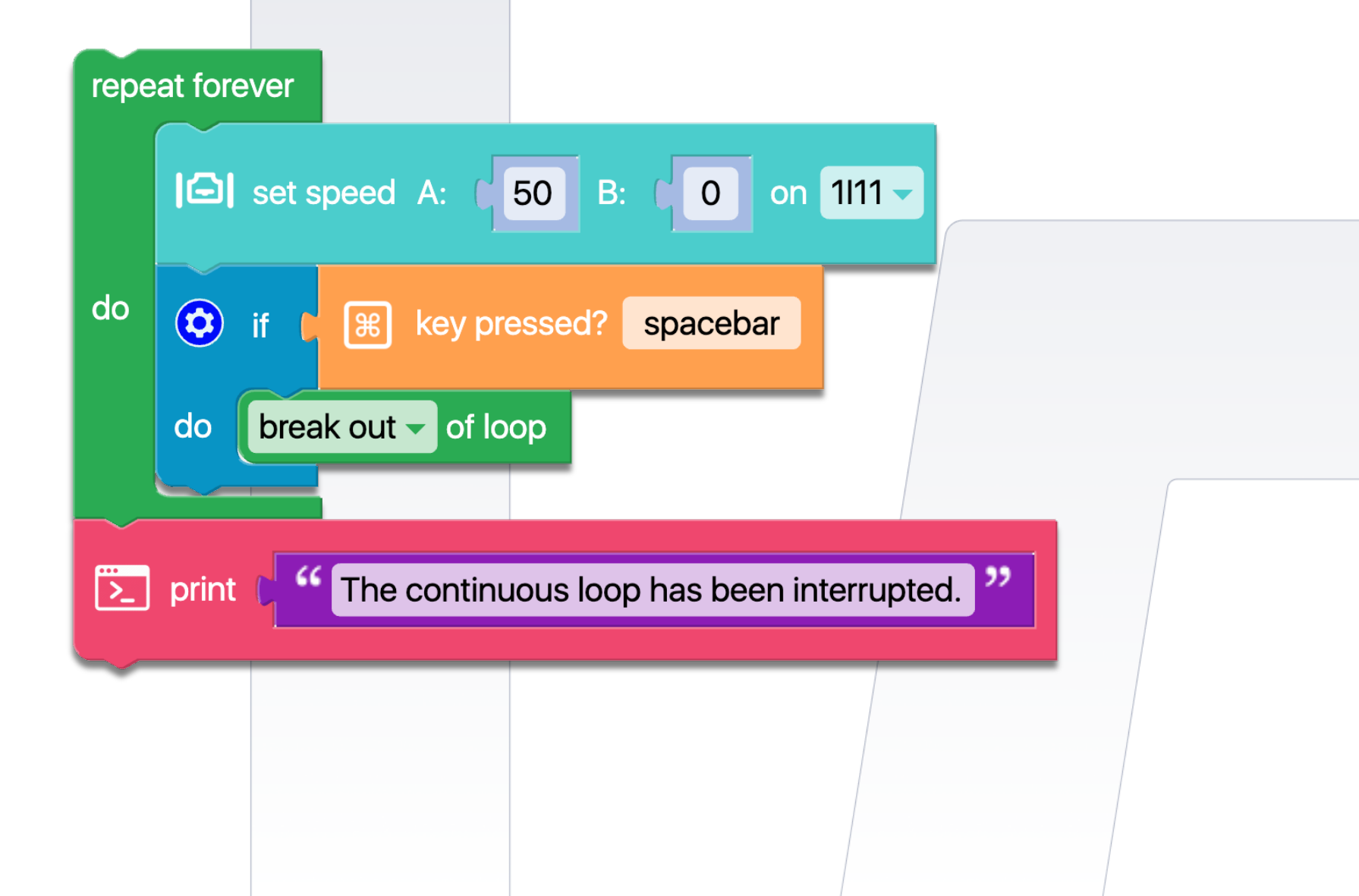

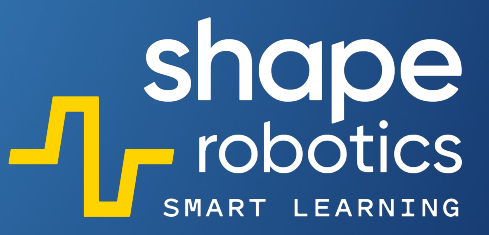

## Kod 60: **Nagrywanie w pliku .csv**

 Program nagrywa poziom hałasu z mikrofonu komputera w pętli 10 powtórzeń na sekundę. Dane są zapisywane numerycznie w pliku CSV o nazwie określonej przez osobę programującą. Plik jest zapisywany w folderze 'Documents' pod folderem 'Fable'. Dane zapisane w pliku CSV mogą być wykorzystane w innych programach wedle indywidualnych potrzeb.

|   |          | 1  |  |
|---|----------|----|--|
|   | Ľ,       | P, |  |
| 2 | ай.<br>С |    |  |
|   | Ьč:      |    |  |

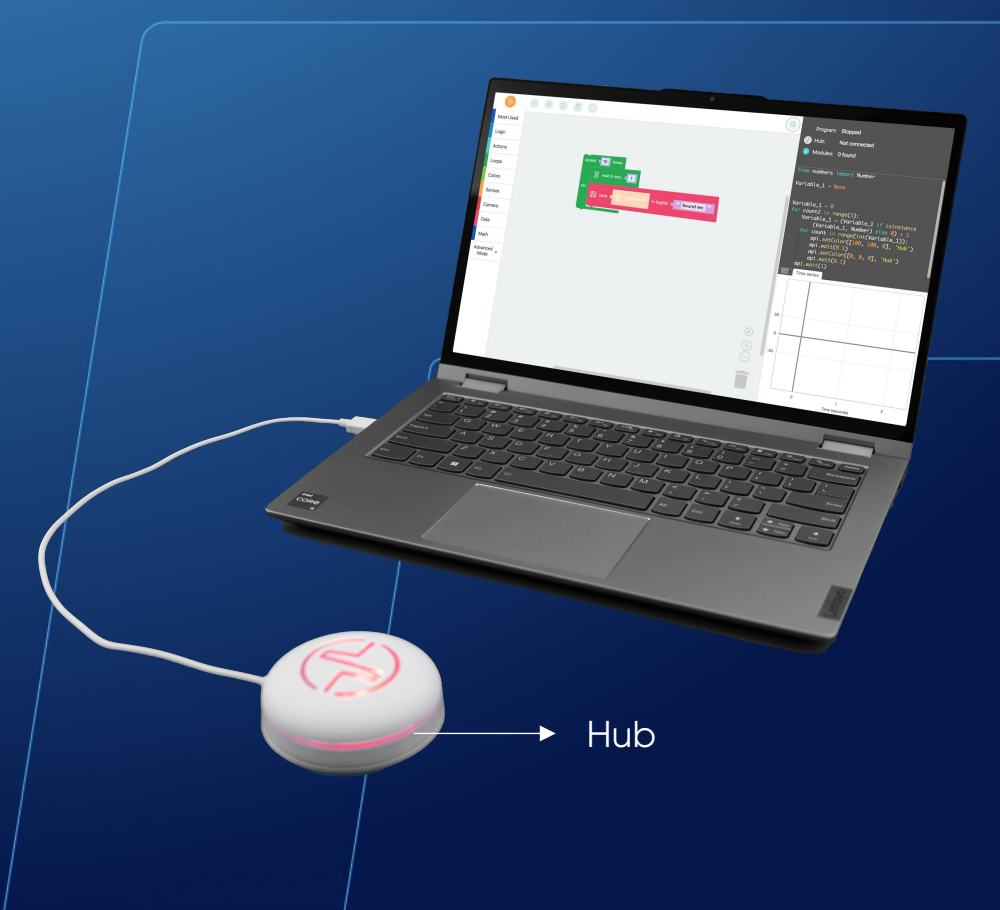

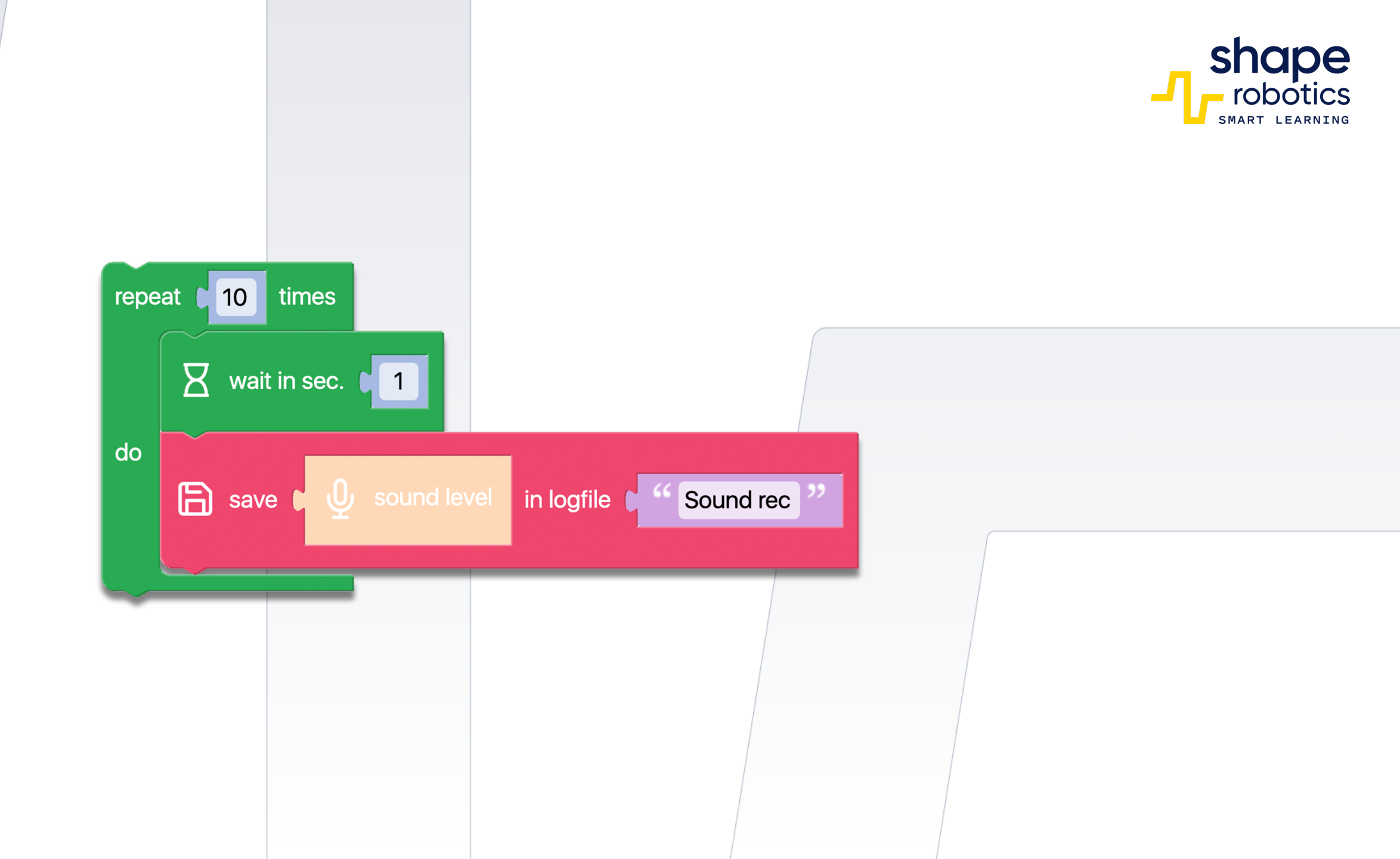

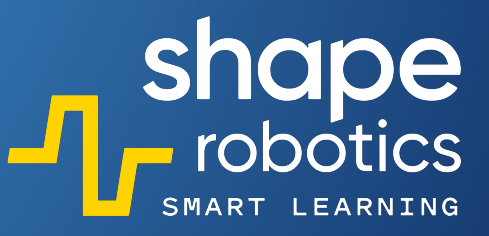

## Kod 61: Odczyt z pliku .csv

 Program odczytuje dane z pliku .csv o nazwie "Sound rec". Następnie wyświetla te dane w Konsoli Wyjściowej. Dane mogą być przetwarzane i wykorzystywane do innych celów. Jako przykład użyliśmy pliku zapisanego w programie "Record in a .csv File".

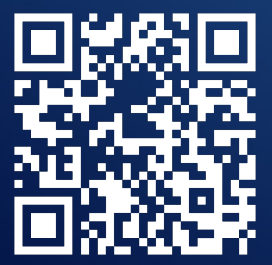

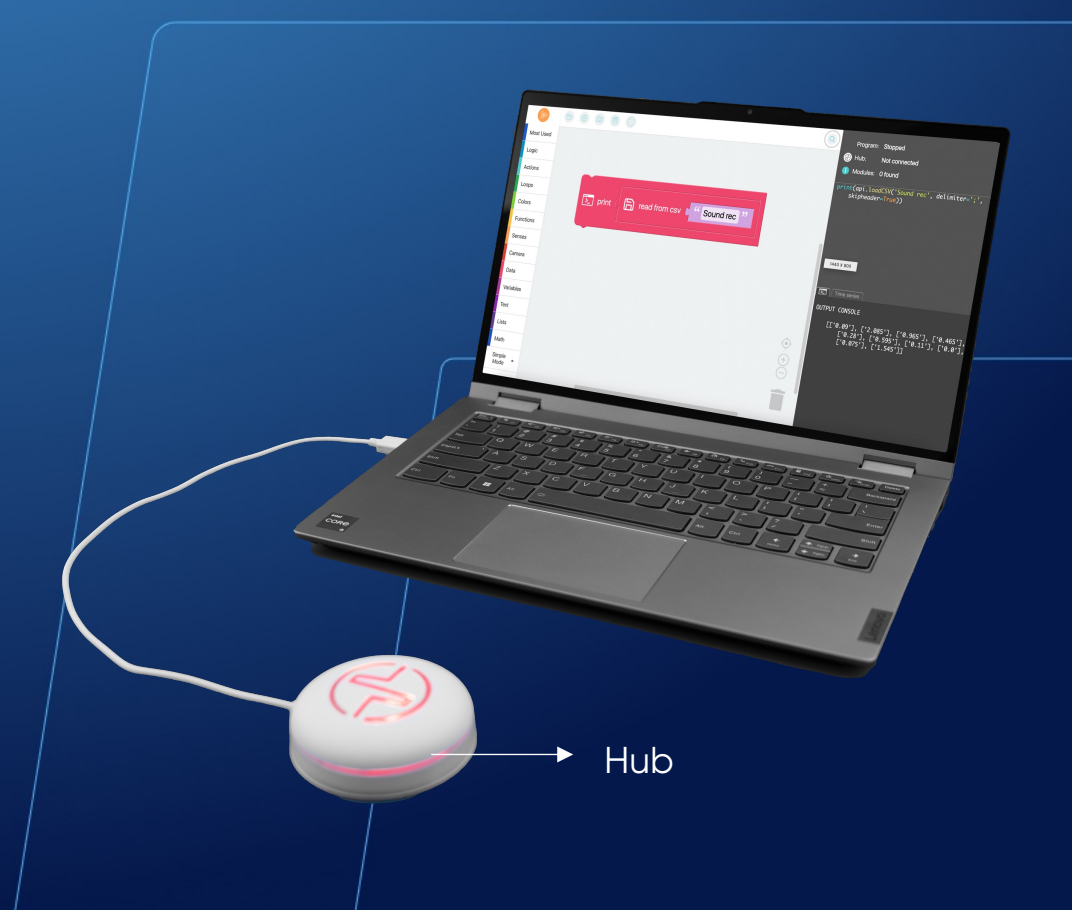

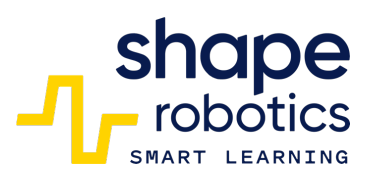

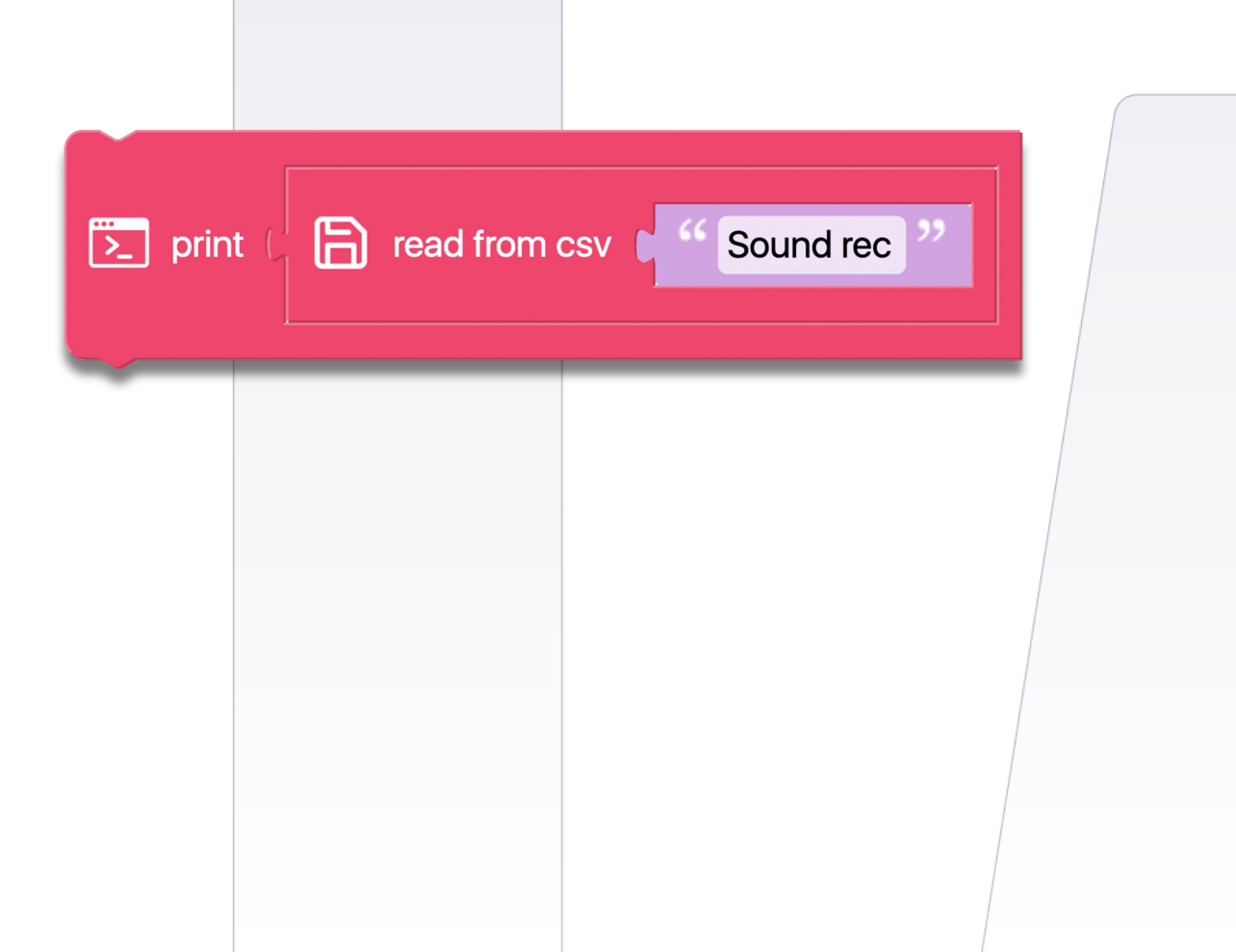

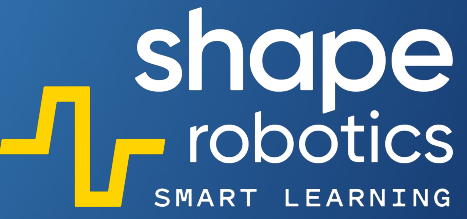

#### Kod 62: Nagrywanie wielu danych w pliku .csv

Po uruchomieniu programu, automatycznie zostanie wygenerowany plik z rozszerzeniem .csv (można ustawić nazwę pliku). Ten plik przechowuje różne wartości, takie jak: kąty silników X i Y Modułu Joint, który jest połączony z Hubem; poziom baterii Modułu Joint; czas, który upłynął od rozpoczęcia programu.

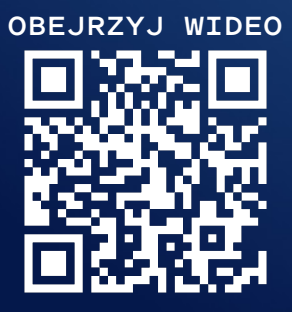

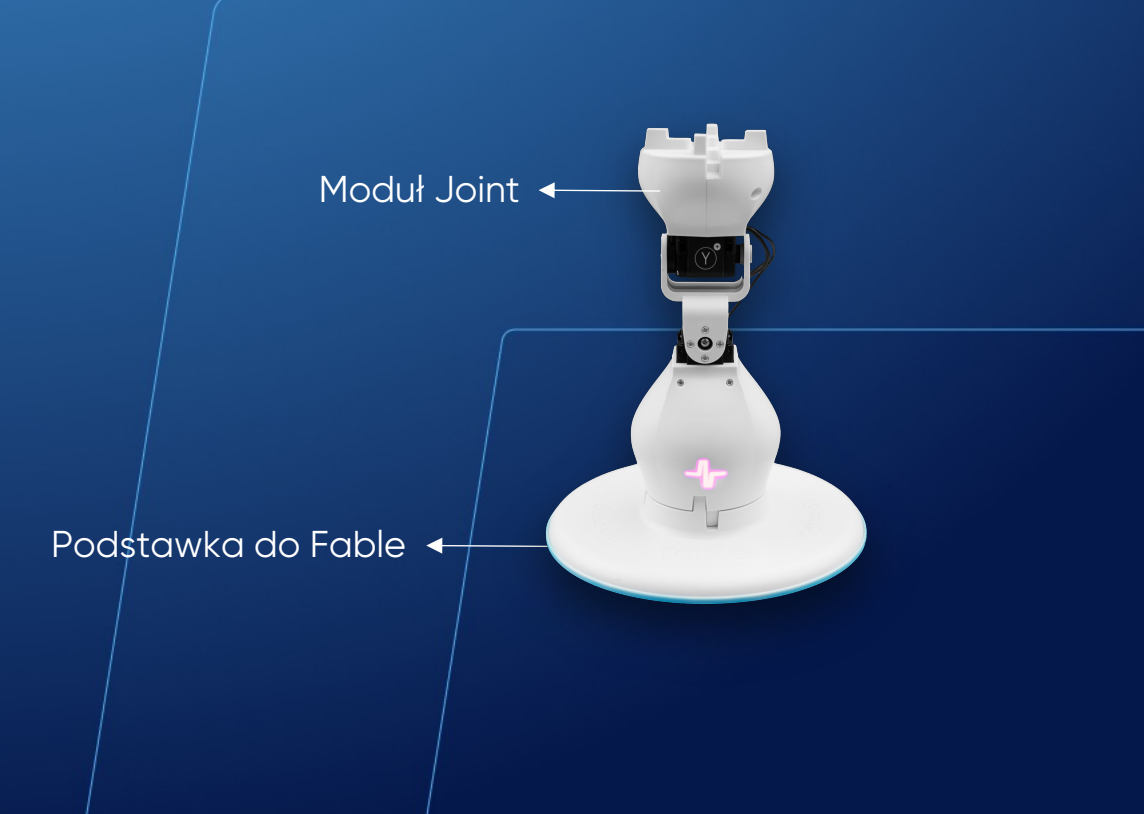

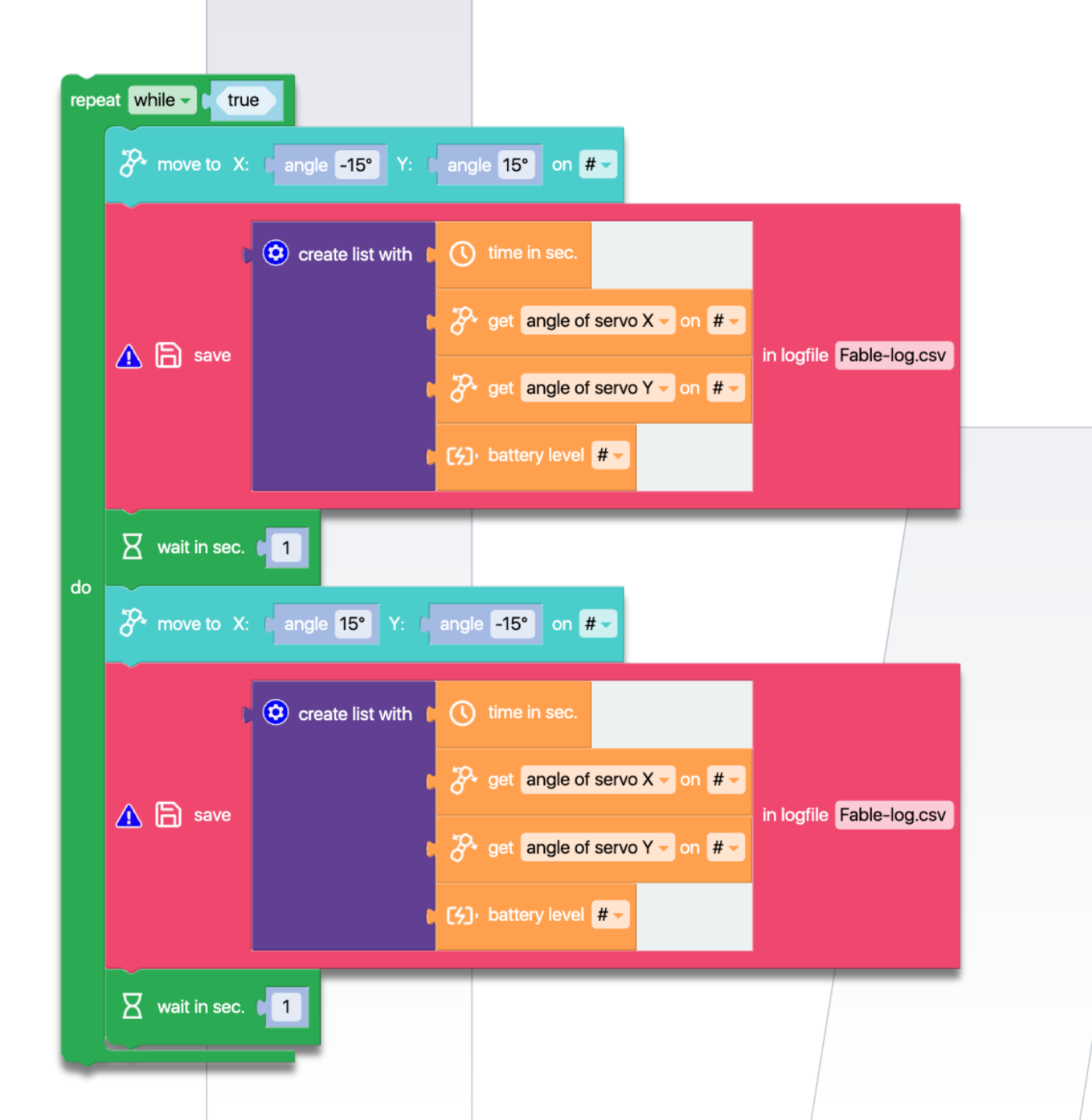

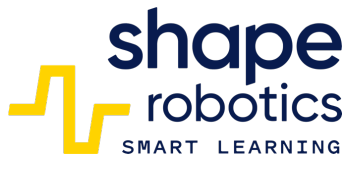

#### Kod 63: **Tworzenie zmiennej**

- Aby utworzyć zmienną w trybie zaawansowanym, możemy postępować według podanych kroków: Kliknij na "Zmienne", a następnie na "Utwórz Zmienną". Po wykonaniu tego możemy nadać naszej zmiennej nazwę. Na przykład możemy nazwać ją "Zmienna 1".
- Na początku programu, Zmienna 1 ma wartość liczbową zero. Jednak podczas pętli trzykrotnych powtórzeń, wartość zmiennej będzie zmieniać się przez dodanie jednej jednostki. Ponadto, Hub zaświeci się na żółto z zaktualizowaną wartością.
- Po trzykrotnym zaktualizowaniu wartości zmiennej pętla zostanie zakończona ze względu na wykonanie trzech powtórzeń.

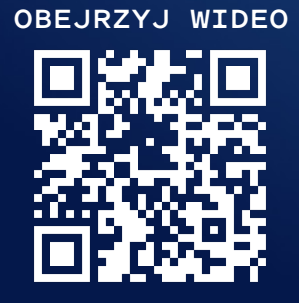

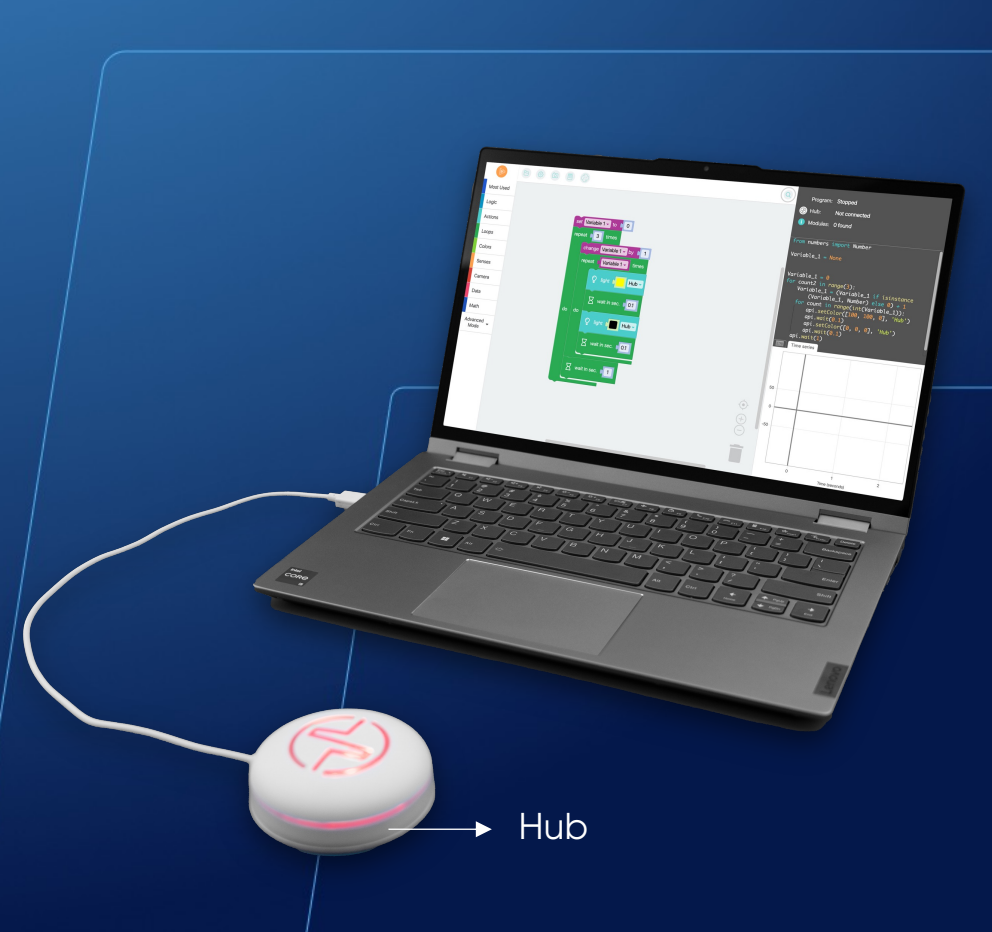

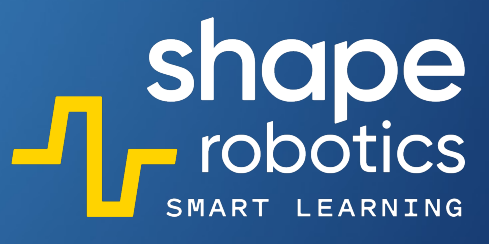

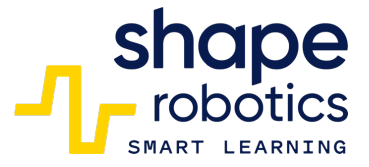

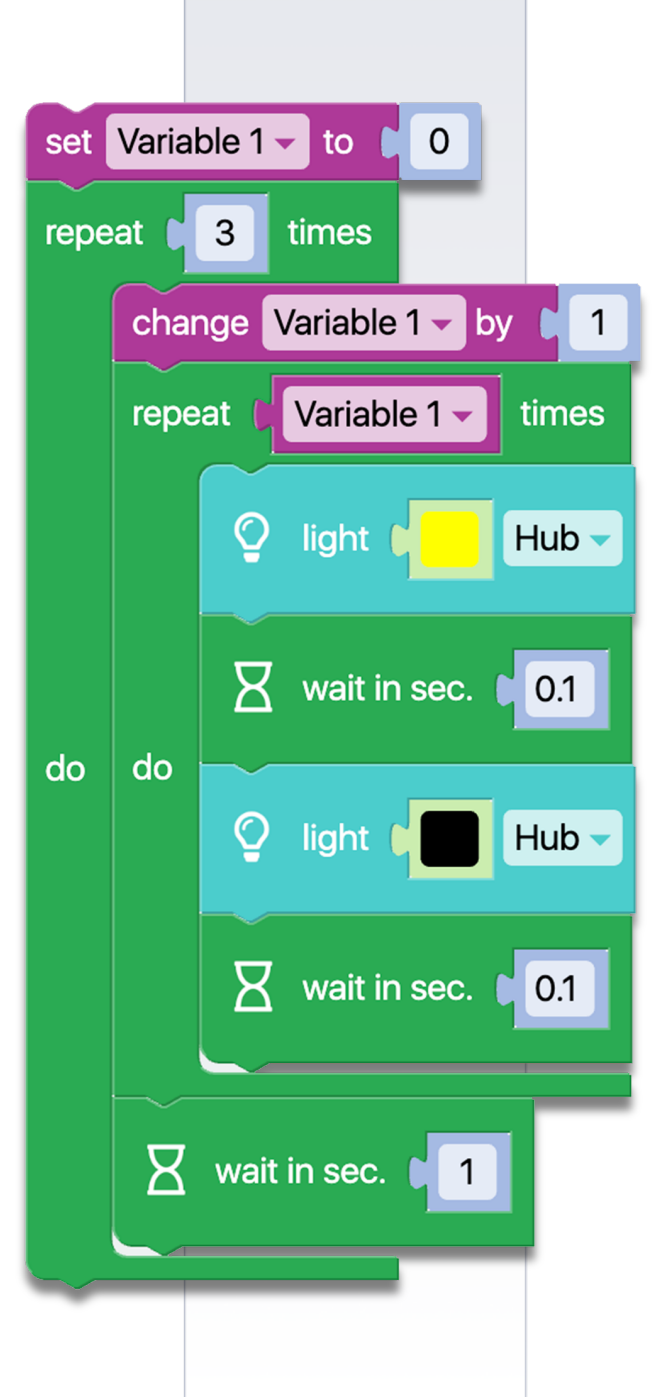

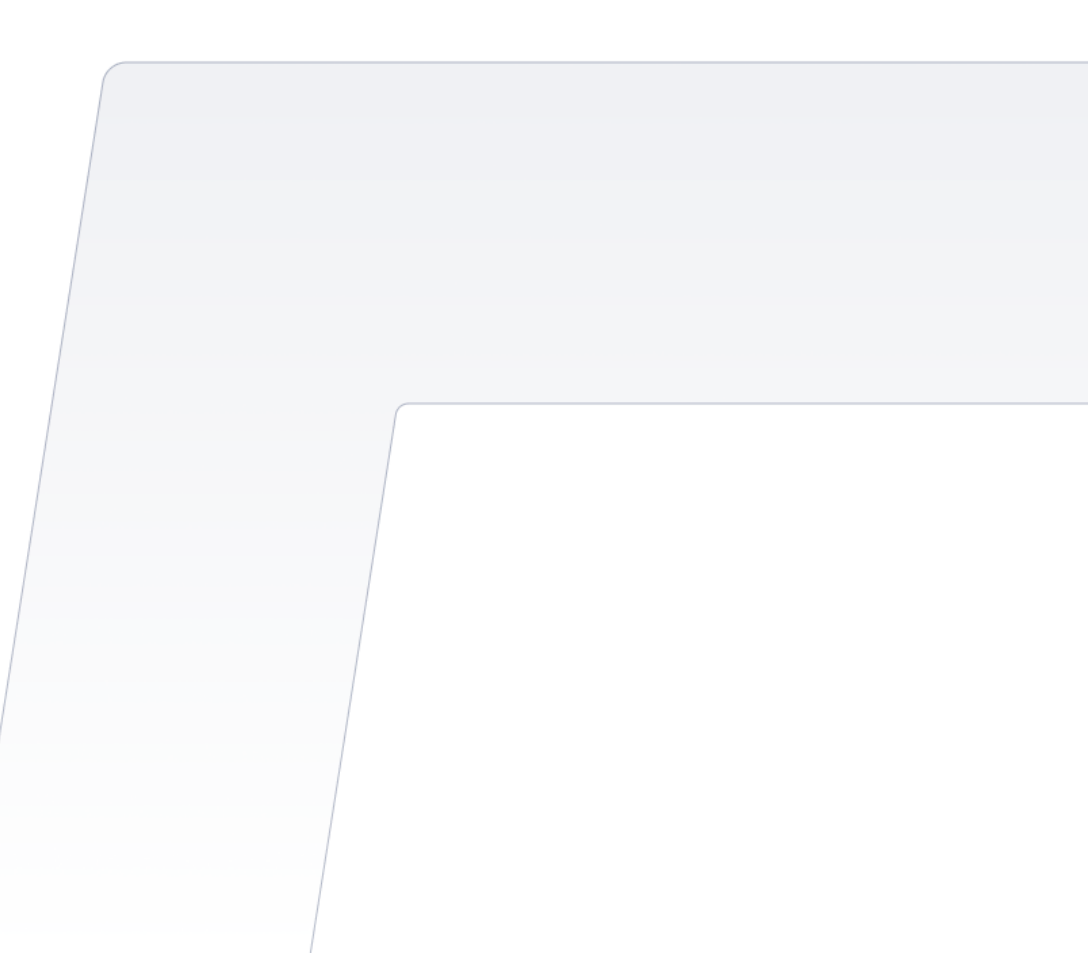

#### Kod 64: **Generowanie losowych wartości dla serwomotora Modułu Joint**

 Program generuje losową liczbę w zakresie od -90 do 90, reprezentującą zakres ruchu serwomotoru X w Module Joint. Ta losowa liczba jest zapisywana w zmiennej "Wartość chwilowa" i wyświetlana w konsoli wyjściowej. Nowy ruch wykonywany jest co 3 sekundy.

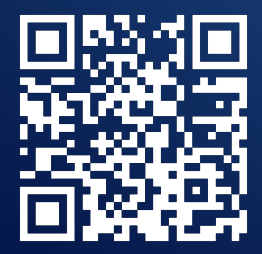

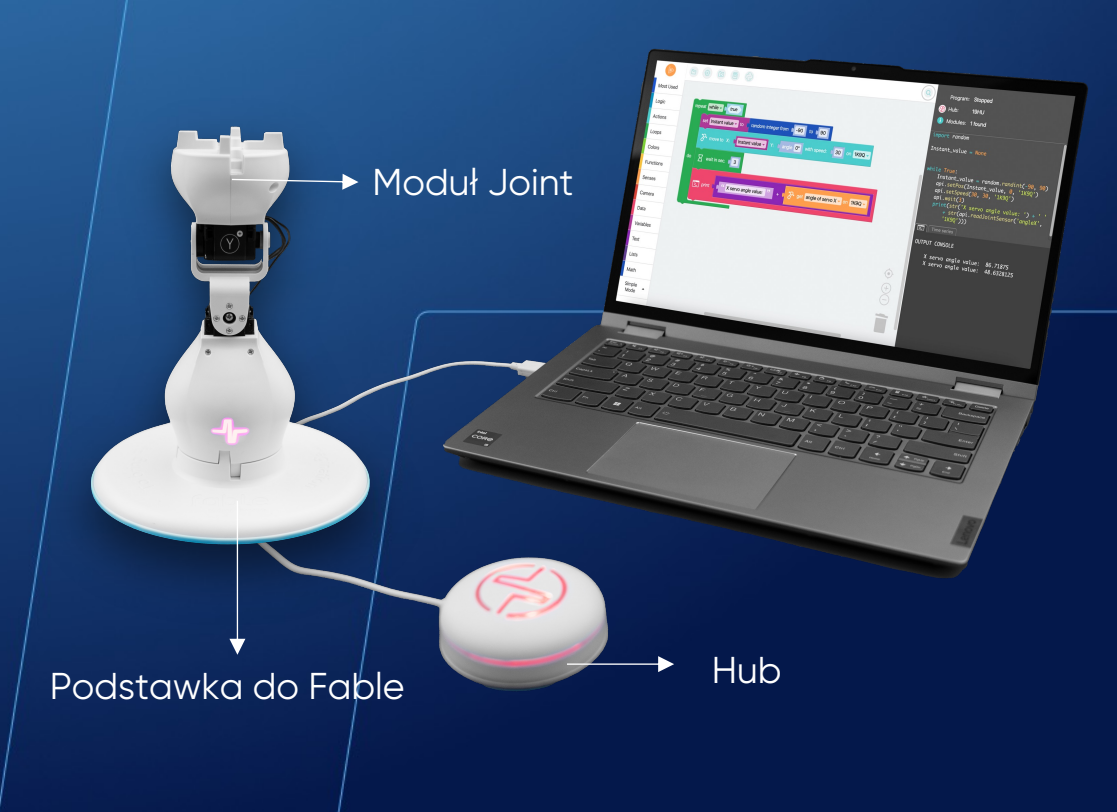

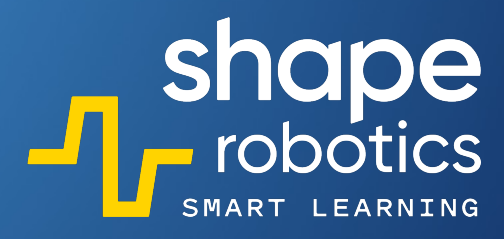

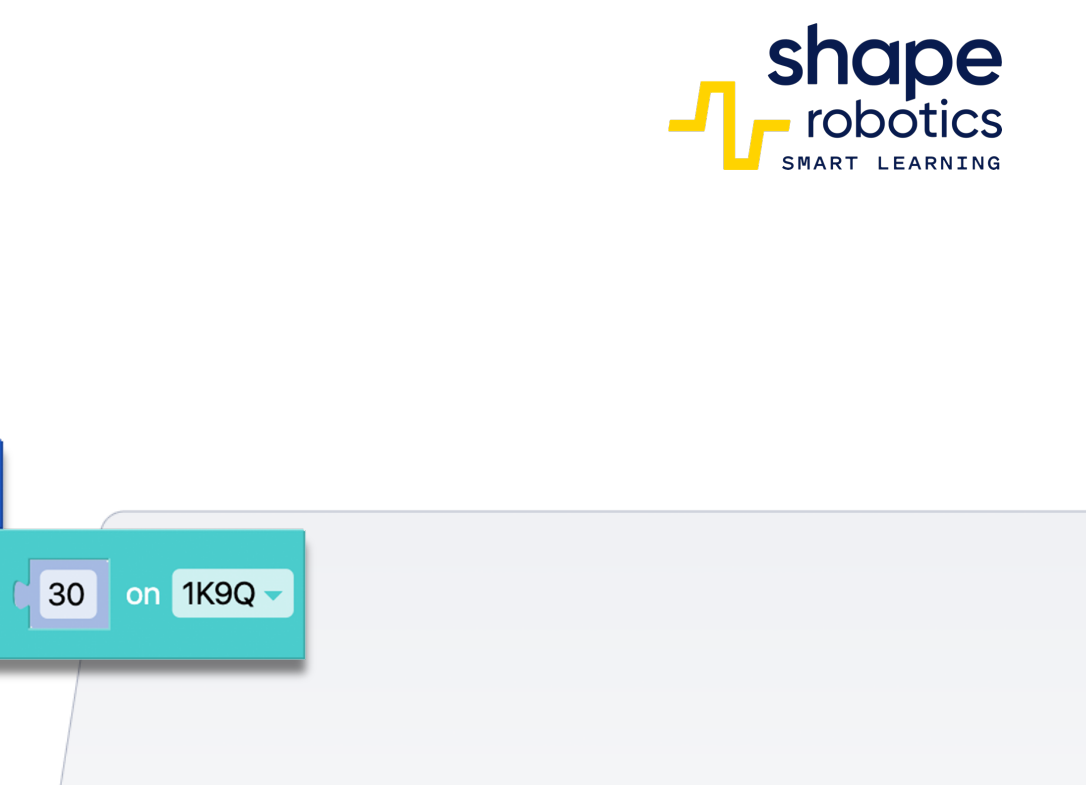

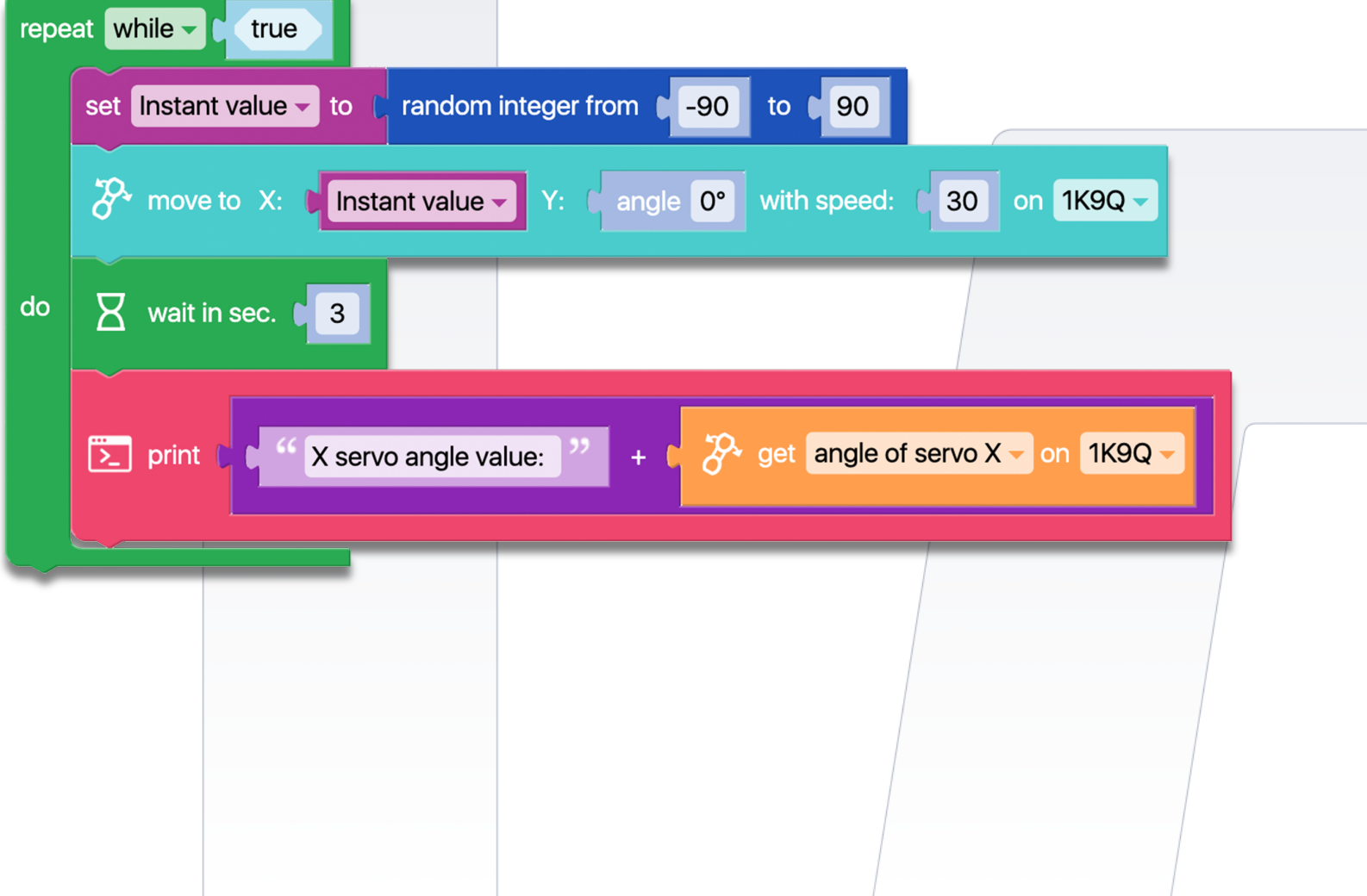

#### Kod 65: **Obliczanie średniej arytmetycznej ocen**

Program jest zaprojektowany do obliczania średniej arytmetycznej ocen. Oceny, w zakresie od 1 do 5, są wprowadzane do programu poprzez dotknięcie ekranu aplikacji Fable Face na telefonie. Na przykład, jeśli na ekranie zostaną umieszczone trzy palce, program rejestruje wartość 3. Ta metoda jest używana zarówno do wprowadzania całkowitej liczby ocen, jak i każdej pojedynczej oceny.

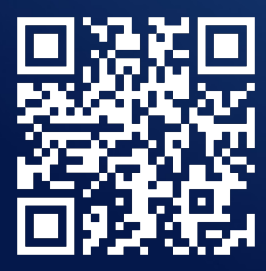

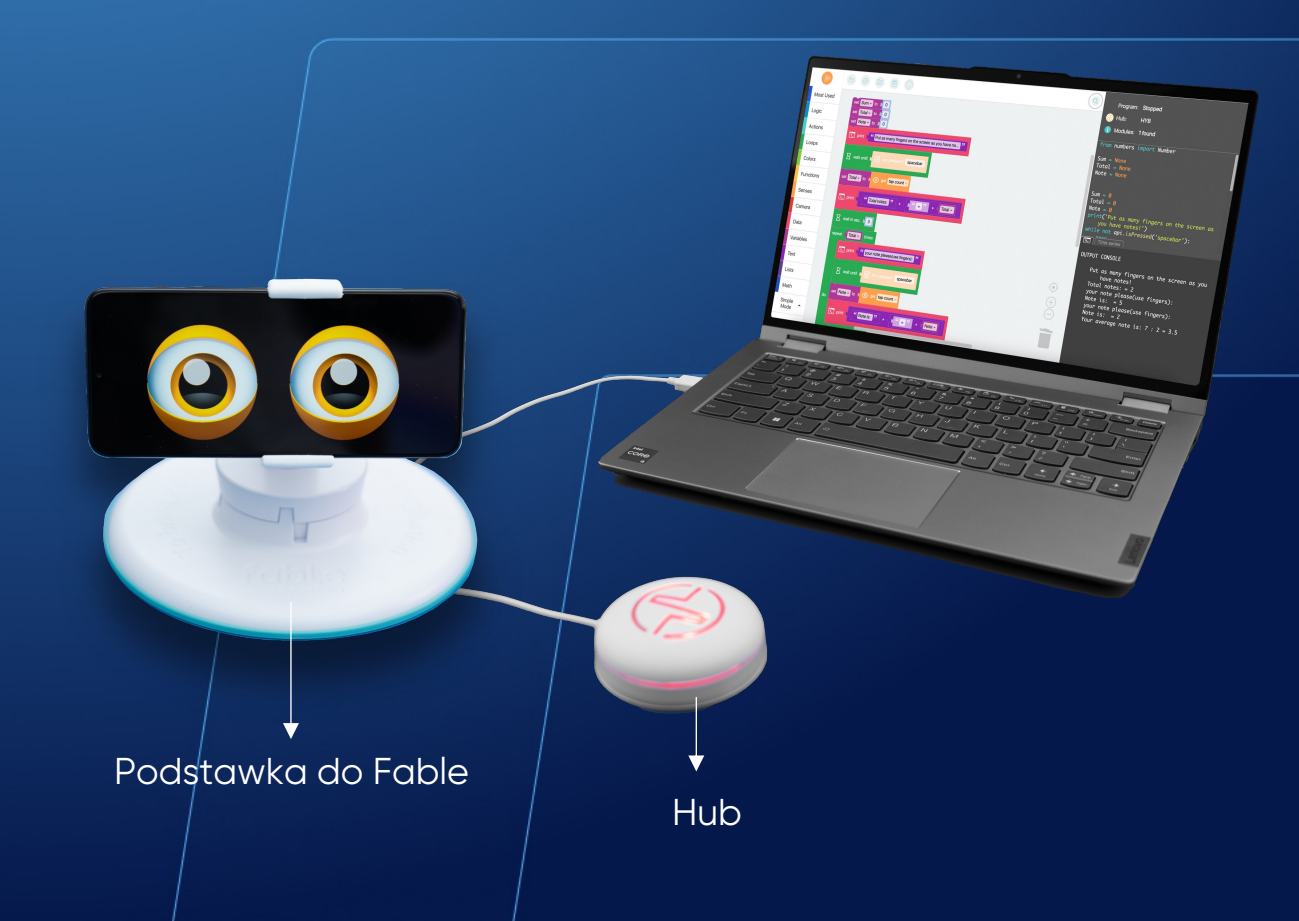

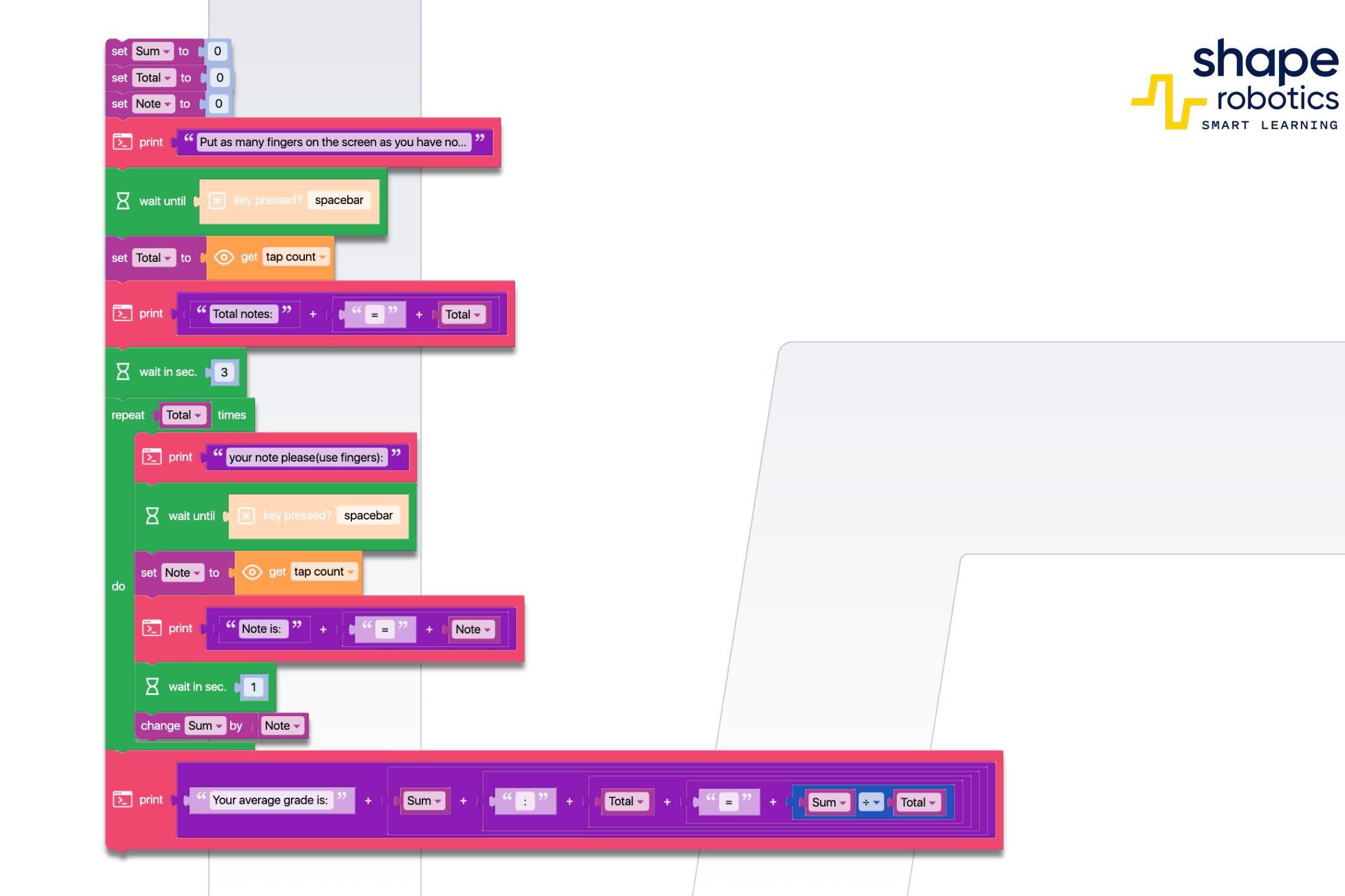

## Kod 66: Obliczanie średniej geometrycznej dla dwóch liczb

• Program odczytuje dwie liczby z ekranu telefonu, oblicza i wyświetla ich średnią geometryczną.

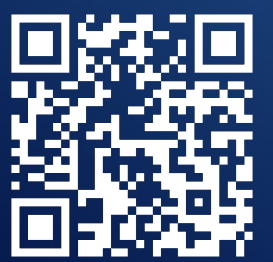

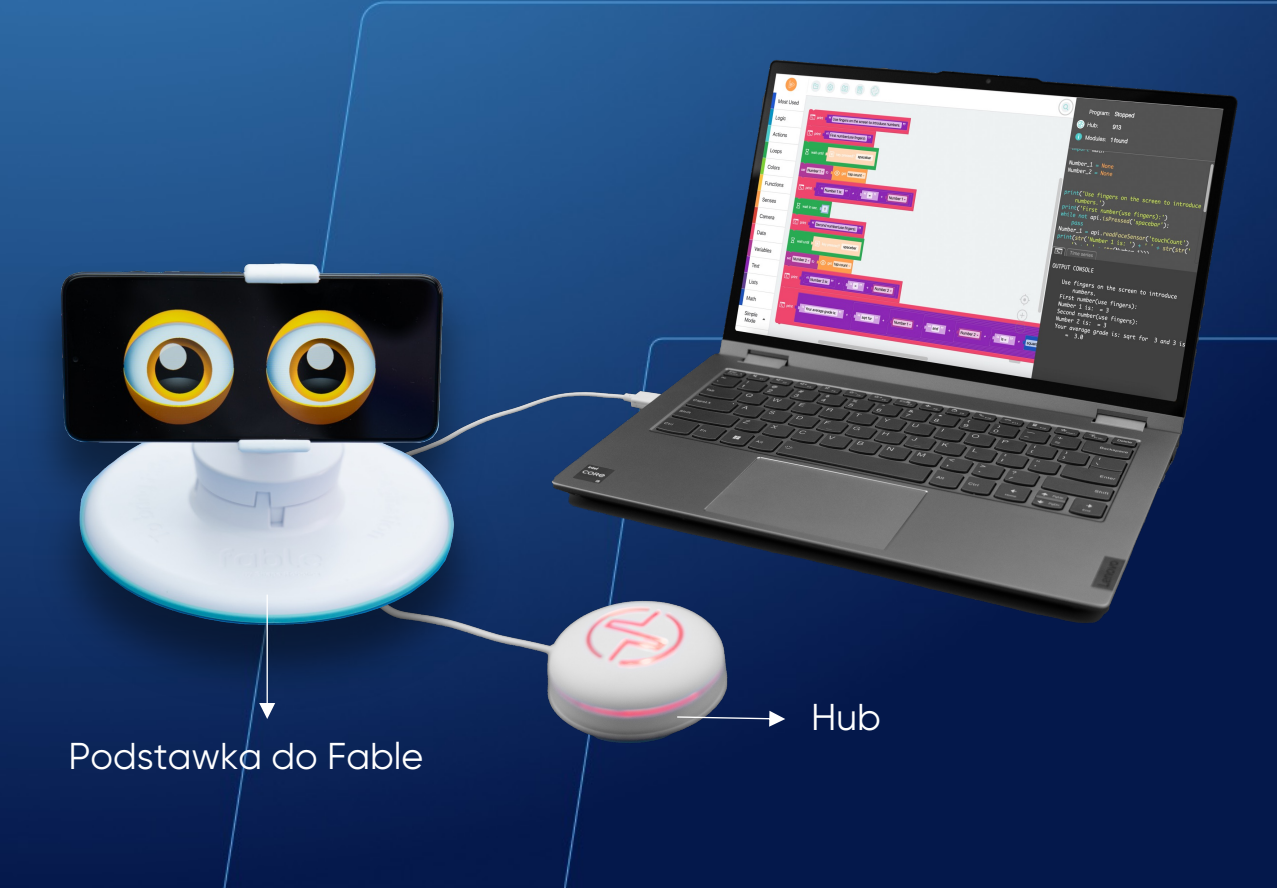

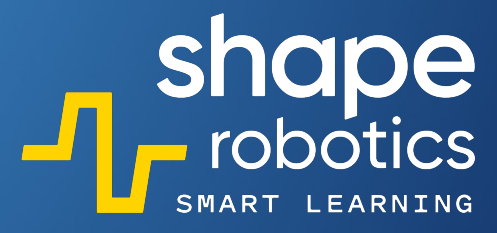

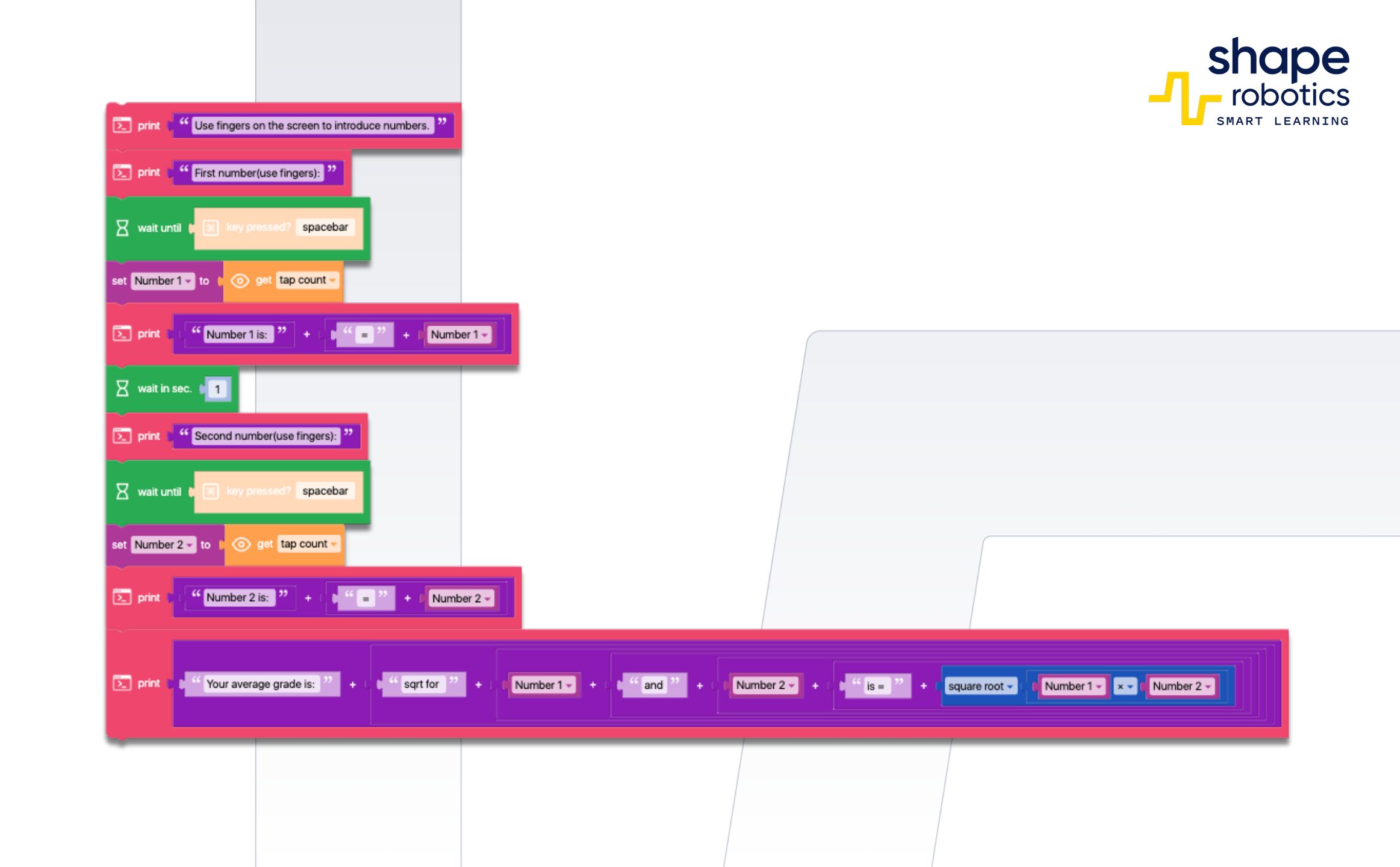

### Kod 67: **Konwersja tekstu na mowę**

 Sekwencja kodu przetwarza tekst i konwertuje go na mowę. Użytkownicy mają możliwość wyboru języka, a wygenerowana mowa będzie odzwierciedlać akcent odpowiadający temu językowi. Ten kod może być przydatny do wysyłania wiadomości audio lub do różnych innych zastosowań wymagających funkcji zamiany tekstu na mowę.

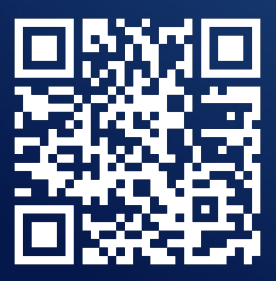

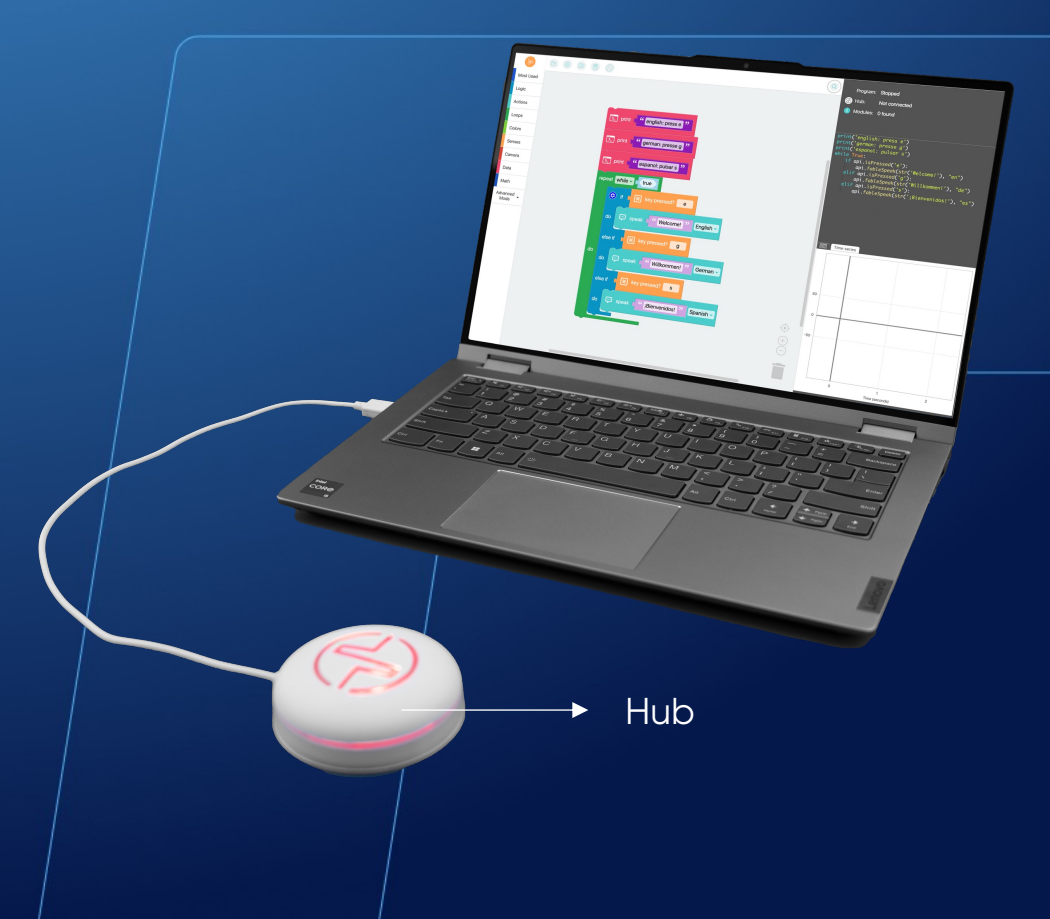

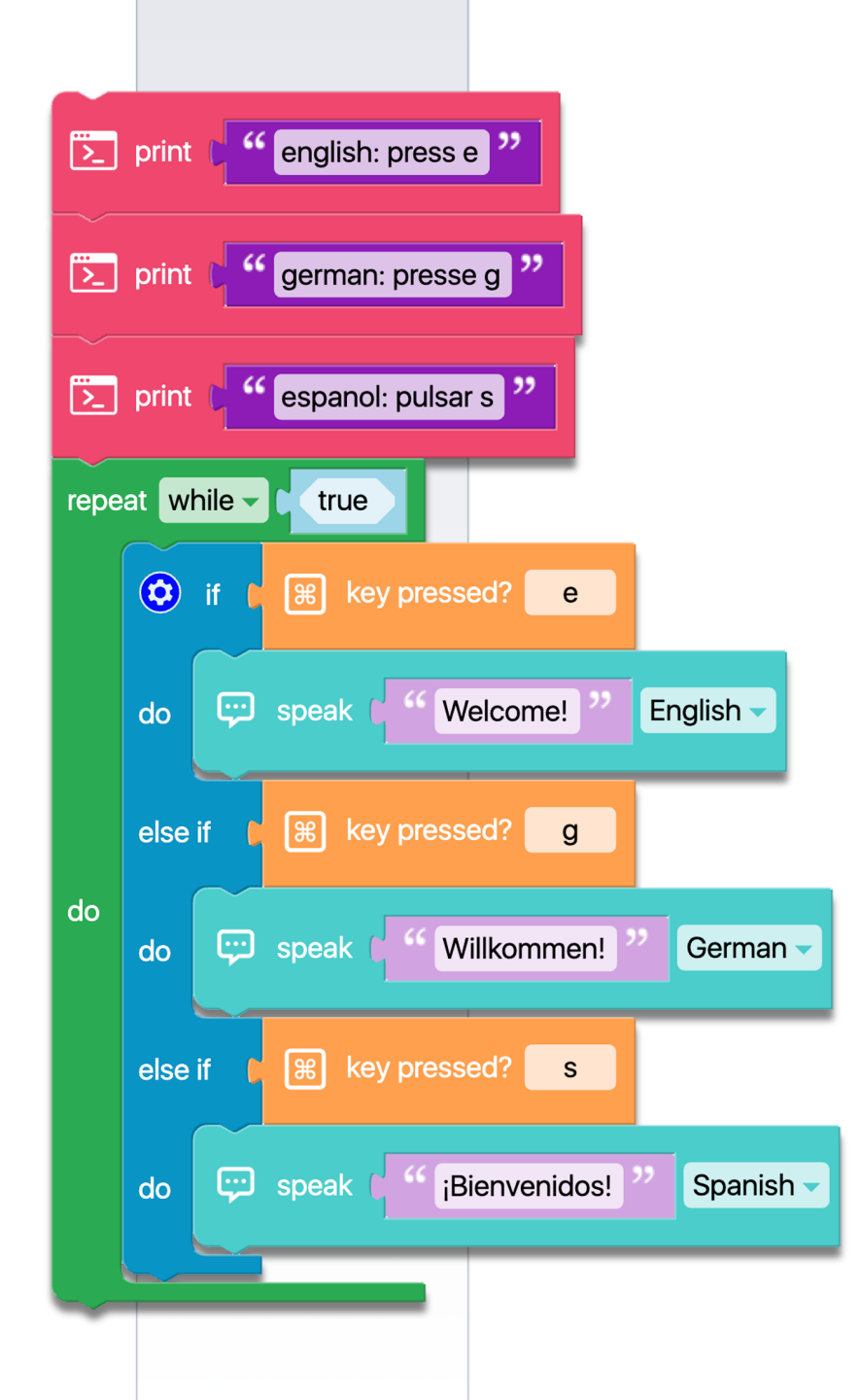

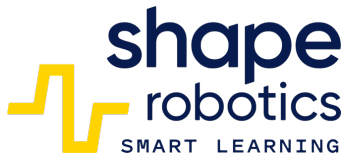

## Kod 68: Odczyt liczb z ekranu telefonu

 Program jest zaprojektowany do odczytywania liczb z ekranu telefonu (z otwartą aplikacją Fable Face). Gdy dwa palce dotkną ekranu i zostanie naciśnięty klawisz Spacja, program wykorzystuje tę liczbę do obrócenia Modułu Spin tyle razy, ile wynosi wprowadzona liczba – czyli w tym przypadku dwa razy. Ta metoda wprowadzania liczb za pomocą telefonu może służyć jako klawiatura numeryczna. Możesz wypróbować tę funkcję z innymi liczbami.

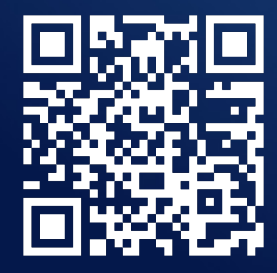

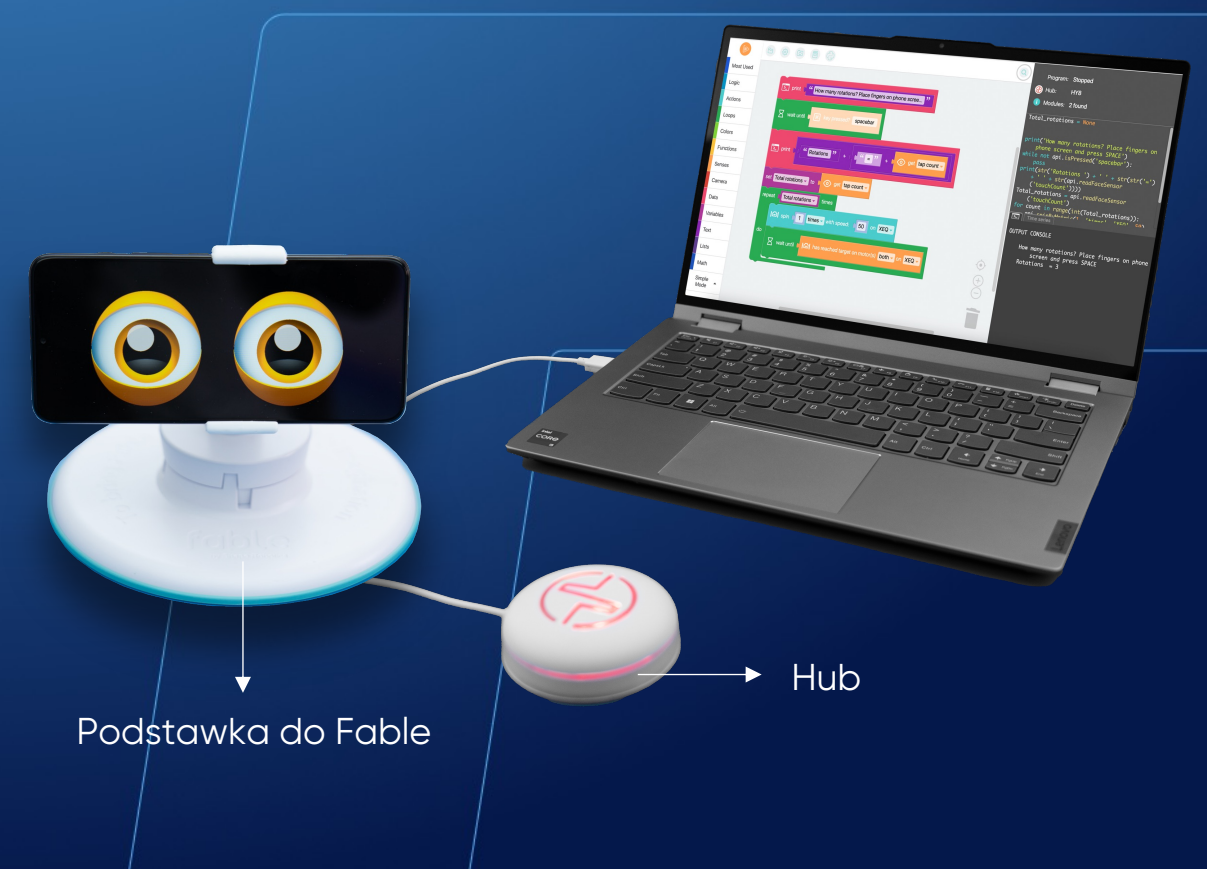

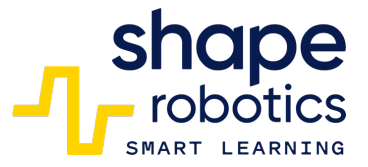

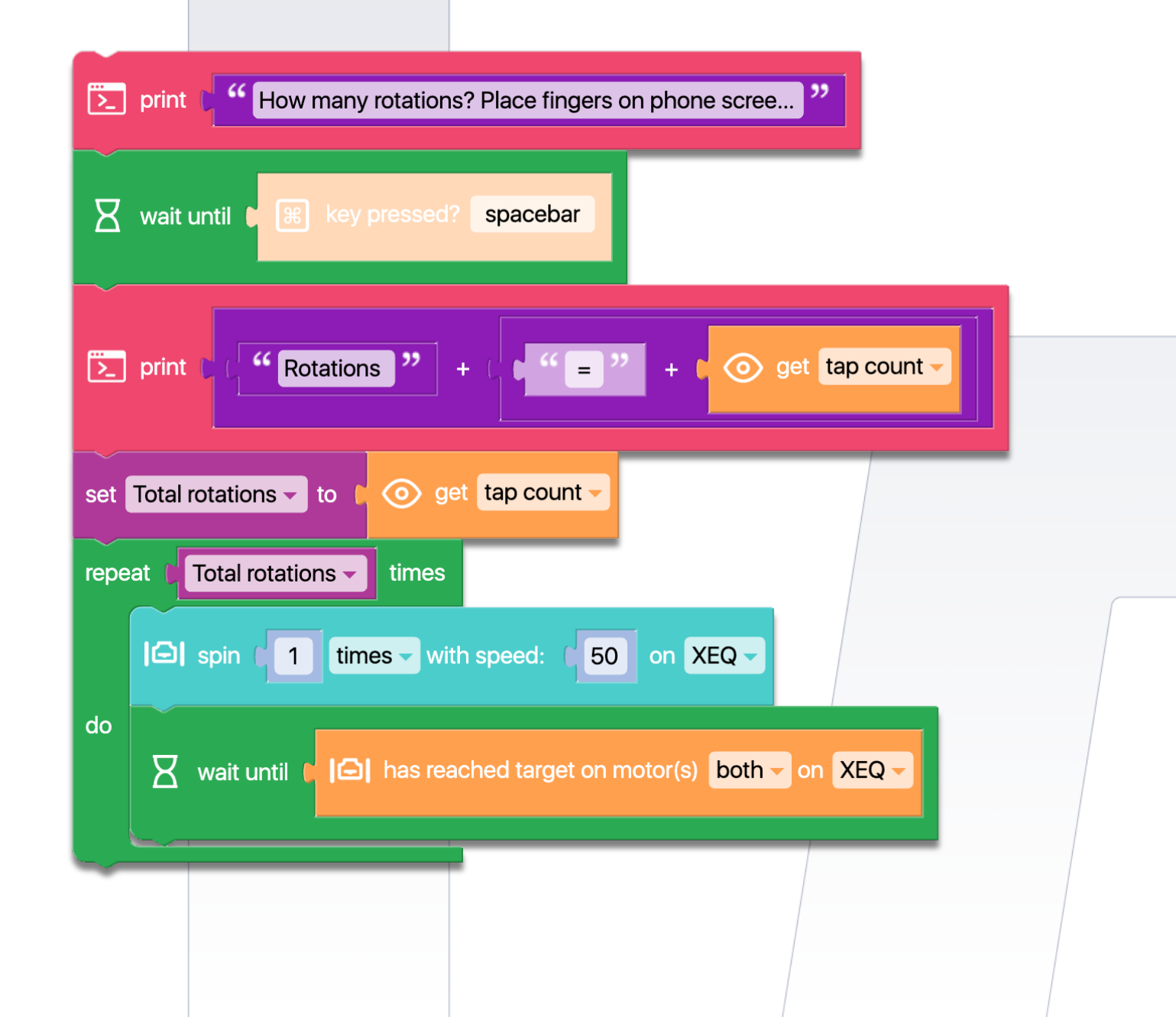

## Kod 69: Odczyt liczb z ekranu telefonu Formuła n choose k

 Program wykorzystuje Fable Face do odczytu dwóch wartości, które są wprowadzane poprzez wykrycie liczby palców dotykających ekranu. Wartości te są następnie wykorzystywane do obliczania kombinacji n przyjmowanych jako k, gdzie n i k są liczbami wprowadzonymi za pomocą telefonu. Wynik jest wyświetlany w Konsoli Wyjściowej.

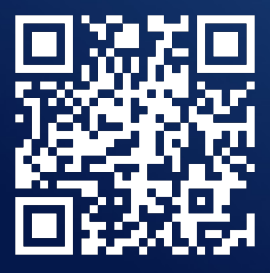

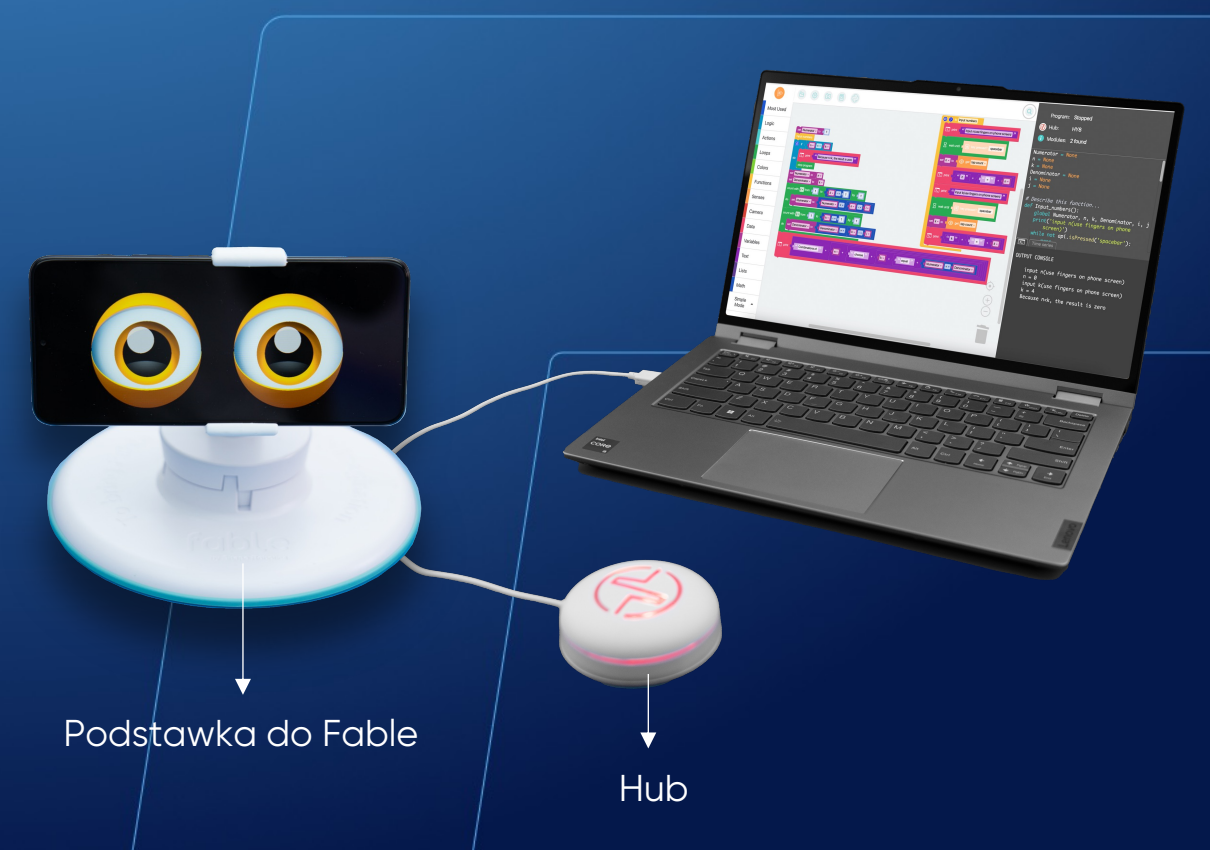

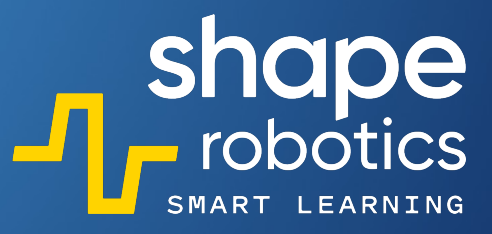

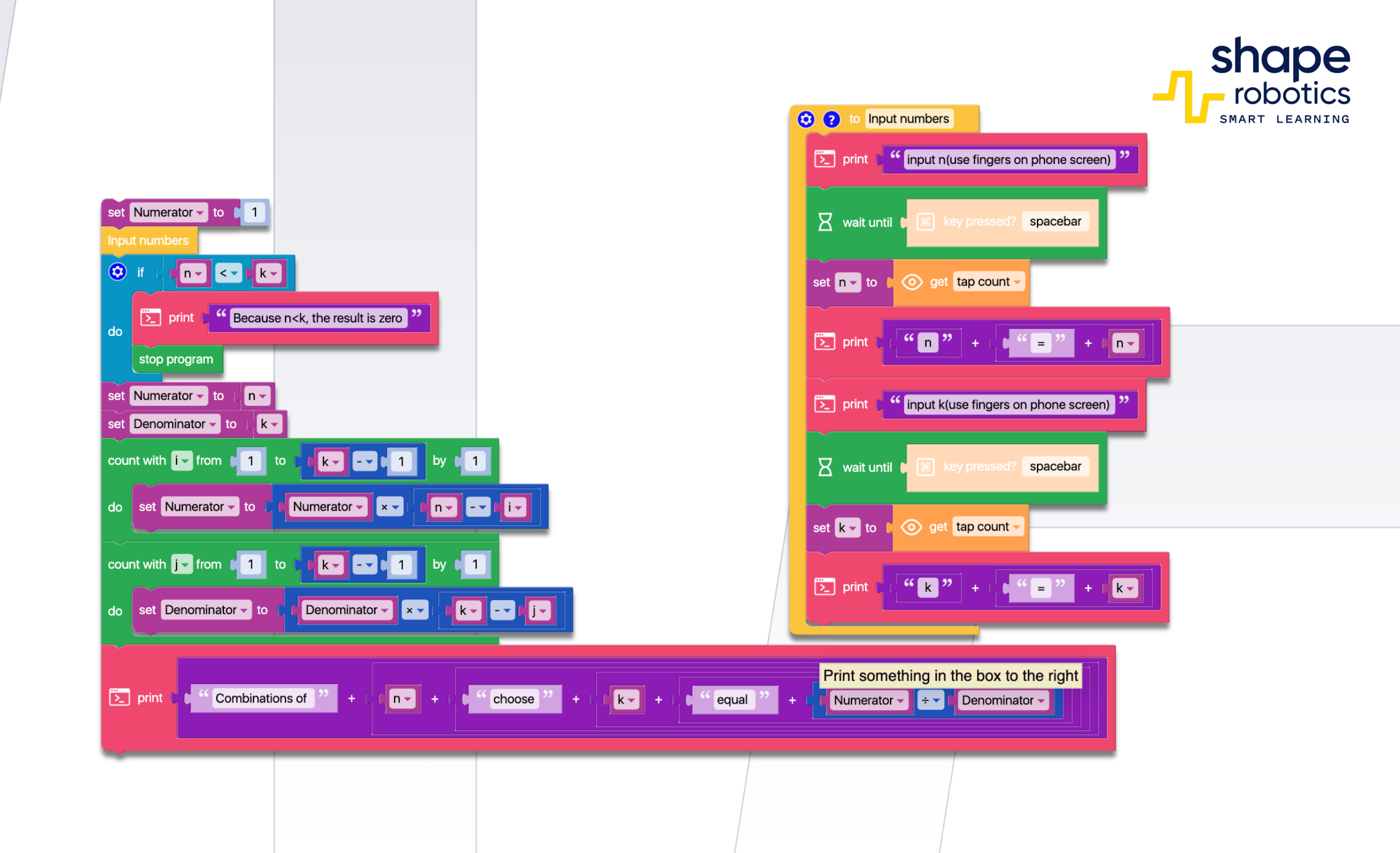

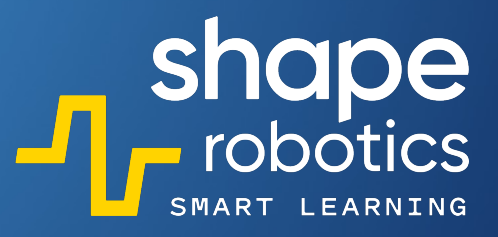

## Kod 70: Odczyt liczb z ekranu telefonu Formuła n!

 Program oblicza n! poprzez wykrywanie liczby palców na ekranie Fable Face. Zarówno dane wejściowe, jak i ostateczny wynik są wyświetlane w Konsoli Wyjściowej.

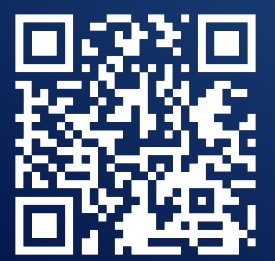

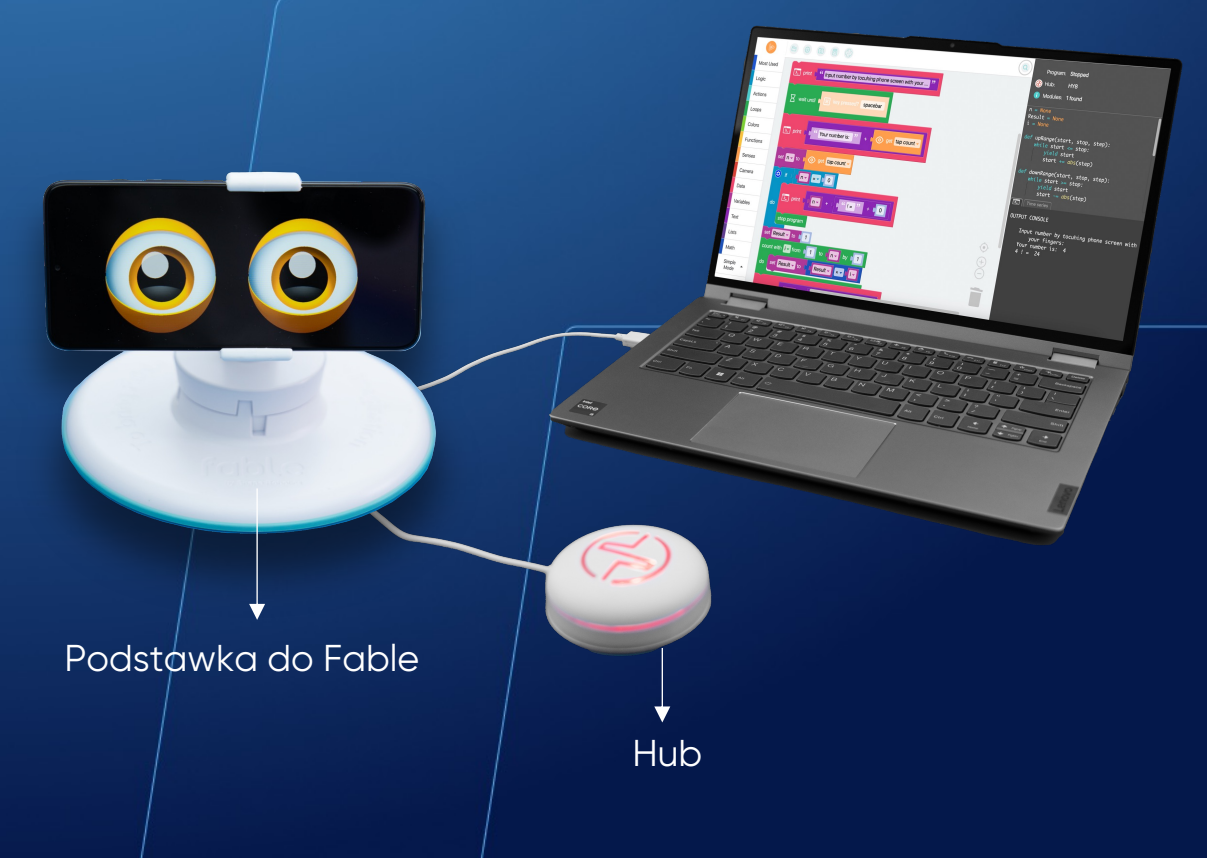

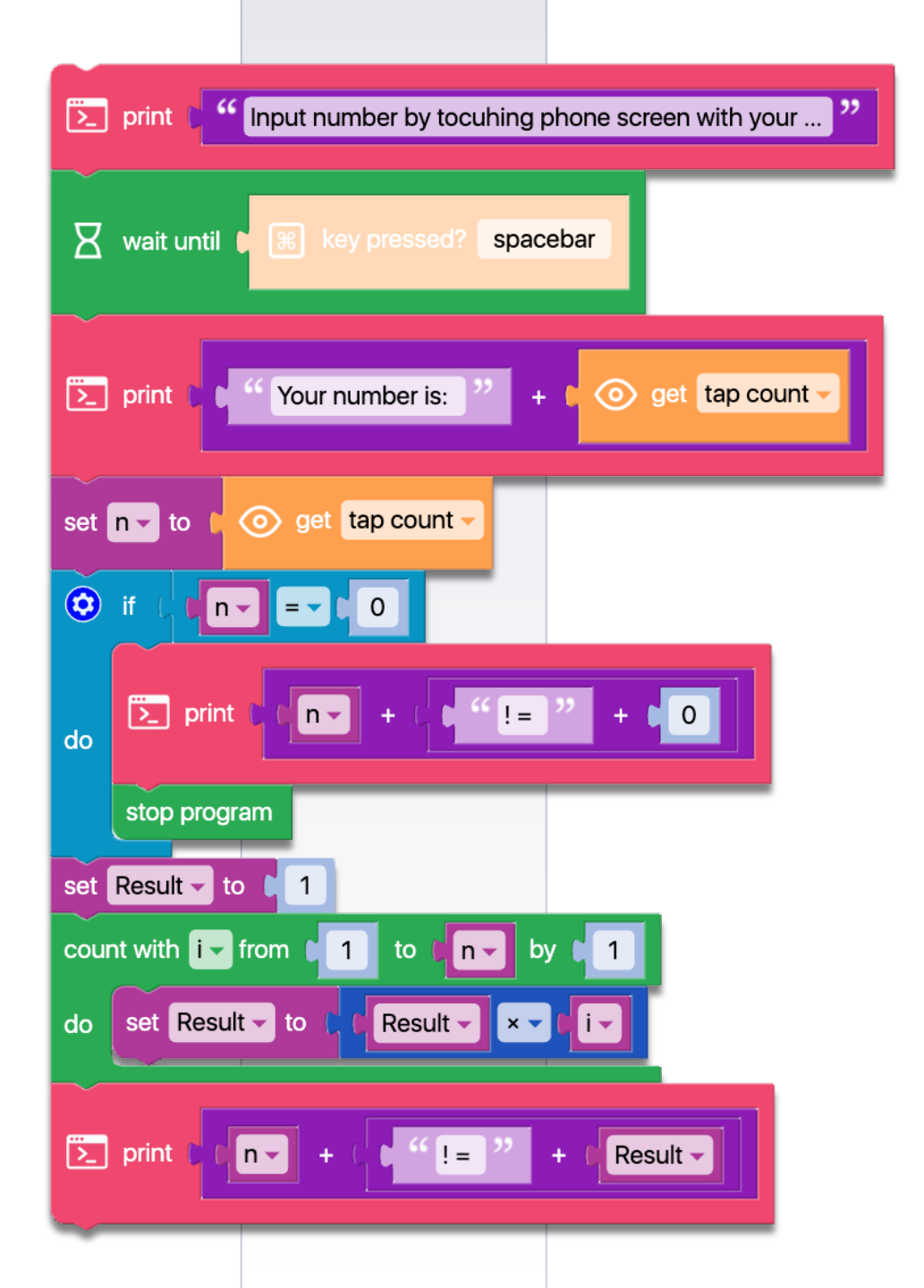

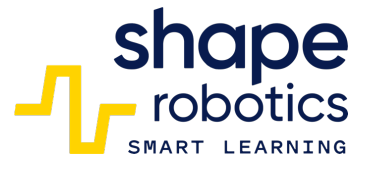

# Kod 71: Obliczanie reszty z dzielenia – Metoda 1

 Sekwencja programu wymaga wprowadzenia dwóch danych liczbowych i oblicza resztę z dzielenia pierwszej liczby przez drugą. Początkowe dane numeryczne muszą zostać wprowadzone ręcznie na początku sekwencji. Jednak w bardziej rozbudowanym programie wspomniane dane wejściowe mogą pochodzić z sensorów lub innych obliczeń wykonywanych w poprzednich liniach kodu. Wynik jest wyświetlany w Konsoli Wyjściowej.

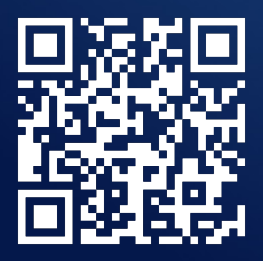

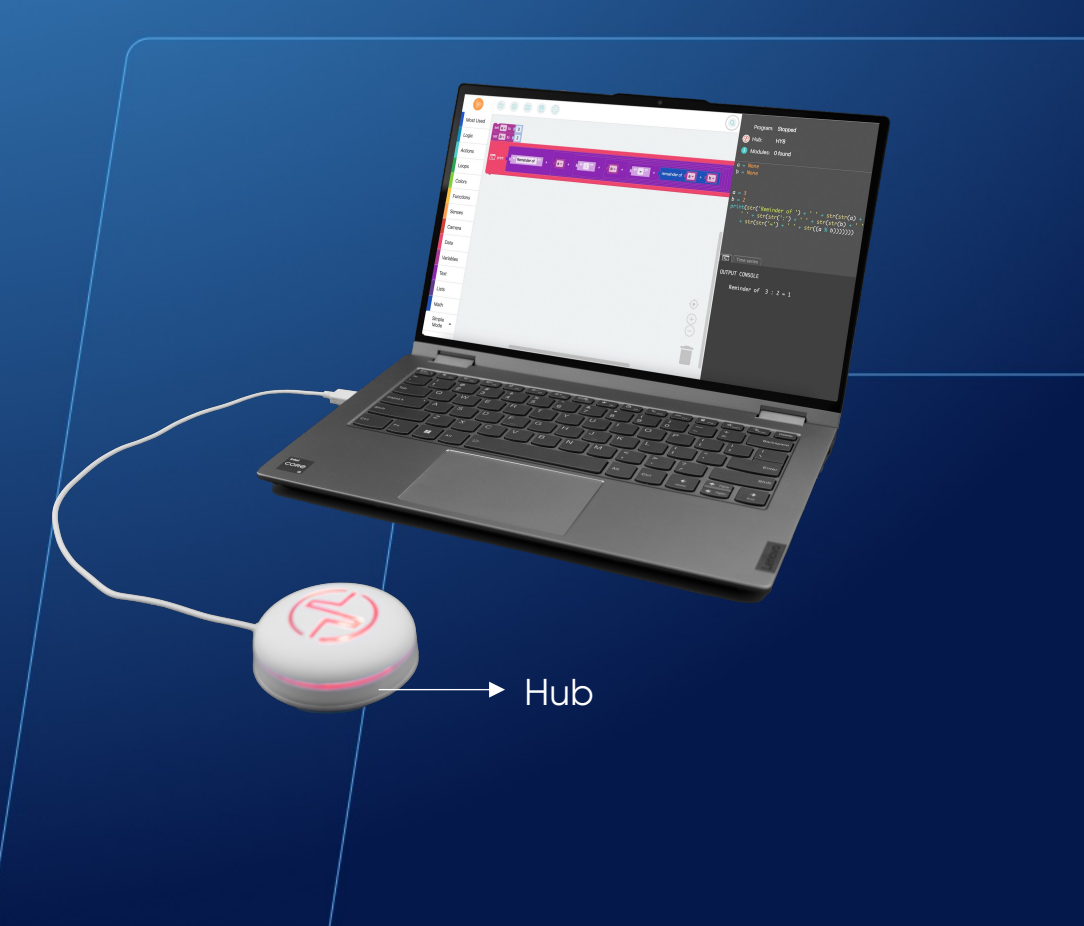
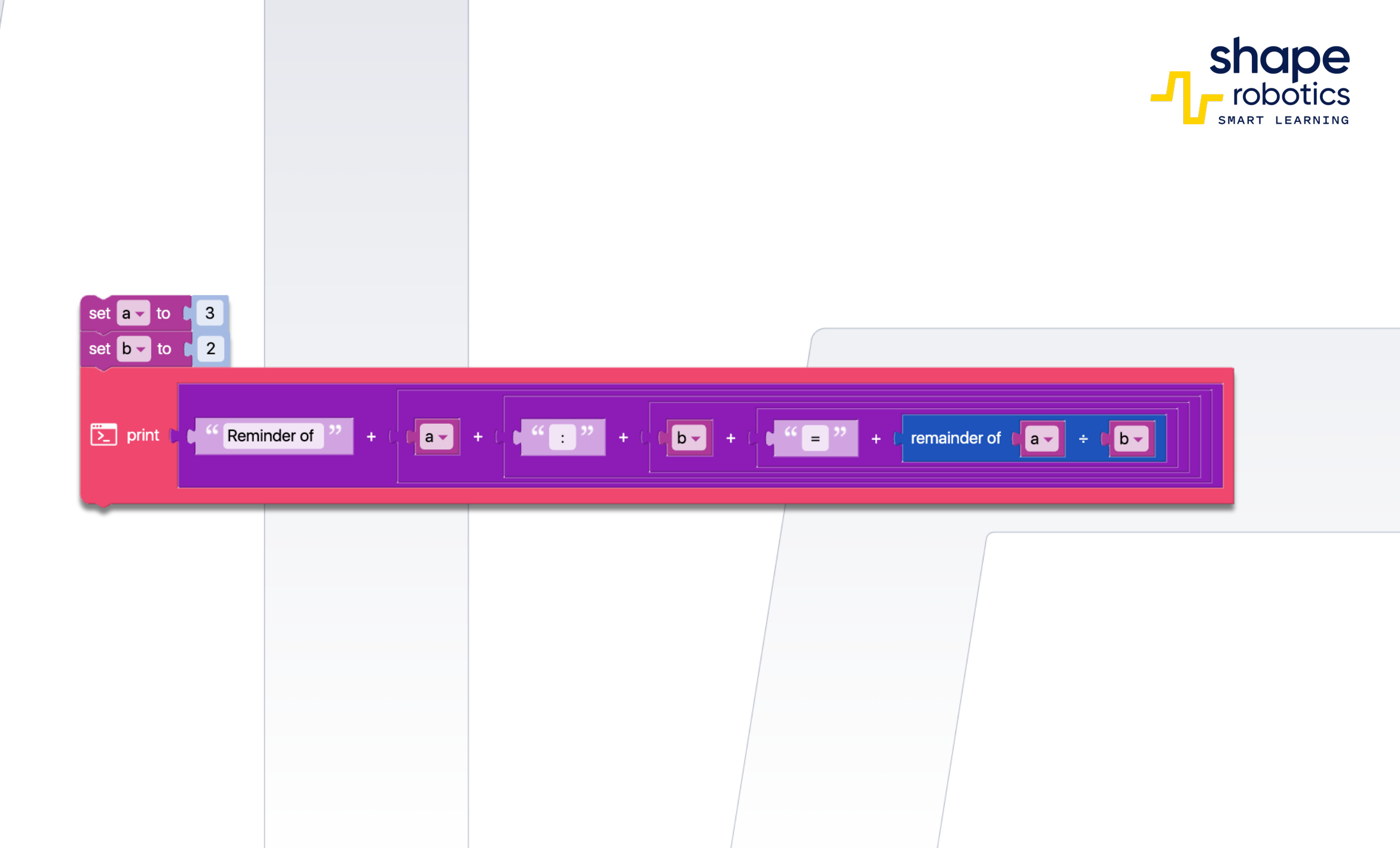

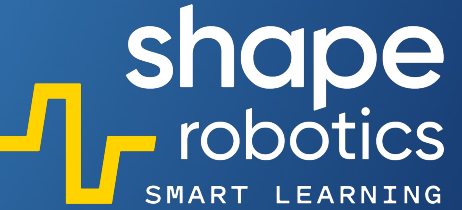

## Kod 72: **Obliczanie reszty z dzielenia – Metoda 2**

 Program wykorzystuje funkcję "Zwróć". Generowanych jest pięć liczb losowych z zakresu [1,100]. Każda liczba jest następnie sprawdzana w celu określenia, czy jest podzielna przez 9, a reszta z dzielenia jest zapisywana. Wartości reszt są zapisywane na liście, a następnie wyświetlane w Konsoli Wyjściowej.

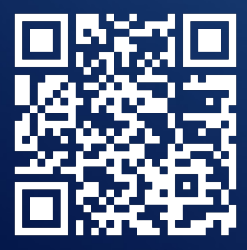

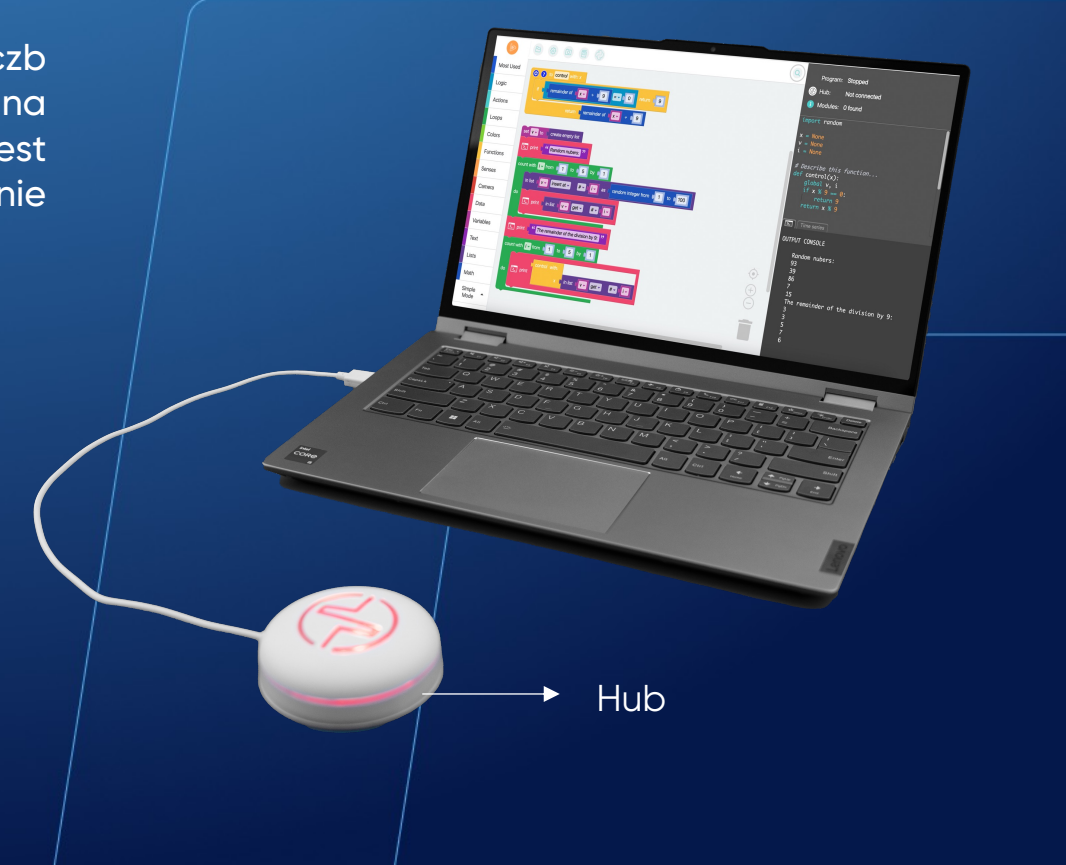

| (c) (control with: x                                                                                                    |        |
|----------------------------------------------------------------------------------------------------|--------|
| if c remainder of transformed to the second second se |        |
| return <b>t</b> remainder of <b>t x - ÷ • 9</b>                                                                                                    |        |
| set V to Create empty list                                                                                                    |        |
| count with iv from to to to to to to to to to to to to to                                                                                                    |        |
| in list V v insert at v #v V as ( random integer from 1                                                                                                    | to 100 |
| do                                                                                                    |        |
| count with i from 0 1 to 0 5 by 0 1                                                                                                    |        |
| do print control with:                                                                                                    |        |
|                                                                                                    |        |

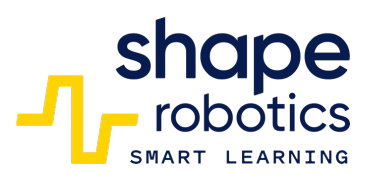

## Kod 73: **Obliczanie wystąpień**

 Ta sekwencja kodu jest zaprojektowana do zliczania wystąpień koloru czerwonego przed Modułem Spin. Wyświetli licznik i zatrzyma działanie, gdy liczba wystąpień osiągnie dziesięć. Ta sekwencja jest przydatna w programach do zarządzania sklepem i może być używana do monitorowania poziomów zapasów. Jest zdolna do dodawania i odejmowania z zapasów oraz ustawiania alertów, gdy poziomy zapasów spadają poniżej określonego progu.

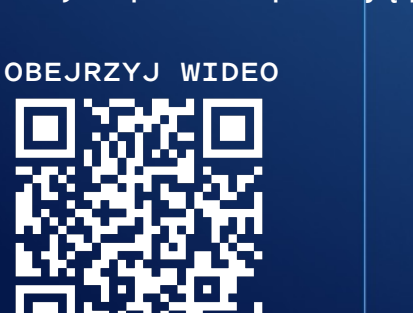

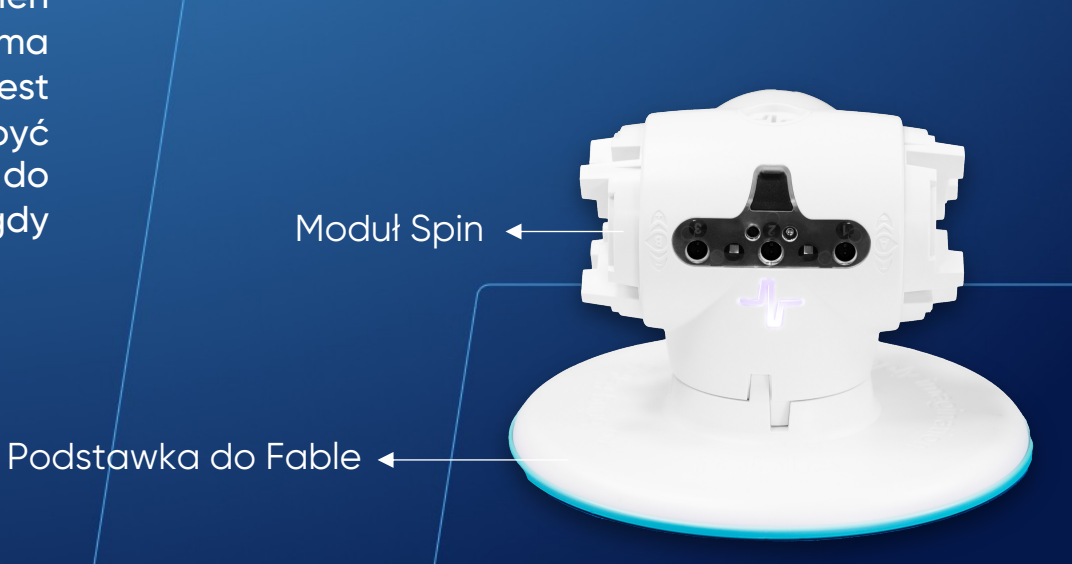

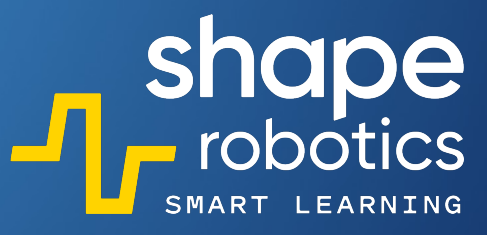

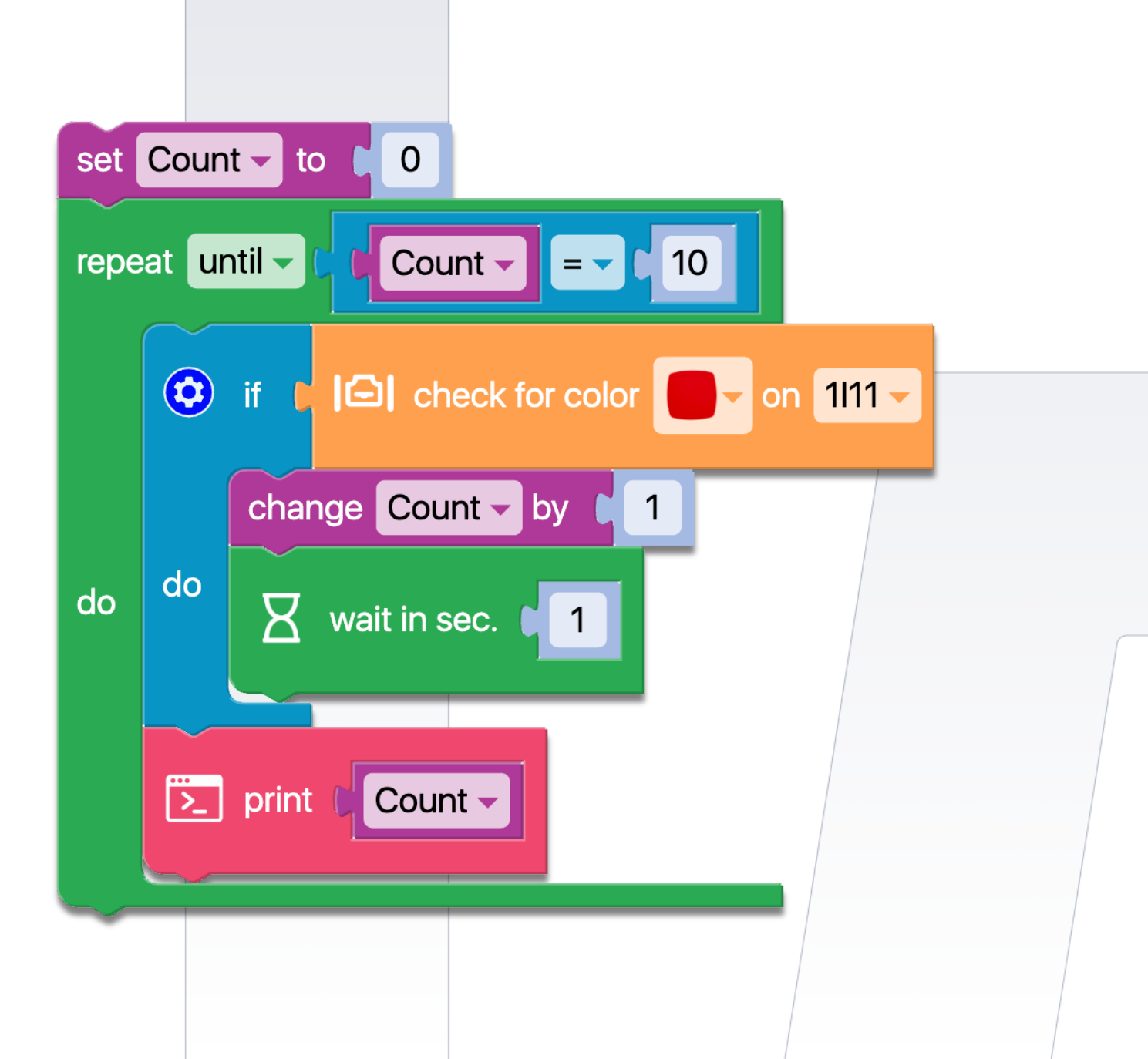

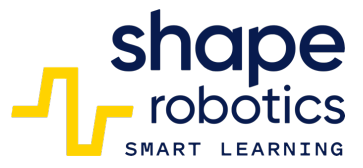

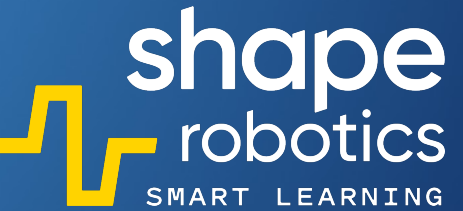

## Kod 74: Sortowanie liczb w porządku rosnącym

 Program generuje 5 losowych liczb, dodaje je do listy, a następnie sortuje je rosnąco.

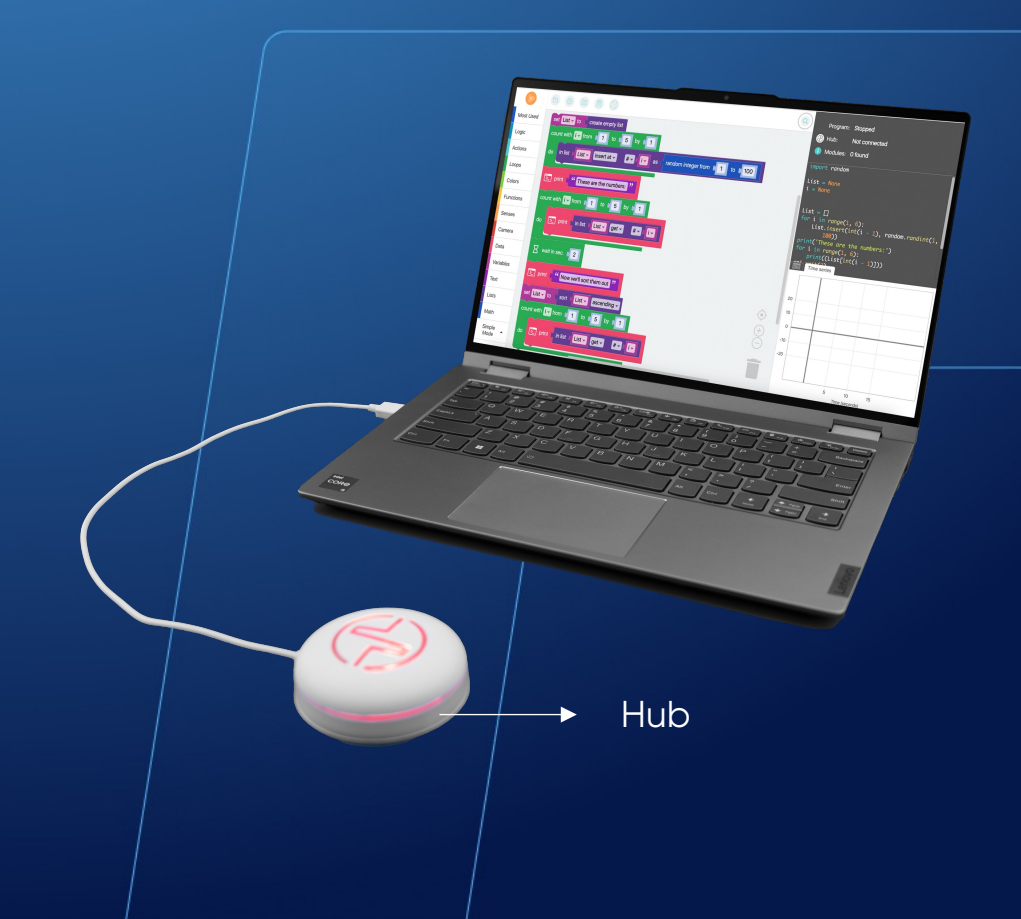

| count with i from f 1 to 5 by 1<br>do in list [List insert at # ; as random integer from f 1 to f 100<br>> print "These are the numbers: "<br>count with i from f 1 to 5 by f 1<br>do print in list [List get # ; i ]<br>wait in sec. f 2<br>> print "Now we'll sort them out "<br>set List to sort [List ascending = | set List - to C create empty list                                                         |                         | _ |
|----------------------------------------------------------------------------------------------------|-------------------------------------------------------------------------------------------|-------------------------|---|
| <pre>print " These are the numbers: " count with is from 1 to 5 by 1 do</pre>                                                                                                    | count with i from 1 to 5 by 1     do     in list     List   insert at - #-ti- as (random) | n integer from 1 to 100 |   |
| count with i from 1 to 5 by 1<br>do print in list List get # i i<br>wait in sec. 2<br>print ' Now we'll sort them out "<br>set List to t sort List ascending •                                                                                                    | print "These are the numbers: "                                                           |                         |   |
| do  print in list (List get # (i) wait in sec. 2  print "Now we'll sort them out " set List to ( sort ( List ascending •                                                                                                    | count with i from 1 to 5 by 1                                                             |                         |   |
| <pre>wait in sec. 2 print "Now we'll sort them out" set List to { sort { List } ascending </pre>                                                                                                    | do E print in list f List - get - #- t i-                                                 |                         |   |
| <pre>set List v to ( sort ( List v ascending v)</pre>                                                                                                    | xait in sec. ↓ 2                                                                          |                         |   |
| set List - to ( sort ( List - ascending -                                                                                                    | print ( "Now we'll sort them out "                                                        |                         |   |
|                                                                                                    | set List - to ( sort ( List - ascending -                                                 |                         |   |
| count with i from t 1 to t 5 by t 1                                                                                                    | count with iv from 1 to 5 by 1                                                            |                         |   |
| do > print in list List get # Civ                                                                                                    | do > print in list List get # fi                                                          |                         |   |

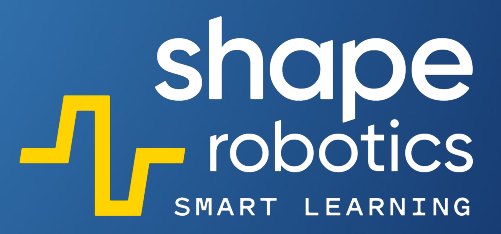

### Kod 75: **Wprowadzanie danych w określonej kolejności (Lista)**

Sekwencja kodu tworzy listę czterech elementów: indeks 0, indeks 1, indeks 2, indeks 3. Wartości każdego elementu (indeksu) są wprowadzane za pomocą Fable Face poprzez zliczanie liczby palców na ekranie. Na pytanie "Który element chcesz zobaczyć?", również korzystamy z Fable Face, aby wybrać indeks, który chcemy wyświetlić, i który następnie jest wyświetlany w Konsoli Wyjściowej.

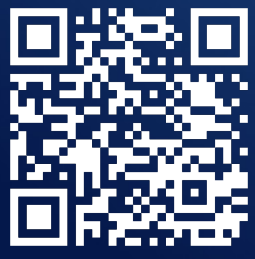

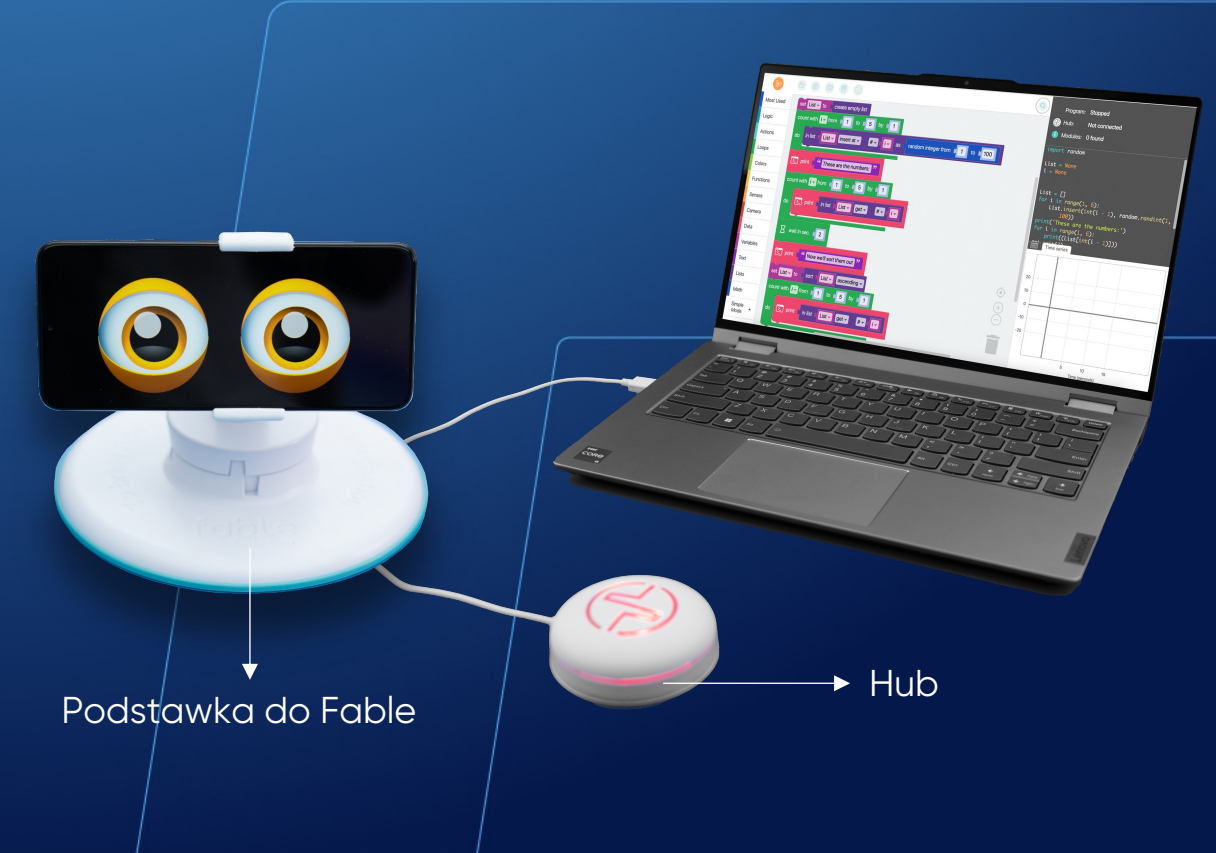

|     | print ( "Tap the screen and press SPACE "                                                                                                    |   |
|-----|----------------------------------------------------------------------------------------------------|---|
|     | X wait until € 🧝 key pressed? spacebar                                                                                                    |   |
| do  | print ( Index '' + ( I + ( I + (I + ( I + ( I + (I + (I + (I + (I + (I + (I |   |
|     | in list 🖡 List 🗸 insert at 🗸 🗯 🕂 🕡 as t 💿 get tap count 🗸                                                                                                    |   |
|     | x wait in sec. ↓ 0.2                                                                                                    |   |
| 2   | print C " Which item do you want to see? Tap the screen an "                                                                                                    |   |
| Ζ   | wait until 🖡 🕷 key pressed? spacebar                                                                                                    |   |
| set | Index v to C get tap count v                                                                                                    |   |
| 2   | print ( ) "Index " + ( ) Index - + ( ) "is: " + ( in list ( List - get - #-) Index -                                                                                                    |   |
| ~~  |                                                                                                    | 7 |

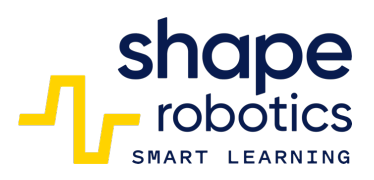

## Kod 76: Sortowanie liczb parzystych rosnąco

 Program generuje listę 10 elementów, rejestrując losowo wygenerowane liczby z zakresu od 1 do 10. Elementy listy są sortowane rosnąco, a następnie uruchamiana jest funkcja, która wyodrębnia tylko liczby parzyste, sprawdzając resztę z dzielenia przez 2. Na końcu liczby są wyświetlane w Konsoli Wyjściowej.

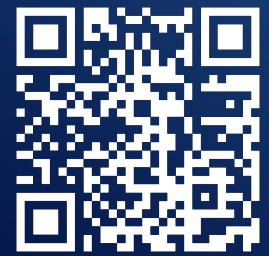

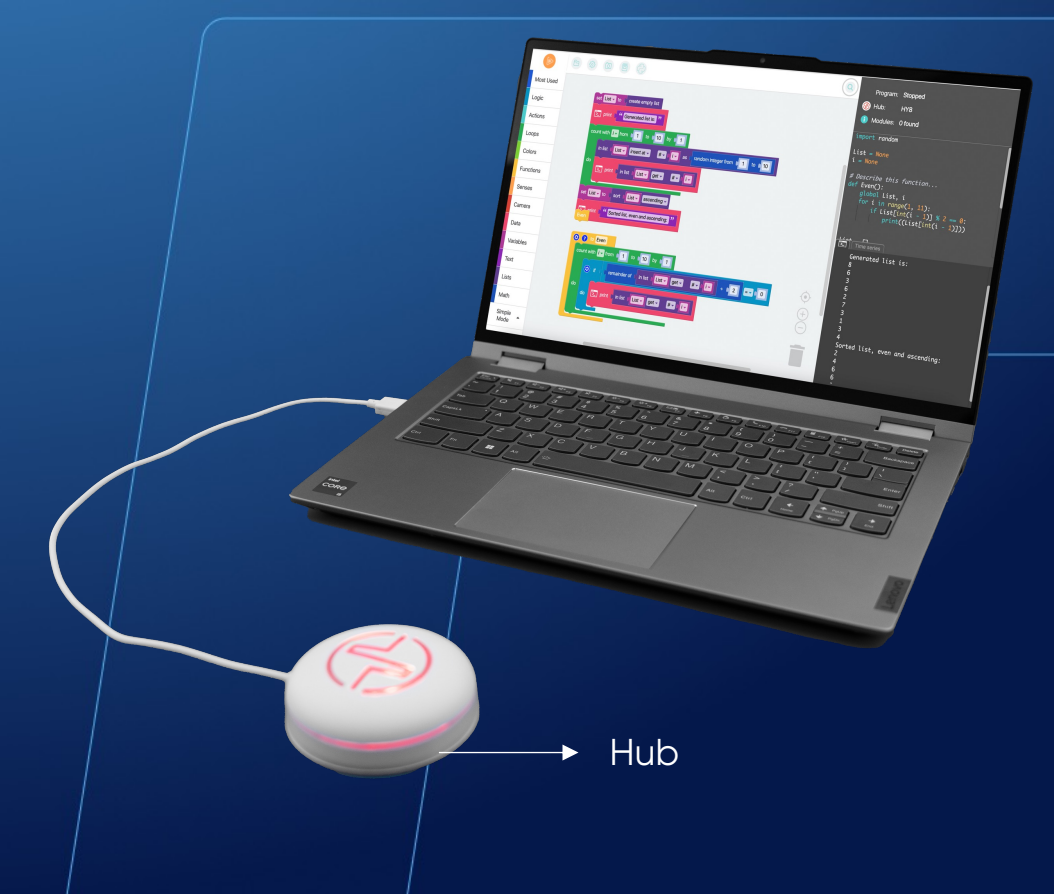

| set L | ist v to C create empty list print C Generated list is: " |           | shape<br>robotics<br>SMART LEARNING |
|-------|-----------------------------------------------------------|-----------|-------------------------------------|
| count | with i from 1 to 10 by 1                                  | eger from |                                     |
| do    | print ( in list ( List - get - # - fi - )                 |           |                                     |
| set L | ist v to t sort t List v ascending v                      |           |                                     |
| Even  |                                                           |           |                                     |
| Co    | ? to Even<br>unt with i from ↓ 1 to ↓ 10 by ↓ 1           |           |                                     |
| do    | if ( remainder of ( in list ( List - get - #              |           |                                     |
|       | do E print in list List get # # [i-                       |           |                                     |

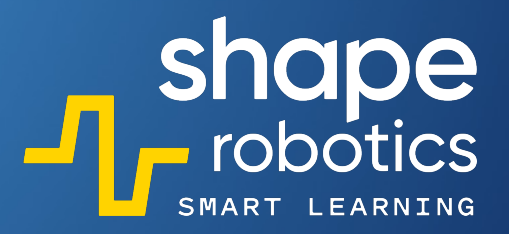

### Kod 77: Wyodrębnianie liczb parzystych/nieparzystych z Listy i Funkcji

Przed uruchomieniem programu użytkownik jest proszony o wprowadzenie trzech liczb za pomocą klawiatury. Liczby te mogą być pobrane z sensorów lub obliczeń pośrednich i są przechowywane w liście. Następnie używana jest funkcja do określenia, czy każda liczba w liście jest parzysta czy nieparzysta. Wynik jest wyświetlany w konsoli.

| D X |           |
|-----|-----------|
| Fe? | <u>ет</u> |
|     |           |
|     | 2 H       |

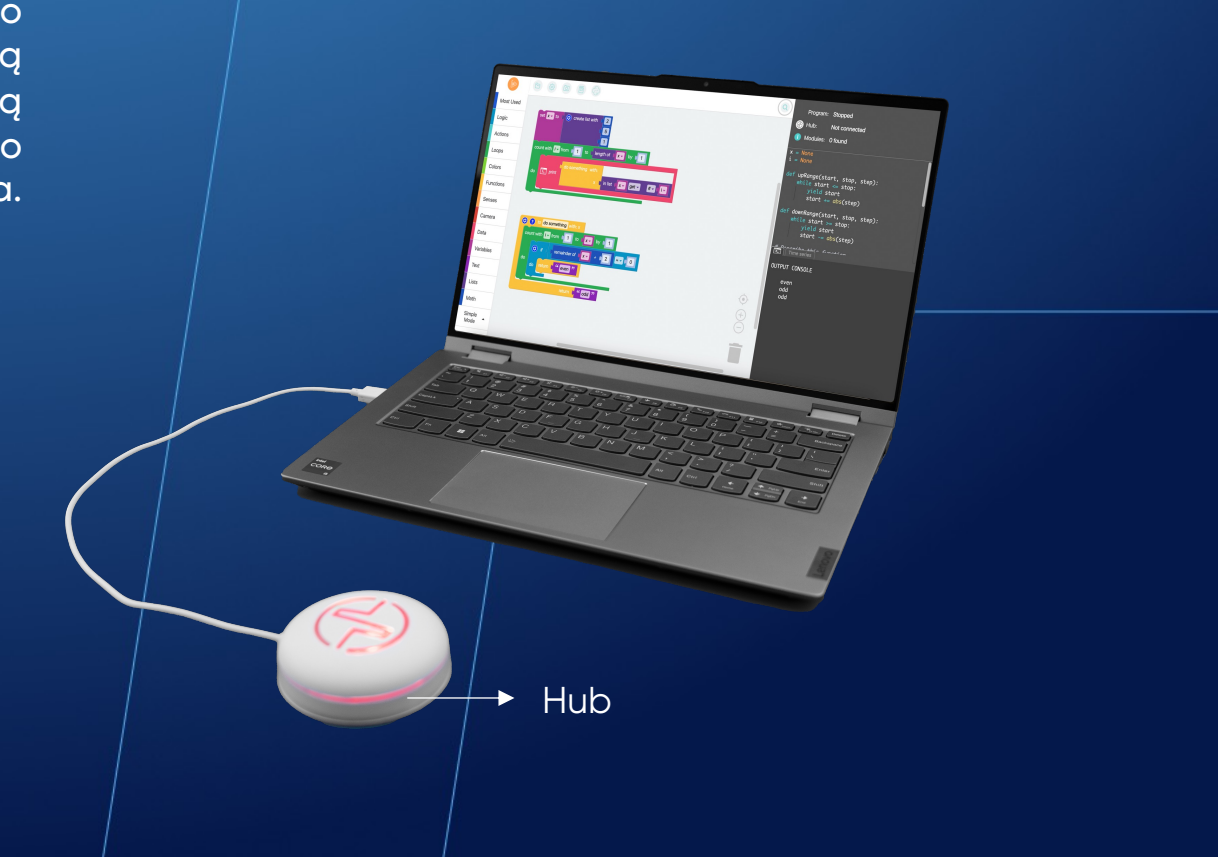

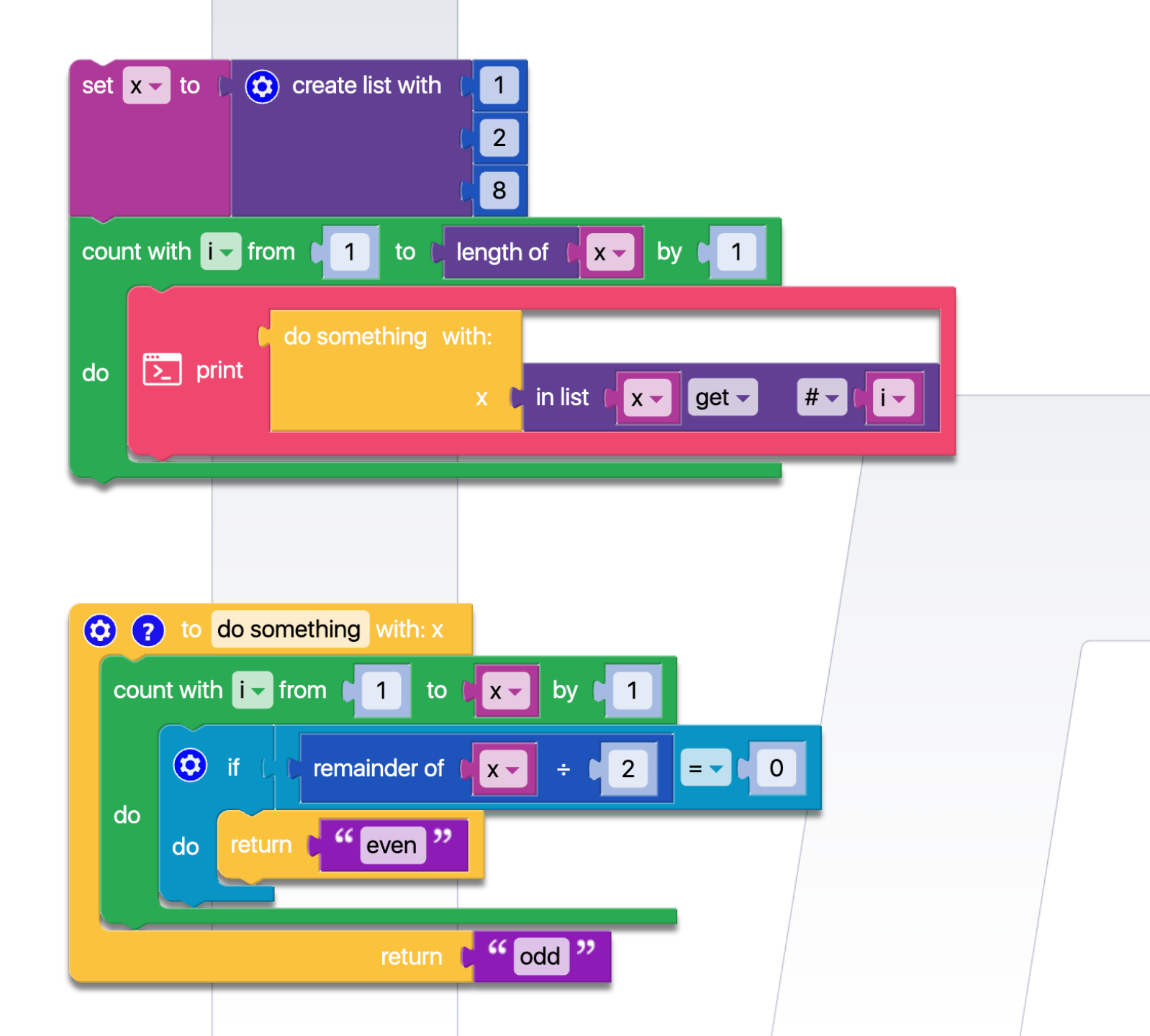

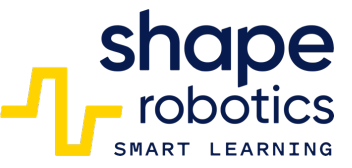

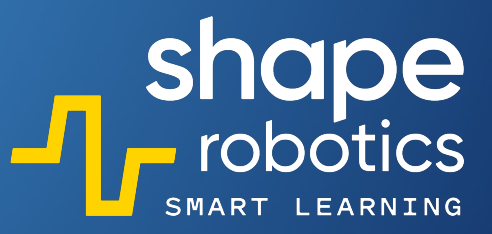

## Kod 78: **Użycie Polecenia "licz z"**

 Sekwencja programu to powtarzalna struktura, przydatna, gdy chcemy wykonać instrukcje określoną liczbę razy, zamiast wykonywać kod na podstawie warunku (while). W tej sekwencji wyświetlane są liczby nieparzyste w zamkniętym przedziale [1, 5].

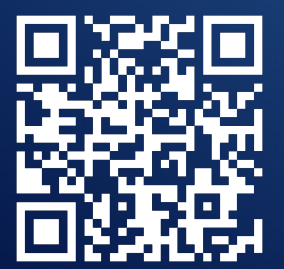

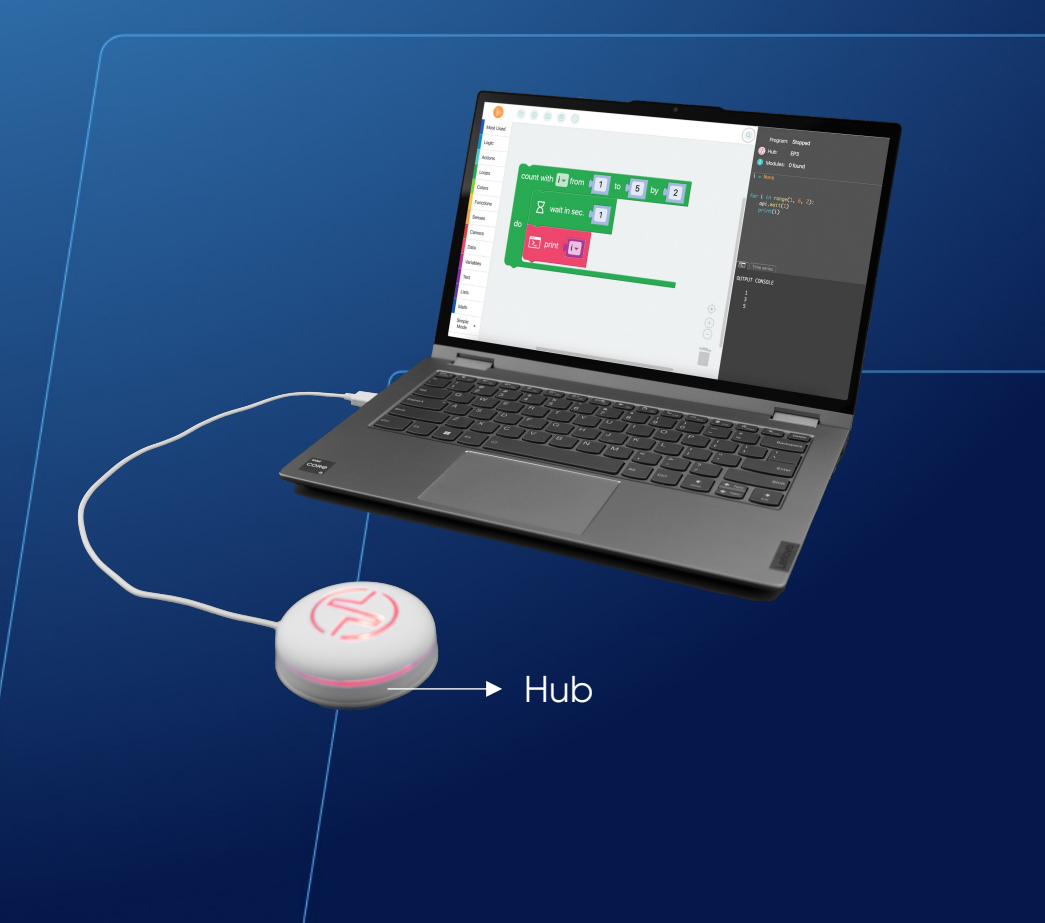

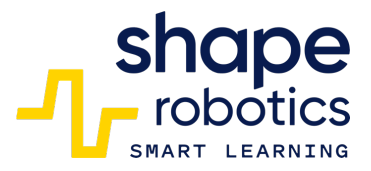

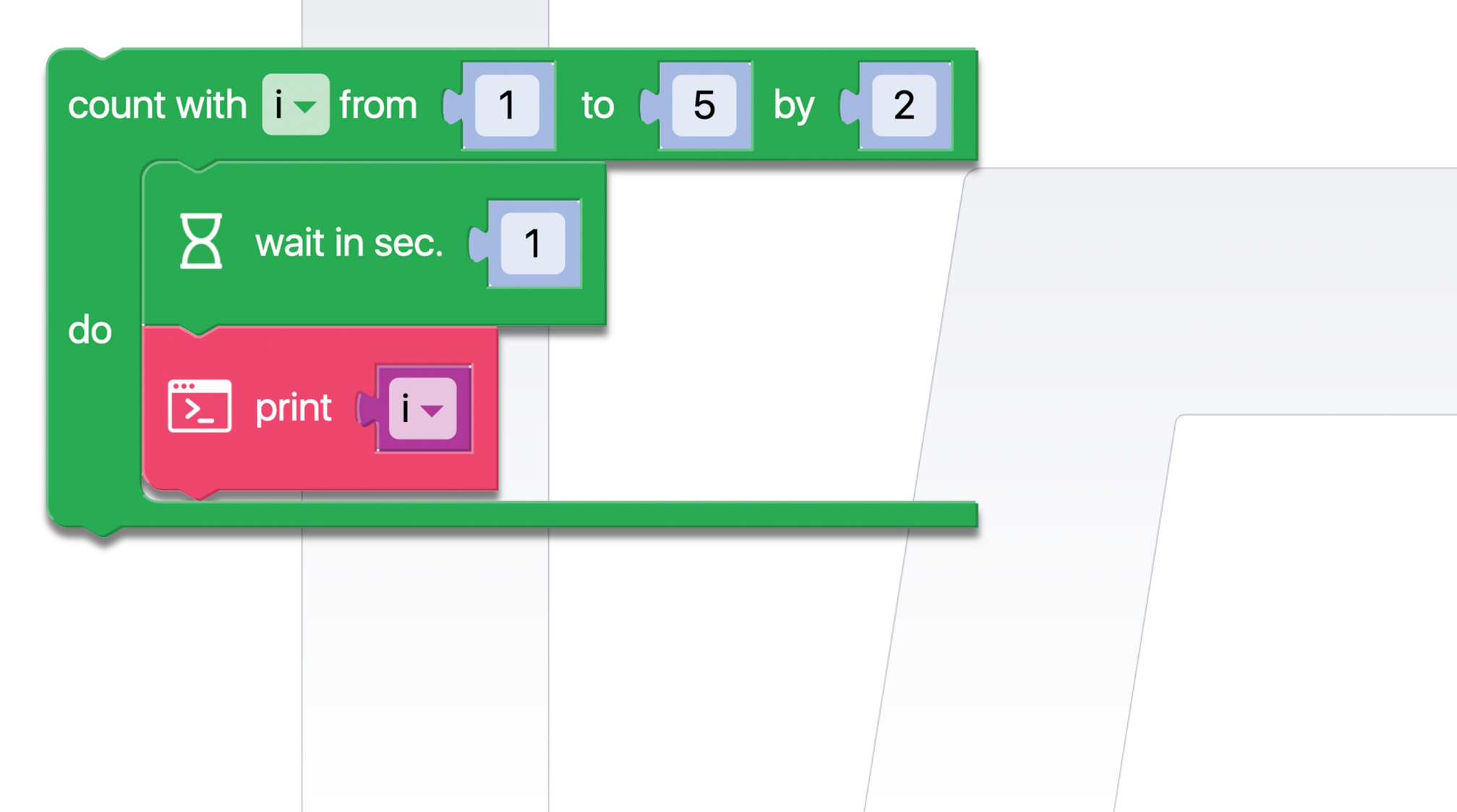

## Kod 79: Boolowski Operator Logiczny – I

Po spełnieniu warunku, zostaje wykonana sekwencja kodu. Światło Huba będzie pozostawać zielone, dopóki nie zostaną naciśnięte jednocześnie klawisze strzałki w lewo i prawo. Jeśli oba klawisze zostaną naciśnięte jednocześnie, światło zmieni się na czerwone. Ten operator jest szczególnie użyteczny przy odczycie danych z wielu sensorów i podejmowaniu decyzji na podstawie kombinacji ich odczytów.

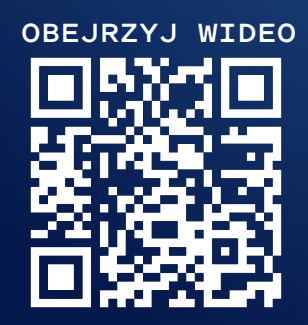

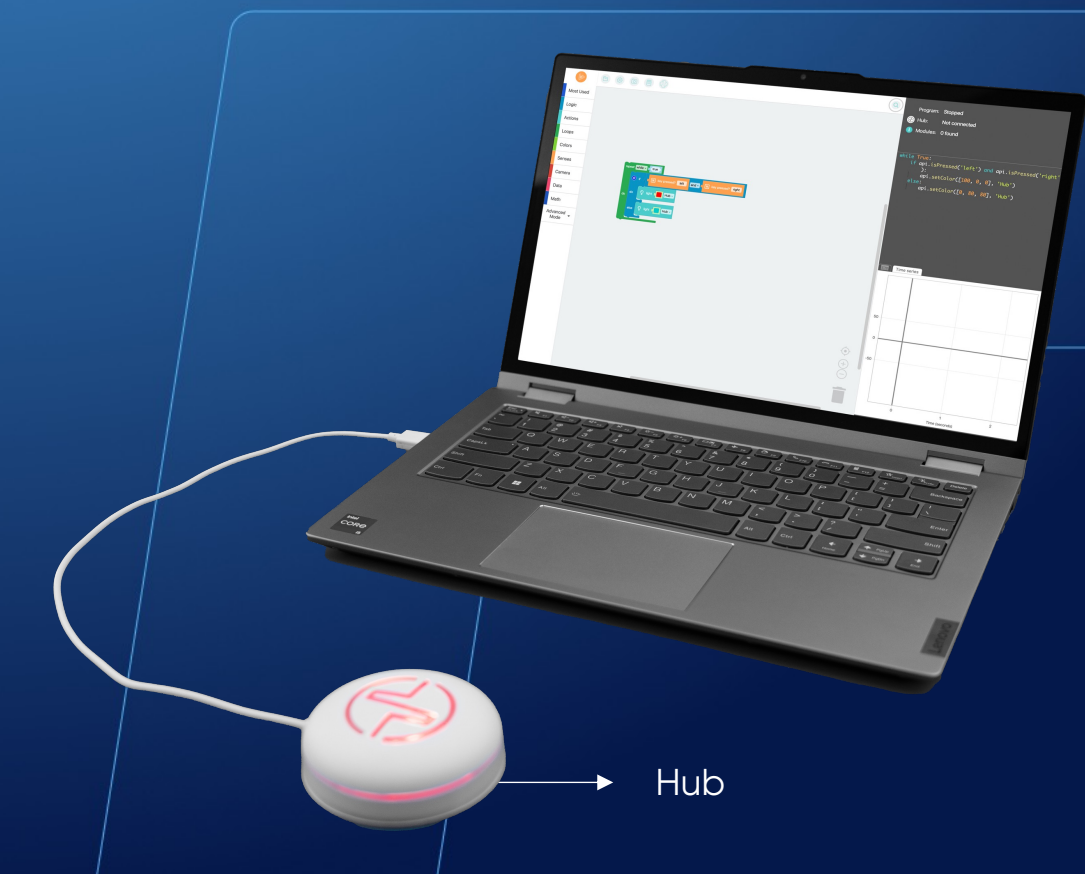

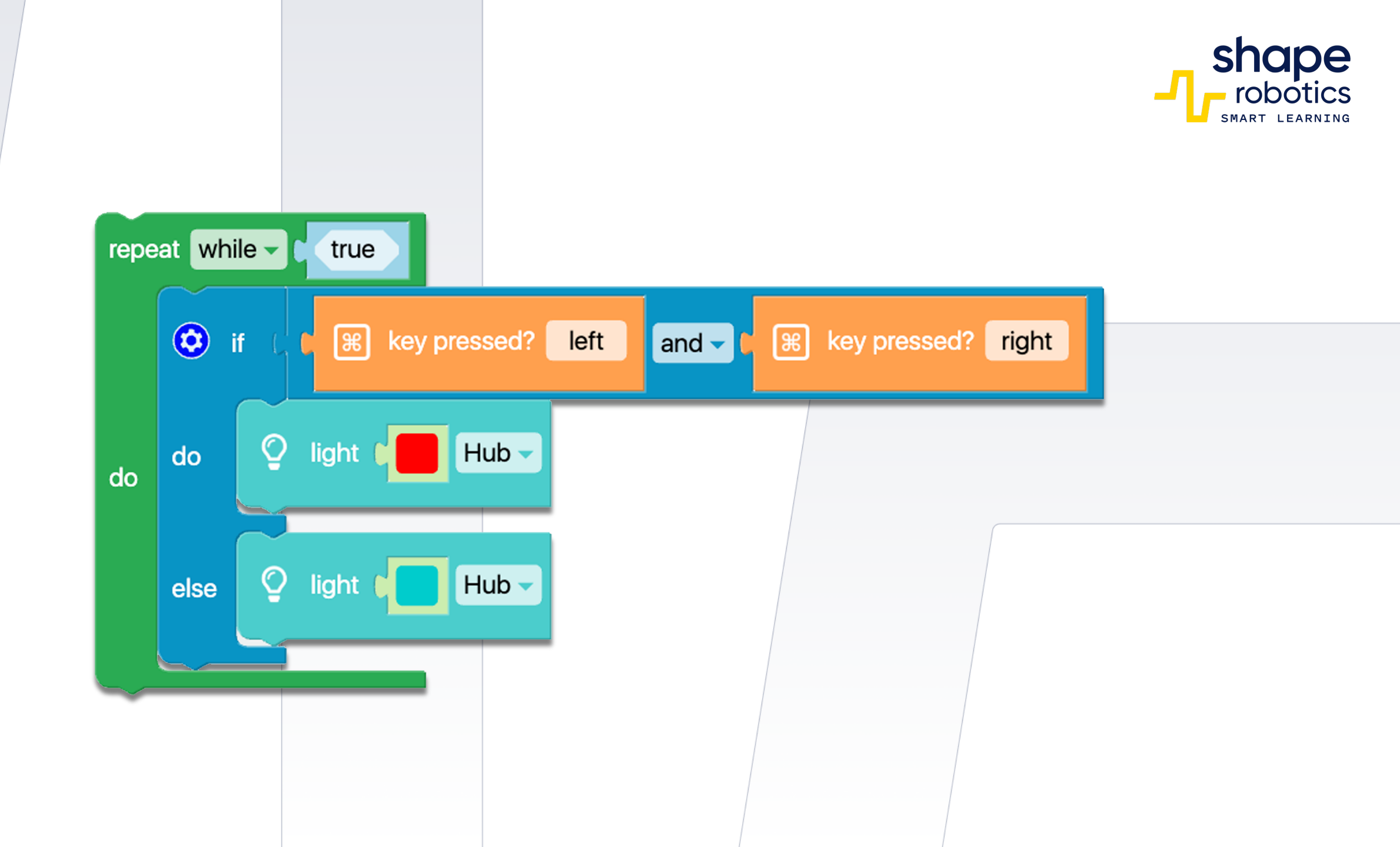

# Kod 80: Boolowski Operator Logiczny – LUB

Sekwencja kodu sprawia, że Hub pozostaje niebieski tak długo, jak na klawiaturze wciśnięty jest klawisz strzałki w lewo lub klawisz strzałki w prawo. Jeśli jednak naciśnięty zostanie jeden z tych klawiszy, Hub zmieni kolor na czerwony. Sekwencja ta jest przydatna w programach, w których warunek może zostać spełniony na dwa różne sposoby, np. poprzez naciśnięcie klawisza lub aktywację sensora.

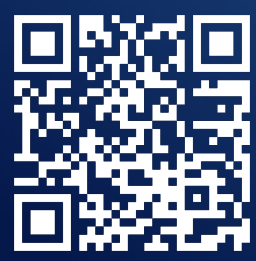

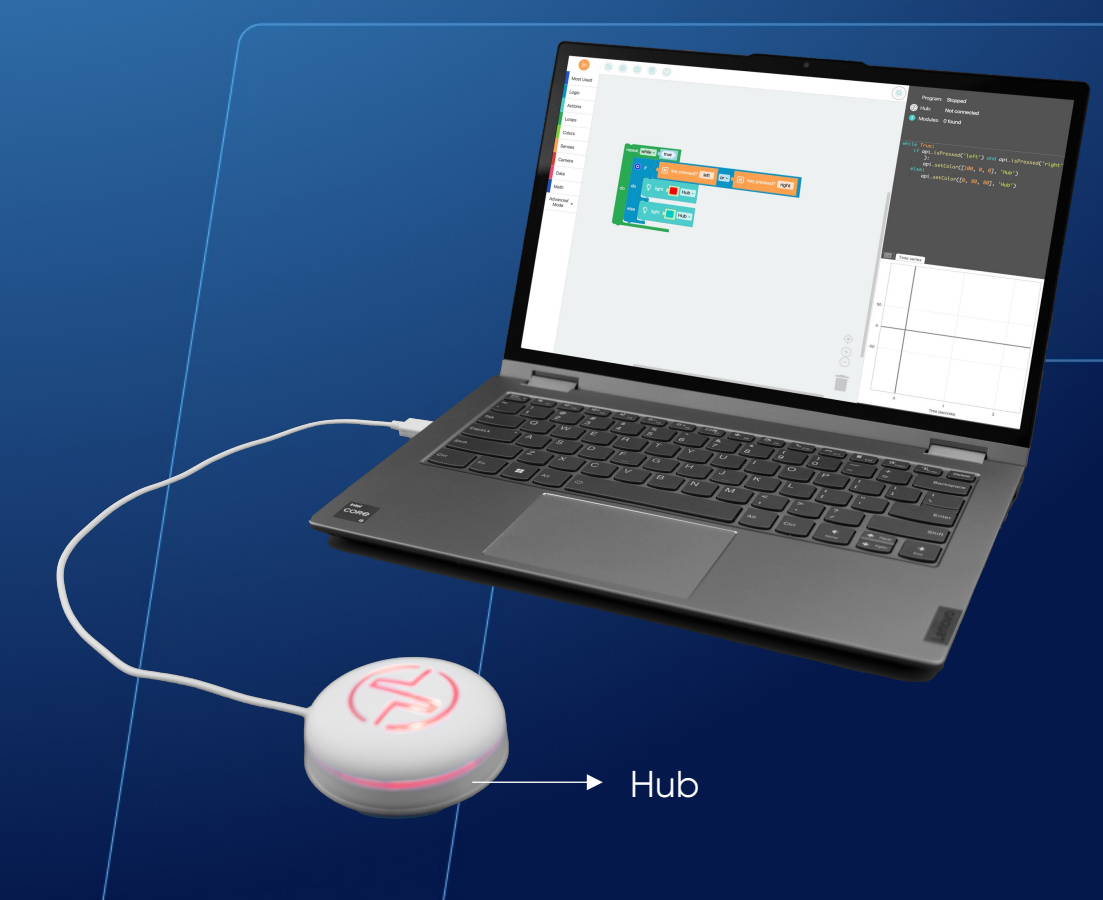

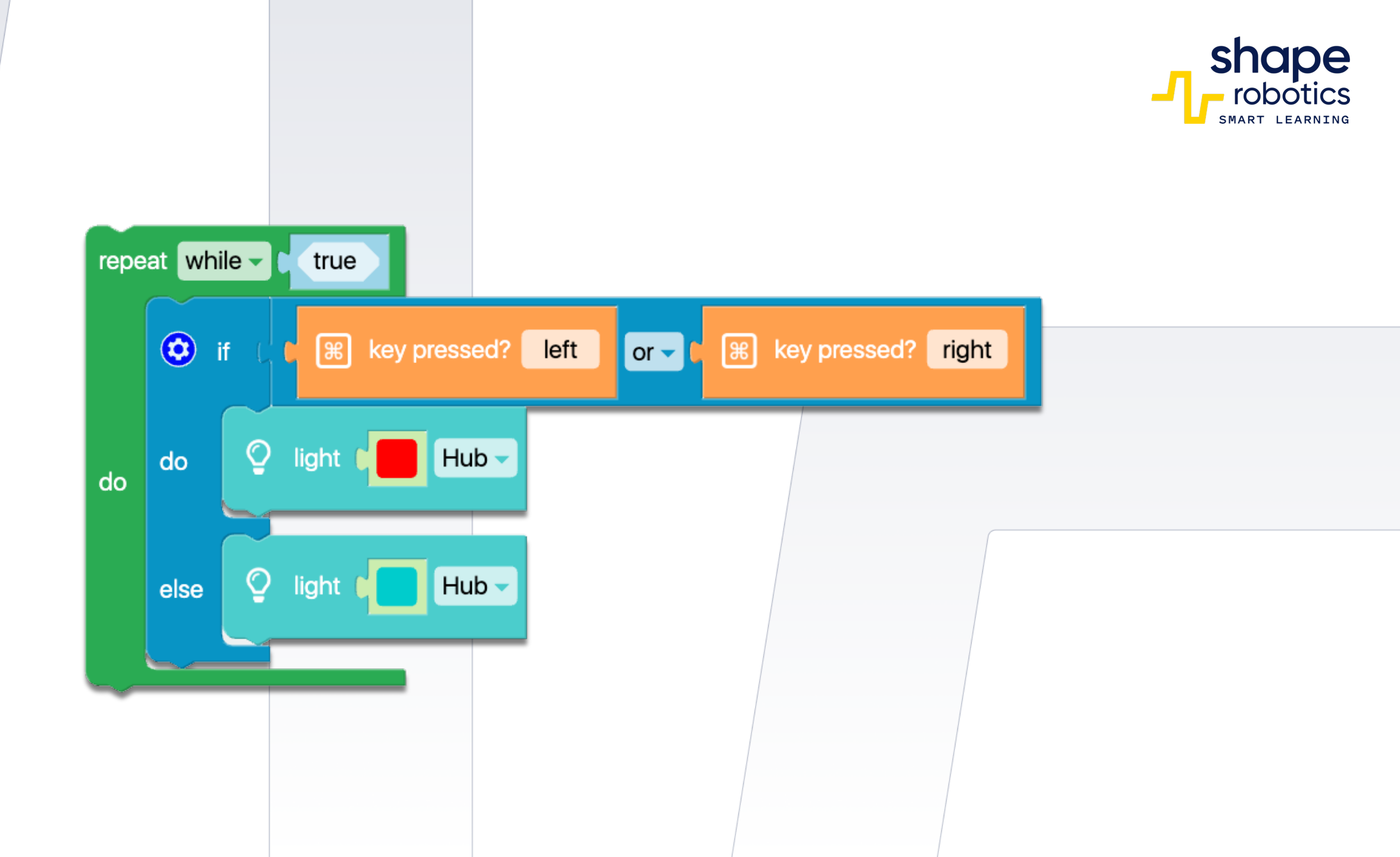

# Kod 81: Boolowski Operator Logiczny – NIE

Ta sekwencja kodu jest zaprojektowana tak, aby Moduł Spin poruszał się do przodu wyłącznie po naciśnięciu strzałki w górę. Wykorzystywany jest NON-operator, który uruchamia się, gdy żaden klawisz nie jest wciśnięty, aktywując blok "Jeśli" z poleceniem "Zatrzymaj ruch", jeśli światła są wyłączone. Gdy żaden klawisz nie jest wciśnięty, aktywuje się blok "W przeciwnym razie", powodując uruchomienie silnika i włączenie świateł. Warto mieć na uwadze, że takie ustawienie warunków jest odmienne od tego, do którego jesteśmy przyzwyczajeni.

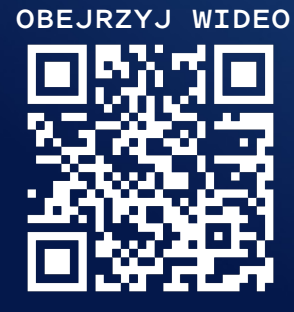

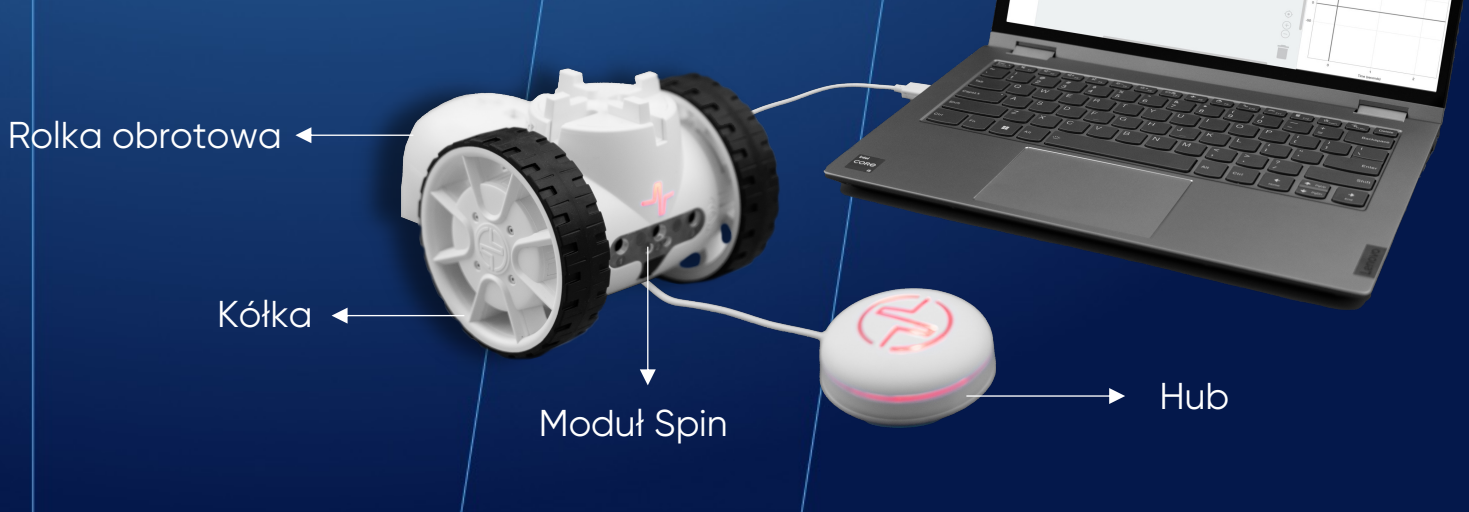

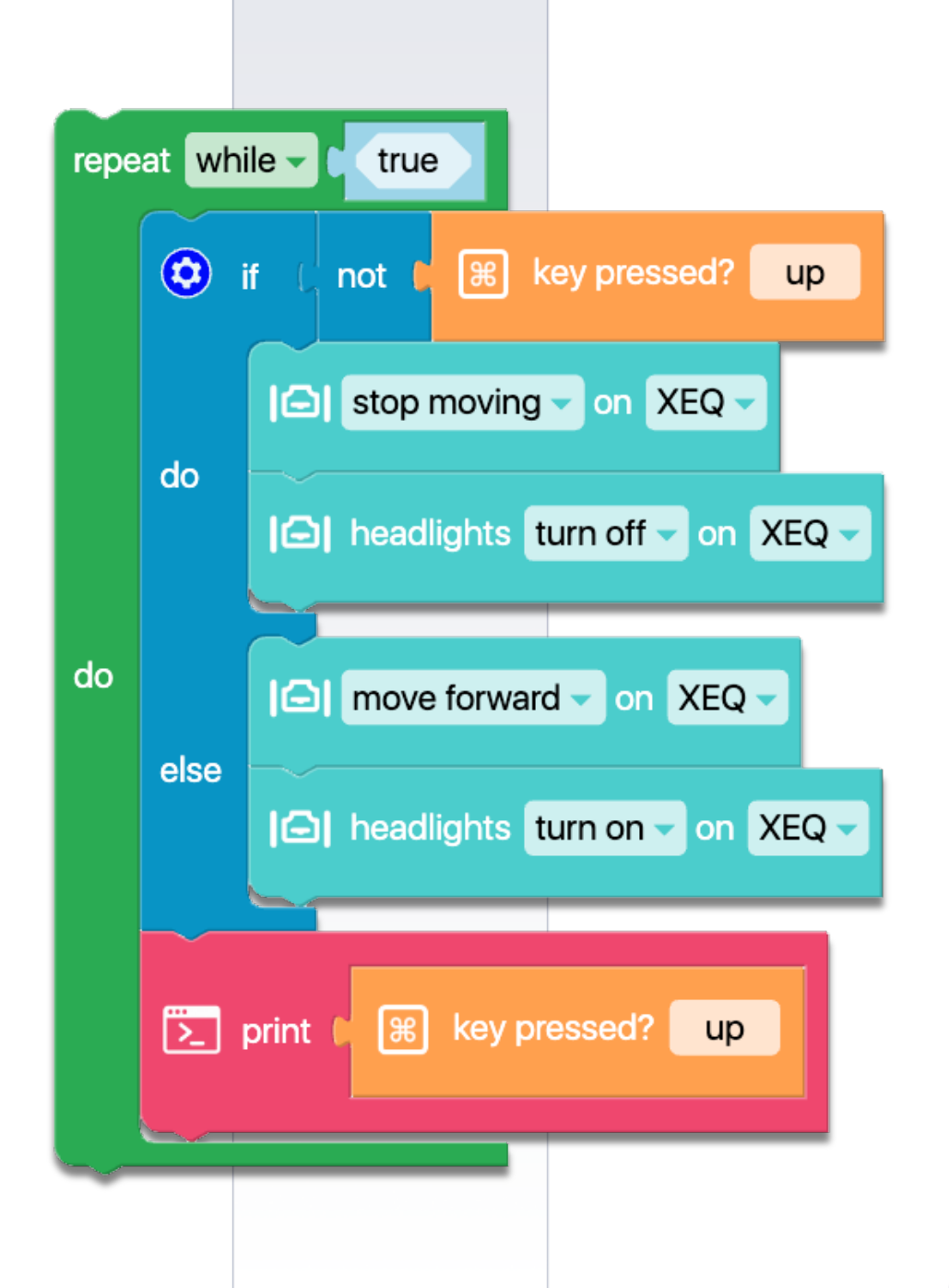

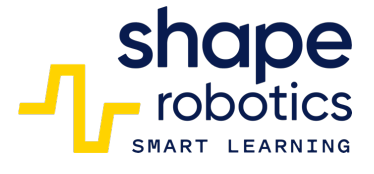

# Kod 82: **Podwójna negacja**

Ten kod wykorzystuje Boolowski operator logiczny NIE (Negacja logiczna), oznaczony jako "Boolowski Operator Logiczny – NIE". W związku z tym mamy ten sam program co wcześniej, ale z dodaniem dodatkowego polecenia NIE. Gdy występują dwie negacje, jest to równoważne braku negacji w ogóle. W rezultacie ten program nakazuje Modułowi Spin poruszać się do przodu, gdy żaden klawisz nie jest wciśnięty, i zatrzymać się, gdy jest wciśnięty klawisz strzałki w górę.

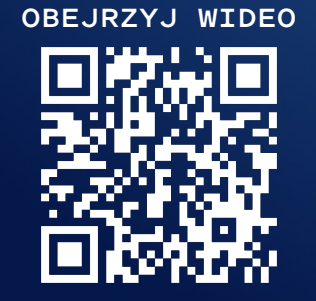

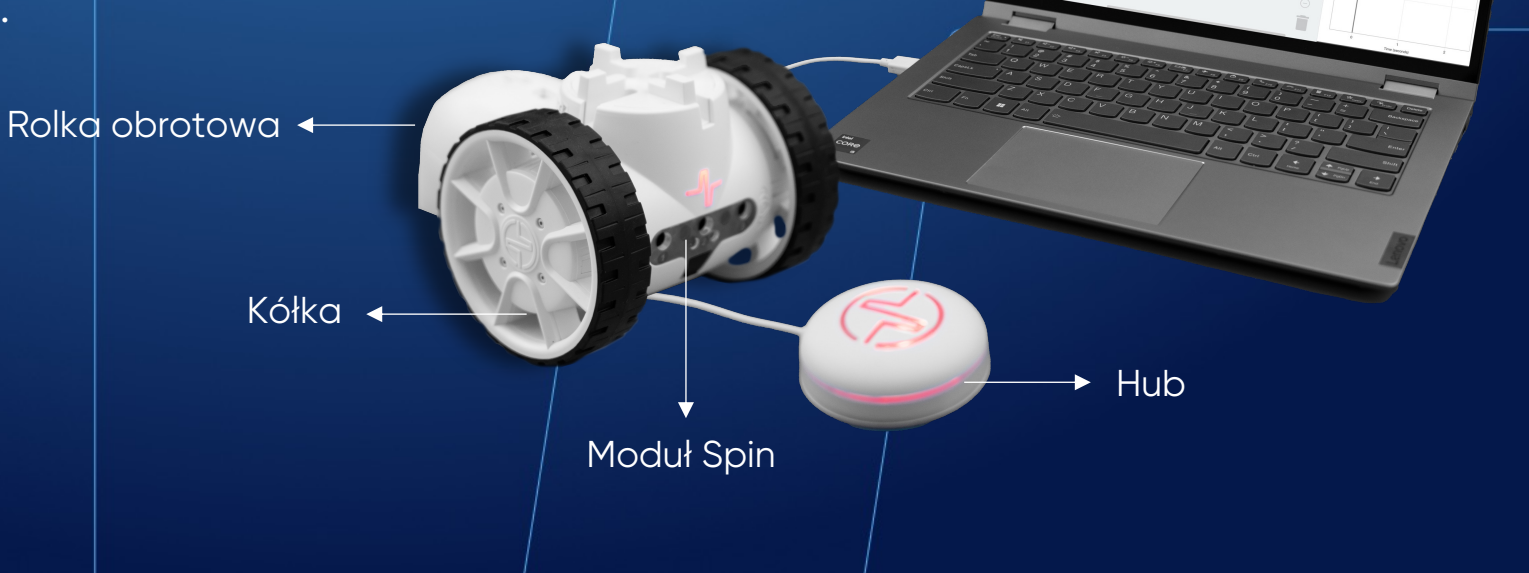

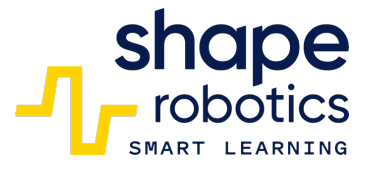

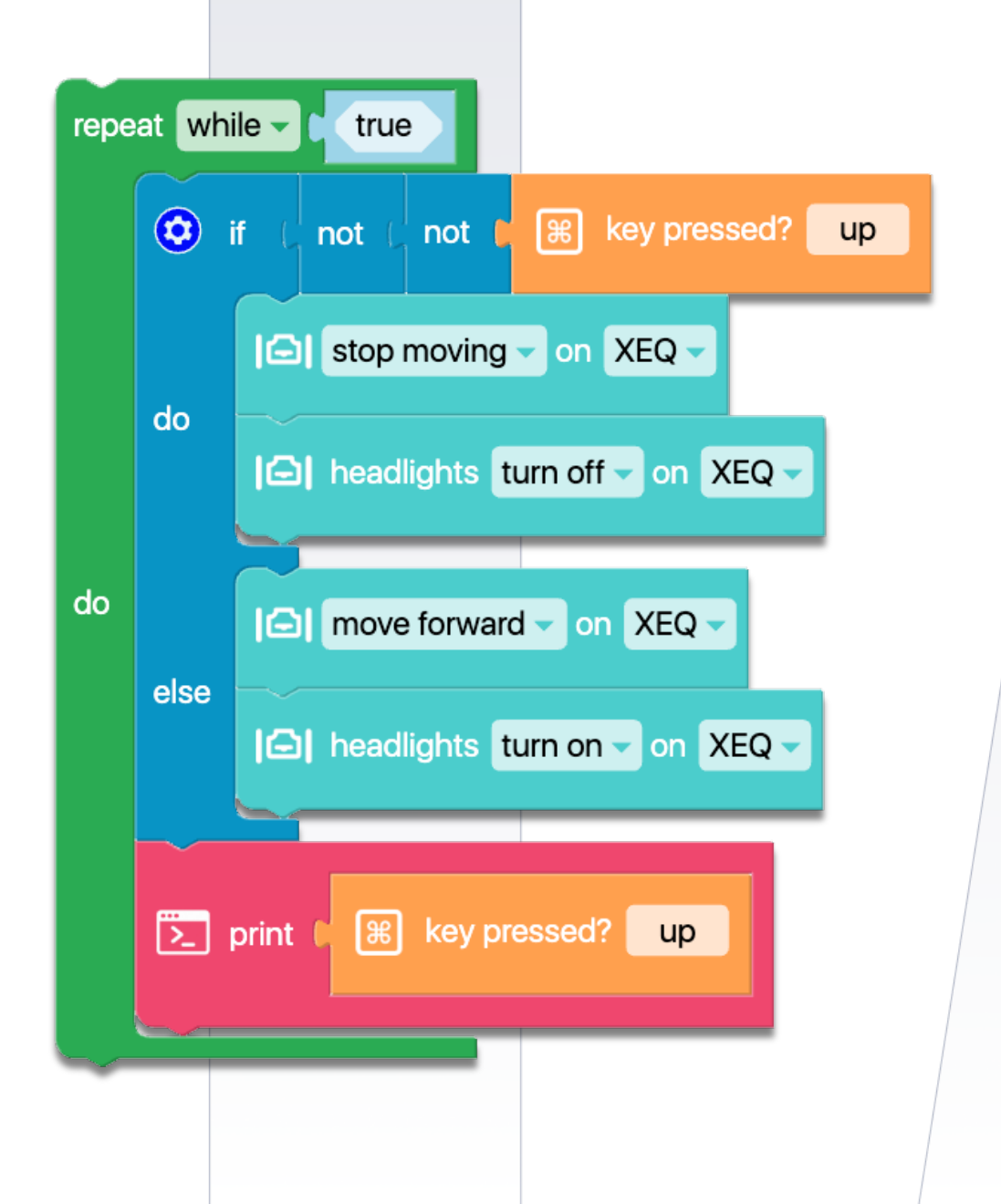

## Kod 83: Światła przerywane z użyciem Modułu Spin

 Wykorzystując Moduł Spin oraz wbudowane diody LED, robot będzie wysyłał kod SOS za pomocą diod LED. Możesz dostosować czasy włączenia i wyłączenia, aby sprawdzić czy wiadomość jest nadal zrozumiała. Pauza pomiędzy literami jest reprezentowana przez komendę jednosekundową. Wykorzystano dwie oddzielne funkcje – jedną dla litery S i drugą dla litery O.

OBEJRZYJ WIDEO

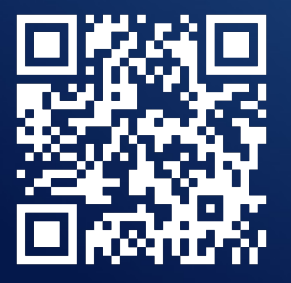

Kółka

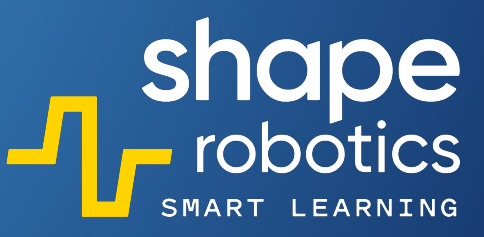

Moduł Obrotowy

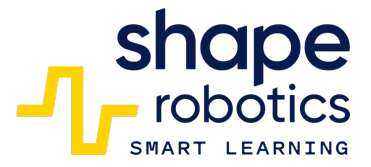

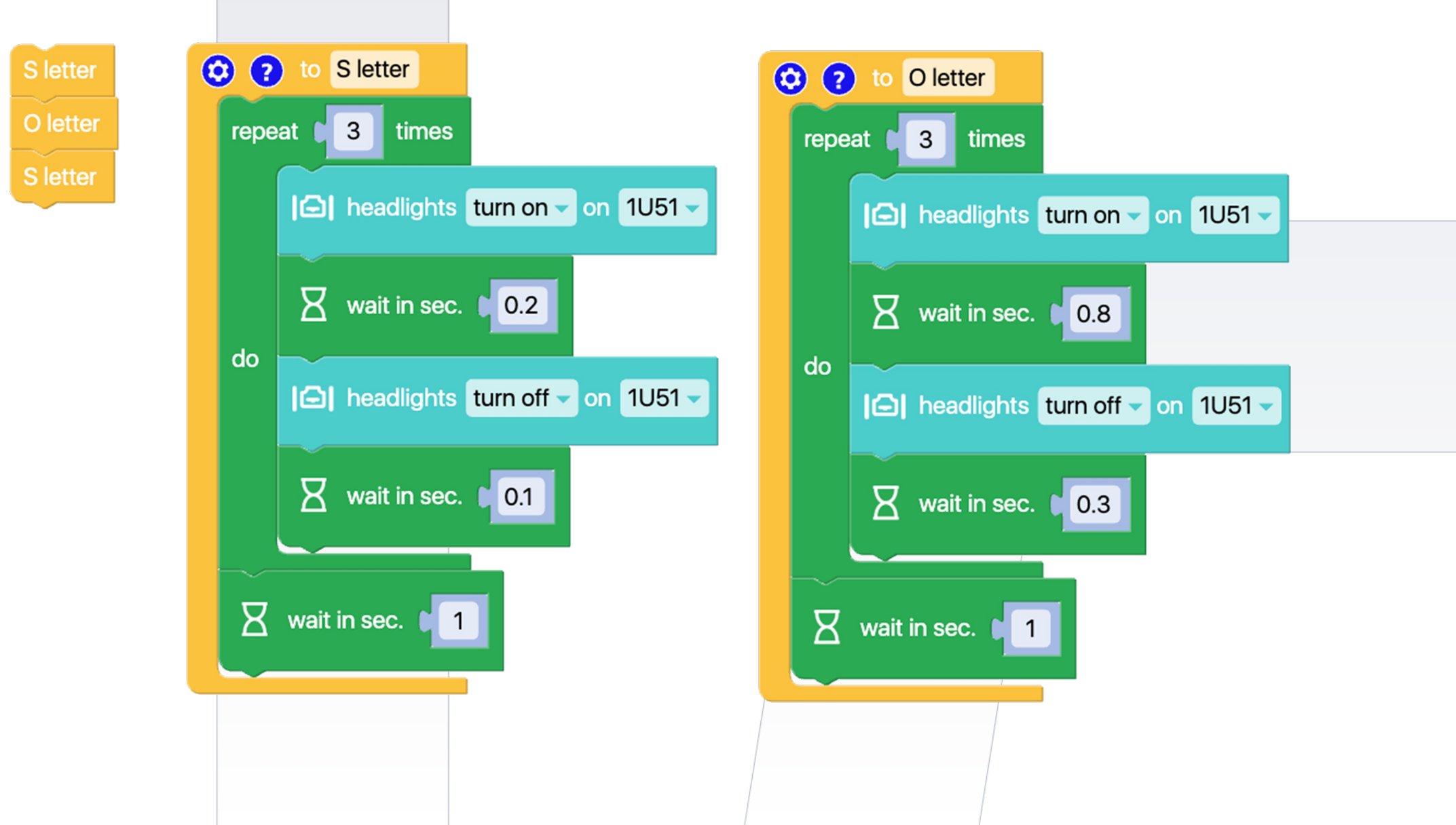

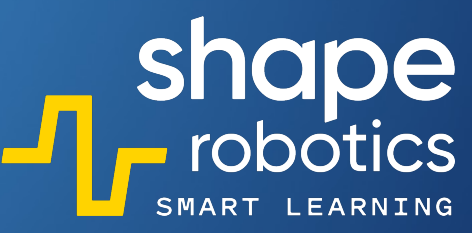

## Kod 84: Światła przerywane z użyciem Huba

 Program wykorzystuje Hub do nadawania wyraźnego sygnału SOS, podobnego do alfabetu Morse'a. Zmiana czasu wpłynie na to, jak długo światło Hub będzie włączone lub wyłączone.

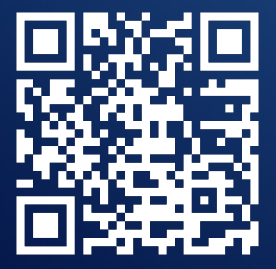

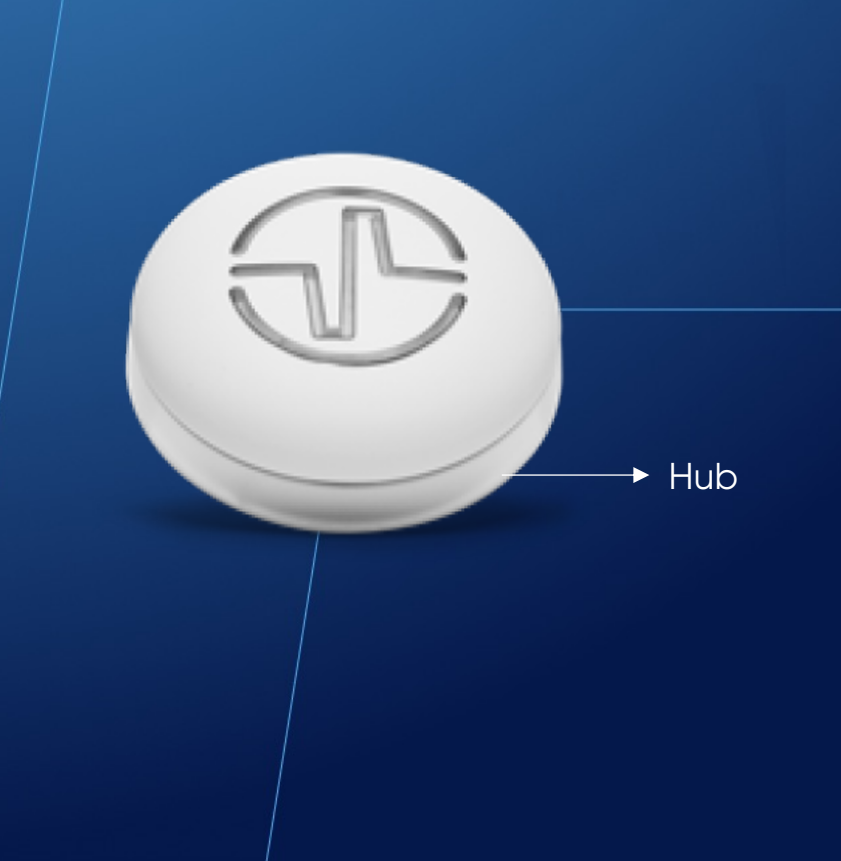

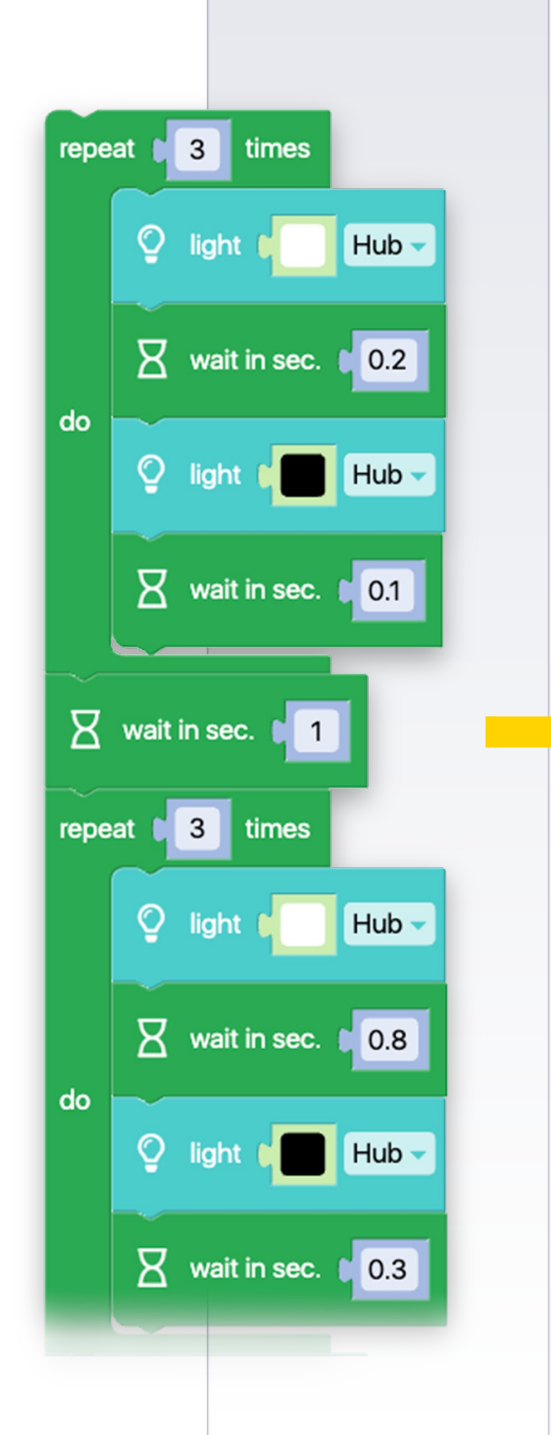

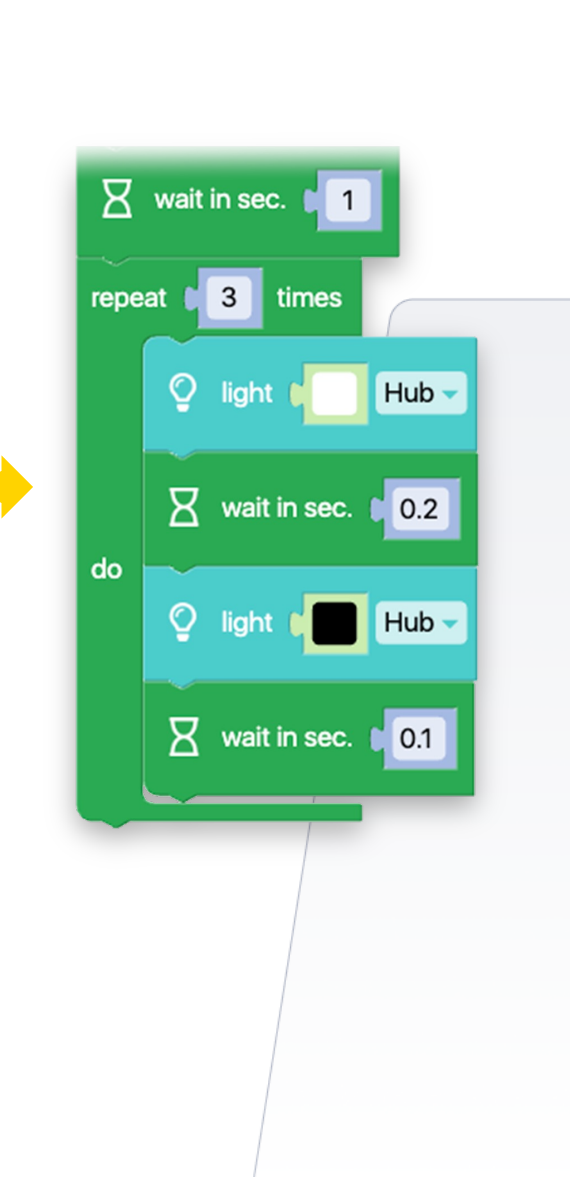

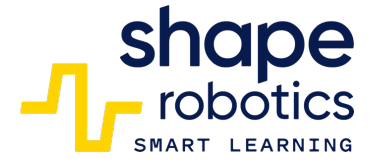

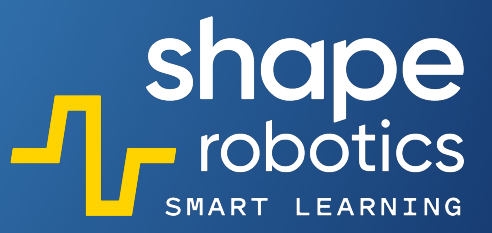

## Kod 85: **Wyświetlanie w Konsoli**

- Dostęp do konsoli wyjściowej można uzyskać, klikając przycisk >\_
- Po naciśnięciu przycisku uruchomienia programu, konsola wyświetla tekst "Hello! I am Fable!", który może być zmieniony przez programistę.

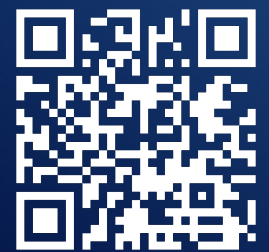

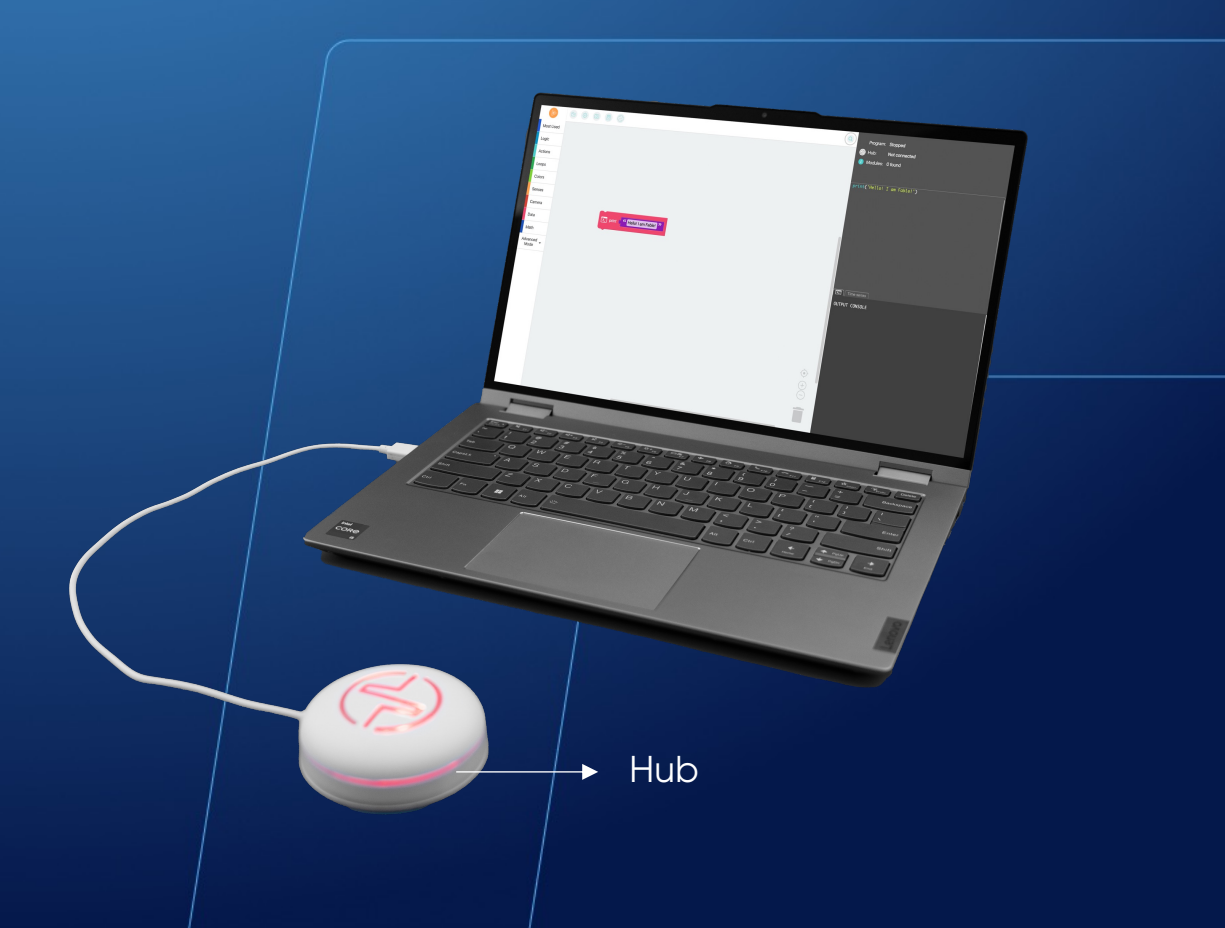

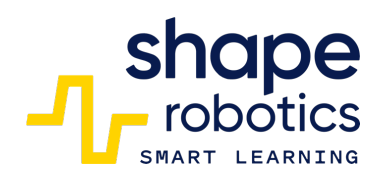

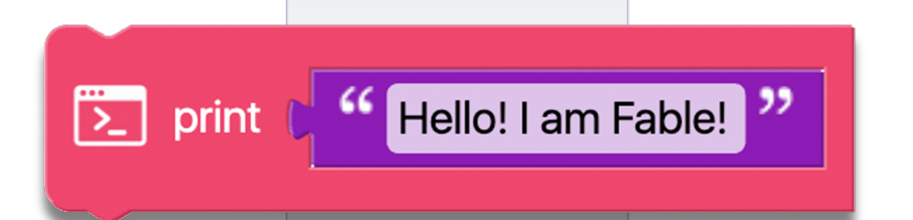

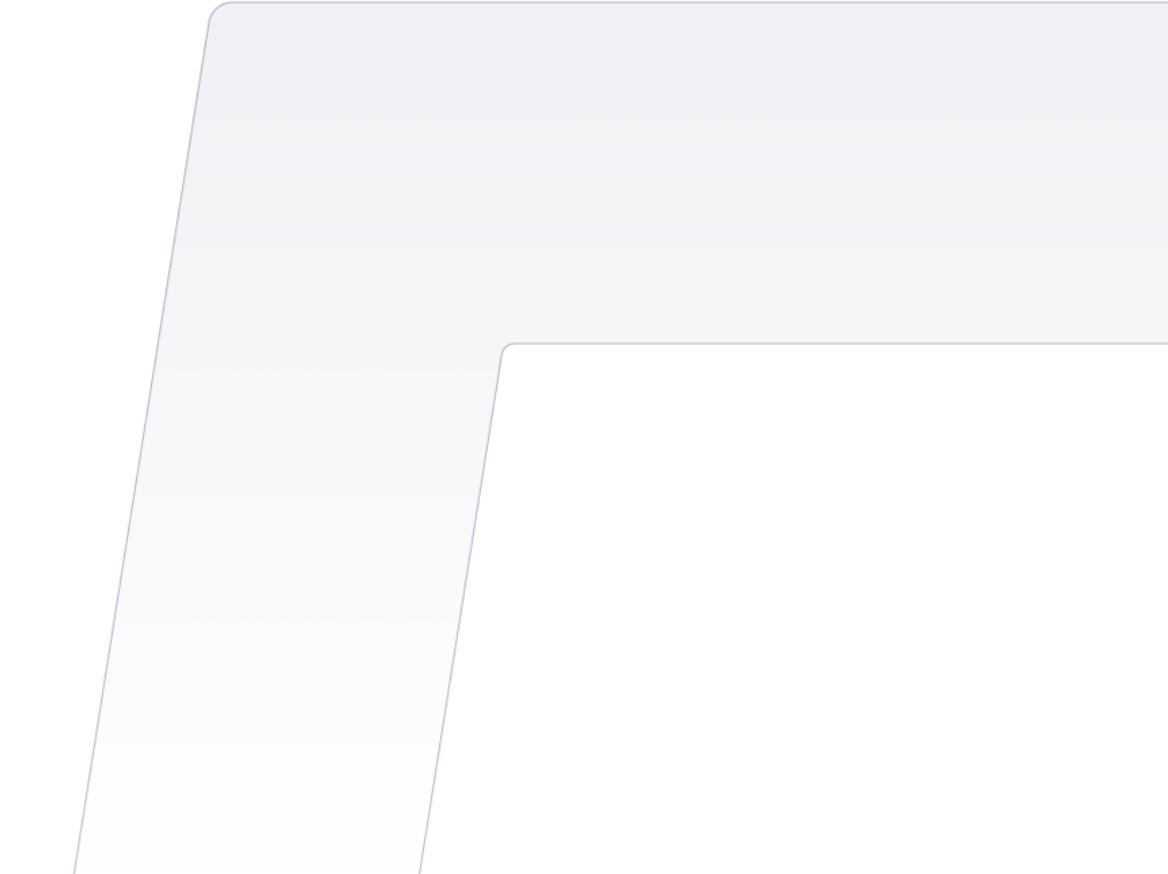

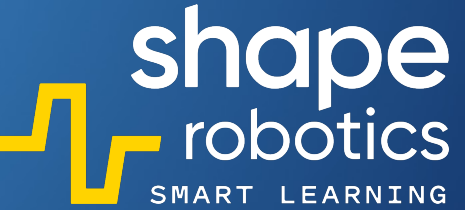

## Kod 86: **Wyświetlanie wykresu szeregowego czasu**

 Program ustawia wartość zmiennej na 0 i zwiększa ją o 1 co sekundę. Wyświetla czerwoną grafikę z wartością zmiennej i pozwala użytkownikowi na zmianę koloru.

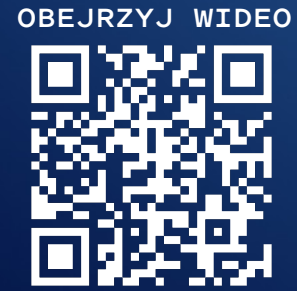

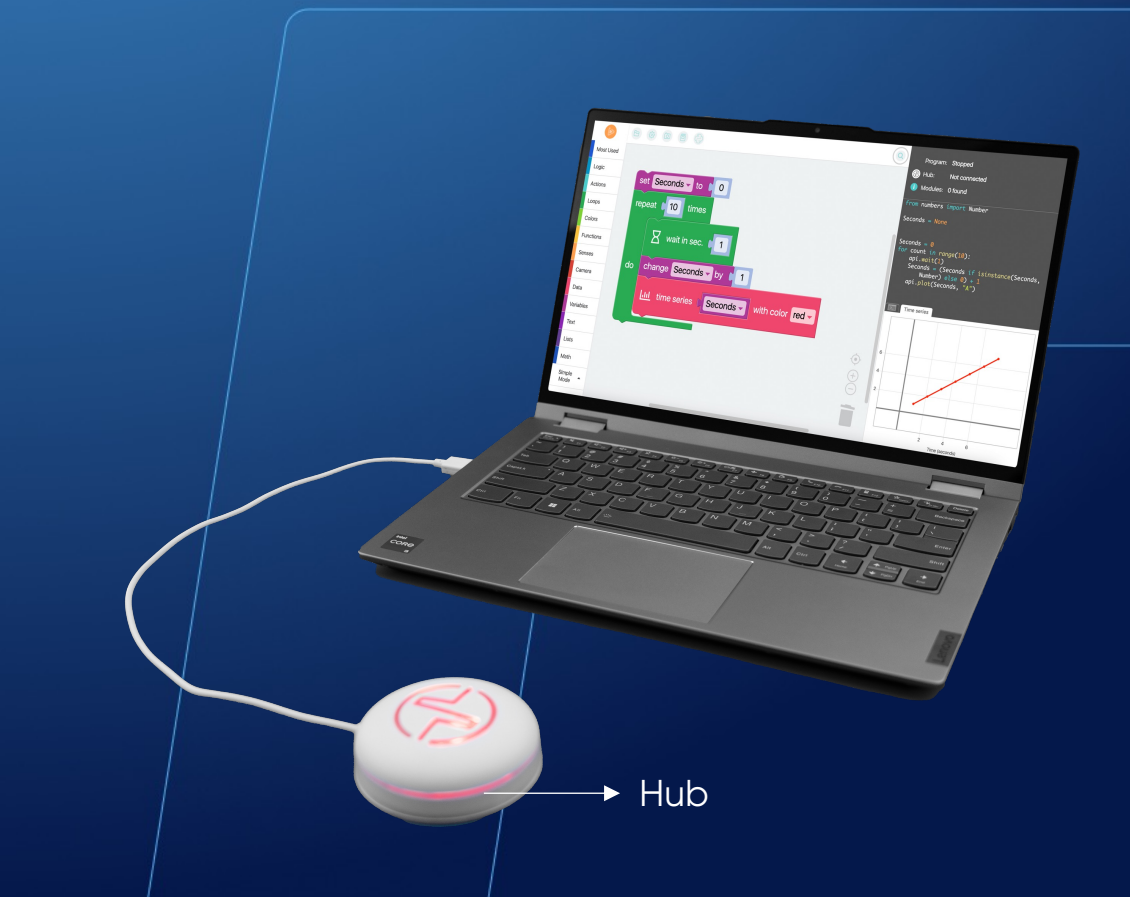

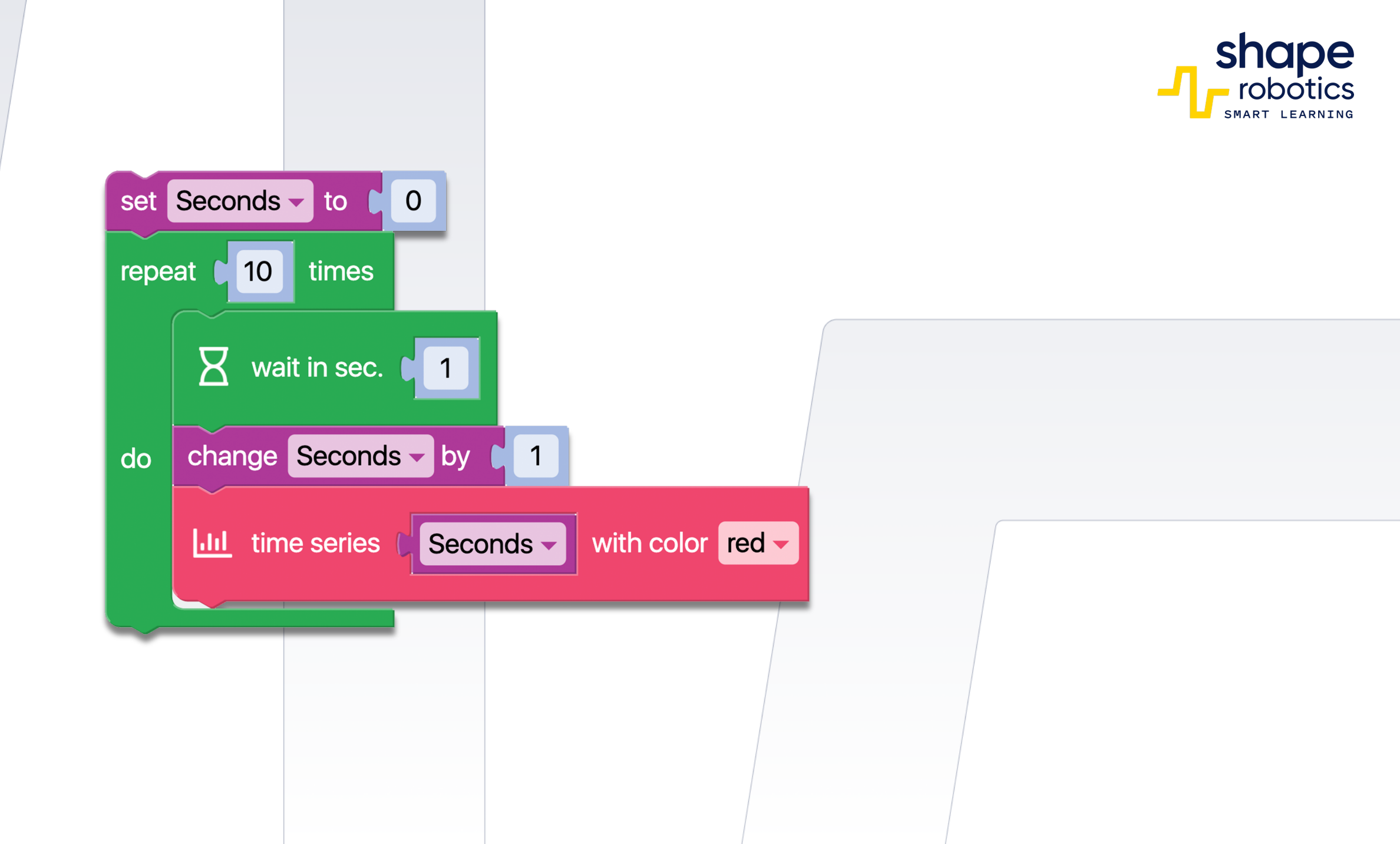

## Kod 87: **Wyświetlanie wykresu punktowego**

 Program ustawia zmienną o nazwie "sec" (sekundy) i aktualizuje ją co sekundę. Następnie używa różnych kolorów do wyświetlenia wartości "sec" na osiach X i Y. Kolor niebieski jest używany do pokazania sekund na osi Y, natomiast czerwony pokazuje sekundy na osi X. Tego rodzaju wykres punktowy może być wykorzystywany do pobierania danych z Modułu Joint, Modułu Spin, lub telefonu (z aplikacją Fable Face).

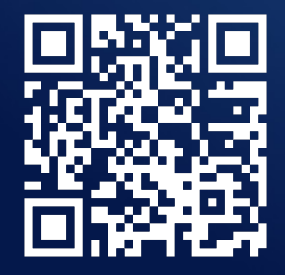

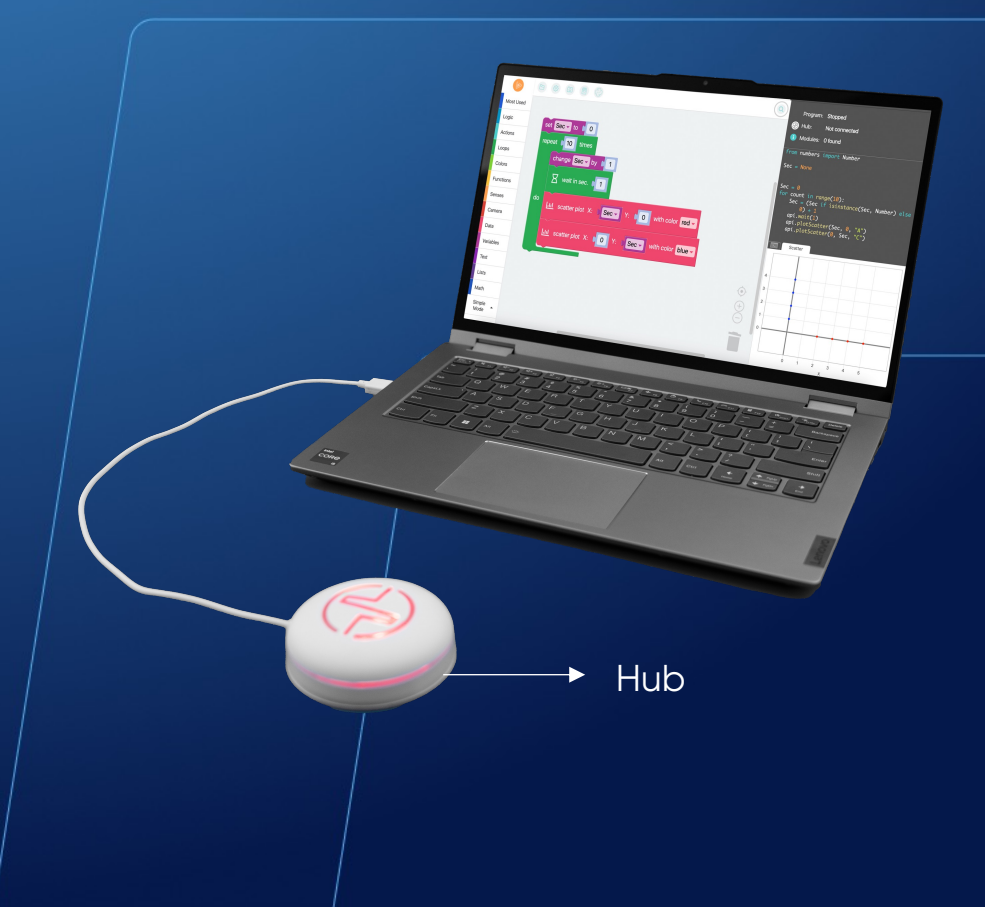

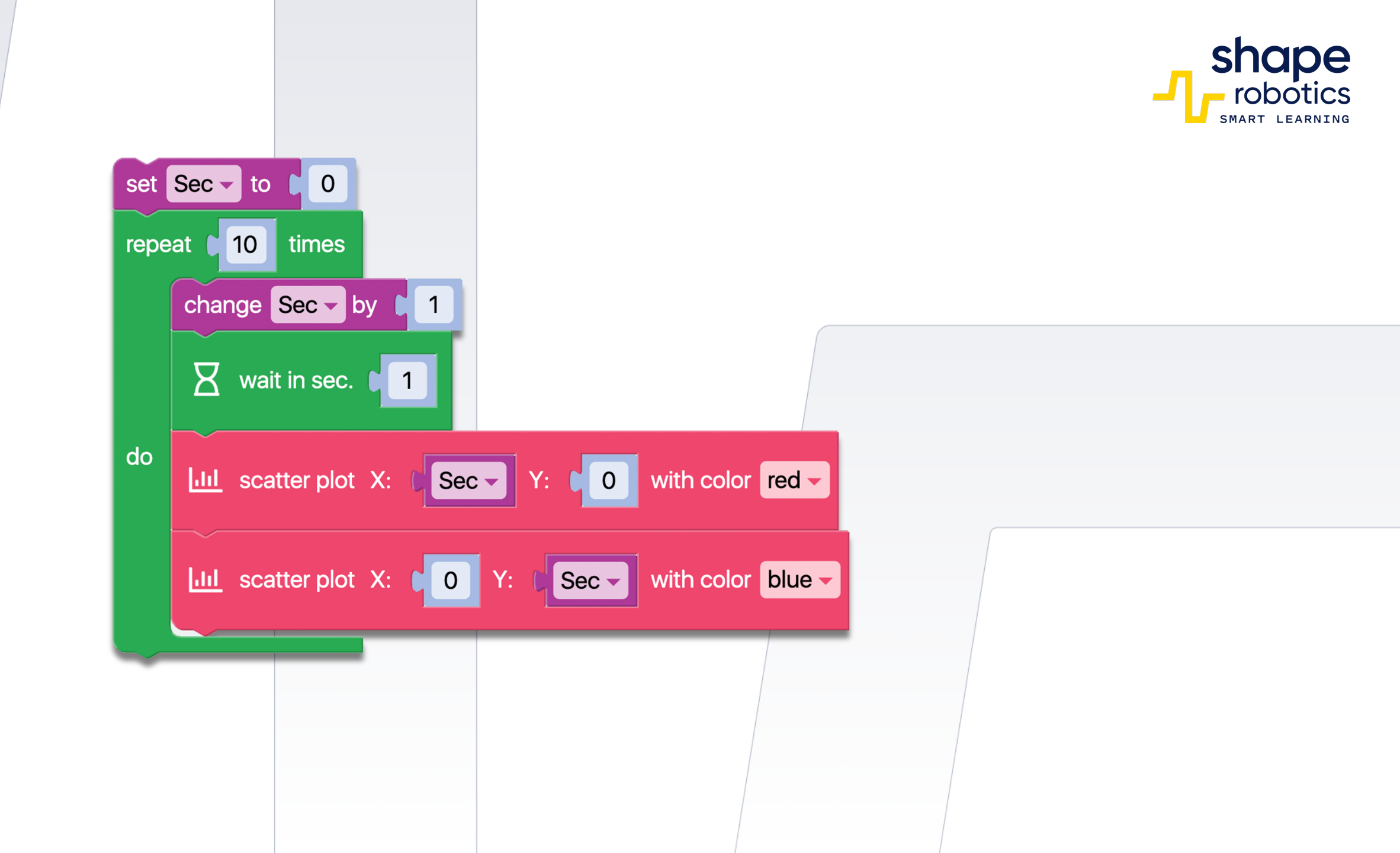

## Kod 88: **Wyświetlanie wykresu liniowego**

 Program ustawia zmienną "sec" (sekundy) i aktualizuje ją co sekundę. Następnie używa różnych kolorów do wyświetlania wartości zmiennej "sec" na osiach X i Y. Kolor niebieski jest używany do pokazywania sekund na osi Y, a czerwony na osi X. Tego rodzaju wykres liniowy może być wykorzystywany do pobierania danych z Modułu Joint, Modułu Spin, lub telefonu (z aplikacją Fable Face).

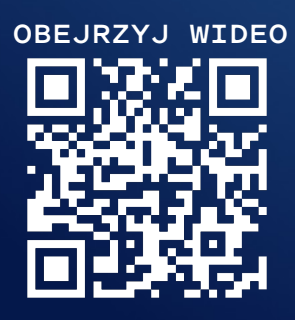

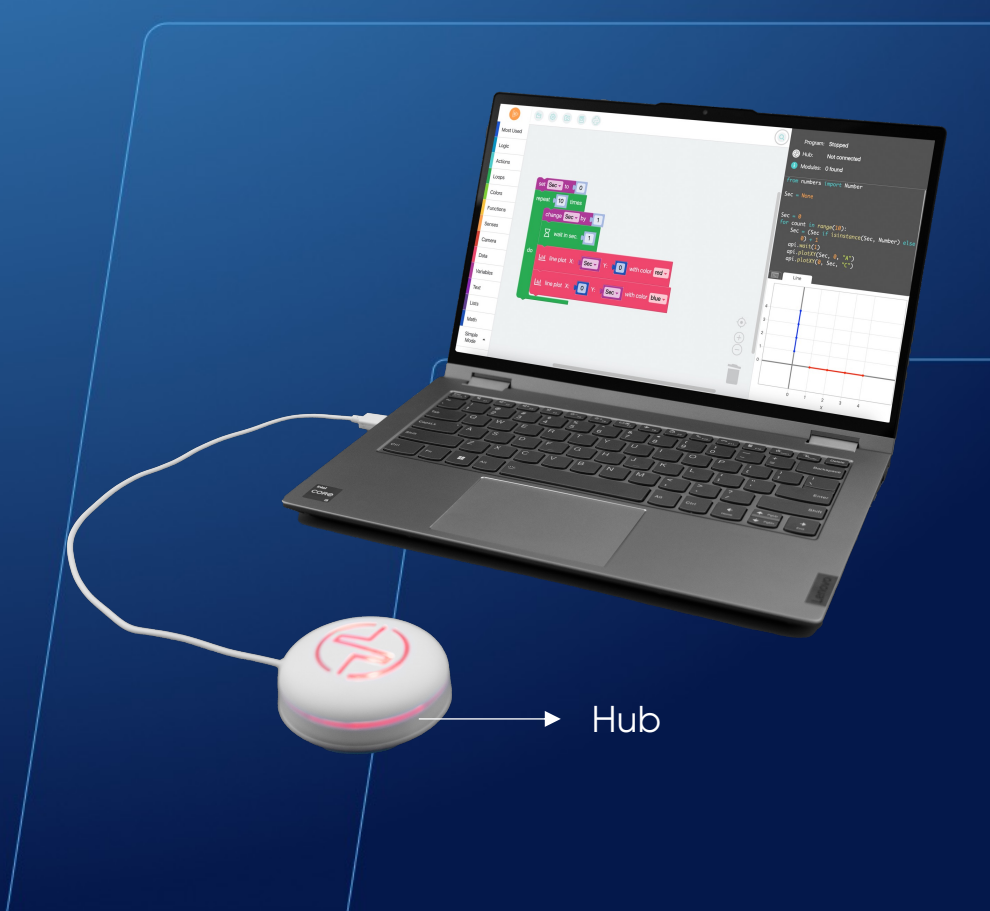

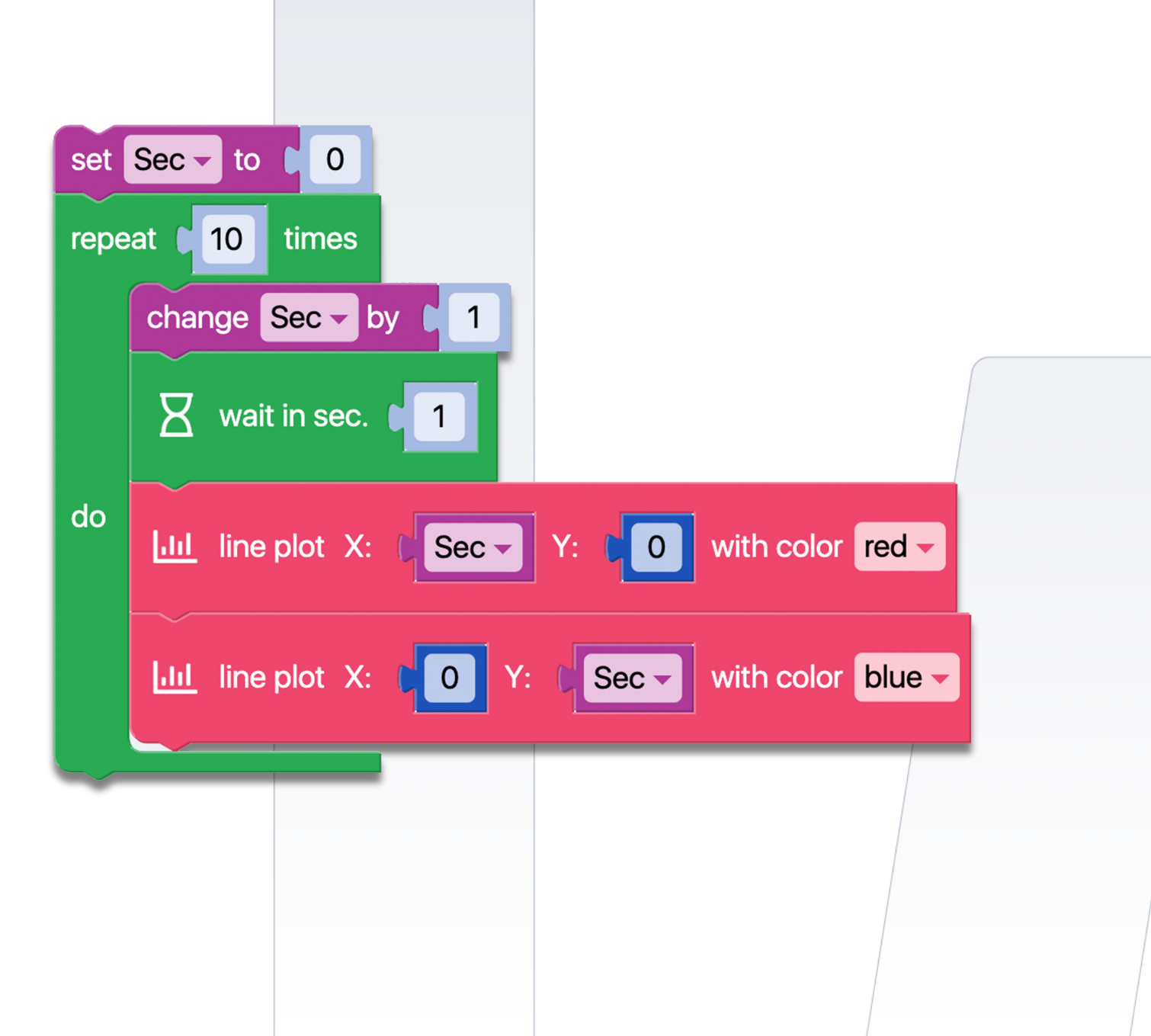

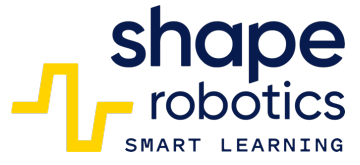

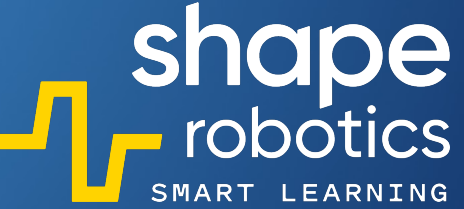

## Kod 89: **Wyświetlanie pozycji dotknięcia ekranu**

 Program co sekundę wyświetla w konsoli współrzędne położenia palca na ekranie telefonu podłączonego do Huba, przedstawiając je w formie numerycznej względem osi ortogonalnych.

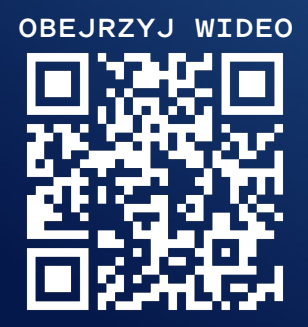

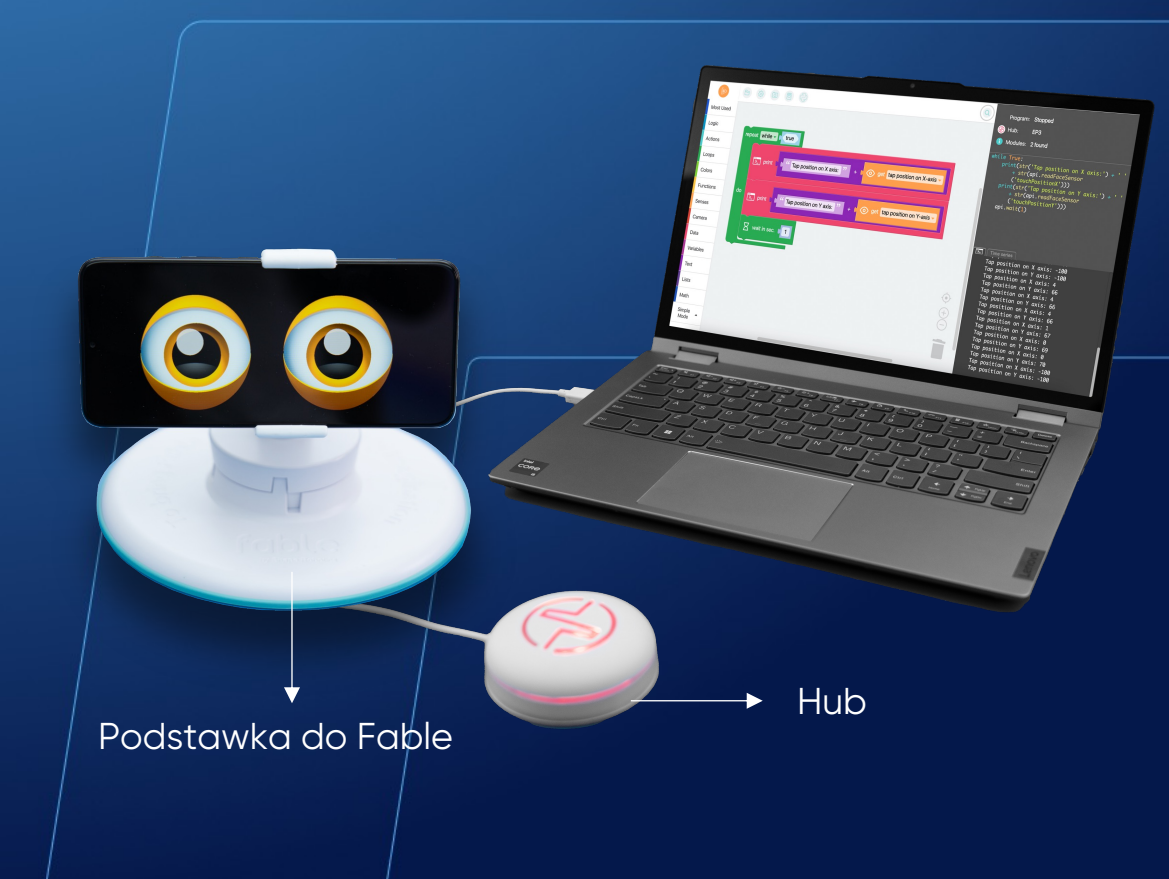
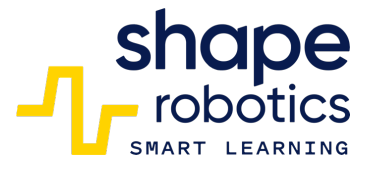

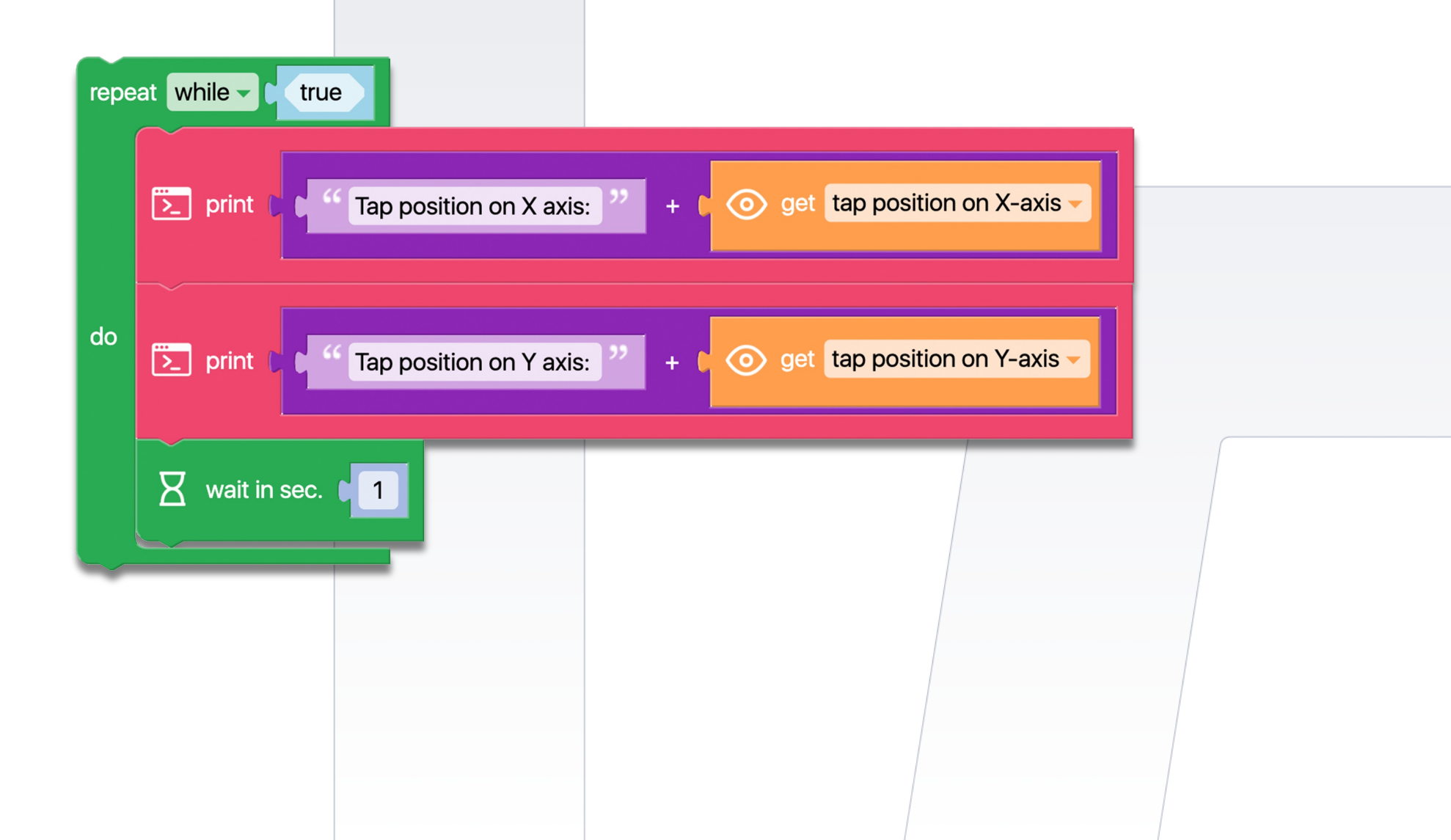

#### Kod 90: **Tworzenie wykresu obrotów Modułu Spin**

Program "Sterowanie Modułem Spin za pomocą klawiszy" kontroluje Moduł Spin za pomocą klawiszy. Dodano dwa nowe polecenia ("Wykres Szeregowy Czasu") które wyświetlają grafikę w Konsoli Wyjściowej. Ten wykres pokazuje obroty dwóch silników, co pozwala analizować z uczniami kierunek ruchu Modułu Spin po zarejestrowaniu danych.

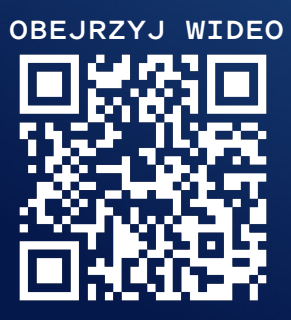

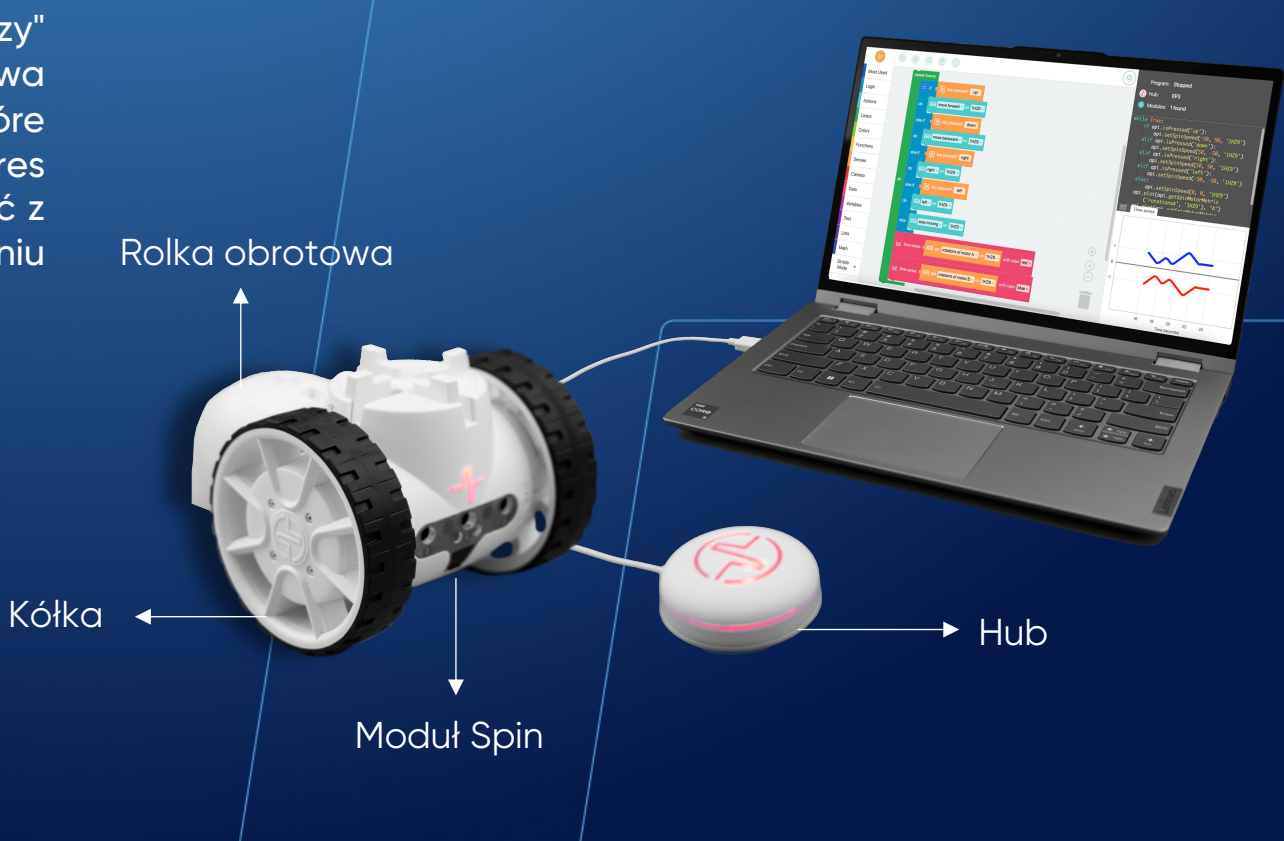

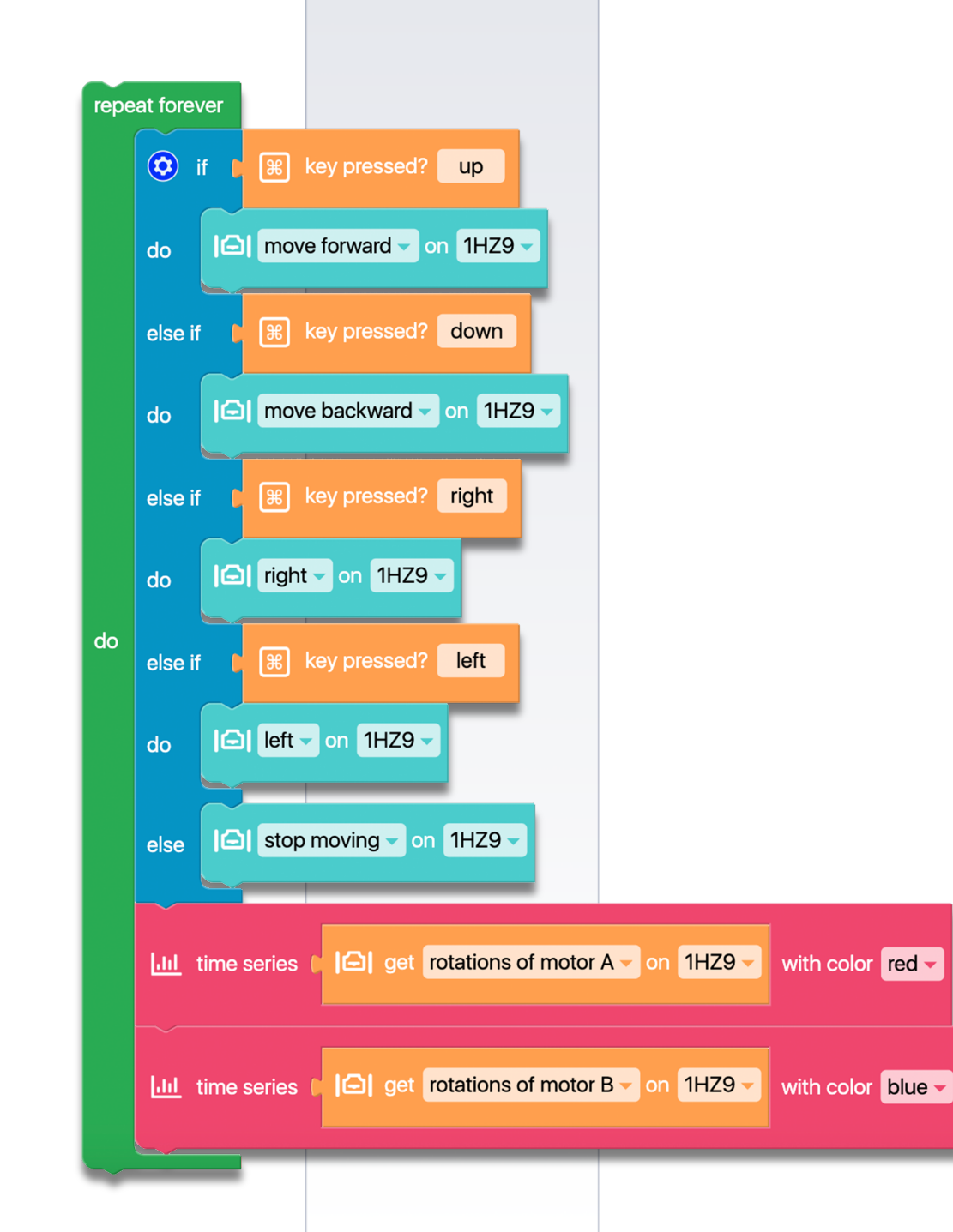

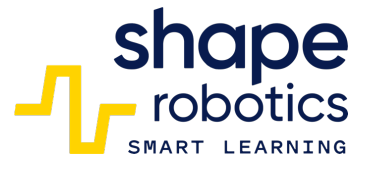

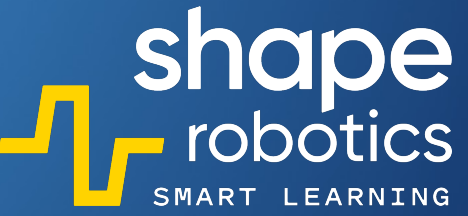

#### Kod 91: **Wyświetlanie wykresu kąta Modułu Joint**

 Program generuje grafikę, która wyświetla kąty Modułu Joint. Silnik X jest reprezentowany kolorem czerwonym, a silnik Y kolorem niebieskim. Po uruchomieniu programu przesuń lekko robota Modułu Joint, aby zaobserwować zmiany odzwierciedlone na grafice.

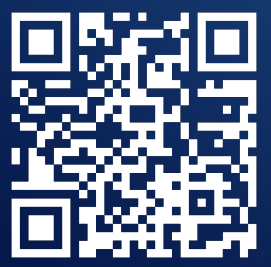

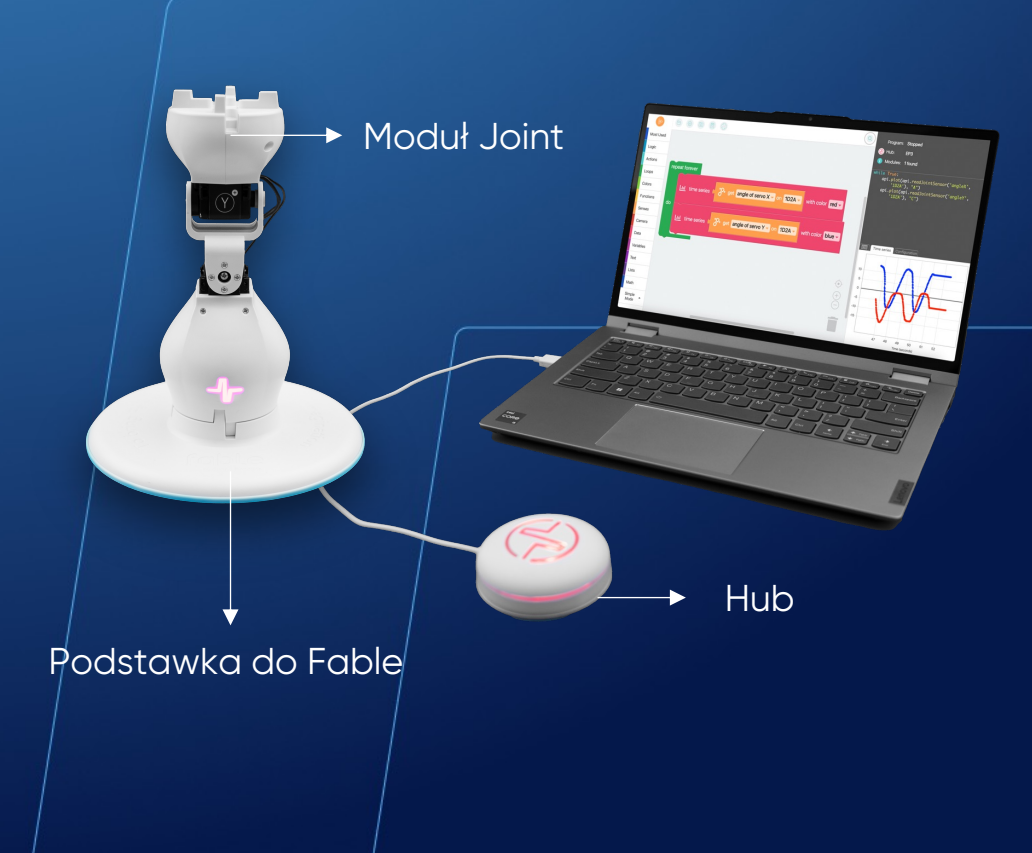

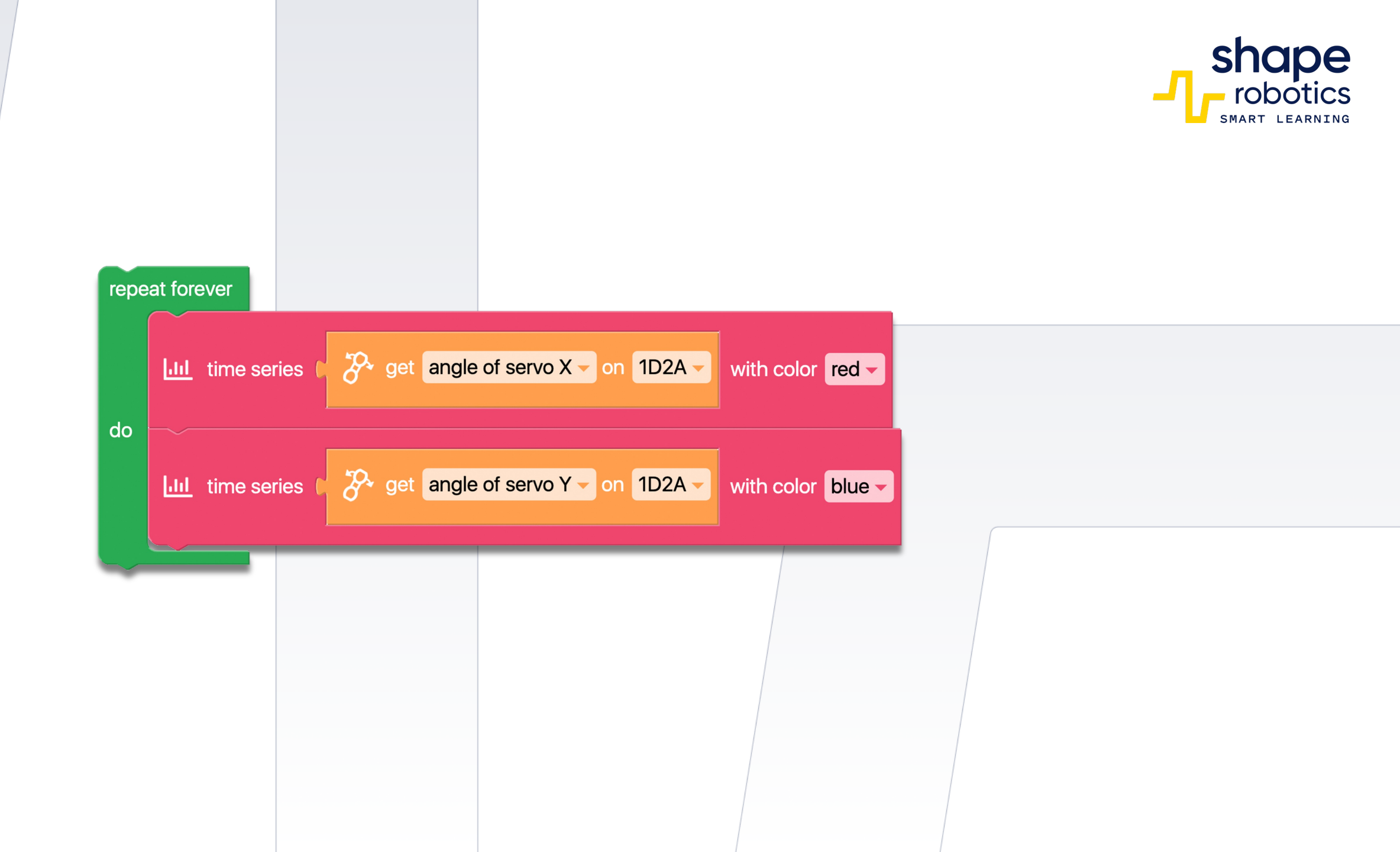

#### Kod 92: Porównywanie dwóch zaprogramowanych wartości

 Program przypisuje wartości do dwóch zmiennych, a następnie je porównuje. Te wartości mogą być wprowadzone z klawiatury na początku programu lub pobrane z danych zebranych w programie za pomocą sensorów lub obliczeń. Przy użyciu polecenia "uzyskaj minimum pomiędzy" wraz z poleceniem "drukuj/wyświetl", program może wyświetlić wartość niższej liczby w konsoli. W przypadku, gdy obie zmienne zawierają tę samą wartość, program wyświetli tę wartość. Aby wyświetlić wartość maksymalną, można użyć tego samego programu, zmieniając jedynie "minimum" na "maximum".

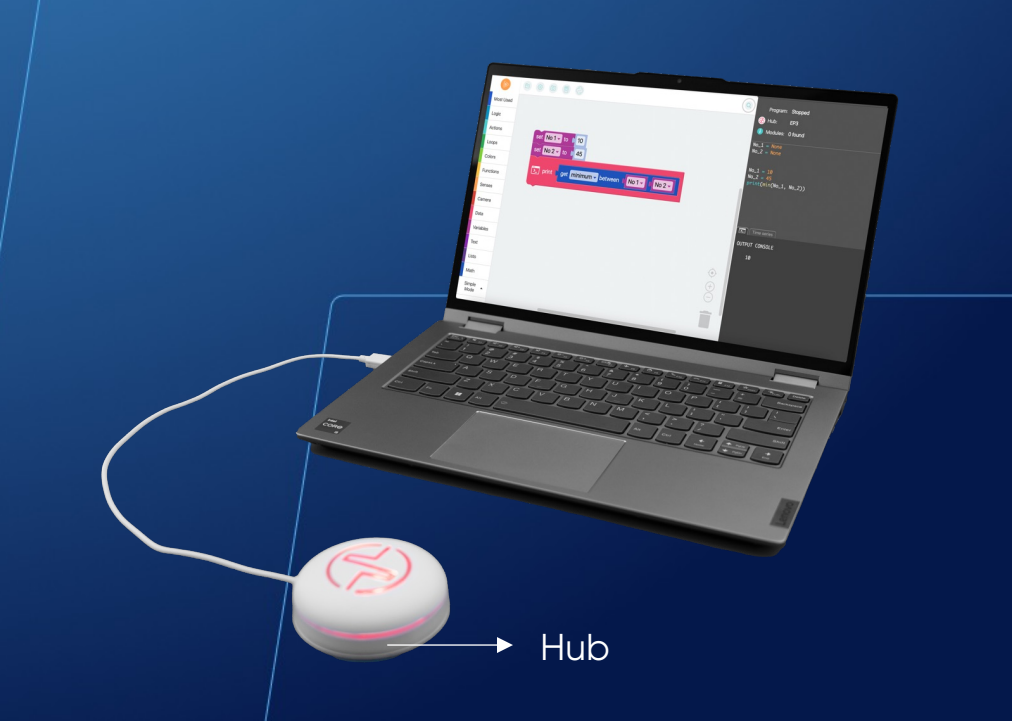

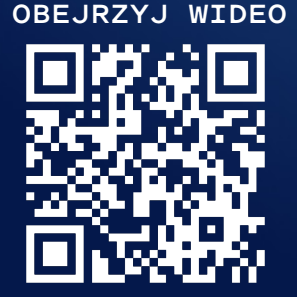

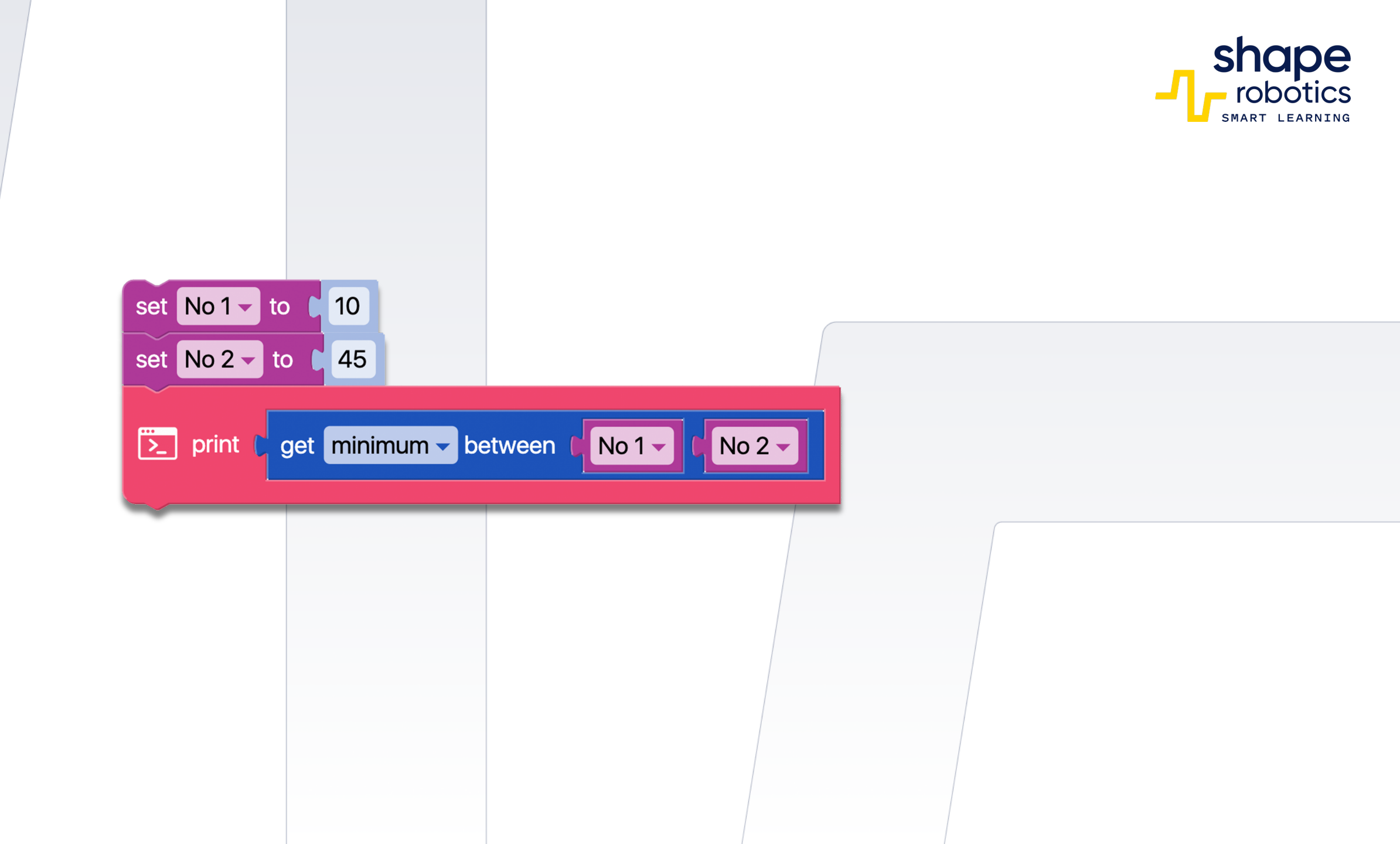

## Kod 93: Ustawianie wyrazów twarzy Fable

 Użytkownik może kontrolować cztery różne wyrazy twarzy – szczęśliwy, smutny, zły i neutralny – poprzez naciskanie klawiszy kierunkowych. Te wyrazy twarzy będą wyświetlane na ekranie telefonu tak długo, jak długo jest wciśnięty odpowiedni klawisz.

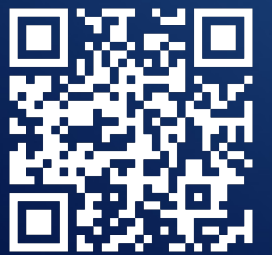

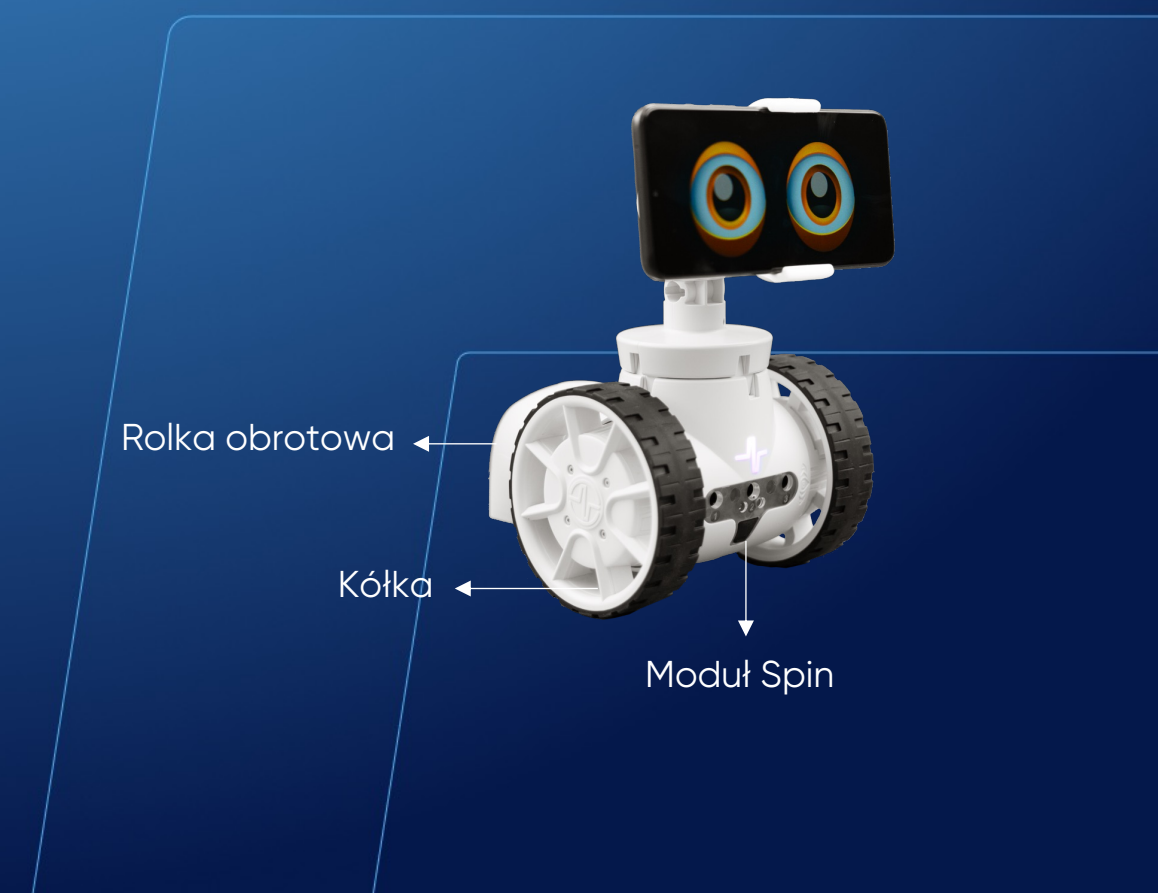

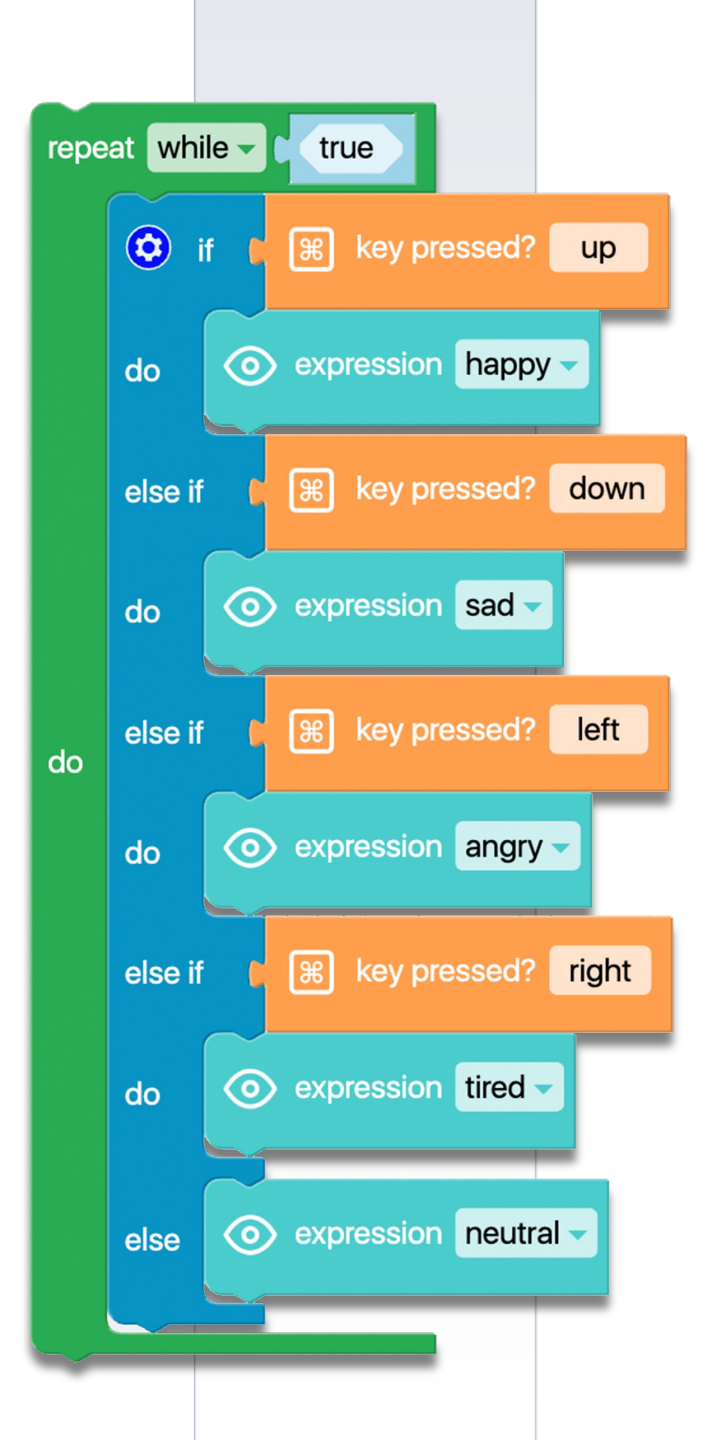

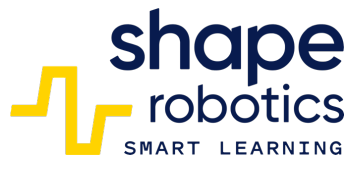

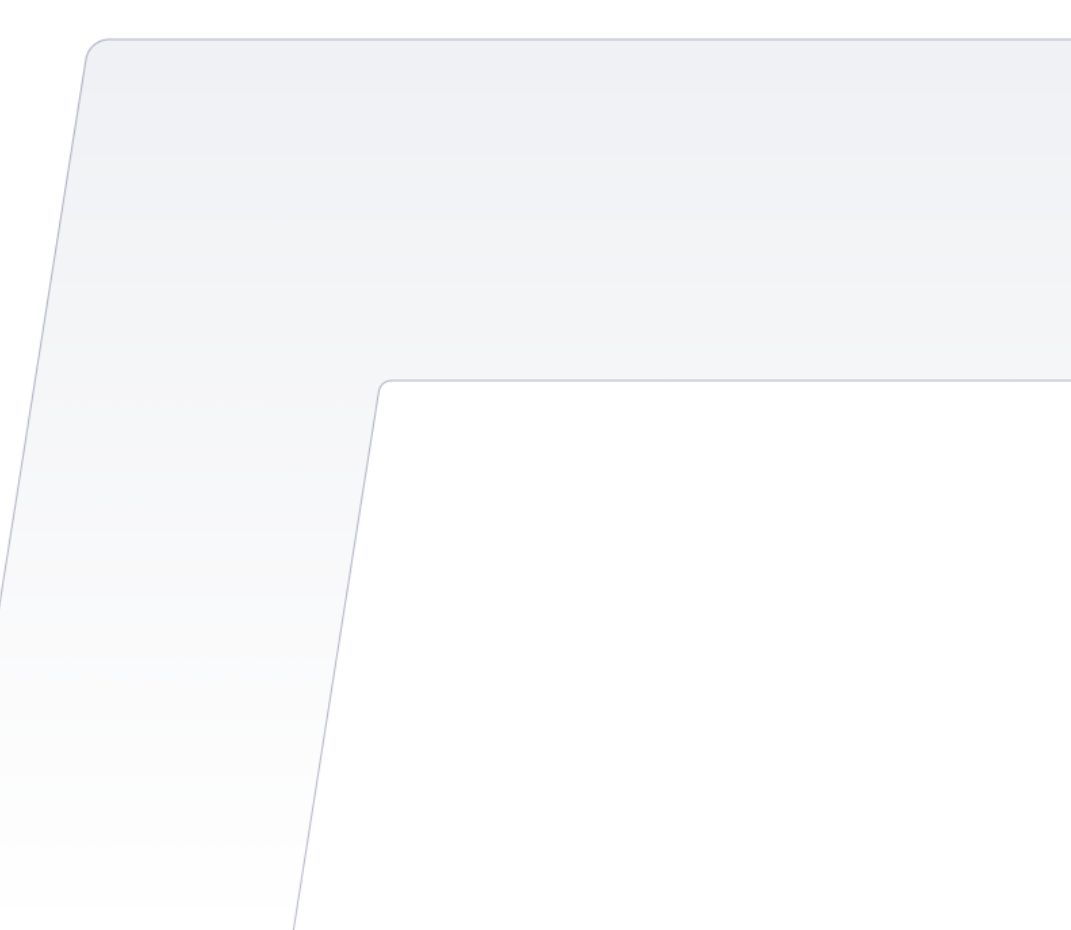

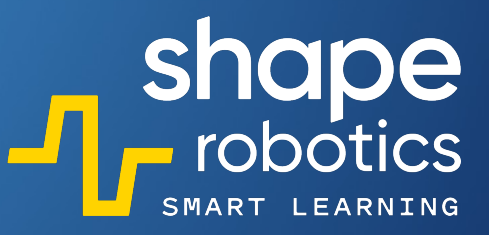

#### Kod 94: **Mieszanie świateł R, G, B**

 Co trzy sekundy zmiennym Czerwony, Zielony i Niebieski przypisywane są losowe wartości od 1 do 100. Wartości te są używane do tworzenia nowego koloru, który jest wyświetlany przez Hub.

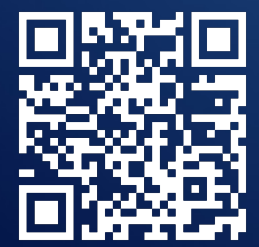

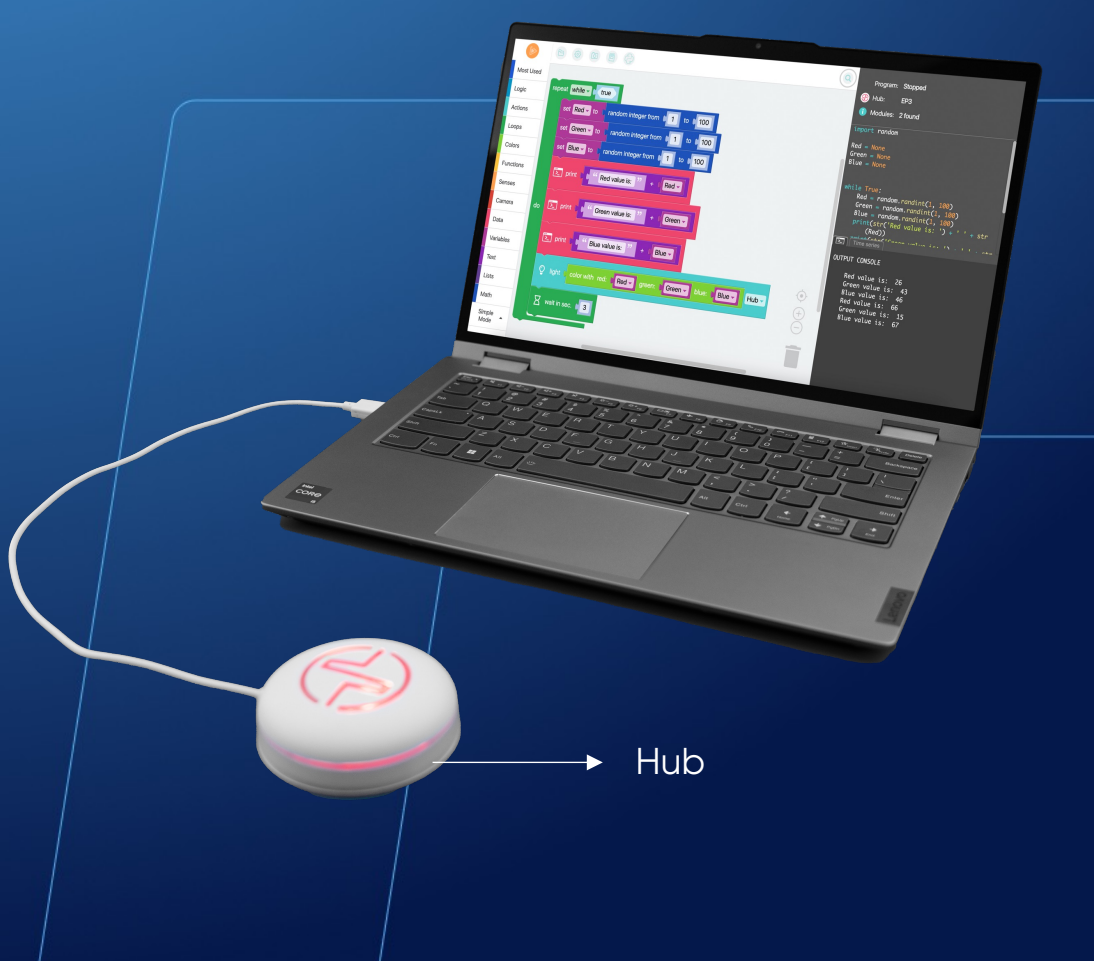

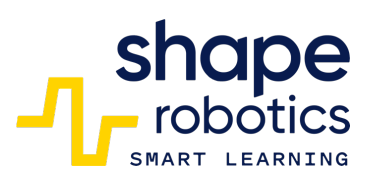

| repeat while - true |                                                         |
|---------------------|---------------------------------------------------------|
|                     | set Red - to ( random integer from 1 to 100             |
|                     | set Green - to ( random integer from 1 to 100           |
|                     | set Blue - to ( random integer from 1 to 100            |
|                     | print ( Red value is: <sup>22</sup> + ( Red -           |
| do                  | print ( Green value is: <sup>22</sup> + ( Green -       |
|                     | print ( Blue value is: " + ( Blue -                     |
|                     | Q light color with red: Red green: Green blue: Blue Hub |
|                     | wait in sec. 3                                          |
|                     |                                                         |

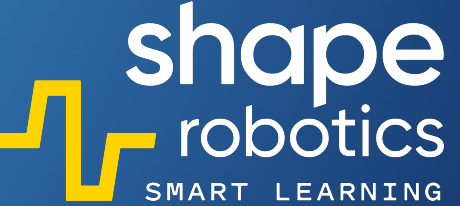

## Kod 95: **Ustawianie kolorów tęczówek/powiek**

 Program generuje różne kolory tęczówki i powiek oczu w aplikacji Fable Face, używając losowych liczb między 1 a 100 do tworzenia kombinacji Czerwieni, Zieleni i Niebieskiego. Zmiany kolorów następują co sekundę, a uzyskane wartości RGB są wyświetlane w Konsoli Wyjściowej. Dane w konsoli są przedstawione w czytelny sposób za pomocą polecenia "Wyświetl bez tekstu", poprzez wstawienie spacji między liniami.

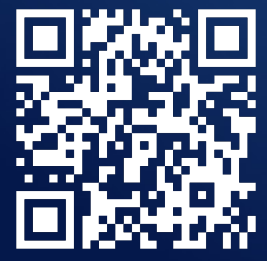

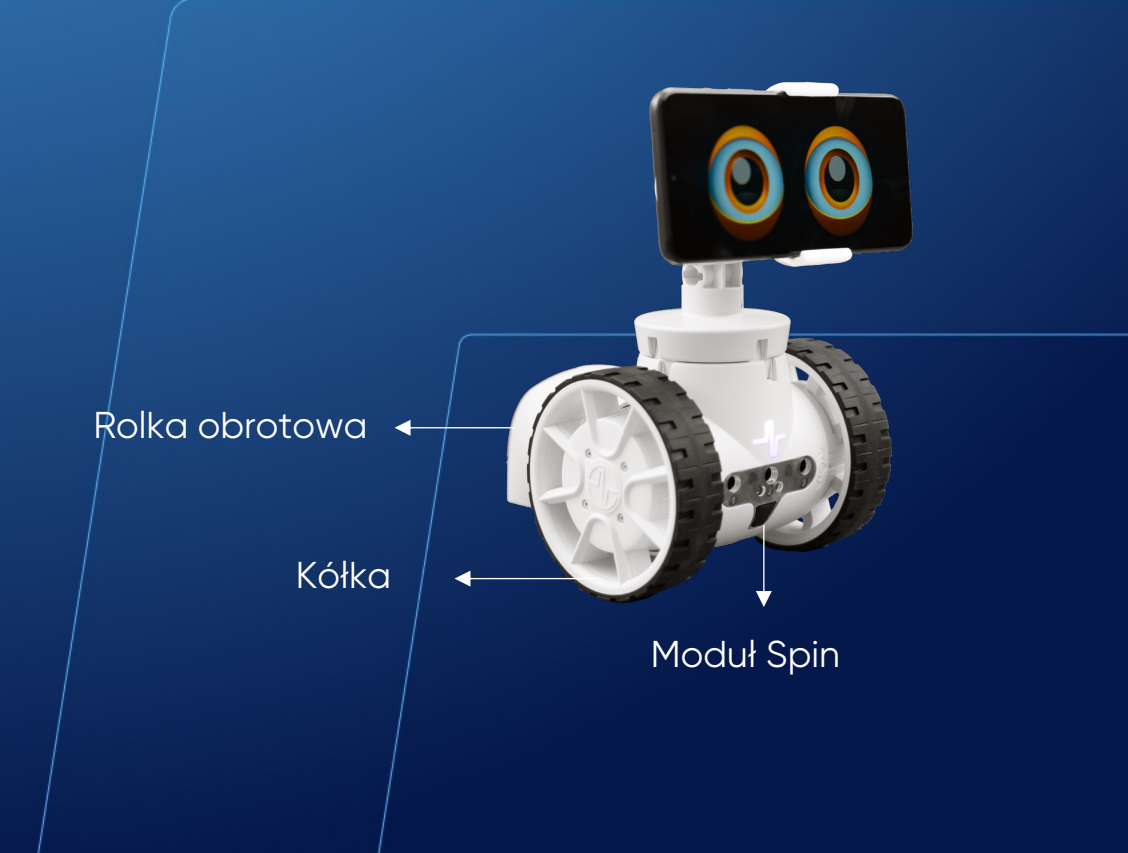

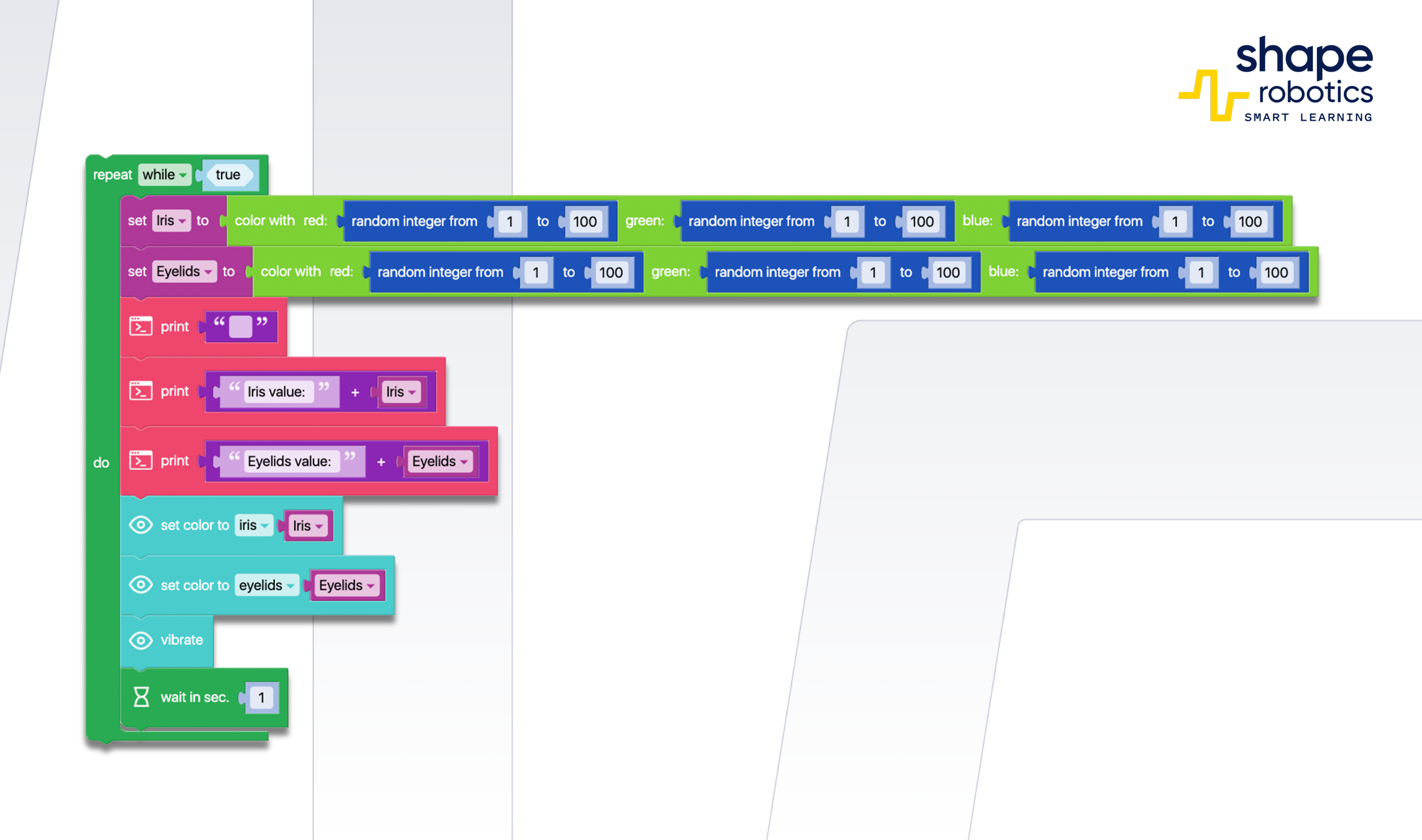

#### Kod 96: **Ustawianie kierunku oczu**

 Sekwencja programu wydaje polecenie oczom Fable w aplikacji Fable Face aby przesunęły się do kwadrantu 1 określonego przez ortogonalne osie na ekranie. Wartość odciętej maleje co 0.2 sekundy, podczas gdy wartość rzędnej wzrasta co 0.2 sekundy.

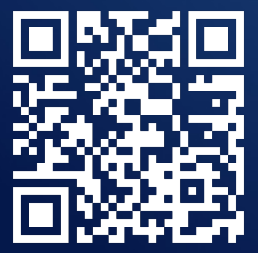

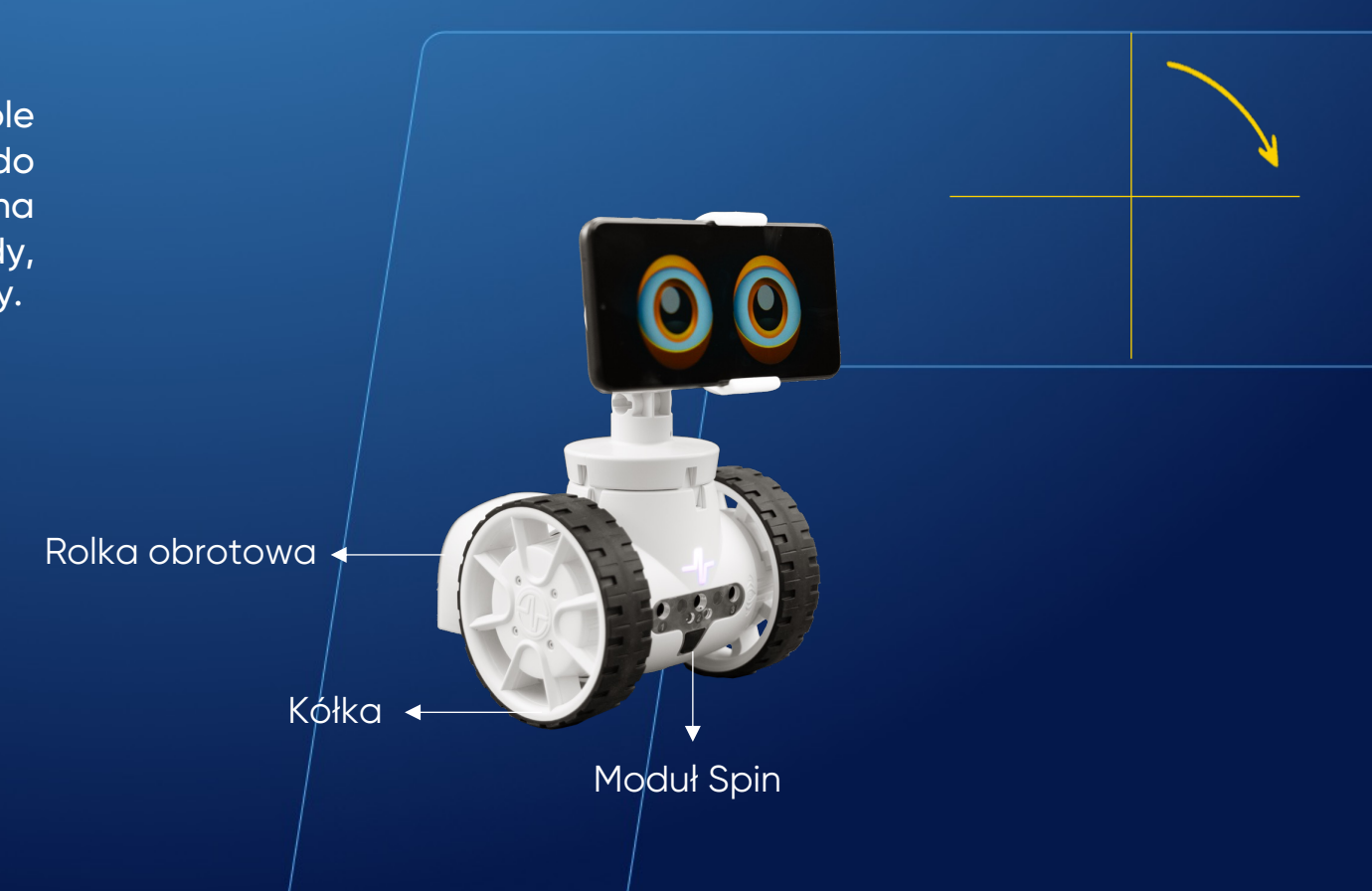

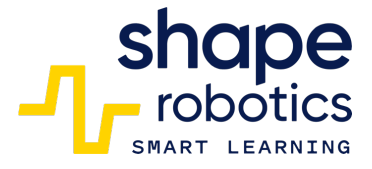

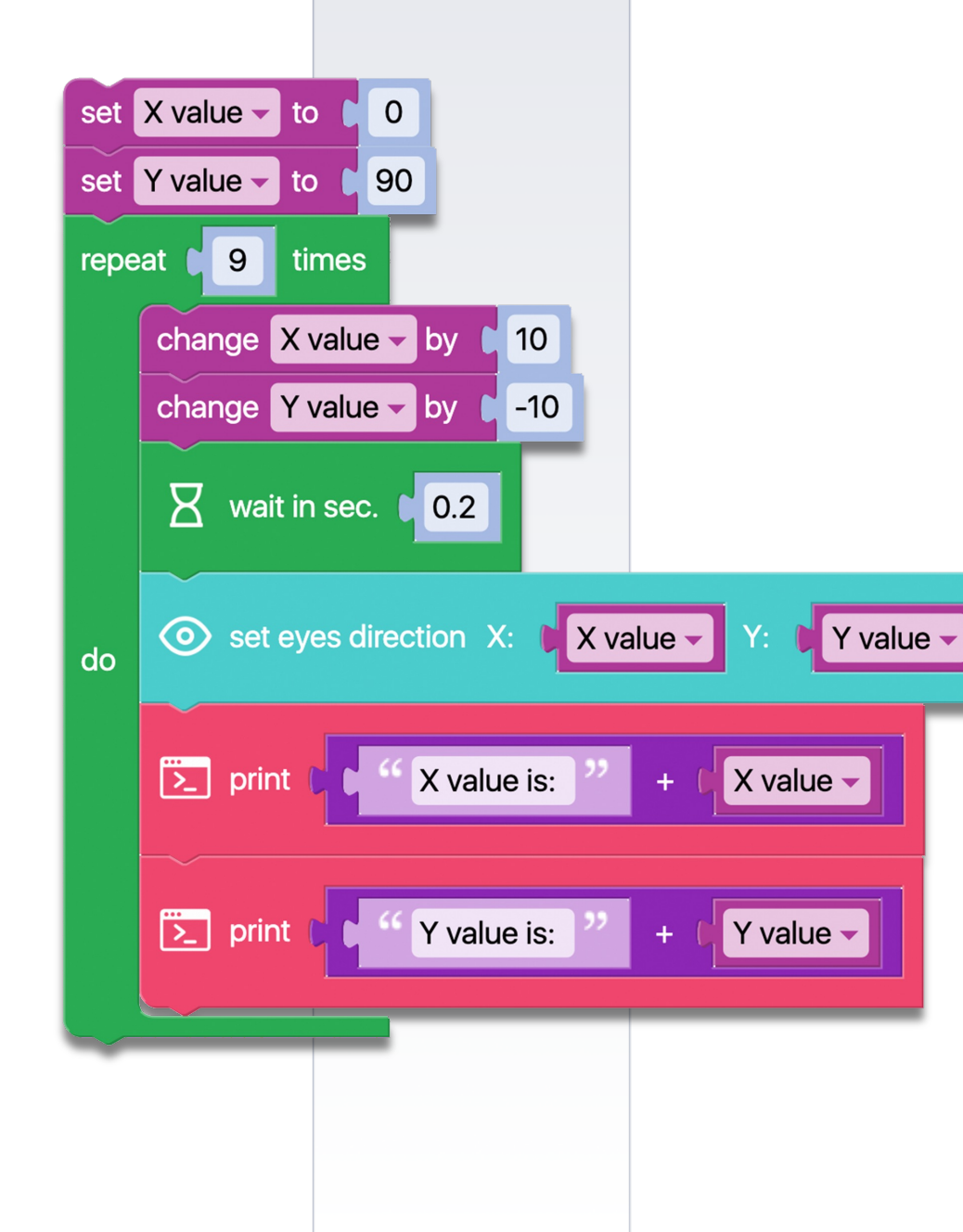

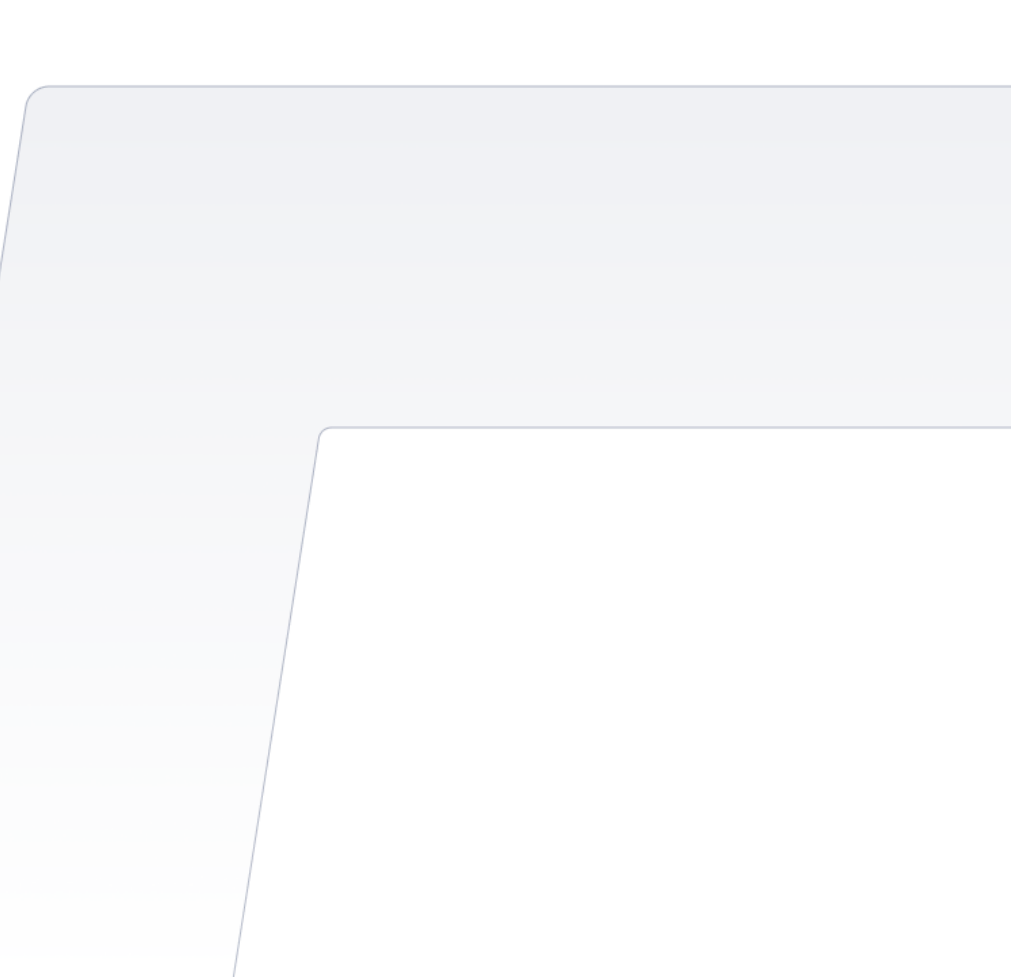

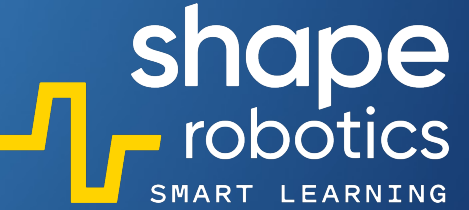

## Kod 97: **Wyświetlanie scalonych danych w jednej linii**

Program generuje trzy losowe liczby za każdym razem, gdy naciśnięty zostanie klawisz spacji, i wyświetla je w jednej linii w Konsoli Wyjściowej. Następnie program wyświetla te liczby pojedynczo, oddzielone znakiem plus, po czym wyświetla ich sumę w jednej linii. Ten program służy jako przykład sytuacji, w której wiele danych musi być wyświetlanych w ramach jednej linii tekstu.

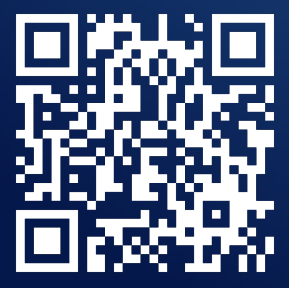

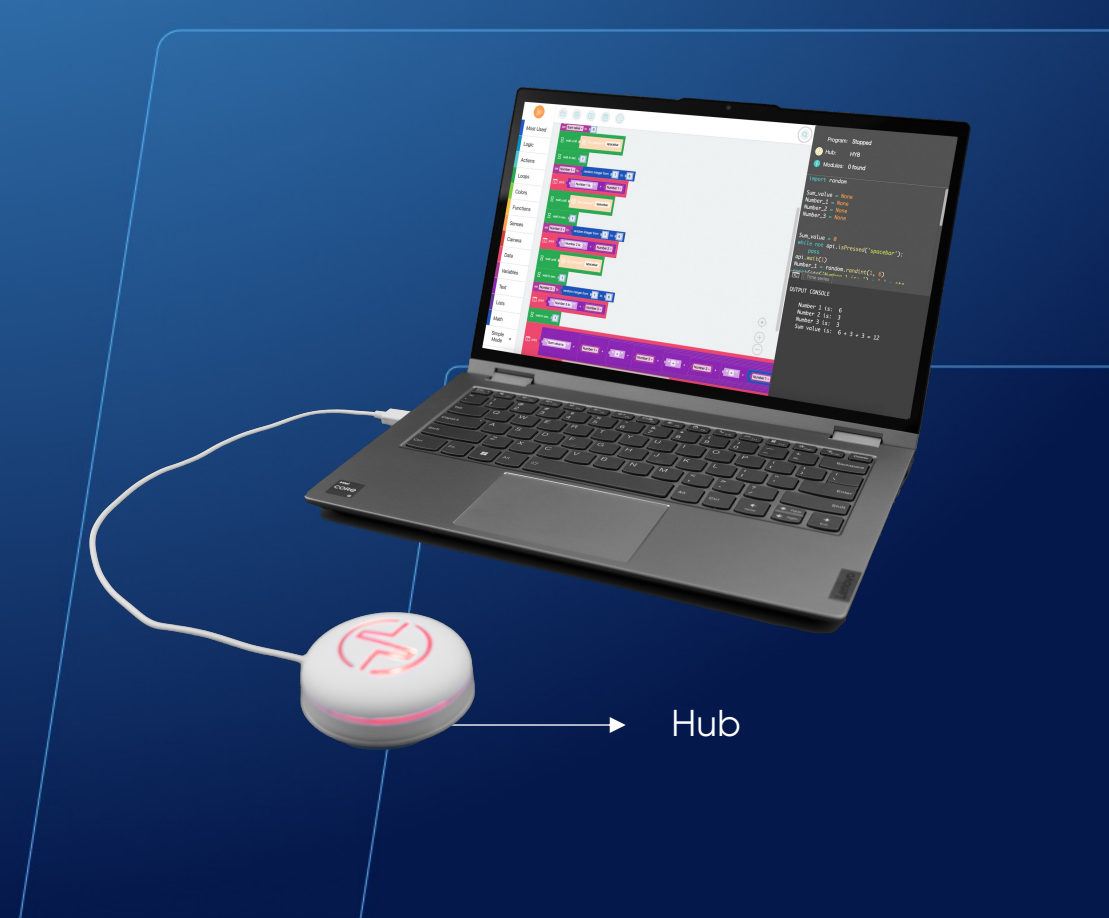

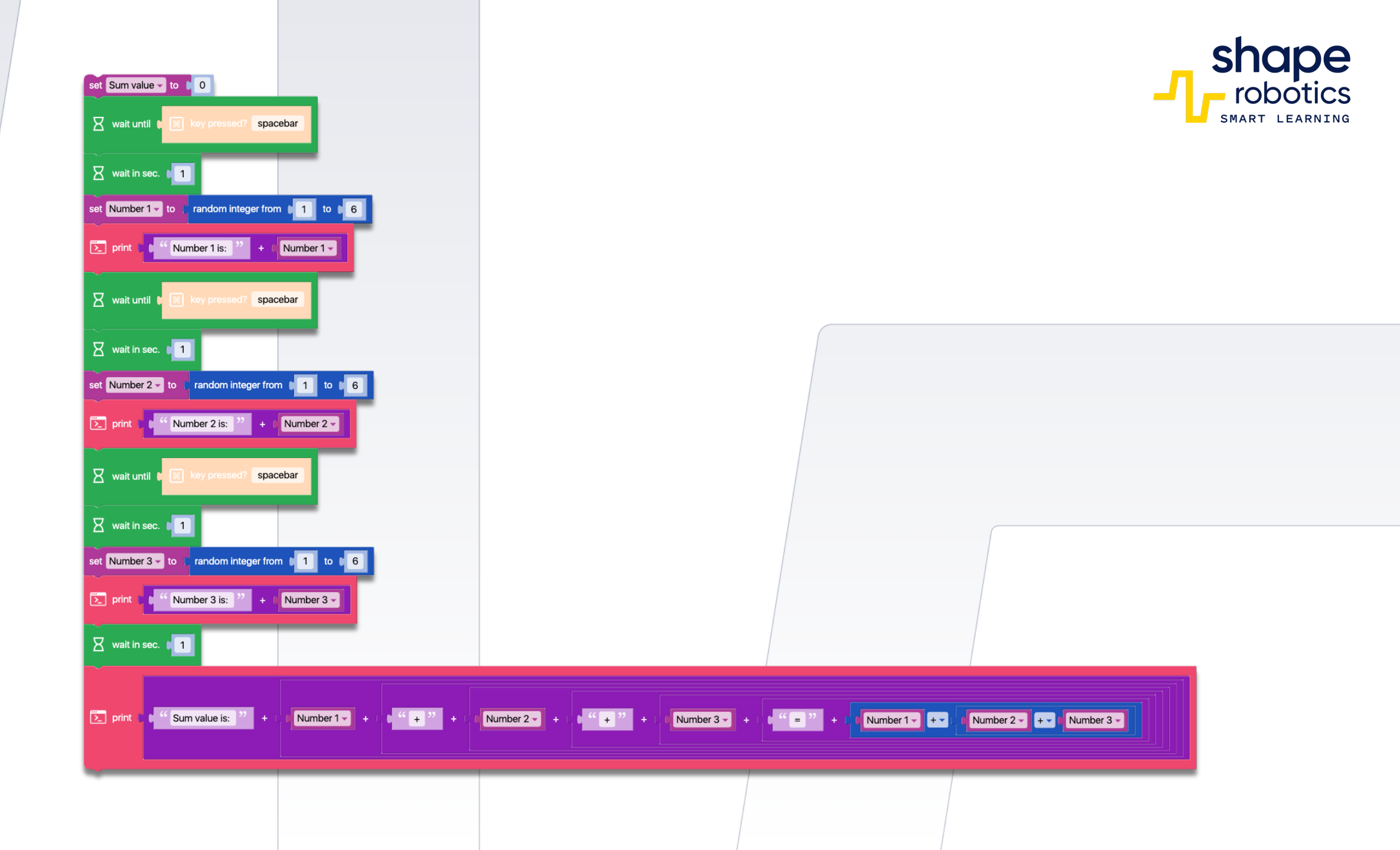

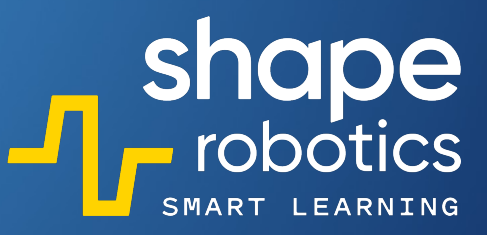

# Kod 98: **Gra w Kości**

 Program może funkcjonować jako gra w kości, gdzie gracz otrzymuje trzy rzuty dwiema kośćmi. Jeśli liczby na kościach są takie same, Moduł Spin przesuwa się o czterokrotność wartości pokazanej na kościach. Natomiast jeśli liczby na kościach nie są różne, Moduł Spin przesuwa się o odległość równą sumie dwóch liczb. Po trzech rzutach program ogłasza całkowity wynik, określając gracza, który osiągnął najdalszą odległość z Modułem Spin jako zwycięzcę. Wartości kości, pośrednie przemieszczenia oraz całkowite wyniki są wyświetlane na konsoli.

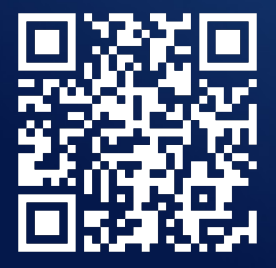

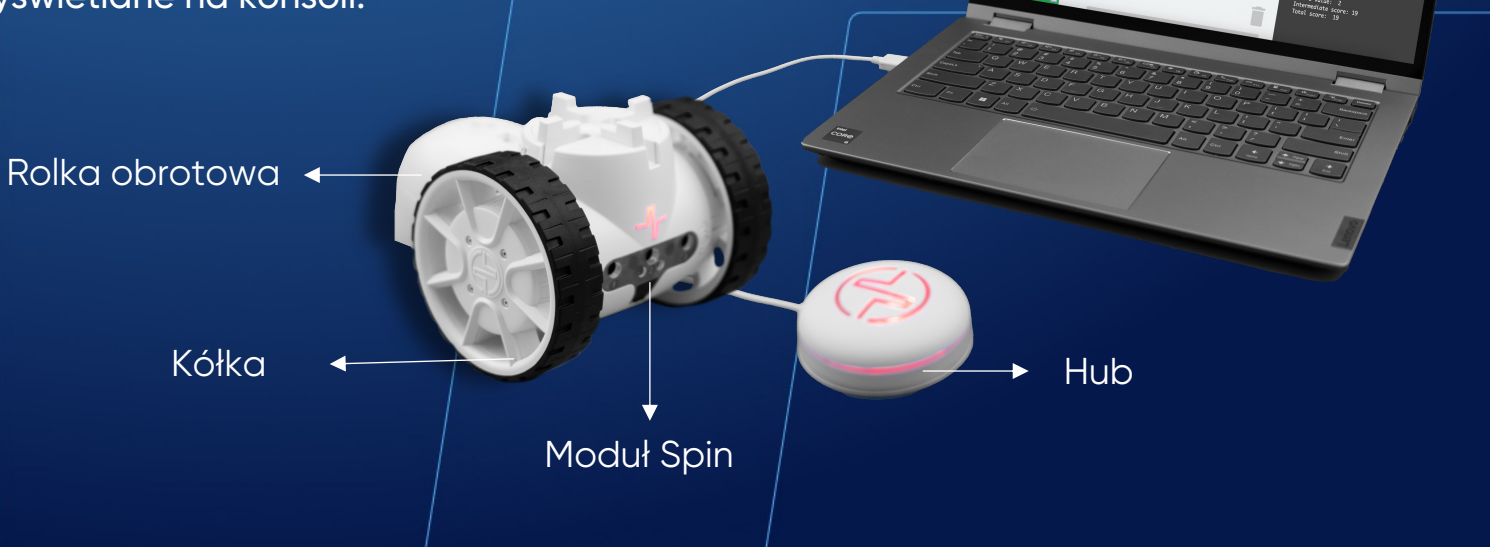

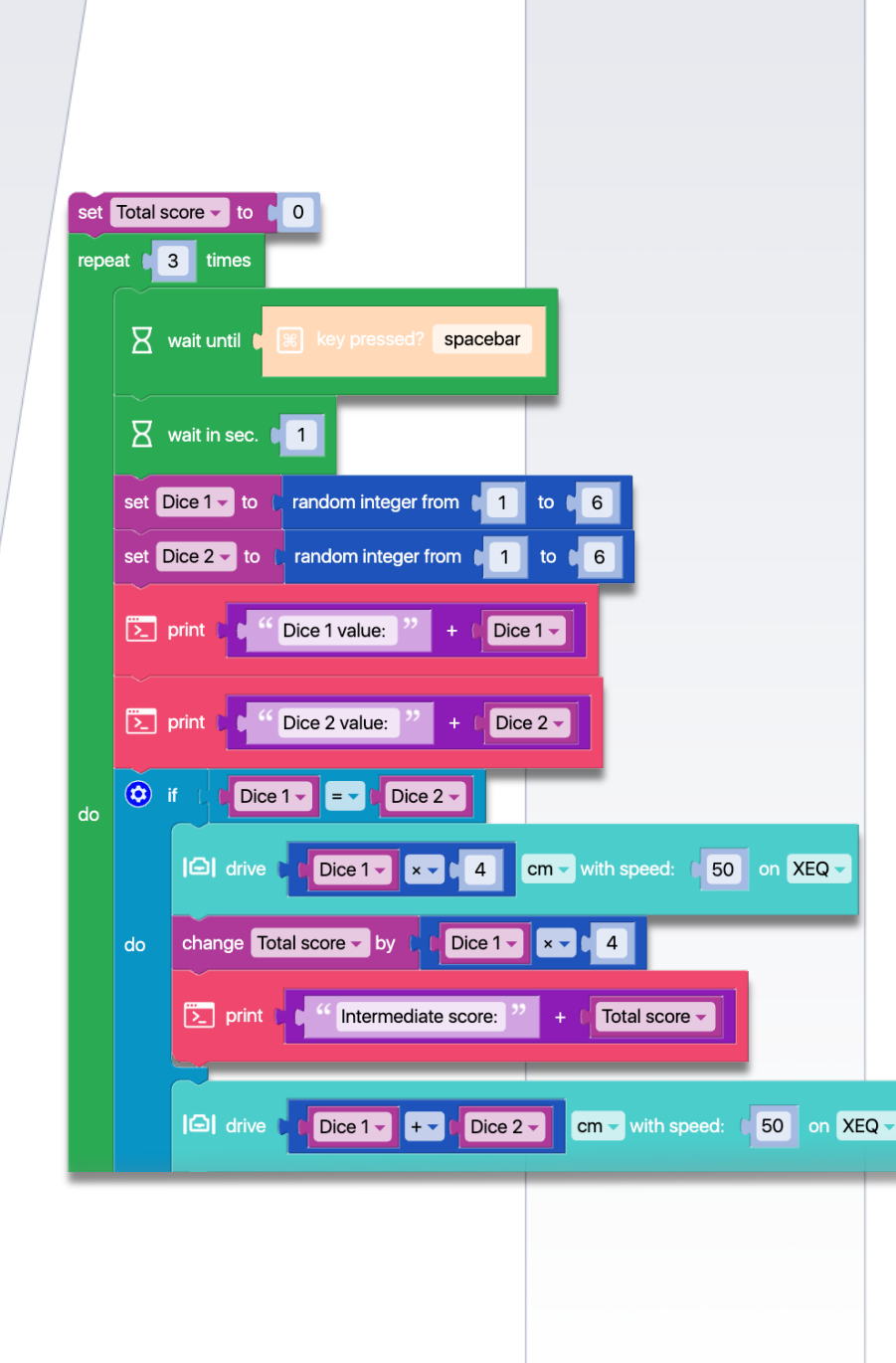

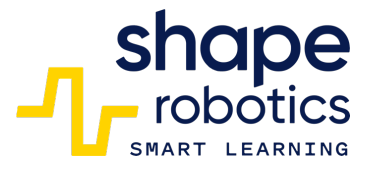

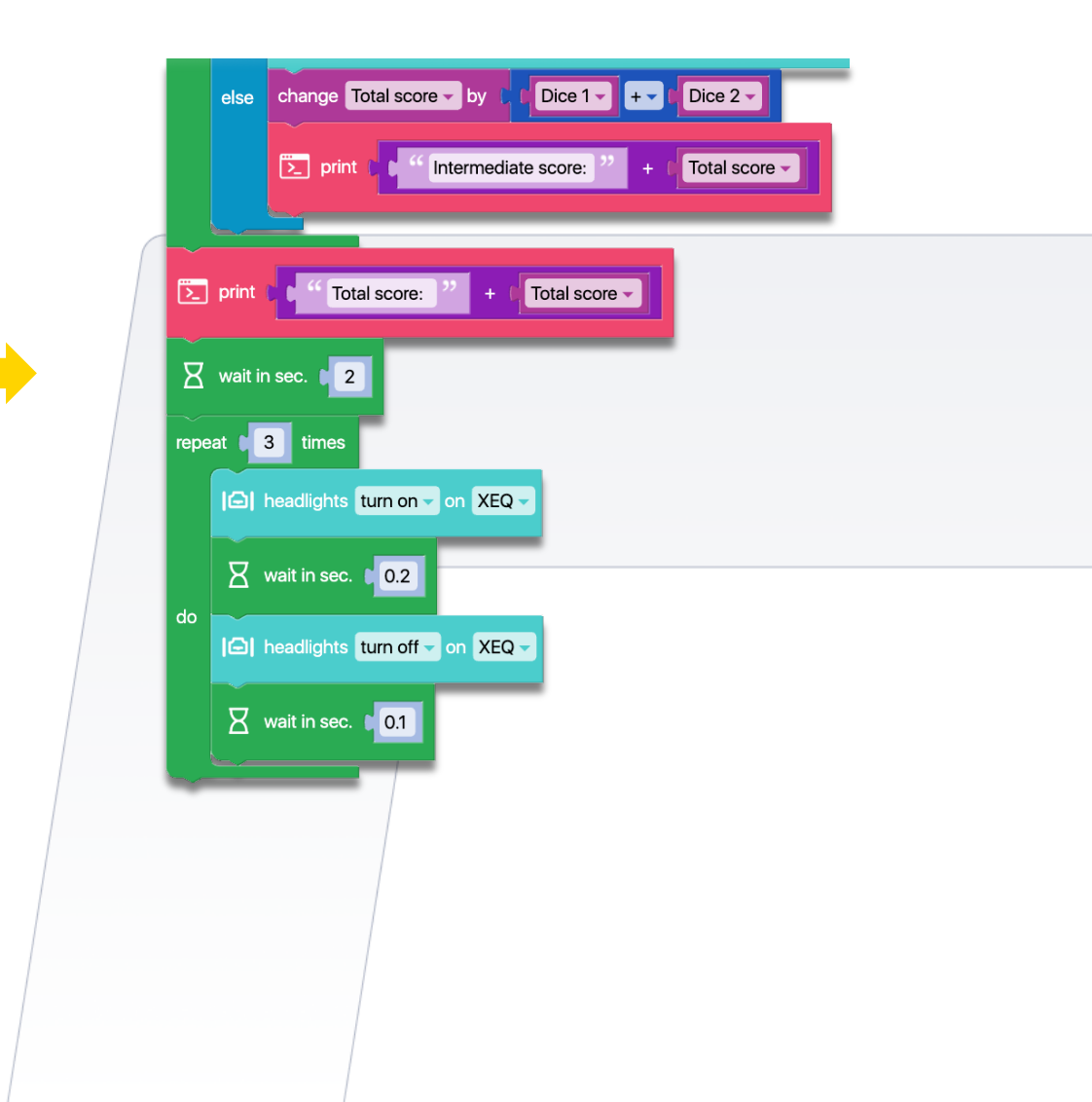

#### Kod 99: **Gra w Bramkarza**

Program obsługuje dwa Moduły Joint działające jak ręce bramkarza. Naciśnięcie klawiszy strzałki w lewo i w prawo pozwala na kontrolowanie tych ramion. Należy jednak pamiętać, że ze względu na czas potrzebny na dotarcie do pozycji obronnej, precyzyjne wyczucie czasu jest niezbędne do dokładnego zainicjowania polecenia ruchu. Strzały będą kierowane w lewo i w prawo, co odpowiada pozycji rąk bramkarza.

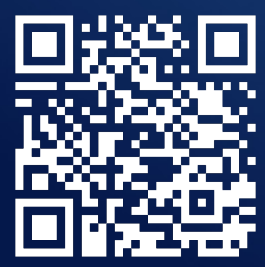

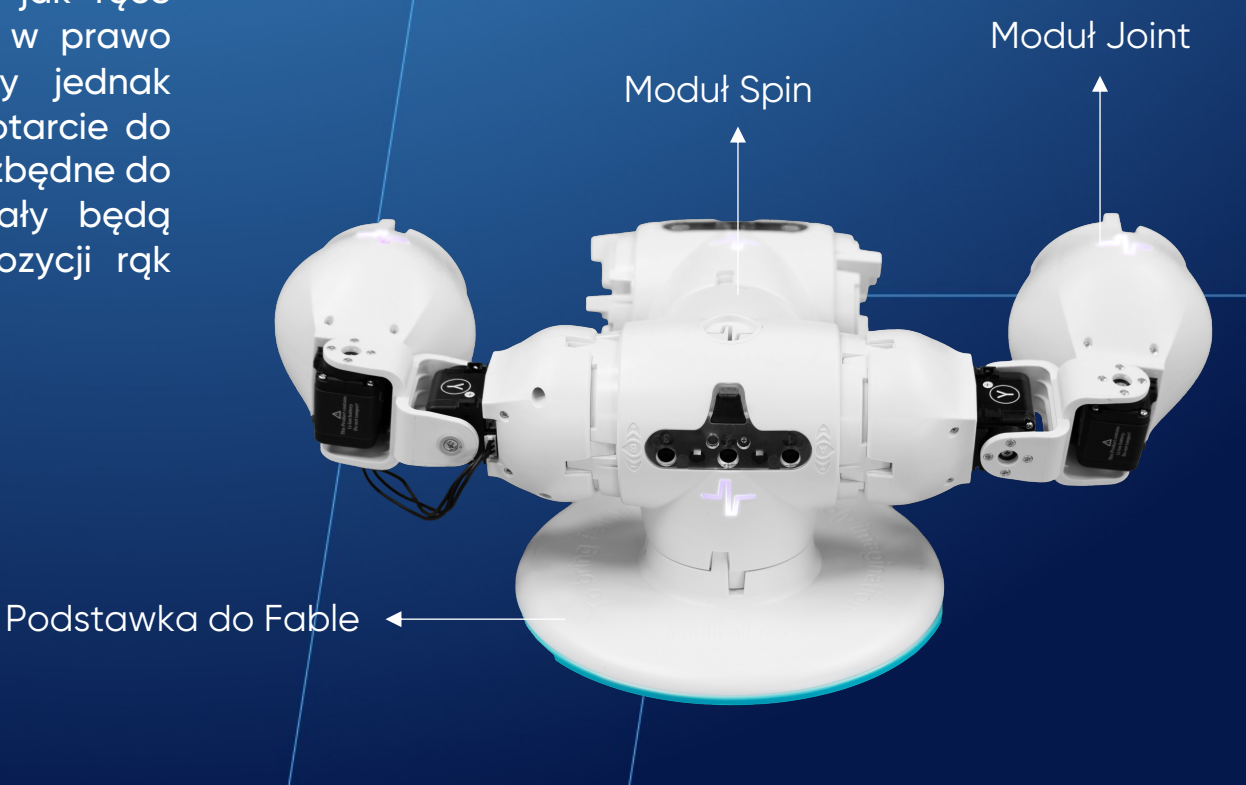

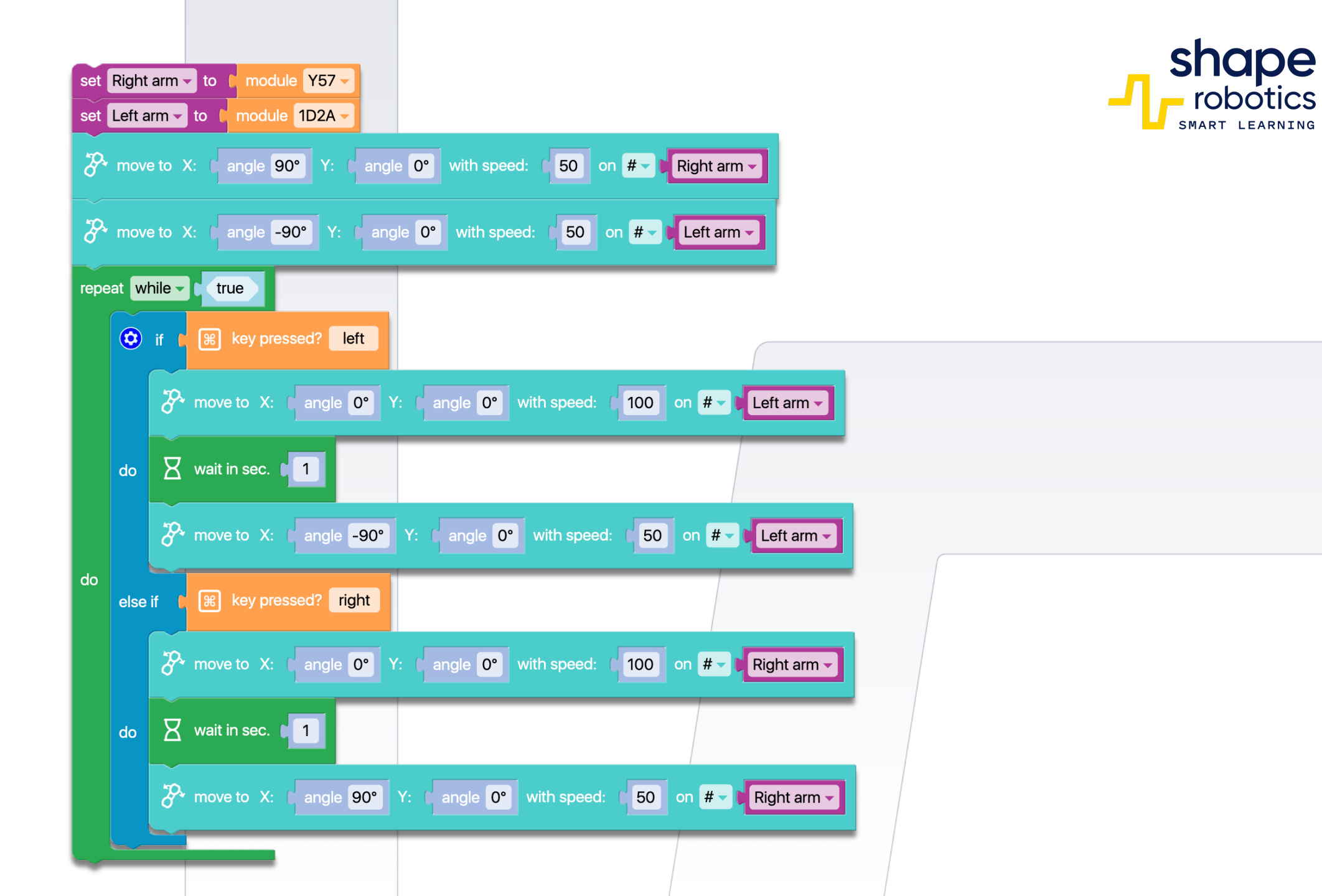

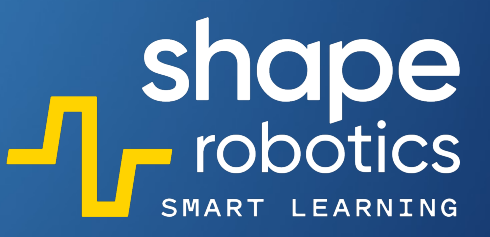

# Kod 100: **Zgadnij Liczbę**

 Program może również działać jako gra. Program losowo wybiera liczbę między 1 a 99 i wyświetla ją na Hubie, podświetlając odpowiednie dziesiątki i jednostki. Na przykład, jeśli liczba to 14, Hub podświetli się cztery razy na żółto i raz na niebiesko. Celem gry jest odgadnięcie liczby wyłącznie poprzez obserwację Huba. Aby zwiększyć trudność, interwały włączania i wyłączania świateł na Hubie mogą być skrócone.

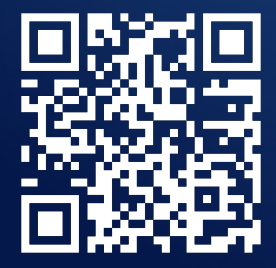

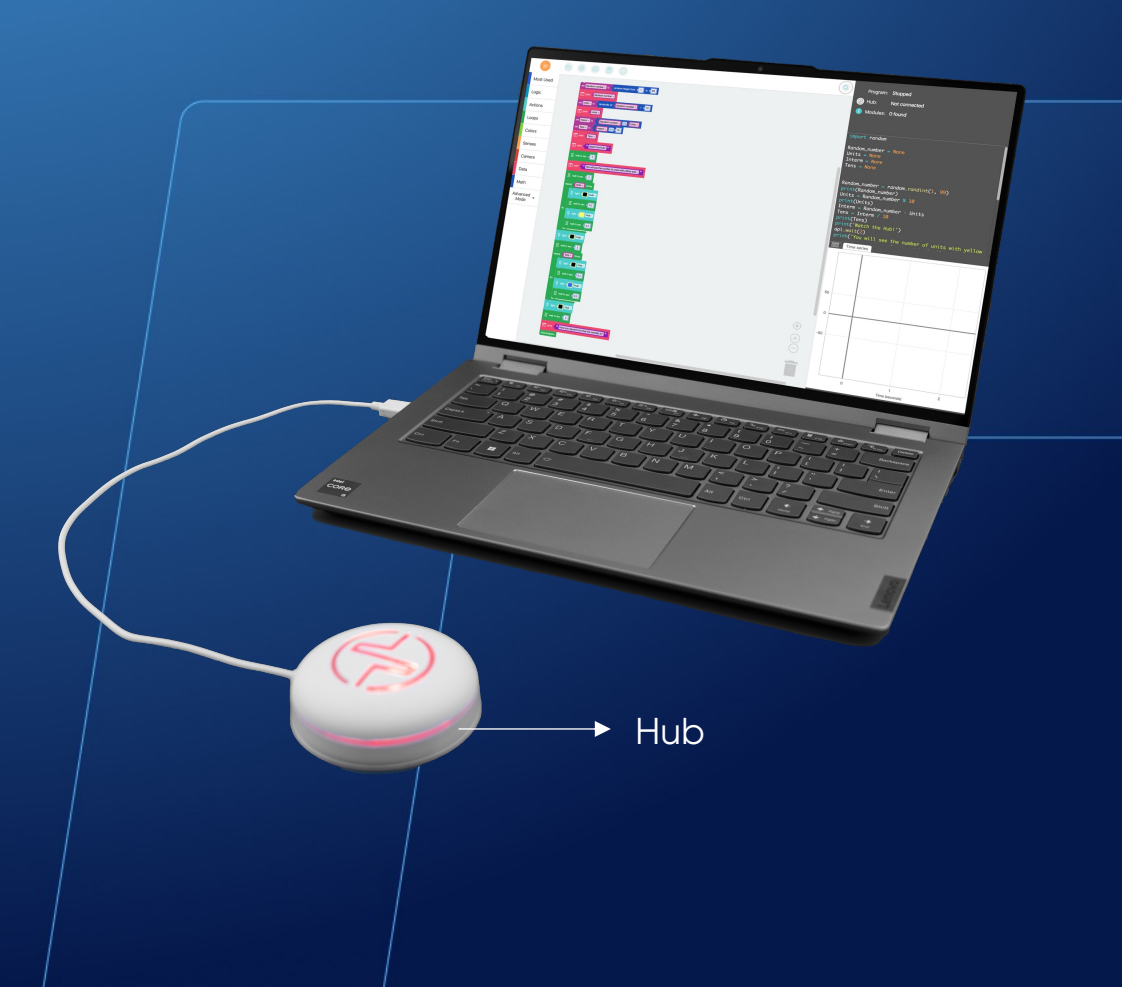

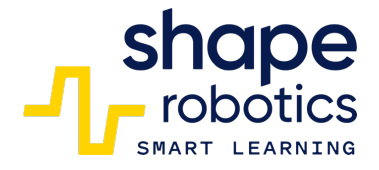

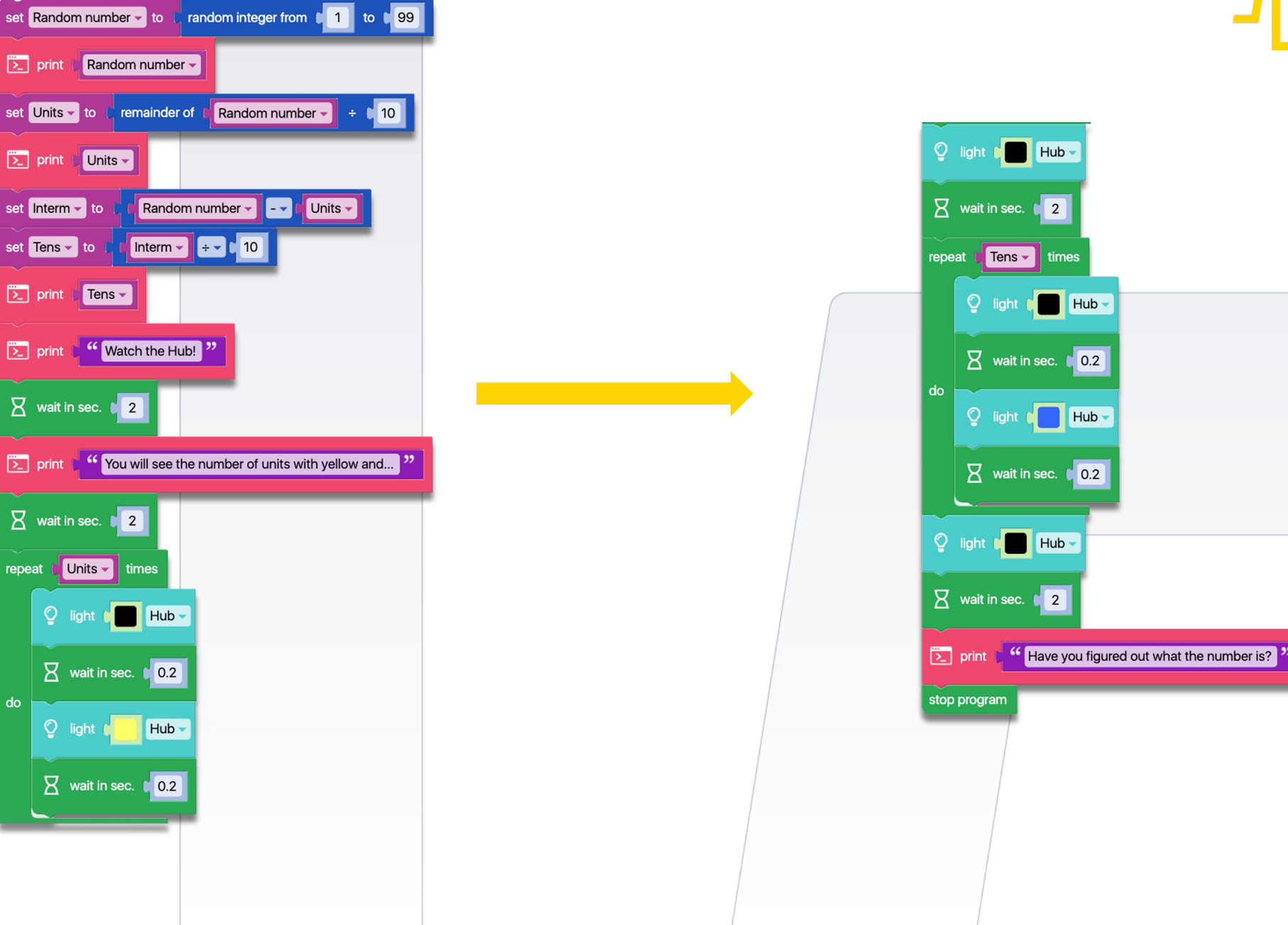

do

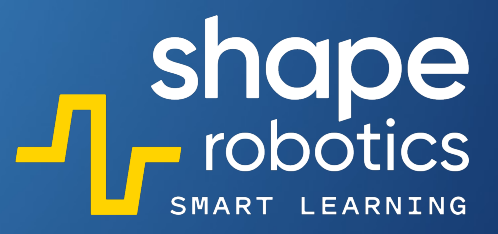

# Podziel się!

Napędzaj pasję naszej społeczności! Wyślij kody swoich robotów na adres <u>hello@shaperobotics.com</u> i pozwól radości się szerzyć!